# Dashboard ユーザガイド

Arcserve® バックアップ

**19.0** 

# arcserve

# 法律上の注意

組み込みのヘルプシステムおよび電子的に配布される資料も含めたこのドキュメント(以下「本書」)はお客様への情報提供のみを目的としたもので、Arcserve により随時、変更または撤回されることがあります。

Arcserve の事前の書面による承諾を受けずに本書の全部または一部を複写、譲渡、変更、開示、修正、複製することはできません。本書はArcserve が知的財産権を有する 機密情報であり、ユーザは(i)本書に関連するArcserve ソフトウェアの使用について、 Arcserve とユーザとの間で別途締結される契約により許可された以外の目的、または(ii) ユーザとArcserve との間で別途締結された守秘義務により許可された以外の目的で本 書を開示したり、本書を使用することはできません。

上記にかかわらず、本書で取り上げているソフトウェア製品(複数の場合あり)のライセン スを受けたユーザは、そのソフトウェアに関して社内で使用する場合に限り本書の合理的 な範囲内の部数のコピーを作成できます。ただしArcserveのすべての著作権表示および その説明を各コピーに添付することを条件とします。

本書を印刷するかまたはコピーを作成する上記の権利は、当該ソフトウェアのライセンス が完全に有効となっている期間内に限定されます。いかなる理由であれ、そのライセンス が終了した場合には、ユーザは Arcserve に本書の全部または一部を複製したコピーを Arcserve に返却したか、または破棄したことを文書で証明する責任を負います。

準拠法により認められる限り、Arcserve は本書を現状有姿のまま提供し、商品性、お客様の使用目的に対する適合性、他者の権利に対する不侵害についての黙示の保証を 含むいかなる保証もしません。また、本システムの使用に起因して、逸失利益、投資損 失、業務の中断、営業権の喪失、情報の損失等、いかなる損害(直接損害か間接損 害かを問いません)が発生しても、Arcserve はお客様または第三者に対し責任を負いま せん。Arcserve がかかる損害の発生の可能性について事前に明示に通告されていた場 合も同様とします。

本書に記載されたソフトウェア製品は、該当するライセンス契約書に従い使用されるものであり、当該ライセンス契約書はこの通知の条件によっていかなる変更も行われません。

本書の制作者はArcserveです。

「制限された権利」のもとでの提供:アメリカ合衆国政府が使用、複製、開示する場合は、FAR Sections 12.212, 52.227-14 及び 52.227-19(c)(1) 及び (2)、及び、DFARS Section 252.227-7014(b)(3) または、これらの後継の条項に規定される該当する制限に従うものとします。

© 2022 Arcserve(その関連会社および子会社を含む)。All rights reserved.サードパーティの商標または著作権は各所有者の財産です。

# Arcserve 製品リファレンス

このマニュアルが参照している Arcserve 製品は以下のとおりです。

- Arcserve<sup>®</sup> Backup
- Arcserve<sup>®</sup> Unified Data Protection
- Arcserve<sup>®</sup> Unified Data Protection Agent for Windows
- Arcserve<sup>®</sup> Unified Data Protection Agent for Linux
- Arcserve<sup>®</sup> Replication および High Availability

# Arcserve Backup マニュアル

Arcserve Backupドキュメントには、すべてのメジャー リリースおよびサービス パックに ついての特定のガイドとリリースノートが含まれています。ドキュメントにアクセスす るには、以下のリンクをクリックします。

- Arcserve Backup 19.0 リリースノート
- Arcserve Backup 19.0 マニュアル選択メニュー

# Arcserve サポートへの問い合わせ

Arcserve サポート チームは、技術的な問題の解決に役立つ豊富なリソースを提供します。重要な製品情報に簡単にアクセスできます。

テクニカルサポートへの問い合わせ

Arcserve のサポート:

- Arcserve サポートの専門家が社内で共有しているのと同じ情報ライブラリに 直接アクセスできます。このサイトから、弊社のナレッジベース(KB)ドキュメント にアクセスできます。ここから、重要な問題やよくあるトラブルについて、製品関 連KB技術情報を簡単に検索し、検証済みのソリューションを見つけることが できます。
- 弊社のライブチャットリンクを使用して、Arcserve サポートチームとすぐにリアルタイムで会話を始めることができます。 ライブチャットでは、製品にアクセスしたまま、懸念事項や質問に対する回答を即座に得ることができます。
- Arcserve グローバルユーザコミュニティに参加して、質疑応答、ヒントの共有、ベスト プラクティスに関する議論、他のユーザとの会話を行うことができます。
- サポート チケットを開くことができます。オンラインでサポート チケットを開くと、 質問の対象製品を専門とする担当者から直接、コールバックを受けられます。
- また、使用している Arcserve 製品に適したその他の有用なリソースにアクセスできます。

# コンテンツ

| 第1章: Dashboard について           |    |
|-------------------------------|----|
| Dashboard の機能                 | 14 |
| Dashboard ${\cal O}$ GUI      | 15 |
| Dashboard 表示オプション             |    |
| Dashboard レポートのカスタマイズ         | 21 |
| グローバルオプション                    | 22 |
| 電子メールレポートの設定                  | 26 |
| レポート特有のオプション                  | 34 |
| SRM プローブの設 定                  |    |
| 第2章: Global Dashboard について    |    |
| 概要                            | 40 |
| 機能                            | 41 |
| 用語および定義                       | 42 |
| Global Dashboard サービス         | 44 |
| Global Dashboard の仕組み         | 45 |
| 第3章: Global Dashboard の環境設定   |    |
| 環境設定に関する考慮事項                  |    |
| 概要                            | 50 |
| Global Dashboard の環境設定        | 53 |
| セントラルサイトの環境設定                 | 55 |
| ブランチ サイトの環境設定                 | 57 |
| 第4章: Dashboard の使用            | 59 |
| Arcserve Backup Dashboard の使用 | 60 |
| Dashboard グループ                | 62 |
| Dashboard グループの追加             | 65 |
| Dashboard グループの変更             | 67 |
| Dashboard グループの削除             | 69 |
| ノード層                          | 70 |
| ノード情報                         | 71 |
| レポートを電子メールで送信                 | 72 |
| エージェントの更新アラート                 | 73 |
| 第5章: Global Dashboard の使用     | 75 |
| Global Dashboard のユーザインターフェース |    |
| セントラルマネージャについて                | 77 |

| ブランチ マネージャについて                       |     |
|--------------------------------------|-----|
| ブランチ グループの管理                         |     |
| 新しいブランチ グループの追加                      | 98  |
| ブランチ グループの削除                         | 100 |
| ブランチ グループの変 更                        | 103 |
| データの同期化                              |     |
| 自動データ同期の変更                           |     |
| 手動によるデータの同期                          |     |
| 手動によるブランチサイトの環境設定                    |     |
| Global Dashboard 情報のエクスポート/インポート     |     |
| Global Dashboard 情報のエクスポート           |     |
| Global Dashboard 情報のインポート            |     |
| 第6章 : Dashboard レポート                 |     |
| Arcserve Backup Dashboard レポートの種 類   | 115 |
| バックアップ環境タイプのレポート                     |     |
| SRM タイプのレポート                         |     |
| ドリルダウン レポート                          | 118 |
| エージェント分布レポート                         | 119 |
| エージェント分布レポート - レポートの利点               | 120 |
| エージェント分布レポート - レポート ビュー              |     |
| エージェント分布レポート - ドリルダウンレポート            | 122 |
| アプリケーション データトレンド レポート                |     |
| アプリケーション データトレンド レポート - レポートの利 点     | 124 |
| アプリケーション データトレンド レポート - レポート ビュー     |     |
| バックアップ データの場所 レポート                   |     |
| バックアップ データの場 所 レポート - レポートの利 点       |     |
| バックアップ データの場所レポート - レポート ビュー         |     |
| バックアップ データの場所 レポート - ドリルダウン レポート     | 130 |
| バックアップサーバ負荷分散レポート                    |     |
| バックアップ サーバ負荷分散 レポート - レポートの利点        | 132 |
| バックアップ サーバ負荷分散 レポート - レポート ビュー       |     |
| クライアント ノード ソフト ウェア レポート              |     |
| クライアント ノード ソフトウェア レポート - レポートの利 点    |     |
| クライアント ノード ソフトウェア レポート - レポート ビュー    | 137 |
| クライアント ノード ソフトウェア レポート - ドリルダウン レポート |     |
| CPU レポート                             |     |

| CPU レポート - レポートの利 点                 | 141 |
|-------------------------------------|-----|
| CPU レポート - レポート ビュー                 |     |
| CPU レポート - ドリルダウン レポート              |     |
| メディアのデータ分布レポート                      | 144 |
| メディアのデータ分 布レポート - レポートの利 点          |     |
| メディアのデータ分布レポート - レポート ビュー           | 146 |
| メディアのデータ分布レポート - ドリルダウンレポート         |     |
| デデュプリケーション効果推定レポート                  |     |
| デデュプリケーション効果推定レポート - レポートの利点        |     |
| デデュプリケーション効果推定レポート - レポート ビュー       | 150 |
| デデュプリケーション ステータス レポート               | 151 |
| デデュプリケーション ステータス レポート - レポートの利 点    |     |
| デデュプリケーション ステータス レポート - レポート ビュー    |     |
| デデュプリケーション ステータス レポート - ドリルダウン レポート |     |
| ディスクレポート                            |     |
| ディスクレポート - レポートの利 点                 | 156 |
| ディスクレポート - レポート ビュー                 |     |
| ディスクレポート - ドリルダウン レポート              | 158 |
| ジョブ アーカイブ ステータス レポート                |     |
| ジョブ アーカイブ ステータス レポート - レポートの利 点     |     |
| ジョブ アーカイブ ステータス レポート - レポート ビュー     |     |
| ジョブ アーカイブ ステータス レポート - ドリルダウン レポート  | 163 |
| ジョブ バックアップ ステータス レポート               |     |
| ジョブ バックアップ ステータス レポート - レポートの利 点    | 166 |
| ジョブ バックアップ ステータス レポート - レポート ビュー    |     |
| ジョブ バックアップ ステータス レポート - ドリルダウン レポート | 169 |
| ライセンスレポート                           |     |
| ライセンスレポート - レポートの利 点                |     |
| ライセンスレポート - レポート ビュー                | 173 |
| メディア検証レポート                          |     |
| メディア検証レポート - レポートの利点                | 175 |
| メディア検証レポート - レポート ビュー               |     |
| メディア検証レポート - ドリルダウンレポート             |     |
| メモリレポート                             |     |
| メモリレポート - レポートの利 点                  |     |
| メモリレポート - レポート ビュー                  |     |

| メモリレポート - ドリルダウン レポート               |     |
|-------------------------------------|-----|
| ネットワークレポート                          |     |
| ネット ワークレポート - レポートの利 点              |     |
| ネット ワークレポート - レポート ビュー              |     |
| ネットワークレポート - ドリルダウン レポート            |     |
| ノード アーカイブ ステータス レポート                |     |
| ノード アーカイブ ステータス レポート - レポートの利 点     |     |
| ノード アーカイブ ステータス レポート - レポート ビュー     |     |
| ノード アーカイブ ステータス レポート - ドリルダウン レポート  |     |
| ノード バックアップ ステータス レポート               |     |
| ノード バックアップ ステータス レポート - レポートの利 点    |     |
| ノード バックアップ ステータス レポート - レポート ビュー    |     |
| ノード バックアップ ステータス レポート - ドリルダウン レポート |     |
| ノード惨事復旧ステータスレポート                    |     |
| ノード惨事復旧ステータスレポート - レポートの利点          |     |
| ノード惨事復旧ステータスレポート - レポート ビュー         |     |
| ノード惨事復旧ステータスレポート - ドリルダウンレポート       |     |
| ノード暗号化ステータスレポート                     |     |
| ノード暗号 化 ステータス レポート - レポートの利 点       | 210 |
| ノード 暗 号 化 ステータス レポート - レポート ビュー     | 211 |
| ノード暗号 化 ステータス レポート - ドリルダウン レポート    |     |
| ノード復旧ポイント レポート                      | 214 |
| ノード復旧ポイントレポート - レポートの利点             | 215 |
| ノード復旧ポイント レポート - レポート ビュー           |     |
| ノード復旧 ポイント レポート - ドリルダウン レポート       | 217 |
| ノード サマリレポート                         |     |
| ノード サマリレポート - レポートの利 点              | 219 |
| ノード サマリレポート - レポート ビュー              |     |
| ノード層レポート                            | 221 |
| ノード 層レポート - レポートの利 点                |     |
| ノード 層 レポート - レポート ビュー               | 223 |
| ノード 層 レポート - ドリルダウン レポート            | 224 |
| 最近のバックアップに失敗したノードレポート               |     |
| 最近のバックアップに失敗したノード レポート - レポートの利点    |     |
| 最近のバックアップに失敗したノード - レポート ビュー        |     |
| 最近のバックアップに失敗したノード - ドリルダウン レポート     |     |

| . 10                                          |     |
|-----------------------------------------------|-----|
| OS レボート                                       | 230 |
| OS レポート - レポートの利 点                            |     |
| OS レポート - レポート ビュー                            | 232 |
| RPO ( Recovery Point Objective、目標復旧ポイント) レポート | 233 |
| RPO レポート - レポートの利 点                           | 234 |
| RPO レポート - レポート ビュー                           | 235 |
| RPO レポート - ドリルダウン レポート                        | 236 |
| SCSI/ファイバカードレポート                              |     |
| SCSI/ファイバカード レポート - レポートの利 点                  | 238 |
| SCSI/ファイバカード レポート - レポート ビュー                  | 239 |
| SCSI/ファイバカード レポート - ドリルダウン レポート               | 240 |
| SRM PKI 使用率レポート                               | 241 |
| SRM PKI 使 用 率 レポート - レポートの利 点                 | 242 |
| CPU 使用率レポート                                   | 244 |
| ディスク パフォーマンス レポート                             | 245 |
| メモリ使用率レポート                                    | 246 |
| ネット ワーク使 用 率 レポート                             | 247 |
| テープ暗号化ステータスレポート                               | 248 |
| テープ暗号化ステータスレポート - レポートの利点                     | 249 |
| テープ暗号化ステータスレポート - レポート ビュー                    | 250 |
| テープ暗号化 ステータス レポート - ドリルダウン レポート               | 251 |
| バックアップに失敗したノード レポート                           |     |
| バックアップに失敗したノード レポート - レポートの利点                 | 254 |
| バックアップに失敗したノード レポート - レポート ビュー                | 255 |
| バックアップに失敗したノード レポート - ドリルダウン レポート             |     |
| バックアップ スループットの最も速い/遅い上位ノード レポート               |     |
| バックアップスループットの最も速い/遅い上位ノードレポート - レポートの利点 .     | 258 |
| バックアップ スループットの最も速い/遅い上位ノード レポート - レポート ビュー    | 259 |
| 未変更ファイル数の多い上位ノードレポート                          | 260 |
| 未変更ファイル数の多い上位ノードレポート - レポートの利点                | 261 |
| 未変更ファイル数の多い上位ノード レポート - レポート ビュー              | 262 |
| アーカイブ サイズ合計レポート                               |     |
| アーカイブ サイズ合 計 レポート - レポートの利 点                  |     |
| アーカイブ サイズ合 計 レポート - レポート ビュー                  | 265 |
| 保護サイズ合計レポート                                   | 266 |
| 保護 サイズ合計 レポート - レポートの利点                       | 267 |

| 保護 サイズ合計レポート - レポート ビュー                                 | 268   |
|---------------------------------------------------------|-------|
| 仮想マシン復旧ポイント レポート                                        | .269  |
| 仮 想 マシン復 旧 ポイント レポート - レポートの利 点                         | .270  |
| 仮想マシン復旧ポイント レポート - レポート ビュー                             | .271  |
| 仮想マシン復旧ポイント レポート - ドリルダウン レポート                          | .272  |
| 仮想化 - 最新バックアップステータスレポート                                 | .273  |
| 仮想化 - 最新バックアップステータスレポートの利点                              | .274  |
| 仮想化 - 最新バックアップステータスレポート ビュー                             | 275   |
| 仮想化 - 最新バックアップステータスレポート - ドリルダウンレポート                    | .276  |
| ボリュームレポート                                               | .277  |
| ボリューム レポート - レポートの利 点                                   | 278   |
| ボリューム レポート - レポート ビュー                                   | .279  |
| ボリューム レポート - ドリルダウン レポート                                | . 281 |
| ボリュームトレンド レポート                                          | 282   |
| ボリュームトレンド レポート - レポートの利 点                               | . 283 |
| ボリュームトレンド レポート - レポート ビュー                               | .284  |
| 第7章: Dashboard のトラブルシューティング                             | 285   |
| 電子メール通知が送信されない                                          | .286  |
| Dashboard にデータが表示されない                                   | .287  |
| 以前のArcserve Backup データベースをリストアした後、Dashboard にデータが表示されない | .288  |
| コマンド ラインを使ってバックアップしたノードのデータがDashboard に表示されない           | .290  |
| Dashboard の起動時に空の画面が表示される                               | .291  |
| Dashboard の起動時に未処理例外の警告が表示される                           | 292   |
| SRM データプローブが発生していない                                     | 293   |
| SRM データプローブのパフォーマンスに問題がある                               | . 294 |
| SRM プローブの画 面 に「サービスの準 備 ができていません」というメッセージが表 示<br>される    | .295  |
| 第8章: Global Dashboard のトラブルシューティング                      | 297   |
| 「システムのメモリ不足例外」というエラーが発生した                               | 298   |
| 「ブランチサイトのデータベーススキーマが壊れています」というエラーが発生した                  | .299  |
| 「セントラルプライマリサーバはビジーです」というエラーが発生した                        | . 300 |
| フルデータ同期中の一般エラー                                          | .301  |
| 「データ同期サービスの開始に失敗しました。」エラーが発生しました。                       | . 302 |
| 「ブランチ名はすでに存在しています」というエラーが発生した                           | . 303 |
| 「サービス通信失敗」が発生した                                         | . 304 |
| 「セントラルサイト接続失敗」が発生した                                     | . 305 |

| ASDB 接続失敗                |  |
|--------------------------|--|
| 十分なディスク空き容量がないために同期が失敗する |  |
| 第9 <mark>章</mark> : 用語集  |  |
| ブランチ プライマリサーバ            |  |
| ブランチ ビュー                 |  |
| セントラルプライマリサーバ            |  |
| Dashboard                |  |
| Dashboard グループ           |  |
| データ同期                    |  |
| Global Dashboard         |  |
| グローバルビュー                 |  |
| ノード層                     |  |
| SRM プローブ                 |  |

# 第1章: Dashboard について

このセクションには、以下のトピックが含まれます。

| Dashboard の機能         | 14 |
|-----------------------|----|
| Dashboard OGUI        |    |
| Dashboard 表示オプション     | 17 |
| Dashboard レポートのカスタマイズ |    |

# Dashboard の機能

Dashboard には、以下のような機能があります。

- バックアップ インフラストラクチャと SRM (Storage Resource Management) 環境の中央のスナップショット概要を提供します。
- ジョブ、ノード、テープ、暗号化、エージェントマシンのリソースなどに焦点を合わせた41種類の個別レポートがあります。
- 個 々 の二一ズと設 定 に合 わせて Arcserve Backup Dashboard の外 観をカスタマ イズします。
- レポートによっては拡張機能があり、さらに詳細で的を絞った情報を表示する
   レポートにドリルダウンできます。
- 指定したパラメータに基づいてレポートに表示するデータを制限するためのフィルタ機能があります。
- カスタマイズされたレポートのコレクション(グループ)があります。この機能を選択すると、個々のニーズや指定に基づいてあらかじめ設定されたグループとして指定されたレポートが表示されます。
- レポートに表示するデータを手動または自動で更新します。
- レポート用に収集したデータを各種の形式(印刷、スプレッドシートで使用するために CSV 形式で保存、または電子メール)でエクスポートします。
- 指定した受信者に電子メールを使用してレポートを送信するためのカスタマイズされたスケジュールを作成します。
- SRM 形式のレポート用のSRM 関係のデータを収集するためのプローブを実行します。
- 複数のプライマリサーバの Dashboard 関連情報を一元表示する Global Dashboard 機能を提供します。

### 詳細情報:

<u>Dashboard 表 示 オプション</u> Dashboard レポートのカスタマイズ

# Dashboard のGUI

Dashboard の GUI は、左側の2つのレポート内容ペインと、右側の1つのレポート 表示 ウィンド ウから構成されています。

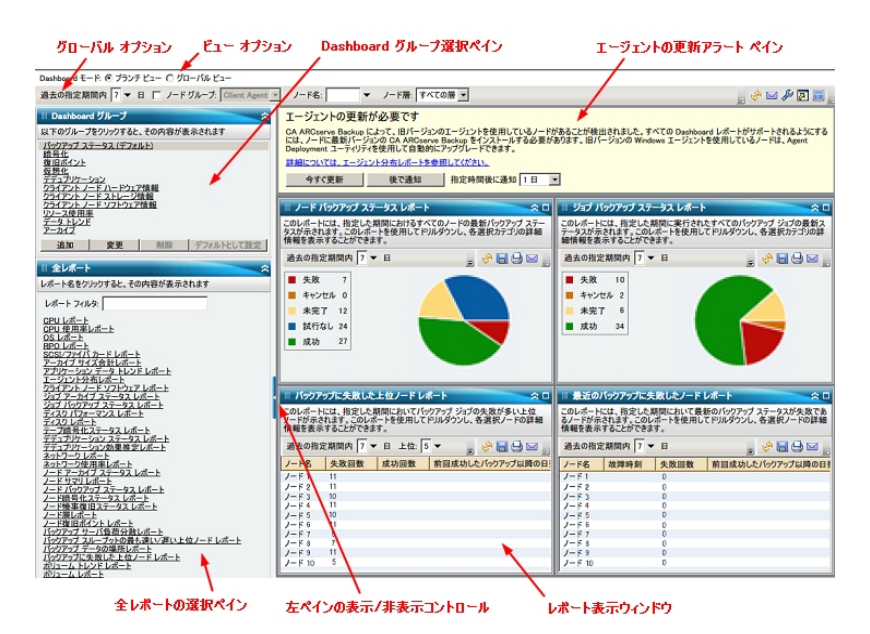

# Dashboard グループ

このペインには、Dashboard グループの一覧が表示されます。Dashboard グループとは、1 つ以上の Dashboard レポートをまとめたものです。(グループに含めることができるレポートの最大数は4 つです)。デフォルトでは、複数の事前設定されたグループが自動的に含められています。必要に応じて、グループを作成、変更、または削除できます。詳細については、「Dashboard グループ」を参照してください。

# 全レポート

このペインには、利用可能なすべてのレポートの一覧が表示されます(アルファベット順)。

# レポート表示ウィンドウ

このウィンドウには、選択したレポートが表示されます。対象のレポートを 全レ ポート]ペインのリストから個別に選択して表示するか、または事前に定義した Dashboard グループを [Dashboard グループ]ペインのリストから選択して表示しま す。

# グローバルオプション ツールバー

このツールバーから、指定したアクションをすべてのレポートに適用できます。詳細については、「グローバルオプション」を参照してください。

エージェントの更新アラート

Dashboard の起動時に、バックアップ環境内にr18より前のバージョンのArcserve Backup エージェントが含まれていることが検出された場合に、この警告メッセージ がポップアップ表示されます。詳細については、「<u>エージェントの更新アラート</u>」を参 照してください。

# Dashboard モード

このオプションを選択すると、表示されるダッシュボードモードを指定できます。

- ブランチビューモードでは、ローカルサーバのダッシュボード関連情報のみが 表示され、ほかのブランチサイトの詳細やグローバルダッシュボードオプションは表示されません。
- グローバルビューモードでは、ローカルサーバ、および任意またはすべてのブランチサイトのダッシュボード関連情報が表示されます。グローバルビューモードからは、さらにグローバルダッシュボードオプションが使用できます。

# Dashboard 表示オプション

Dashboard では、グラフィカル情報を表示する方法を選択できます。これらのグラ フィカルコントロールによって、円グラフまたは棒グラフのどちらで情報を表示するか などのオプションを選択できます。また、表示されているレポートを展開または折り たたむかどうか、表示されているデータを更新するかどうか、および収集されたデー タの使用方法も選択できます。

### 円グラフ表示

円グラフは、連続した扇形に分割された円形のグラフで、各扇形はモニタされて いるすべてのカテゴリの相対的な割合を表します。扇形を合わせて、モニタされて いる情報の全体である100%を表します。円グラフの長所はシンプルなことです。 円グラフによって、特定の期間における総計情報を把握できます。一方、短所 は、値が似ているときにわずかな違いを見分けることが非常に困難な場合がある ことです。

### 棒グラフ表示

棒 グラフは個別の量を強調するのに使用されます。棒の長さが長いほど、値も 大きくなります。棒 グラフはカテゴリ内またはカテゴリ間での比較に有用です。 部のレポートでは、棒 グラフによって特定の期間における情報を日単位で把握で き、傾向やパターンを洗い出すのに役立ちます。 円 グラフからセグメントを比較す るのは難しい場合がありますが、棒 グラフでは、そのようなセグメントが棒で表され てより簡単に比較することができます。

### 線グラフ表示

線グラフは、データを表す点を直線で結合していくことにより、長期のトレンドを示 すのに使用されます。

#### テーブルビュー

表形式のチャートは、レポート情報を表形式で表示するために使用します。列 見出しは、レポートによって異なります。また、特定のレポート内でも、選択したレ ポートカテゴリによって異なります。テーブルビューでは、個々の列見出しに基づい てレポート情報をソートできます。

### カーソル操作

いずれかのグラフィック表示で、マウスをレポートの特定のカテゴリの上に置くと、 カーソルの下に小さなボックスが表示され、カテゴリとそれに対応する値が表示されます。

カーソルが指さしの形であれば、対応する領域が「クリック可能」であることを示 し、クリックするとそのカテゴリに関する追加情報を表示することができます。カーソ ルが矢印記号であれば、対応する領域が「クリック可能」ではなく、それ以上の 情報がないことを示します。

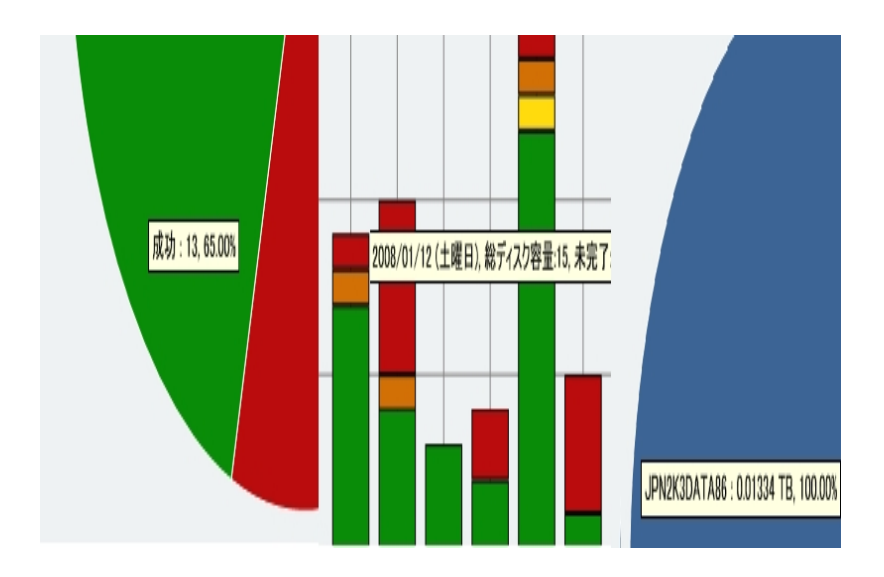

# レポートの表示

すべてのレポートで、表示方法を選択することができます。全体表示で、レポート 詳細を表示する必要がない場合は個別のレポートを折りたたむことができます。 また、展開して元のサイズに戻すこともできます(レポートが折りたたまれているとき は、タイトルバーと説明バーのみが表示されます)。さらに、レポートを完全に展 開して全画面表示にすることもできます。また、タイトルバーをダブルクリックするこ とで、レポートを最大化したりデフォルト表示に戻したりできます。

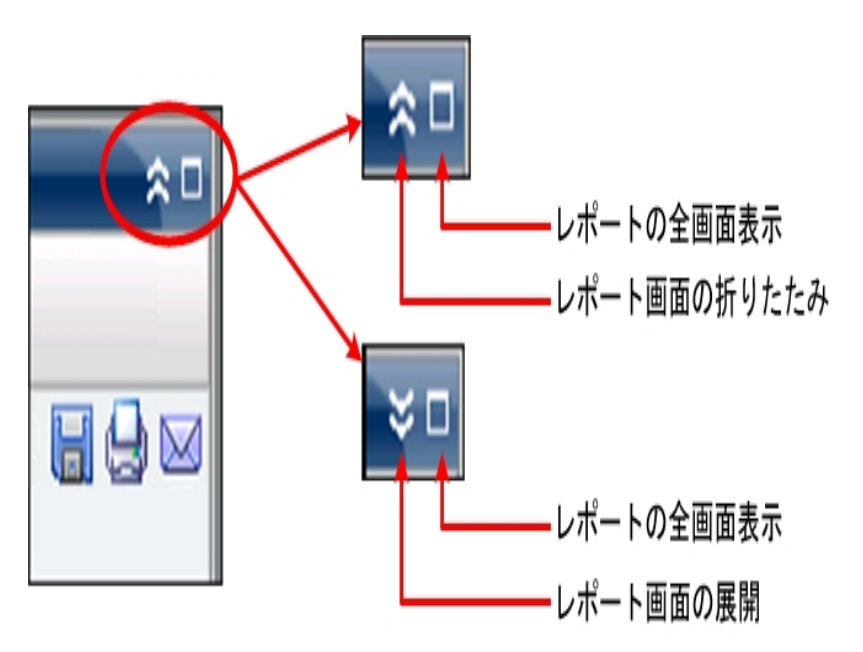

### レポートの更新

すべてのレポートで、データを更新または再ロードしてレポート上に表示させること ができます。各レポートには、レポートの表示を更新する 便新 ]ボタンがあり、バッ クアップ/SRM 環境に関する最新の情報を表示することができます。更新インジ ケータは表示されているデータが更新中であることを視覚的に示します。 Dashboard では、数秒 おきに自動的にレポートを更新 するオプションは提供されて いませんが、グローバルツールバーの すべて更新 ]をクリックすると、Dashboard の レポートをすぐに更新 できます。また、あるレポート(レポート A) から別 のレポート(レ ポート B) へ表示を切り替えると、レポート B は自動的に更新されます。

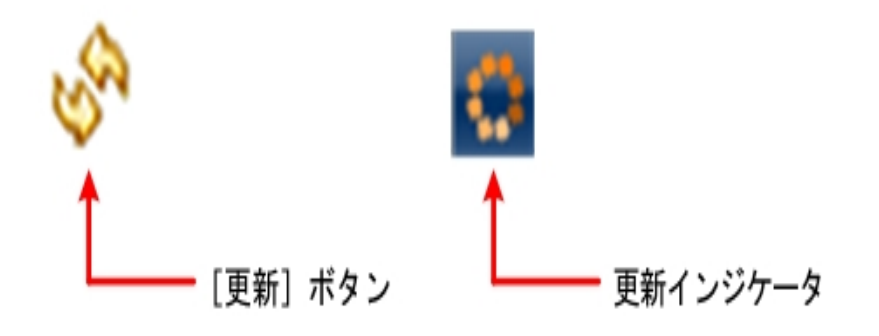

# データのエクスポート

すべてのレポートで、収集したデータをエクスポートできます。レポートごとに、収集 データを印刷するか、スプレッドシートで使用できるように表形式のデータを格納す るカンマ区切り値ファイル(CSV)として保存するか、またはレポートを SMTP サーバ 経由で電子メールで送付するかを指定することができます。

- レポートを印刷する場合は、印刷プレビュー画面から「ページ設定]ダイアログにアクセスし、「フッタ]フィールドから情報を削除することによって、レポートの最後に「about blank」という文字列が印刷されないようにできます。フッタフィールドには、カスタムテキストを入力することもできます。
- レポートの電子メール送付を選択した場合、内容は印刷の場合と同じで、すべてのグラフは埋め込みイメージとして送信されます。

**注:** 電子メールを送信する前に(GUI またはスケジュールより)、Alert マネージャを 使用して SMTP を設定する必要があります。詳細については、「<u>管理者ガイド</u>」を 参照してください。

注: Microsoft Excel ではマルチバイト文字を正常に表示しない場合があります。

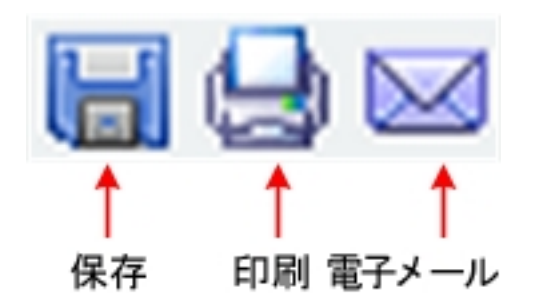

次のページ]ボタン

メッセージ エントリが 100 を超えるドリルダウン レポートの場合、Dashboard では表示が自動的にページ単位に分割され、 次のページ]ボタンが矢印で表示されます。各ページのエントリは最大 100 に制限され、それを超えるとページが新たに作成されます。 次のページ]ボタンをクリックすると、次のページへ移動できます。

# 1/2 > > ページ: 1 検索

# Dashboard レポートのカスタマイズ

各レポートにはさまざまな設定オプションが用意されており、Arcserve Backup Dashboard の表示やパフォーマンスをカスタマイズして、個別のニーズや優先事項 に対応することができます。表示されるレポートの多くで、グラフ情報の表示方 法、レポートの期間、モニタするサーバやノード層、モニタするバックアップ方式、収 集された情報に対する処理などの機能や、そのほか多くのレポート特有のオプ ションを選択することができます。

個々のレポートに対してパラメータや環境設定を指定した場合、Dashboardを終 了して再度開始しても同じ設定のままになります。自動的にデフォルトの設定に 戻ることはありません。さらに、カスタマイズされたレポートを有効にするために、レ ポートのうちの1つに行う設定が、自動的に残りのレポートすべてに適用されるこ とはありません。各レポートに、個別の設定を持たせることができます。

ただし、Dashboard では、すべてのレポートにグローバルに適用される環境設定を 行うこともできます。このグローバル設定によって、すべてのレポートの期間(日数) の指定、モニタするノード層の指定、すべてのレポートの表示データの更新、すべ てのレポートのデフォルト値へのリセット、レポートのレイアウト全体のデフォルトへの リセット、などを行うことができます。

# 詳細情報:

<u>グローバルオプション</u> レポート特有のオプション

# グローバル オプション

Arcserve Backup Dashboard には、指定したアクションをすべてのレポートに適用で きるグローバルオプションツールバーが用意されています。指定したアクションはグ ローバルに適用され、適用可能なすべてのレポートに反映されます。たとえば、あ るレポートにグローバルオプションが適用可能な場合、アクションは実際にそのレ ポートに適用されます。しかし、あるレポートにグローバルオプションが適用可能で ない場合は、アクションは無関係と見なされ、そのレポートには何の影響も与えま せん。

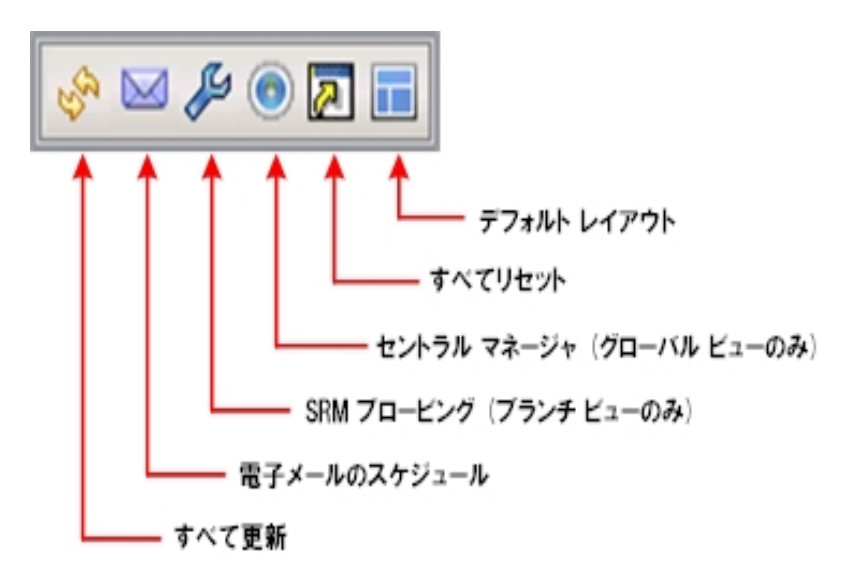

### Dashboard モード

Dashboard の表示モードを指定します。

- ブランチビューモードでは、ローカルサーバのダッシュボード関連情報のみが 表示され、ほかのブランチサイトの詳細やグローバルダッシュボードオプションは表示されません。
- グローバルビューモードでは、ローカルサーバ、および任意またはすべてのブランチサイトのダッシュボード関連情報が表示されます。グローバルビューモードからは、さらにグローバルダッシュボードオプションが使用できます。

注: すべての Dashboard レポートについて、 グローバルビュー]オプションを 使用してレポートにアクセスすると、追加のフィルタが使用可能になり、 ブラ ンチ名を指定(または ブランチ名]ドロップ ダウンから選択) することによっ て、表示されるデータを絞り込むことができます。その場合、すべての表形 式レポートは、ブランチ名を表示する列が含まれるよう展開されます。

全レポートの日付範囲

すべてのレポートで、過去何日間のデータをフィルタして表示するかを指定できます。 過去の指定期間内]フィールドにはドロップダウンリストがあり、最も一般的に使用される収集期間(1、3、7、30日間)があらかじめセットされています。このフィールドには手動で値を入力することもできます。

**デフォルト:**7日間

### ノードグループ

全レポート]に表示されるデータを、ノード グループに基づいてフィルタするよう指定できます。

ノード名フィルタを使用できる Dashboard レポートでは、ノード グループフィルタも 使用できます。ノード グループフィルタは、ノード グループがすでに存在している場 合にのみレポートに表示されます。ノード グループが存在する場合、 [ノード グ ループ]フィルタのドロップ ダウン メニューにグループ名 が表示され、レポート表示情 報のフィルタ方法を指定できます。ここで選択した方法は、対応する Dashboard レポートにのみ適用されます。指定したノード グループ内のノードを指定して、さら に表示情報をフィルタできます。

Global Dashboard で [グローバルビュー]を選択し、モニタの対象として複数のブラ ンチを選択すると、選択したブランチのノード グループのみが [ノード グループ]ド ロップダウン メニューに表示されます。

たとえば、あるブランチ グループが 3 つのブランチ サイト(ブランチ 1、ブランチ 2、ブラ ンチ 3) から構成され、各ブランチ サイトには以下のノード グループが存在している とします。

- ブランチ 1: ノード グループ A、ノード グループ B
- ブランチ 2: ノード グループ B、ノード グループ C
- ブランチ 3: ノード グループ B、ノード グループ D

ブランチ フィルタでこのブランチ グループを選択すると、 [ノード グループ]フィルタに はグループ B のみが表示されます。このグループのみが、選択したすべてのブラン チに所属しているためです。

**注:** ノード グループ(またはサーバ グループ)は、Arcserve Backup のバックアップマ ネージャ(またはジョブステータスマネージャ)で作成します。ノード グループ作成の 詳細については、「<u>管理者ガイド</u>」を参照してください。

ノード名

全レポート]に表示されるデータを、モニタしたいソード名に基づいてフィルタするよう指定できます。

[┘ード名]フィールドでは、ワイルドカード文字である「\*」と「?」がサポートされています。完全なノード名が不明な場合は、 [┘ード名]フィールドでワイルドカード文字を指定することによって、フィルタの結果を簡略化することができます。

- "\*" -- アスタリスクは、ノード名の0個以上の文字を表します。
- "?"-- 疑問符は、ノード名の1個の文字を表します。

ノード名には、以下のDashboardの制限が適用されます。

- Dashboard では、最初の15文字のみでノード名が区別されます。最初の 15文字が同じ複数のノード名がある場合、Dashboard は両者を区別でき ません。
- ノード名は、DNSで解決できる必要があります。DNSを使用してノードを見つけることができない場合、Dashboardはノードを解決できずに関連情報を表示できなくなります。
- ノード名に括弧「(」を含めることはできません。ノード名にこの文字があると、 Dashboardはそのノードのバックアップ情報を正しく識別できなくなります。

**注:** ノード名を選択してマウスボタンを右クリックすると、選択したノードに関連するノード情報がポップアップウィンドウで表示されます。詳細については、「ノード情報」を参照してください。

### ノード層

モニタするノードの層カテゴリを指定します。ここでモニタ対象として選択したノード層に基づいて、すべてのレポートがフィルタされます。

ノード層は、3 つのカテゴリ(高優先度、中優先度、および低優先度)に分類されます。 [ノード層] フィールドはドロップダウン メニュー形式で、層カテゴリを選択できるようになっています。

詳細を入力します。「ノード層」を参照してください。

デフォルト: すべての層

#### すべて更新

最新のデータを表示するようにすべてのレポートを更新します。

#### 電子メールのスケジュール

Dashboard レポートをエクスポートする電子メールの環境設定を指定します。

電子メールのスケジュールオプションを設定して、指定した受信者に電子メール でレポートを送信するスケジュールを作成できます。これらのレポート電子メール は、スケジュールに従って自動的に更新、生成、送信されます。レポートメールの スケジュールをカスタマイズして、指定した日時に送信したり、定期タスクとして設 定したりできます。また、電子メールに含めるレポートや送信相手を指定できま す。選択されたレポートは、電子メールに埋め込まれています。

詳細については、「電子メールレポートの設定」を参照してください。

### SRM プロービング

このオプションは、「ブランチビュー」モードを選択した場合のみ使用できます。

SRM タイプのレポート用に SRM 関連のデータを収集 するプローブを、すぐに開始し たりスケジュール設定したりできます。SRM プローブはデータ収集 ユーティリティで、 開始すると、ストレージ環境内のすべてのマシンにプローブまたは通信します。マシ ンはすべての関連情報を含めた最新のレスポンスを送り返し、これらの関連情報 が SRM タイプのレポートに記載されます。

詳細については、「SRM プローブ設定」を参照してください。

#### セントラルマネージャ

このオプションは、 グローバルビュー]モードを選択した場合のみ使用できます。

セントラル マネージャにアクセスできます。 セントラル マネージャは、Global Dashboard 環境全体のスナップショット概要を提供します。 このユーザ インター フェースを使用すれば、任意またはすべての登録済みブランチ サイトのステータス を単一の場所ですばやく簡単にモニタすることができます。

詳細については、「セントラルマネージャについて」を参照してください。

#### すべてリセット

すべてのレポートのパラメータを、以下の適用可能なデフォルト値にリセットします。

- 過去の指定期間内]を7に設定します。
- [ノード名]を\*に設定します。
- [ノード 層]を「すべての層」に設定します。

適用可能なすべてのレポートで、デフォルト表示を円グラフに設定します。上記 以外にパラメータがある場合は、それぞれデフォルト値に設定されます。

### デフォルト レイアウト

レポートのレイアウト全体をデフォルトにリセットします。このオプションは、 [Dashboard グループ]に複数のレポートを表示している場合に役立ちます。

# 電子メールレポートの設定

グローバルオプションツールバーから、すべての Dashboard レポート用の電子メール のスケジュール設定を選択できます。電子メールのスケジュールオプションを設定 して、指定した受信者に電子メールでレポートを送信するスケジュールを作成で きます。これらのレポート電子メールは、スケジュールに従って自動的に更新、生 成、送信されます。レポートメールのスケジュールをカスタマイズして、指定した日 時に送信したり、定期タスクとして設定したりできます。また、電子メールに含める レポートや送信相手を指定できます。選択されたレポートは、電子メールに埋め 込まれています。

### 電子メールレポートの設定

グローバルオプション ツールバーの 電子メールのスケジュール]ボタンをクリックします。

電子メールのスケジュール]ダイアログボックスが開きます。

| 1 | 電子メールのスケジュール                                                |                                                                            |                        |                           | X |
|---|-------------------------------------------------------------|----------------------------------------------------------------------------|------------------------|---------------------------|---|
|   | この画面にはこれまでに追加されたご<br>を使用して、新しいスケジュールの追<br>付けられたメッセージがすべて表示さ | ペケジュールがすべて表示されています。各スケジュール タスクには<br>加や既存スケジュールの削除/変更を実行できます。[ログメッセ<br>れます。 | 実行回数も表示さ<br>ニシリをクリックする | れています。この画面<br>と、スケジュールに関い |   |
|   | 名前                                                          | 詳細                                                                         |                        | 実行回数                      |   |
|   | 第ジョブ バックアップ ステータス<br>第二上位ノード                                | ジョブ バックアップのレボートを毎週木曜に送信します。<br>上位ノードについてのレボートを毎日送信します。                     | 22<br>7                |                           |   |
|   | ◎ 温岡バックアップ ステータス                                            |                                                                            | 6                      |                           |   |
|   |                                                             |                                                                            |                        |                           |   |
|   |                                                             |                                                                            |                        |                           |   |
|   |                                                             |                                                                            |                        |                           |   |
|   |                                                             |                                                                            |                        |                           |   |
|   |                                                             |                                                                            |                        |                           |   |
|   |                                                             |                                                                            |                        |                           |   |
|   |                                                             |                                                                            |                        |                           |   |
|   | ログ メッセージの表示(上)                                              | 新規(N) 編集(E) 削除(D) 更素                                                       | 新( <u>R</u> ) 閉        | じる ヘルプ                    |   |

- このダイアログボックスで、既存の電子メールスケジュール名を選択して編集または削除したり、新しい電子メールスケジュールを追加したりできます。
  - 新規]-新しいスケジュールを追加できます。
  - **編集**]-既存のスケジュールを編集できます。
  - 削除]-既存のスケジュールを削除できます。
  - ・便新]-各スケジュールのステータスに関する最新情報を表示します。

3. [ログ メッセージの表示]ボタンをクリックしてログ メッセージ ウィンド ウを表示 し、実行されたスケジュールのログ メッセージを確認することもできます。詳 細については、「電子メールスケジュールステータスのトラッキング」を参照し てください。

詳細情報:

新規電子メールスケジュールの追加

# 新規電子メールスケジュールの追加

電子メールスケジュールオプションを使用して、スケジュールを新規作成し、指定 した受信者に電子メールでレポートを送信するようカスタマイズできます。

**注:** 電子メールを送信する前に(GUI またはスケジュールより)、Alert マネージャを 使用して SMTP を設定する必要があります。詳細については、「<u>管理者ガイド</u>」を 参照してください。

### 新規電子メールレポートの追加

1. グロー・バルオプション ツールバーの 電子 メールのスケジュール]ボタンをクリックしま す。

電子メールのスケジュール]ダイアログボックスが開きます。

2. 新規]ボタンをクリックします。

新規スケジュール]ダイアログボックスが ─ 般 ]タブが選択された状態で開きます。

注:赤で表示されるフィールドはすべて必須です。

| 票 新規スケジュール                                                                                                    | × |
|----------------------------------------------------------------------------------------------------|---|
| この画面では、スケジュールを編集すること、電子メールの内容と設定を指定すること、および含めるレポートの機関を指定することができます。スケジュール オプションの指定が完了したら、[oK]をクリックして変更内容を保存するか、[キャンセル]をクリックして変更内容を保存せずにキャンセルします。 |   |
| 一般 電子メール レポート スケジュール                                                                                                    |   |
| スケジュールの名前を指定してください。これにより、スケジュール リストから目的のスケジュールを見つけやすくなります。 スケジュール名は 255 文字以内にする必要があ<br>ります。                                                     |   |
| * スケジュール名: 断規スケジュール                                                                                                    |   |
| 詳細:                                                                                                    |   |
|                                                                                                    |   |
|                                                                                                    |   |
|                                                                                                    |   |
|                                                                                                    |   |
|                                                                                                    |   |
|                                                                                                    | ] |
| OK         キャンセル         ヘルプ                                                                                                    |   |

- スケジュール名、および新規スケジュールの簡単な説明を入力します。
   新規レポート名およびその説明が保存されます。
- 電子メール]タブをクリックします。
   電子メール設定]ダイアログボックスが開きます。

| メール設定       |                                                                                                    |
|-------------|----------------------------------------------------------------------------------------------------|
| 宛先:         |                                                                                                    |
| CC:<br>優先度· | ○高 ● 通常 ○ 低                                                                                                    |
|             |                                                                                                    |
| メールの内容      | ġ.                                                                                                    |
| 件名:         | ARCserve Dashboard レポート                                                                                                    |
| コメント:       |                                                                                                    |
|             |                                                                                                    |
|             |                                                                                                    |
|             | 電子メールにコメントを追加できます。コメントは、全しポートの前、電子メールの絵めの部分に挿入されます。                                                                                                    |
|             | THE T ST TRUE HE ST TRUE HE ST TR |
|             | INTERNAL CONTRACTOR CONTRACTOR CONT                                                                                                    |
|             |                                                                                                    |

5. 腕先]フィールドに、電子メールの各受信者の電子メールアドレスを入力します (受信者の電子メールアドレスをCC フィールドに入力することもできます)。 腕 先]フィールドには、少なくとも1つの受信者アドレスを入力する必要があります。

注: 複数の電子メールアドレスを入力するには、各アドレスをセミコロンで区切る 必要があります。

また、スケジュールした電子メールに優先度(高、通常、低)を指定したり、電子 メールに記載するコメントを追加したり、件名を入力したりできます(件名を入力 しなかった場合、 [DK]ボタンをクリックすると、確認を求めるポップアップ ウィンドウ が表示されます)。

新しいレポートメール設定が保存されます。

6. [レポート]タブをクリックします。

レポート設定]ダイアログボックスが表示されます。

|                                                                                                    | × |
|----------------------------------------------------------------------------------------------------|---|
| この画面では、スケジュールを編集すること、電子メールの内容と設定を指定すること、および含めるレポートの種類を指定することができま<br>す。スケジュール オプションの指定が完了したら、[OK] をクリックして変更内容を保存するか、[キャンセル] をクリックして変更内容を保存せ<br>ずにキャンセルします。                                                                                                    |   |
|                                                                                                    | d |
| □ ノードバックアップステータスレポート       バックアップデータの場所レポート         □ ノード常時代はステータスレポート       このレポートには、指定した期間におけるさまざまな保存場所で利用可能な<br>パックアップブークを含むノード数が示されます。このレポートを使用して<br>ドリルグウンし、各連択のテゴリの詳価情報を表示することができます。         □ ノード復日ポイントレポート       このレポートには、指定した期間におけるさまざまな保存場所で利用可能な<br>パックアップブレー(気荷分散レポート         □ ノード復日ポイントレポート       このレポートには、指定した期間におけるさまざまな保存場所で利用可能な<br>パックアップブレースを訪っています。このレポートを使用して<br>ドリルグウンし、各連択のテゴリの詳価情報を表示することができます。         □ バックアップブレーブタトの最も違い違い違いと位ノード       送去の指定期間内 フ・日         □ バックアップブを与め場所がポート       「ハックアップブステータの場所レポート         □ パックアップブスとかいたート       メディアの第日レポート         □ メディアの第日レポート       「ハート」         □ メディアの第日レポート       「ハート」         □ メディアの第日レポート       「メディアを超しパート」         □ メディアの第日レポート       「メディアを超しパート」         □ メディアを超しパート       「メディアを超しパート」         □ 大きりレポート       「メディアの第三レポート」         □ 伝想や多いのパート       「スペート」         □ パート       「スペート」         □ 小ド目       「スペート」         □ 小ド       「スペート」 |   |
| 日                                                                                                    |   |
| ок <i><b>キ</b>ャンセル</i>                                                                                                    |   |

7. 電子メールに添付するレポートおよび各レポートのパラメータを選択します。

レポート]タブは、レポートー覧およびレポートパラメータの2つの部分から構成されています。 左ペインでは、送信するレポートのチェックボックスをオンにして選択します。 レポート名を選択してハイライトすると、右ペインにそのレポートの名前、説明、およびパラメータが表示されます。 右ペインで、送信するレポートのパラメータを指定します。 これらのパラメータは、スケジュールした時刻にレポートが生成される際に使用されます。

新しいレポート設定が保存されます。

8. [スケジュール]タブをクリックします。

[スケジュール設定]ダイアログボックスが開きます。

|                                      | N 27777 CRAFTERMITT 997 (1 17 LP) 27777 CRAFTER MIT L 1 N 17 LP7097 5 |
|--------------------------------------|-----------------------------------------------------------------------|
| 一般   電子:                             | ール レポート スケジュール                                                        |
| 線り返し方法<br>指定の日数ご<br>指定の曜日ご<br>月の指定の日 | - 定間隔 1 日                                                             |
| スケジュールされ 時刻: 8:1                     | た時刻<br>00 <u>←</u> 時分 (例: 1300)                                       |
| 繰り返し                                 |                                                                       |
| 開始日:                                 | 2010/06/07                                                            |
| 繰り返し期限                               | ○ 無期限<br>○ 終7日 2010/05/08                                             |
|                                      |                                                                       |

9. 送信する電子メールのスケジュールパラメータを選択します。

スケジュール内容は、繰り返し方法、スケジュールされた時刻、繰り返しの3つの 部分から構成されています。

#### 繰り返し方法

繰り返し方法 ]スケジュールオプションは3つあり、電子メール(指定した レポートを添付)を送信する日を選択できます。

### - 指定の日数ごと

指定の日数ごと]を選択した場合は、電子メールを送信する間隔 を日数で指定します。間隔を1に指定した場合、電子メールは毎 日送信されます。

- 指定の曜日ごと

脂定の曜日ごと]を選択した場合は、電子メールを送信する曜日 (月曜日から日曜日まで)を選択します。複数の曜日を選択できま す。デフォルトでは、新規スケジュールは、すべての平日(月曜日から 金曜日まで)が設定されています。

\_ 月の指定の日付ごと

[月の指定の日付ごと]を選択した場合は、日付および日付のカウント方向を指定します。 カウントする方向は、月の初めから、または月末からを指定します。

スケジュールされた時 刻

電子メールを送信する時刻を指定します。時刻は24時間形式で指定します。

繰り返し

スケジュールをアクティブにする日付(繰り返しを開始する日付)および繰り 返しスケジュールを終了する時点を指定します。無期限に繰り返すか、終 了日まで繰り返すか、指定した回数だけ繰り返すかを選択します。

デフォルトでは、開始日は常に現在の日付(今日)で、スケジュールは無期限で繰り返されます。

10. [DK]をクリックします。

電子メールの環境設定および電子メール内容が保存されます。

#### 詳細情報:

電子メールレポートの設定

# 電子メールスケジュールステータスのトラッキング

[スケジュールマネージャ]ダイアログボックスの [ログメッセージの表示]ボタンをク リックしてログメッセージ ウィンドウを表示し、実行されたスケジュールのログメッ セージを確認できます。このメッセージを確認することで、各スケジュールが正常に 実行されたか失敗したか、考えられる失敗の原因は何か(当てはまる場合)な ど、スケジュールの実行状態を把握できます。末尾が切り捨てられた長いエラー メッセージの全体を読むには、エントリの上にマウスポインタを置き、メッセージテキ スト全体を含むツールヒントを表示します。

**注**: 電子メールスケジュールのログメッセージは、サーバ管理の アクティビティロ グ廃棄設定]で定義した設定に基づいて、自動的に廃棄されます(デフォルトで は、14日おき)。アクティビティログの廃棄の詳細については、「<u>管理者ガイド</u>」を 参照してください。

| 動     | 時刻                | メッセージ                           |  |
|-------|-------------------|---------------------------------|--|
| 影情報   | 2010/06/4 4:00:21 | 「新規スケジュール」が正常に実行されました。          |  |
| 影情報   | 2010/06/4 4:39:11 | "新規スケジュール"が正常に実行されました。          |  |
| 影情報   | 2010/06/4 4:41:34 | 新規スケンユール が止落に美行されました。           |  |
| 利用戦   | 2010/06/4 4:45:43 | 「ジョブ バクアップ ステータス か正常に実行されました。   |  |
| 影情報   | 2010/06/4 4:52:31 | 「新規スケジュール」が正常に実行されました。          |  |
| 彩情報   | 2010/06/4 4:58:41 | "新規スケジュール"が正常に実行されました。          |  |
| 3 エラー | 2010/06/4 5:02:11 | スケジュールの実行に失敗しました。電子メールを送信できません。 |  |
| 3 エラー | 2010/06/4 5:11:03 | スケジュールの実行に失敗しました。電子メールを送信できません。 |  |
| ❷ 情報  | 2010/06/3 5:13:07 | "新規スケジュール"が正常に実行されました。          |  |
| ②情報   | 2010/06/3 5:20:11 | "新規スケジュール"が正常に実行されました。          |  |
| ▶ 情報  | 2010/06/3 4:41:34 | 「新規スケジュール」か正常に実行されました。          |  |
| 3 エラー | 2010/06/3 4:45:43 | スケジュールの実行に失敗しました。電子メールを送信できません。 |  |
| ) エラー | 2010/06/3 4:52:31 | スケジュールの実行に失敗しました。電子メールを送信できません。 |  |
| ⊉情報   | 2010/06/3 4:58:41 | "新規スケジュール"が正常に実行されました。          |  |
| ◎ 情報  | 2010/06/3 5:02:11 | "新規スケジュール"が正常に実行されました。          |  |
| 🗩 情報  | 2010/06/3 5:11:03 | "新規スケジュール"が正常に実行されました。          |  |
| 🔋 情報  | 2010/06/3 5:13:07 | "新規スケジュール"が正常に実行されました。          |  |

# レポート特有のオプション

以下のレポート特有のオプションは、Arcserve Backup Dashboardの各レポートをカ スタマイズするために個別に設定することができます。これらのオプションにはデフォ ルト値があり、必要に応じてすべてのレポートをグローバルにリセットできます。

### 日数

レポートに、過去何日間のデータをフィルタして表示するかを指定できます。 過去の指定期間内]フィールドにはドロップダウンリストがあり、最も一般的に使用される収集期間(1、3、7、30日間)があらかじめセットされています。このフィールドには手動で値を入力することもできます。

**デフォルト:**7日間

#### ノード数

レポートに含めるノード数をフィルタするよう指定できます。別のオプション設定に 基づいて、対応するカテゴリの最上位のノードからこのフィールドで指定した数まで が表示されます。 [上位]フィールドには、最も一般的に使用されるデータ収集 ノード数(5、10、20、40、100、200、400) があらかじめセットされて表示され、そこ から選択できるドロップダウンメニューが含まれています。さらにこのフィールドには 手動で値を入力することもできます。

デフォルト:5/--ド

#### バックアップ方式

レポートに表示するノードの一覧を、ノードで使用するバックアップ方式に基づいて フィルタするよう指定できます。 [バックアップ方式]はドロップダウンメニューの すべ て]、 [フル]、 贈分]、 溠分]から選択します。

### デフォルト: すべて

#### バックアップの種類

- 標準バックアップ -- 標準バックアップは、カスタムスケジュール、繰り返し方法、またはローテーションスキーマを使用して、データソースをデスティネーションにバックアップします。
- 合成バックアップ 合成フルバックアップ(SFB)は、合成されたバックアップです。最新のフルバックアップと後続の増分/差分バックアップを統合することにより作成されます(作成される合成フルバックアップは、前回のバックアップがフルバックアップだった場合に作成されるものと同じになります)。

デフォルト: すべて

サーバ

レポートに表示する情報を、対応する Arcserve Backup サーバに基づいてフィルタ するよう指定できます。 [サーバ] はドロップダウン メニューから、すべての Arcserve Backup サーバ、またはログインしている Arcserve Backup ドメインに所属する Arcserve Backup サーバ 1 つ( プライマリまたはメンバ) を選択します(スタンドアロン サーバとしてログインしている場合、この一覧にはそのスタンドアロン サーバのみが 表示されます)。

デフォルト: すべてのサーバ

ノード層

モニタするノードの層カテゴリを指定します。

ノード層は、3 つのカテゴリ(高優先度、中優先度、および低優先度)に分類されます。 [ノード層] フィールドはドロップダウン メニュー形式で、層カテゴリを選択できるようになっています。

詳細を入力します。「ノード層」を参照してください。

デフォルト: すべての層

#### 重要度フィルタ

レポートに表示するメッセージの一覧を、メッセージの重要度に基づいてフィルタす るよう指定できます。 重要度フィルタ]はドロップダウンメニューの すべて]、 情 報]、 [エラー]、 警告]、 [エラーと警告]から選択します。

### デフォルト:エラーと警告

### ブランチ ドロップダウン メニュー

ブランチドロップダウンメニューを使用して、Global Dashboard コンソールに表示されている情報のフィルタ方法を指定できます。このメニューで選択した方法は、表示されているすべてのDashboard レポートに適用されます。このメニューから、すべてのブランチサイトのDashboard 関連情報、またはフィルタをかけて、ブランチグループに割り当てられていないブランチサイトや指定したブランチグループ、指定した単一のブランチサイトのDashboard 関連情報のみを表示できます。 グループ化 解除済み]フィルタを選択すると、どのブランチグループにも属していないブランチサイトがすべて表示されます。

デフォルト: すべてのブランチ サイト

#### ブランチ フィルタ

各 Dashboard レポートにもブランチ フィルタドロップダウン メニューが用意されてお り、レポート上に表示されている情報のフィルタ方法を指定できます。ここで選択 した方法は、対応する Dashboard レポートのみに適用され、表示されている情 報が、指定したブランチ グループ内にある特定のブランチ サイトによってさらにフィ ルタされます。 デフォルト: すべて

ノードグループフィルタ

ノード名フィルタを使用できる Dashboard レポートでは、ノード グループフィルタも 使用できます。ノード グループフィルタは、ノード グループがすでに存在している場 合にのみレポートに表示されます。ノード グループが存在する場合、 [ノード グ ループ]フィルタのドロップ ダウン メニューにグループ名 が表示され、レポート表示情 報のフィルタ方法を指定できます。ここで選択した方法は、対応する Dashboard レポートにのみ適用されます。指定したノード グループ内のノードを指定して、さら に表示情報をフィルタできます。

Global Dashboard で グローバルビュー]を選択し、モニタの対象として複数のブラ ンチを選択すると、選択したブランチのノード グループのみが [ノード グループ]ド ロップダウン メニューに表示されます。

たとえば、あるブランチ グループが 3 つのブランチ サイト(ブランチ 1、ブランチ 2、ブラ ンチ 3) から構成され、各ブランチ サイトには以下のノード グループが存在している とします。

- ブランチ 1: ノード グループ A、ノード グループ B
- ブランチ 2: ノード グループ B、ノード グループ C
- ブランチ 3: ノード グループ B、ノード グループ D

ブランチ フィルタでこのブランチ グループを選択すると、 [ノード グループ]フィルタに はグループ B のみが表示されます。このグループのみが、選択したすべてのブラン チに所属しているためです。

**注**: ノード グループ(またはサーバ グループ)は、Arcserve Backup のバックアップマ ネージャ(またはジョブ ステータス マネージャ)で作成します。ノード グループ作成の 詳細については、「<u>管理者ガイド</u>」を参照してください。
## SRM プローブの設定

SRM プローブはデータ収集ユーティリティで、開始すると、ストレージ環境内のすべてのマシンにプローブまたは通信します。ただし、サポートされている Microsoft Windows OS 上で Arcserve Backup エージェントが動作しているマシンが対象です。マシンはすべての関連情報を含めた最新のレスポンスを送り返し、これらの関連情報が SRM タイプのレポートに記載されます。

このオプションは、「ブランチビュー」モードを選択した場合のみ使用できます。

**注:** サポートされている Windows OS の一覧については、Arcserve Backup の Readme ファイルを参照してください。

グローバルオプション ツールバーの SRM プローブ ボタンをクリックすると、 [SRM プ ロービング]ダイアログ ボックスが開きます。このダイアログ ボックスで、今 すぐ SRM プローブを開始 するか、スケジュールした時 刻に SRM プローブを実行 するよう設定 するかを選択します。

今すぐプローブを開始する場合は、 今すぐプローブ実行]ボタンをクリックします。プローブのステータスが表示されます。

| 💇 SRM ታローピング                                                                                                    | × |
|----------------------------------------------------------------------------------------------------|---|
| このダイアログ ボックスには、SRM プローブのステータスおよび関連するスケジュール情報が表示されて<br>います。直ちに手動でプローブを開始する場合は [今すぐプローブ実行] をクリックします。SRM プロー<br>ブ サービスを設定する場合は [設定] をクリックします。 |   |
| プローブ ステータス:稼動中                                                                                                    |   |
| 次の実行時刻: 2009/11/26 14:00<br>間隔: デフォルト (24 時間)                                                                                              |   |
| 今すぐプローブ実行 設定… 閉じる ヘルプ                                                                                                    |   |

SRM プローブ設定項目を設定するには、設定]ボタンをクリックします。
 SRM の環境設定]ダイアログボックスが開きます。

デフォルトでは、Arcserve Backup Dashboard は毎日午後2時にSRM プローブ を実行するようスケジュールされています。このダイアログボックスで、デフォルト のスケジュールを変更し、開始日、時刻、およびプローブの間隔(時間)を変 えることができます。

| 💆 SRM の環境設定                                                            | × |
|------------------------------------------------------------------------|---|
| SRM プローブ設定を設定します。 このダイアログ ボックスで、プローブ サービス開始のタイミン<br>グと各プローブの間隔を指定できます。 |   |
| 開始時刻: 2009/11/25 <b>1</b> 4:00 ÷                                       |   |
| OK キャンセル                                                               |   |

**注:** SRM プローブ処理で問題が発生する場合(完了までに時間がかかり過ぎる 場合またはシステムリソースの使用に影響する場合)は、トラブルシューティングの 「<u>SRM データプローブのパフォーマンスに問題がある</u>」のトピックを参照してニーズに 合うようにこのパフォーマンスを強化します。

# 第2章: Global Dashboard について

このセクションには、以下のトピックが含まれます。

| 概要                        | 40 |
|---------------------------|----|
| 機能                        | 41 |
| <br>用語および定義               | 42 |
| Global Dashboard サービス     | 44 |
| <br>Global Dashboard の仕組み | 45 |

### 概要

Global Dashboard は、単一のネットワークベースコンソールを提供するユーザイン ターフェースツールです。この単一コンソールから、企業内の複数のArcserve Backup ドメインの Dashboard 情報をモニタおよびレポートできます。Arcserve Backup Dashboard の場合は、現在接続している Arcserve Backup プライマリサー バのみに関するバックアップインフラストラクチャおよびストレージリソース管理 (SRM)環境のスナップショット概要が表示されます。Global Dashboard では、この 機能を拡張して、メインオフィスおよびリモートオフィスにある複数のArcserve Backup プライマリサーバのダッシュボード情報を、一元化された場所から素早く 簡単に確認できます。Global Dashboard によって提供される、この一元化された モニタリング機能によって、Arcserve Backup および SRM 環境全体のパフォーマンス ど運用に関する情報収集力が向上します。

リモート オフィスやブランチ オフィス(ROBO) には、個々のブランチ プライマリサーバ のダッシュボード 関連情報が保存されています。このようなリモート オフィスでは、オ ンサイトのリソースが比較的制限されていることが多いため、オンサイトのダッシュ ボード情報と組織全体の情報との統合が必要になる場合があります。Global Dashboardを使用すれば、各サイトでデータをモニタしなくても、オンサイト データを 同期させることで、各プライマリサーバ(またはプライマリサーバグループ)のダッシュ ボード情報を一元的に確認できるようになり、さらには、複数のプライマリサーバ のダッシュボードを1つに統合して表示することも可能になります。すべてのブラン チ、カスタマイズしたブランチグループ、または単一のブランチの統合レポートを表 示できます。

## 機能

Global Dashboard には、以下のような機能があります。

- 企業内にある複数のプライマリサーバ(ローカルおよびリモート)のDashboard
   レポートを表示して、個々のサーバを一元的にモニタおよび評価する機能。
- すべてのブランチ、カスタマイズしたブランチ グループ、または単一のブランチの
   ダッシュボード レポートを表示する機能。
- 関連付けられているすべてのブランチを一元管理する機能。ブランチの停止、ブランチの削除、メッセージログの表示、環境設定の変更などの操作が可能です。
- すべてのブランチ プライマリサーバからセントラル プライマリサーバに自動的に
   ダッシュボード データを同期し、常に最新に更新された一元モニタを提供する機能。
- 個々のニーズや優先事項に合わせて、モニタ対象のブランチプライマリサーバを個別に、またはグループ単位でカスタマイズする機能(ブランチプライマリサーバは、複数のブランチグループに属している場合があります)。
- 指定されたブランチ パラメータに基づいて、ダッシュボード レポートに表示されているデータをフィルタする機能。
- レポート用に収集したデータを、スプレッドシートで使用するために CSV ファイル としてエクスポートする機能。このレポートを、印刷したり、電子メールで送信 したりすることもできます。
- 新たに追加されたブランチマネージャGUIを通じて、個々のブランチプライマリサーバのステータスをトラッキングする機能。このGUIから、ログの表示、前回の同期ステータスの確認、およびフル同期の実行ができます。

## 用語および定義

Global Dashboard の詳細を理解する前に、本ユーティリティで使用されている用語および定義を理解しておく必要があります。

Global Dashboard では以下の用語および定義が使用されます。

#### セントラルプライマリサーバ

セントラルプライマリサーバ(およびこれに関連付けられた Arcserve Backup データベース)は、同期によってブランチプライマリサーバから取得したダッシュ ボード関連情報を格納する、中心的なハブインターフェースです。Arcserve Backup環境内でセントラルプライマリサーバとして設定できるプライマリサーバ は1台のみで、ブランチプライマリサーバは1台のセントラルプライマリサーバ に対してのみレポートが可能です。関連付けるすべてのブランチプライマリ サーバをセントラルプライマリサーバに登録し、ネットワーク通信を有効にする 必要があります。通信は常に、ブランチサイトからセントラルサイトへの一方 向通信です。このマニュアルでは、「セントラルプライマリサーバ」と「セントラル サイト」を同じ意味で使用します。

#### ブランチ プライマリサーバ

Arcserve Backup 環境内にあるプライマリサーバ(またはスタンドアロンサーバ) は、どれでもブランチ プライマリサーバとして設定できます。ブランチ プライマリ サーバは、指定されたセントラルプライマリサーバとダッシュボード関連情報を 同期します。すべてのデータが、ブランチ プライマリサーバから関連付けられた セントラルプライマリサーバに送信されます。Arcserve Backup 環境内には、ブ ランチ プライマリサーバは複数設定できますが、セントラルプライマリサーバは 1 台しか設定できません。また、ブランチ プライマリサーバがレポートを送信で きるのは、1 台 のセントラルプライマリサーバに対してのみです。プライマリサー バをブランチ プライマリサーバとして設定し、関連付けられたセントラルプライ マリサーバに登録すると、対応するダッシュボードデータが自動的にセントラル プライマリサーバと同期されます。このマニュアルでは、「ブランチ プライマリサー バ」と「ブランチ サイト」を同じ意味で使用します。

#### Global Dashboard コンソール

Global Dashboard コンソールは、同期されたダッシュボード情報(レポート)を 表示するためのユーザインターフェースです。Global Dashboard コンソールは、 Arcserve Backup Dashboard GUI をベースとした拡張バージョンで、いくつかの機 能とオプションが追加されています。Arcserve Backup Dashboard で表示できる ダッシュボードレポートはすべて、Global Dashboard コンソールで表示できま す。これに加えて、Global Dashboard コンソールでは、登録済みブランチサイト のうち、任意の1つの、または任意のグループのダッシュボードレポートを表示 することも可能です。 セントラルマネージャ

セントラルマネージャは、Global Dashboard 環境全体のスナップショット概要を 提供します。このユーザインターフェースを使用すれば、任意またはすべての 登録済みブランチサイトのステータスを単一の場所ですばやく簡単にモニタす ることができます。また、セントラルマネージャにはブランチサイトに関するすべ てのログメッセージが表示されます。セントラルマネージャは、(グローバル ビューモードが選択されている場合に) Global Dashboard コンソールから、 Global Dashboard ツール バーのアイコン ボタンをクリックしてアクセスできます。 詳細については、「セントラルマネージャについて」を参照してください。

データ同期

データ同期は、ブランチサイトのデータベースからセントラルサイトのデータベー スにダッシュボード関連情報を送信する処理で、これにより、登録済みの各 ブランチデータベースと同じ情報がセントラルデータベースに格納(およびレ ポート)されます。Global Dashboardでは、最初のデータ同期は常にフルデー タ同期として実行されます。その後のデータ同期は、すべて増分データ同期と なります。増分同期では、前回の同期以降に変更、削除、または追加され たデータが同期されます。同期されたデータは、最小サイズに圧縮されてから 送信されます。

フル同期処理の間、Arcserve Backup データベース エンジンは数分間シャット ダウンされます。 増分データ同期の間は、Arcserve Backup サービスはシャットダ ウンされません。

フルデータ同期処理は、基本的に3つのステップから成ります。

- ◆ ダッシュボード 関連 データをブランチ データベースからファイルにエクスポートする。
- エクスポートしたファイルをブランチ サイトからセントラル サイトに送信する。
- ◆ ダッシュボード関連データをファイルからセントラルデータベースにインポートする。
   増分データ同期処理は、基本的に3つのステップから成ります。
- ◆ ブランチ サイト上の Arcserve Backup データベースのイベント ログ テーブルから データを読み込む。
- ◆ 変更したダッシュボード関連データをブランチ サイトからセントラル サイトに送信 する。
- ◆ 変更したダッシュボード関連データをセントラルデータベースにインポートする。

## Global Dashboard サービス

Global Dashboard をプライマリサーバ上 にインストールすると、対応 するサービスも インストールされ、Windows サービス コントロール マネージャ(SCM) に登録されま す。SCM は、レジストリ内 にあるインストール済みサービスのデータベースを管理し ます。

**注:** これらのサービスは、Global Dashboard の設定後、Arcserve Backup でのみ有 効です。以下のGlobal Dashboard サービスがインストールされます。

#### セントラルサイト:

Arcserve Central Remoting Server

ブランチ サイトとセントラル サイトとの間の通信を可能にします。

Arcserve Communication Foundation (Global)

Arcserve Backup Global Dashboard で使用されるデータを提供します。

Arcserve Dashboard Sync Service

ブランチ サイトからセントラル サイト データベースへのデータ同 期を可能にしま す。セントラル サイト 自身 もローカル ブランチ サイトとして動作 するため、この サービスのインストールが必要になります。

Arcserve Communication Foundation

Arcserve Backup Dashboard が使用するデータを提供します。

#### ブランチ サイト:

Arcserve Dashboard Sync Service

ブランチ サイトからセントラル サイト データベースへのデータ同期を可能にします。

Arcserve Communication Foundation

Arcserve Backup Dashboard が使用するデータを提供します。

### Global Dashboard の仕組み

Global Dashboard 環境は、指定された1つのセントラルドメインと、それに関連付けられた複数のブランチドメインで構成されます。各ドメインには、1台のArcserve Backup サーバと、それに対応する1台のArcserve Backup データベース(ASDB)が含まれます。Arcserve Backup サーバは、スタンドアロン サーバまたはメンバサーバが関連付けられたプライマリサーバの場合があります。

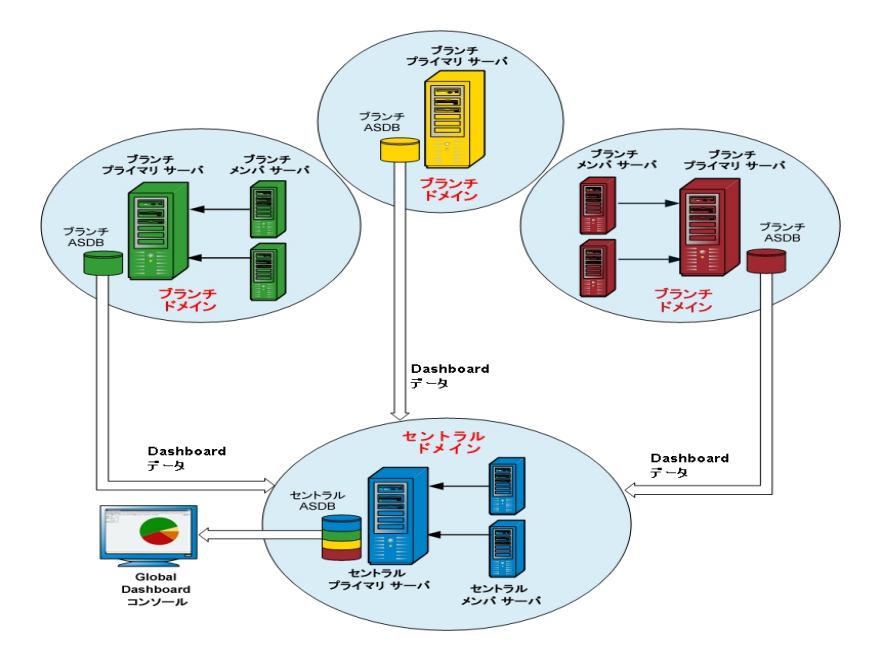

Global Dashboard 環境を最初にセットアップするときに、セントラルプライマリサー バとして設定するサーバ、およびそれに接続するブランチプライマリサーバとして登録するサーバを指定する必要があります。通常、セントラルプライマリサーバは、 送信されてくる大量のデータの受信、処理、および保存が可能である必要があ ります。セントラルプライマリサーバは、各 Global Dashboard 環境内に1台しか設 定できません。 ー方、ブランチプライマリサーバは(セントラルプライマリサーバのパ フォーマンス制限に応じて)任意の数を含めることが可能で、ローカル、リモートの どちらにでも配置することができます。また、ブランチプライマリサーバがレポートを 送信できるのは、1台のセントラルプライマリサーバに対してのみです。

各ブランチ プライマリサーバからのダッシュボード データ(Arcserve Backup データおよ び SRM 関連データ)は、それぞれに対応する ASDB 内に保存されます。Global Dashboard ユーティリティは、各ブランチドメインとセントラルドメイン間のインター フェースを提供します。本 ユーティリティを(スケジュール設定して自動で、または手 動で)起動すると、各ブランチ ASDB から収集されたダッシュボード データがセント ラルドメインと同期され、セントラルプライマリサーバによって処理され、セントラル ASDB に格納されます(すべての通信は常に、ブランチドメインからセントラルドメ インへの一方向通信です)。ブランチドメインから同期データを初めて送信すると き、この送信はフルアップロードとして実行され、その後の各送信では前回の同 期以降に変更、削除、または追加されたデータの増分のみがアップロードされま す。フル同期処理の間、Arcserve Backup データベースエンジンは数分間シャット ダウンされます。増分データ同期の間は、Arcserve Backup サービスはシャットダウン されません。データ同期では、ファイルの詳細(ファイル名、サイズ、パスなど)はセ ントラルドメインに送信されません。ブランチ ASDB で実行されたデータベースの廃 棄処理はすべて、次にデータ同期を実行したときにセントラル ASDB に反映されま す。

Global Dashboard コンソールは、セントラル ASDB に接続するユーザインターフェー スです。Global Dashboard コンソールから、関連付けられている任意のブランチ、ま たはそのすべてのブランチから収集された同期済みダッシュボードデータをモニタで きます。表示するダッシュボードレポート(またはレポートグループ)とサーバを指定 できます。また、Global Dashboard コンソールから、Global Dashboard 環境内にある 任意のブランチドメイングループからの、またはすべてのブランチドメインからのダッ シュボードデータを統合して表示することもできます。

# 第3章: Global Dashboard の環境設定

このセクションには、以下のトピックが含まれます。

| <u>環境設定に関する考慮事項</u>           | 48   |
|-------------------------------|------|
| 概要                            | 50   |
| <u>Global Dashboard の環境設定</u> | . 53 |

## 環境設定に関する考慮事項

Global Dashboard の環境設定は、Arcserve Backup のインストール中またはインストール後に実行できます。ただし、Global Dashboardを設定する前に、以下を考慮してください。

Global Dashboard 環境内のどのサーバをセントラルプライマリサーバとして設定するか。

セントラルプライマリサーバは、1つの Global Dashboard 環境内に1台のみ設定できます。

- セントラルプライマリサーバを選択する際に考慮すべき主な点は、データベースのサイズです。選択したセントラルプライマリサーバに、登録されているすべてのブランチプライマリサーバから受け取る Dashboard データを保存できる十分な容量があることを確認してください。
- セントラルプライマリサーバを選択する際には、サーバのパフォーマンスも 考慮する必要があります。セントラルプライマリサーバと、関連付けられ ているすべてのブランチプライマリサーバとの間のデータインターフェース が、速度、効率、信頼性において十分であることを確認してください。
- セントラル プライマリ サーバを選択 する際は、データベースのタイプも考慮する必要があります。

Global Dashboard では、セントラルプライマリサーバは Microsoft SQL Server 2008/2008 R2/2012/2014/2016/2017 のみをサポートしています。

Global Dashboard 環境内のどのサーバをブランチ プライマリサーバとして設定するか。

ブランチ プライマリサーバは、各サーバロケーションにおいて、Arcserve Backup ドメイン内の(ドメインメンバサーバではなく) プライマリサーバまたはスタンドア ロンサーバである必要があります。

- 環境設定の処理中、Arcserve Backup データベースエンジンは数分間シャットダウンします。Arcserve Backup ジョブがスケジュールされておらず、ほかとの競合のない都合の良い時間にインストールを計画してください。
- Global Dashboardドメインで、ブランチ プライマリサーバをメンバ サーバに降格 するか、または、セントラルプライマリサーバとして設定するプライマリサーバを 変更する場合に、古いプライマリサーバの情報を収集し、継続的に使用し たい場合があります。Global Dashboardを使用すると、古いプライマリサーバか らこの情報をエクスポート(および保存)して、新しいプライマリサーバにイン ポートできます。

ライセンスの要件:

- Global Dashboard 機能を有効にするには、登録済みのブランチ プライマリ サーバをすべてカバーする複数ライセンスと共に、セントラルプライマリサーバで 有効な Arcserve Backup Global Dashboard ライセンスを持っている必要があり ます。(ブランチプライマリサーバでは Global Dashboard ライセンスをインストー ルする必要はありません)。
- 登録済みの各ブランチプライマリサーバは、Global Dashboard ライセンスを1 カウントずつ占有します。登録済みのブランチ数がライセンスの最大限度を 超えた場合、そのセントラルプライマリサーバにはブランチサイトを新規登録 できません。
- 以下の各シナリオに対して、ライセンスステータスの確認が実施されます。
  - \_ ブランチ サイトを登録する場合
  - \_ ブランチ サイトを再登録する場合
  - フルデータ同期を実行する場合
  - 増分同期を実行する場合
- ライセンス ステータスの確認が失敗した場合、追加のライセンスを取得するか、再度既存のライセンスを割り当ててセントラルプライマリサーバへのデータ同期を有効にする必要があります。(各ブランチサイトのライセンスステータスはセントラルマネージャダイアログボックス上に表示されます)。

**注**: セントラル マネージャからブランチ サーバを削除 すると、そのブランチが占 有していたライセンス カウント がリリースされ、別 のブランチ サーバへのそのライ センス カウントを再度割り当 てることができます。

### 概要

Arcserve Backup Dashboard は、バックアップ インフラストラクチャおよびストレージ リ ソース管理(SRM)環境のスナップショット概要を提供するユーザ インターフェース ツールです。この Dashboard ビューにより、関連情報を迅速かつ容易にモニタする ことができ、バックアップおよび SRM 環境のパフォーマンスと操作の管理に役立ちま す。Dashboard は、指定した Arcserve Backup ドメイン、サーバ、ノード、およびジョ ブの全体的なステータスを表示するスナップショットを提供します。

さらに、より詳細な情報を表示するレポート ヘドリルダウンする高度な機能を持つ レポートもあります。そのようなレポートでは、任意のステータスカテゴリをクリックし、 サマリ情報の表示から、そのカテゴリに重点を置いた詳細なレポート へとドリルダウ ンすることができます。

Arcserve Backup マネージャ コンソールのナビゲーション バーにある モニタとレポート ]メニューから、または ウイック スタート ]メニューから Arcserve Backup Dashboard にアクセスすることができます。

**注**: Dashboard へは、Arcserve Backup 管理者、Monitor Operator、および Report Operator の役割を割り当てたユーザプロファイルでのみアクセスできます。ユーザ プロファイルの詳細については、「管理者ガイド」を参照してください。

Global Dashboard は、Arcserve Backup Dashboard の一部であり、その機能を拡張したものです。Global Dashboard では、メインオフィスおよびリモートオフィスにある複数の Arcserve Backup プライマリサーバのダッシュボード情報を、一元化された場所から素早く簡単に確認できます。Global Dashboard によって提供される、 この一元化されたモニタリング機能によって、Arcserve Backup および SRM 環境全体のパフォーマンスと運用に関する情報収集力が向上します。

**注**: Global Dashboard の詳細については、「<u>Global Dashboard について</u>」を参照し てください。

Arcserve Backup Dashboard に表示されるレポートは以下のとおりです。

注: アスタリスク記号 \* は SRM タイプのレポート であることを表しています。

- エージェント分布レポート
- アプリケーション データトレンド レポート \*
- バックアップ データの場所 レポート
- バックアップ サーバ負荷分散レポート
- クライアント ノード ソフトウェア レポート \*
- CPU レポート \*
- CPU 使用率レポート \*

- メディアのデータ分布レポート
- デデュプリケーション効果推定レポート
- デデュプリケーション ステータス レポート
- ディスクレポート \*
- ディスク パフォーマンス レポート \*
- ジョブアーカイブステータスレポート
- ジョブ バックアップ ステータス レポート
- ライセンスレポート
- メディア検証レポート
- メモリレポート \*
- メモリ使用率レポート\*
- ネットワークレポート \*
- ネットワーク使用率レポート\*
- ノード アーカイブ ステータス レポート
- ノード バックアップ ステータス レポート
- ノード惨事復旧ステータスレポート
- ノード暗号化ステータスレポート
- ノード復旧ポイント レポート
- ノード サマリレポート \*
- ノード層レポート
- 最近のバックアップに失敗したノード レポート
- OS (オペレーティング システム) レポート \*
- RPO (Recovery Point Objective、目標復旧ポイント)レポート
- SCSI/ファイバ カード レポート \*
- テープ暗号化ステータスレポート
- バックアップに失敗したノード レポート
- バックアップスループットの最も速い/遅い上位ノードレポート
- 未変更ファイル数の多い上位ノードレポート\*
- アーカイブ サイズ合計 レポート
- 保護サイズ合計レポート
- 仮想マシン復旧ポイントレポート

- 仮想化 最新バックアップステータスレポート
- ボリュームレポート \*
- ボリュームトレンドレポート\*

### 詳細情報:

<u>Dashboard の機能</u>

### Global Dashboard の環境設定

Global Dashboard が正常に機能するには、環境設定処理をセントラルサイトお よび関連付けられている各ブランチサイトで実行して、ブランチサイトとセントラル サイト間で必要な Dashboard 関連データの通信および同期を有効にする必要 があります。サーバの環境設定は、インストールの直後に実行することも、都合の 良いときにサーバ環境設定ウィザードから手動で起動することもできます。

重要:環境設定の処理中、Arcserve Backup データベースエンジンは数分間 シャットダウンします。Arcserve Backup ジョブがスケジュールされておらず、他と競 合しない都合の良い時間に環境設定を計画してください。

Global Dashboard 環境設定プロセスを開始する場合、環境設定したいプライマリ サーバの種類を最初に選択する必要があります。この選択を実行するときには、 以下のことに注意してください。

- Arcserve Backup 環境内でセントラルプライマリサーバとして設定できるプライマリサーバは1台のみで、ブランチプライマリサーバは1台のセントラルプライマリサーバに対してのみレポートが可能です。セントラルプライマリサーバを選択する際に考慮すべき主な点は、データベースの種類とサイズです。選択したセントラルプライマリサーバが Microsoft SQL Server 2008/2008
   R2/2012/2014/2016/2017であり、登録済みのすべてのブランチプライマリサーバから受信した Dashboard データを保存できることを確認します。
- Arcserve Backup 環境内にあるプライマリサーバ(またはスタンドアロンサーバ) は、どれでもブランチ プライマリサーバとして設定できます。ドメインメンバサー バはブランチ プライマリサーバとして設定できません。
- 関連付けるすべてのブランチプライマリサーバをセントラルプライマリサーバに
   登録し、同期を有効にする必要があります。
- Global Dashboard には、セントラルプライマリサーバ、ブランチプライマリサーバ、および Global Dashboard コンソールの3つの役割 があります。
  - ◆ Global Dashboard コンソールの役割には、環境設定が不要です。プライマリサーバのインストール中に Global Dashboard オプションを選択すると、Global Dashboard コンソールの機能が自動的に追加されます。
  - ◆ Global Dashboard コンソールの役割が設定されたプライマリサーバでも、 セントラルプライマリサーバまたはブランチプライマリサーバとして設定で きます。
  - ◆ プライマリサーバをセントラルプライマリサーバまたはブランチプライマリ サーバとして設定した場合は、役割の変更はできません。
  - ◆ 3 つの役割の関係は以下のとおりです。

- ブランチ プライマリサーバは、Global Dashboard コンソールの機能 を有しています。
- セントラルプライマリサーバは、ブランチプライマリサーバ(ローカル ブランチあり)および Global Dashboard コンソールの両方の機能を 有しています。
- Arcserve Backup のインストールの最後に、Global Dashboard環境設定ユーティリティが起動します。このユーティリティを使用して、サーバをセントラルプライマリサーバまたはブランチプライマリサーバとして設定できます。Global Dashboard コンソールの機能のみを使用する、または、後ほどセントラルプライマリサーバまたはブランチプライマリサーバとして設定する場合は、 現在のプライマリサーバ環境設定を維持する]オプションを選択します。

### セントラルサイトの環境設定

セントラルサイトの環境設定中に指定したパラメータを登録済みの各ブランチサ イトにも使用して、セントラルサイトとのDashboard関連データの同期を有効にす る必要があります。

**注**: セントラルプライマリサーバのローカル Arcserve Backup データベースは、標準 のブランチ サイトと同様に扱われます。ただし、このデータベースの環境設定はセ ントラルプライマリサーバのセットアップ中に完了するため、手動で行う必要はあり ません。

セントラルサイトの環境設定を行う方法

- 1. セントラル環境設定]ウィザードを起動し、 次へ]をクリックして、開始します。 セントラルサイトのパスおよびポートの入力画面が表示されます。
- セントラル サイトのデータベースのパスを指定します(このパスは、各ブランチ サイト からの Dashboard 関連データがアップロードされ、格納されるデータベースの場所 です)。

**注**: リモート データベースをセントラルプライマリサーバの ASDB として使用している 場合、データベース パスはリモート マシンの既存のパスである必要 があります。そう でない場合、環境設定は失敗する可能性があります。

- 入力ポート番号を指定します。このポート番号は、各ブランチプライマリサーバが セントラルプライマリサーバにアクセスするためのものです。デフォルトでは、ポート番号は18001ですが、この画面で変更できます。
- 4. 次へ]をクリックします。

ユーザ認証情報の入力画面が表示されます。

AS\_CDASH\_USR ユーザ名に対するパスワードを指定し、パスワードの確認入力を行います。このアカウント名とパスワードが設定されたローカルの Windows ユーザがセントラル プライマリサーバ上に作成されます。ブランチ サイトがセントラル サイトに接続する際、この認証情報を使用して、セントラル サイトへのアクセス許可を得ます。

パスワードは、各ブランチ サイトをセントラル プライマリ サーバに登録する際に必要 になります。必要に応じて、Windows ユーザ管理を使用してこのパスワードをリ セットできます。ただし、パスワードを変更した場合は、このセントラルプライマリ サーバに登録されているすべてのブランチ サイトで、新しい情報に手動でリセット する必要があります。

Windows ユーザ管理の [AS\_CDASH\_USR のパスワードの設定] ダイアログ ボックス には、セントラル プライマリサーバの [スタート] メニューからアクセスできます( プログ ラム]- 管理ツール]- ロンピュータの管理]- ローカルユーザーとグループ]- ロー ザー]- [AS CDASH USR]- [パスワードの設定])。

注:あらかじめ割り当てられているユーザ「AS\_CDASH\_USR」は、認証のみを目的としたものです。このユーザ名には、ほかに Arcserve Backup 権限は割り当てられていません。

6. 次へ]をクリックします。

セントラルサイトの世マリ画面が表示されます。

「サマリ」画面には、セントラル Arcserve Backup データベースおよびセントラルプライマリサーバの環境設定関連情報がすべて表示されます。表示されている情報がすべて正しいことを確認してから、続行してください。情報が正しければ、院了」をクリックします。

ステータスを示す 環境設定の進捗状況]画面が表示されます。

**注**:環境設定プロセスが完了すると、確認画面にセントラルプライマリポート番号とAS\_CDASH\_USRユーザに割り当てられているパスワードが表示されます。セントラルサイトと通信するように各ブランチサイトを設定するには、セントラルプライマリポート番号とパスワードを指定する必要があります。

8. [DK]をクリックします。

セントラルサイトの環境設定処理が完了します。

## ブランチ サイトの環境設定

ブランチ サイトをセントラル サイトに登録して、そのセントラル サイトへの Dashboard 関連データの同期を有効にする必要があります。 ブランチ サイトがレポートを送信 できるのは、1 台のセントラル プライマリサーバに対してのみです。 ブランチ サイトを 登録するには、まず、セントラルサイトと通信するよう環境設定する必要がありま す。

#### ブランチ サイトの環境設定を行う方法

1. ブランチ環境設定]ウィザードを起動し、 次へ]をクリックして、開始します。

[セントラル サイト情報の入力] 画面が表示されます。

**重要**: ブランチ サイトがセントラル サイトと通信を行うには、アクセスと場所に関す るパラメータを3つ入力する必要があります。セントラルプライマリサーバの名前 (またはIPアドレス)、セントラルプライマリサーバにアクセスするためのポート番号、 および AS\_CDASH\_USR ユーザの認証パスワードです。ブランチサイトの登録を実 行する前に、これらの情報を取得しておく必要があります。

2. セントラル プライマリサーバの名前、セントラル プライマリサーバのポート番号、および認証 パスワードを入力します。

ブランチ サイトがセントラル サイトに接続する際、これらの情報を使用して、セント ラル サイトにアクセスします。

デフォルトでは、ポート番号は18001 ですが、セントラルサイトから変更できます。 セントラルサイトからポート番号を変更する詳細については、「セントラルサイトの 環境設定」を参照してください。

- 3. 「テスト」をクリックして、セントラルサイトに正しく接続されるかどうかを確認します。 テスト接続ステータスを示すメッセージが表示されます。
- テスト接続ステータスが成功であれば、 DK]をクリックして、続行します。テスト接続ステータスが成功でない場合は、正しいセントラルサイト情報が入力されていることを確認してから、続行します。

[ブランチ サイト情報の入力]画面が表示されます。

5. ブランチ プライマリサーバの名前、場所、およびブランチの連絡先の名前を入力 する必要があります。また、ブランチ関連の追加情報を入力して、セントラルサイトの管理者がブランチサイトを識別しやすくすることもできます。ブランチの連絡先 電子メールアドレスなどの情報や、セントラルサイトの管理者に伝達したい有用 なコメントを入力しておけば、Global Dashboard 環境の効率的な管理に役立ち ます。

入力されたブランチ サイト ユーザの情報は、セントラルプライマリサーバに送信され、セントラルプライマリサーバのデータベースに格納されます。

- 6. 次へ]をクリックして続行します。
  - a. 同一のブランチ プライマリサーバ名 がすでに存在する場合は、この状況を 知らせるメッセージ アラートが表示され、別のブランチ名を指定するか、 Arcserve Backup Global Dashboard により自動で新しい名前を割り当てる (既存のブランチ名の末尾に番号を追加する)かを求められます。
  - b. [はい]をクリックすると、自動的に番号付きブランチ名が作成され、[いいえ]をクリックすると、「ブランチサイト情報の入力]画面に戻り、別のブランチ名を指定できます。
  - c. ブランチ プライマリ サーバ名 がまだ存 在していないものであれば、ブランチ環 境設 定 の (サマリ) 画 面 が表 示 されます。

[サマリ]画面には、セントラル Arcserve Backup データベース、ブランチ サイト、およびセントラルプライマリサーバの環境設定関連情報がすべて表示されます。

ブランチ環境設定の (サマリ) 画面には、フルデータ同期をただちに実行するオプションも用意されています。

**重要:** データ同期を実行すると、このブランチサイトの Arcserve Backup データベースエンジンとデータベースは、環境設定および登録処理が完了するまで一時的に中断され、シャットダウンされます。環境設定および登録処理が完了すると、すべての Arcserve Backup データベースエンジンおよびデータベース機能は通常どおり再開されます。

この画面の表示時にフルデータ同期を実行しない場合は、環境設定処理の完 了後に実行することができます。詳細については、「<u>手動によるデータの同期</u>」を 参照してください。

注: 最初のデータ同期は常にフルデータ同期として実行されます。その後のデー タ同期は、すべて増分データ同期となります。

 ブランチ環境設定の (サマリ) 画面で、表示されている情報がすべて正しいことを 確認してから、続行します。情報が正しければ、院了]をクリックします。
 ステータスを示す 環境設定の進捗状況] 画面が表示されます。

ハアノハビホチ、陳克設定の進度以加」自由がないこれの分。

9. 環境設定および登録処理が完了すると、確認画面が表示されます。 [DK]をク リックします。

ブランチ環境設定処理が完了し、ブランチ サイトがセントラル サイトに登録されます。

# 第4章: Dashboard の使用

このセクションには、以下のトピックが含まれます。

| Arcserve Backup Dashboard の使用 |  |
|-------------------------------|--|
| Dashboard グループ                |  |
| <u>ノード層</u>                   |  |
| <br>ノ <i>ー</i> ド情報            |  |
| レポートを電子メールで送信                 |  |
| エージェントの更新アラート                 |  |

## Arcserve Backup Dashboard の使用

Arcserve Backup Dashboard は、バックアップ インフラストラクチャおよびストレージ リ ソース管理(SRM)環境のスナップショット概要を提供するユーザ インターフェース ツールです。この Dashboard ビューにより、関連情報を迅速かつ容易にモニタする ことができ、バックアップおよび SRM 環境のパフォーマンスと操作の管理に役立ちま す。また、広範囲に及ぶバックアップ環境情報を迅速かつ容易にモニタでき、モニ タ対象領域についてエクスポート可能なレポートを生成できます。

**重要**: Arcserve Backup Dashboard を使用する前に、すべての Arcserve Backup サービスが開始し実行していることを確認してください。

**注**: Dashboard へは、Arcserve Backup 管理者、Monitor Operator、および Report Operator の役割を割り当てたユーザプロファイルでのみアクセスできます。ユーザ プロファイルの詳細については、「*管理者ガイド*」を参照してください。

#### Arcserve Backup Dashboard の使用方法

1. Arcserve Backup マネージャコンソールのナビゲーション バーにある モニタとレポート ]メニューから、または Dイックスタート ]メニューから Arcserve Backup Dashboard にアクセスすることができます。

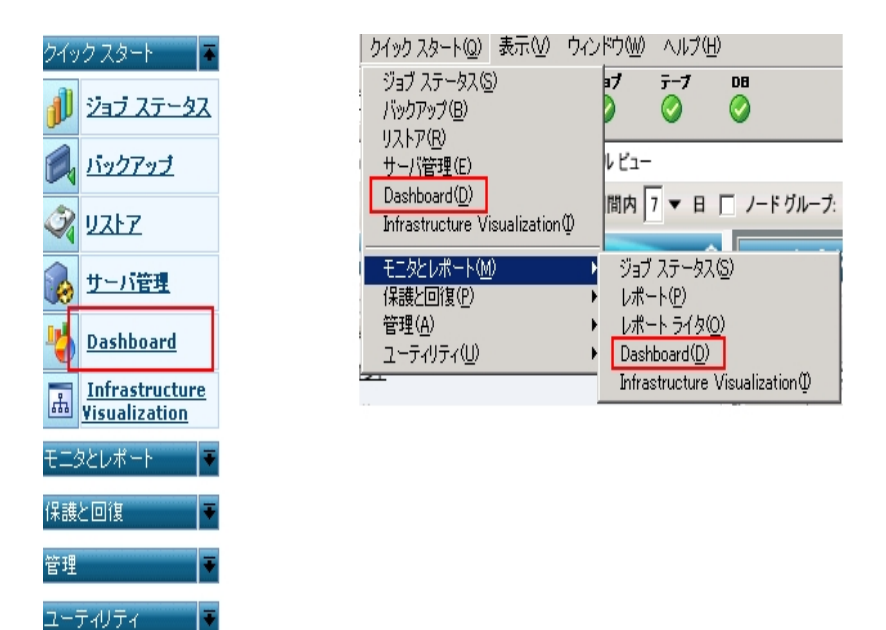

Arcserve Backup Dashboard のメイン画面が表示され、指定した Arcserve Backup 環境のステータスレポートを提供するスナップショットビューが表示されます。

Arcserve Backup Dashboard の GUI は、左側の2つのレポート内容ペインと、右側の1つのレポート表示ウィンドウから構成されています。2つのレポート内容ペインには、利用可能な全レポートの一覧(アルファベット順)および事前に設定された

Dashboard グループの一覧が表示されます。レポート表示ウィンドウには、選択したレポートが表示されます。

**注**:表示される各レポートの詳細については、対応するレポートの説明を参照してください。

## Dashboard グループ

Dashboard グループとは複数のレポートを1つにまとめたもので、グループを選択す ると、事前にグループとして設定したレポートが表示されます。Dashboard グループ を使用して、個別のニーズや優先事項に基づいたレポート表示を構成できます。 また、環境の特定領域内のステータスに焦点を絞るのに便利です。グループ名を クリックすると、その Dashboard グループに含まれるレポートを表示できます。さら に、マウスのカーソルを特定のグループ名の上に置くと、ツールチップボックスがカー ソルに下に表示されて、グループ名およびそのグループに含まれるレポートの一覧 が表示されます。

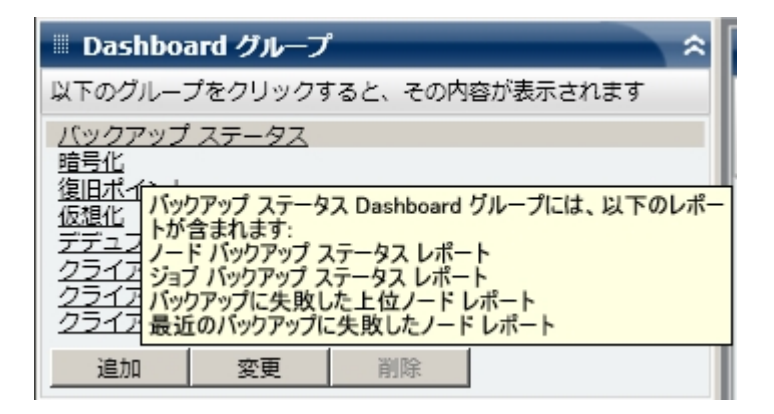

Arcserve Backup Dashboard では、Dashboard グループを作成、変更、および削除 できます。新規グループを作成した場合、そのグループは作成したユーザにしか使 用できません。新規グループを作成しても、ほかのユーザには表示されません。た とえば、ユーザ A がグループを作成しても、ユーザ B にはそのグループが表示され ません。

Arcserve Backup Dashboard には、設定済みのグループがいくつかあり、必要に応じて変更できます。ただし削除はできません。設定済みのグループに加えて、カス タマイズした Dashboard グループを作成すると、グループとして表示されている 個々のレポートを選択することができます。各 Dashboard グループに含めることの できるレポートは、1 つ以上 4 つまでです。

また、グループを選択し、「デフォルトとして設定」ボタンをクリックすることにより、どの Dashboard Group がデフォルト グループになるか指定 することもできます。現在 のデフォルト グループのグループ名の隣には、(デフォルト)と表示されます。ユーザ が Arcserve Backup Dashboard にアクセスするたびに、デフォルトの Dashboard Group が表示された Dashboard が開きます。

事前設定済みのDashboardグループを以下に示します。

バックアップ ステータス Dashboard グループ

ノード バックアップ ステータス レポート、ジョブ バックアップ ステータス レポート、バック アップに失敗したノード レポート、および最近のバックアップに失敗したノード レ ポートが含まれます。

#### 暗号化 Dashboard グループ

ノード暗号化ステータスレポート、テープ暗号化ステータスレポートが含まれます。

#### 復旧ポイント Dashboard グループ

ノード 復 旧 ポイント レポート、仮 想 マシン復 旧 ポイント レポート、RPOレポート、お よびメディア検 証 レポート が含 まれます。

#### 仮想化 Dashboard グループ

仮想マシン復旧ポイントレポート、仮想化 - 最新 バックアップ ステータスレポート が含まれます。

#### デデュプリケーション Dashboard グループ

デデュプリケーション ステータス レポート、メディアのデータ分 布 レポート が含 まれま す。

#### クライアント ノード ハード ウェア情報 Dashboard グループ

ネットワークレポート、CPU レポート、メモリレポート、および SCSI/ファイバ カード レポートが含まれます。

#### クライアント ノード ストレージ情報 Dashboard グループ

ボリュームレポート、ディスクレポートが含まれます。

クライアント ノード ソフト ウェア情報 Dashboard グループ

ノード 層 レポート、エージェント 分 布 レポート、ノード サマリレポート、およびライセン スレポート が含 まれます。

#### リソース使用率 Dashboard グループ

CPU 使用率レポート、ディスクパフォーマンスレポート、メモリ使用率レポート、およびネットワーク使用率レポートが含まれます。

#### データトレンド Dashboard グループ

アプリケーション データトレンド レポートおよびボリュームトレンド レポートが含まれます。

#### アーカイブ Dashboard グループ

ジョブ アーカイブ ステータス レポート、ノード アーカイブ ステータス レポート、および アーカイブ サイズ合 計 レポート が含 まれます。

#### 詳細情報:

<u>Dashboard グループの追加</u> Dashboard グループの変更 Dashboard グループの削除

## Dashboard グループの追加

Arcserve Backup Dashboard では新規 Dashboard グループを追加して、グループを 選択したときに自分でカスタマイズしたレポートのグループを表示させることができま す。Dashboard グループに含めることのできるレポートは、1つ以上4つまでです。

#### Dashboard グループの追加

1. [Dashboard グループ]ペインで 追加]ボタンをクリックします。

どループの作成]ダイアログボックスが開き、利用可能なレポートの一覧が表示
されます。

| ループ名:                                                                                                    |          |      |       |      |  |
|----------------------------------------------------------------------------------------------------|----------|------|-------|------|--|
| べてのレポート:                                                                                                    |          | 選択され | にたレポー | h    |  |
| APU レルート<br>APU 使用単レポート<br>NS レポート<br>PO レポート<br>PO レポート<br>クガイ ジオス含計レポート<br>ー ジェント分布レポート<br>プリアーション ファータン レポート<br>レズアーカイ ファータス レポート<br>コブ アーカイ ファータス レポート<br>コブ アーカイ ファータス レポート<br>マスク パフォーマンス レポート<br>マスク パフォーマンス レポート<br>マスク パフォーマンス レポート<br>マスク パフォーマンス レポート<br>マスク パフォーマンス レポート<br>マスク パフォーマンス レポート<br>マスク パフォーマンス レポート<br>ード ファーク レポート<br>ード アッフト レポート<br>ード サマフ レポート<br>ード サマフ レポート<br>ード サマフ レポート<br>ード サマフ レポート<br>ード サマフ レポート<br>ード サマフ レポート<br>ード サマフ レポート<br>ード ポート<br>ード ポート<br>ード ポート<br>ード ポート<br>ード ポート<br>ード ポート<br>ード ポート<br>ード ポート<br>ード ポート<br>ード ポート<br>ード ポート<br>ード ポート<br>ード ポート<br>ード ポート<br>ード ポート<br>ード ポート | <b>▲</b> | 5    |       |      |  |
| いクアップ サーバ負荷分散レポート<br>いクアップ スループットの最も速い/遅い上位ノード レポート<br>いクアップ データの場所レポート                                                                                                    | •        | 上に   | 移動    | 下に移動 |  |

2. グループ名]に、作成するグループの名前を入力します。

注: 2 つのグループに同じ名前を付けることはできません。

3. 全レポート]ボックスから、新規グループに含めるレポートを選択し、右矢印アイ コンをクリックします。

レポートが 選択されたレポート ]ボックスに追加されます。 Dashboard グループには 少なくとも1つのレポートを含める必要があります。

**注**: 複数のレポートを選択する場合は、Ctrl キーまたは Shift キーを押しながら選択します。

Dashboard ウィンドウでのレポートの表示順序は、 選択されたレポート]ボックスでの一覧表示の順序によって決まります。必要に応じて、 [上に移動]ボタンや [下に移動]ボタンをクリックして、レポートを表示する順序をカスタマイズできます。

ー覧の1番目のレポートはウィンドウの最上段の左に、2番目のレポートはその 右に、3番目は最下段の左に、4番目はその右に表示されています。 5. [DK]ボタンをクリックすると、変更が保存されます。

新規グループの名前が [Dashboard グループ] 一覧に表示され、選択できるようになります。

#### 詳細情報:

Dashboard グループ Dashboard グループの変更 Dashboard グループの削除

## Dashboard グループの変更

Arcserve Backup Dashboard では、既存の Dashboard グループを変更して、グループを選択したときに表示されるカスタマイズ済みレポートのグループを変更することができます。

#### Dashboard グループの変更

- Dashboard グループ]ペインで、変更する既存のグループを選択します。
   変更]ボタンが有効になります。
- 2. 変更]ボタンをクリックします。

びループの変更]ダイアログボックスが開き、選択したグループに含まれるレポートおよび利用可能なレポートの一覧が表示されます。

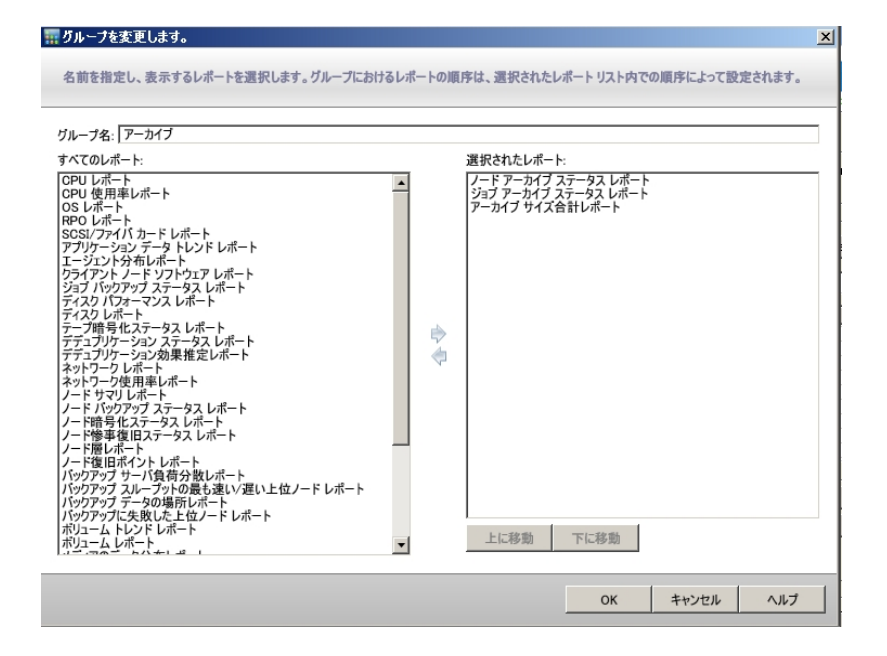

3. 左向き矢印アイコンや右向き矢印アイコンを使用して、レポートを 選択されたレ ポート]ボックスに追加したり、ボックスから削除したりします。

レポートが選択されたレポート]ボックスに追加またはボックスから削除されます。

注: Dashboard グループには少なくとも1つのレポートを含める必要があります。

グループ名やレポートの表示順序も変更できます。

ー覧の1番目のレポートはウィンドウの最上段の左に、2番目のレポートはその 右に、3番目は次の段の左側に、4番目はその右に、という順序で表示されま す。

4. [DK]ボタンをクリックすると、変更が保存されます。

変更したグループが Dashboard グループ] 一覧に表示され、選択できるようになります。

### 詳細情報:

<u>Dashboard グループ</u> <u>Dashboard グループの追加</u> Dashboard グループの削除

# Dashboard グループの削除

Arcserve Backup Dashboard では、既存のDashboard グループを削除できます。変更可能なグループはどれでも削除できますが、あらかじめ用意されているグループ は削除できません。

#### Dashboard グループの削除

- Dashboard グループ]ペインで、削除する既存のグループを選択します。
   削除]ボタンが有効になります。
- 2. 削除]ボタンをクリックします。

選択したジョブを削除してもいいかどうかを確認するダイアログボックスが表示されます。

3. [DK]をクリックして、Dashboard グループを削除します(または キャンセル]をクリック して処理を中止します)。

選択したグループ名が [Dashboard グループ] 一覧から削除されます。

#### 詳細情報:

<u>Dashboard グループ</u> Dashboard グループの追加 Dashboard グループの変更

## ノード層

Arcserve Backup サーバ管理またはセントラルエージェント管理を使用して、 Arcserve Backup ノードに割り当てられた優先度の分類を変更できます。これらの 層を使用して、Arcserve Backup Dashboard に表示される情報が、監視される ノードの優先度レベルによってフィルタされます。

「ノード層の設定」ダイアログボックスには3つの優先度カテゴリ(高優先度、中 優先度、低優先度)が含まれ、ノードがシステムに追加されたときや参照された ときに自動的に挿入されます。デフォルトでは、高優先度層はすべてのArcserve Backup サーバ(プライマリおよびメンバ)および Arcserve Backup アプリケーション エー ジェントがインストールされているすべてのノード(Oracle、Microsoft Exchange Server、Microsoft SQL Server、Microsoft Sharepoint Server など)が含まれるように 設定され、低優先度層は他のすべてのノード(ファイルシステムエージェントがイ ンストールされている)が含まれるように設定されます。中優先度層はどのノードも 含まれないように設定され、カスタマイズの用途に利用できます。

各層に対するノード割り当ては、個別のニーズを満たすように再構成やカスタマイズが可能です。それには [ノード層の環境設定]ダイアログボックス(Arcserve Backup サーバ管理からアクセス可能)、バックアップマネージャ(「ソース]タブの Windows システム上で右クリック)、セントラルエージェント管理(Windows システム を右クリック)のいずれかを使用します。

注:

- ノード層の設定の詳細については、「<u>管理者ガイド</u>」を参照してください。
- ノード 層 のモニタの詳細については、「ノード 層 レポート」を参照してください。

## ノード情報

ノード名の一覧を含むすべての Dashboard レポートには、各ノードのサマリ情報を 迅速かつ容易に表示できる機能が用意されています。ノード名を選択してマウス ボタンをダブルクリックすると、関連するノード情報がポップアップ ウィンドウで表示さ れます。

このポップアップ ウィンド ウで、 ロピー]ボタンをクリックしてノード 情報の内容をメモリ にコピーし、電子メール、または MS Wordやメモ帳などのテキスト エディタに貼り付けることができます。

注:ご使用のバックアップ環境にバージョン r16.5以降の Unix/Linux/Mac エージェントが含まれている場合は、SRM 情報収集が Windows 以外のノードをサポートしていないため、このウィンドウにはノードの情報が表示されません。

| JPN2K3DATA86                                                              |                                                               |
|---------------------------------------------------------------------------|---------------------------------------------------------------|
| OS<br>ディスク<br>ボリューム数<br>メモリ サイズ (MB)<br>CPU 総数<br>CPU 速度 (MHz)<br>NIC カード | Microsoft(R) Windows(R) S<br>1<br>2<br>2048<br>2<br>2992<br>1 |
| •                                                                         | •                                                             |
| コピー                                                                       | 閉じる                                                           |

## レポートを電子メールで送信

すべてのレポートで、収集したデータをエクスポートできます。レポートごとに、SMTP サーバを通してレポートを電子メール送信するかどうかを指定できます。レポートを 電子メールで送信する場合、内容は印刷の場合と同じで、すべてのグラフは埋 め込みイメージとして送信されます。

レポートを電子メールで送信する方法

1. 電子メールアイコン(各レポートの右上隅に表示)をクリックします。

| レポートを | 電子メールで送信                                               |
|-------|--------------------------------------------------------|
| 選択された | レポートを電子メールで送信します。複数の電子メール受信者を区切るには、セミコロン (;)を使用します。    |
| 電子メール | 設定                                                     |
| 宛先:   | <u> </u>                                               |
| CC:   |                                                        |
| 優先度:  | ○高 ⊙通常 ○低                                              |
| 件名:   | CPU レポート                                               |
| コメント: |                                                        |
|       |                                                        |
|       | ー<br>電子メールにコメントを追加できます。コメントは、全レポートの前、電子メールの始めの部分に挿入されま |
|       | g .                                                    |
|       |                                                        |
|       |                                                        |
|       | OK キャンセル ヘルプ                                           |
|       |                                                        |

院先]フィールドには、少なくとも1つの受信者アドレスを入力する必要があります。

注: 複数の電子メールアドレスを入力するには、各アドレスをセミコロンで区切る 必要があります。

3. スケジュールした電子メールに優先度(高、通常、低)を指定し、電子メールに 記載するコメントを追加し、件名を入力します。

**注**:件名を入力しなかった場合、[DK]ボタンをクリックすると、確認を求めるポッ プアップ ウィンド ウが表示されます。

4. [DK]をクリックします。

対応するレポートが含まれている電子メールが相手先に送信されます。
### エージェントの更新アラート

Arcserve Backup Dashboard にアクセスすると、Arcserve Backup エージェントが Arcserve Backup の最新版より前のバージョンでインストールされていないかどうかを 検出するために、バックアップ環境の調査が行われます。Dashboard では、r16.5 以降のArcserve Backup エージェントがインストールされているノードに関してのみ モニタおよびレポートが可能です。古しバージョンのエージェントが検出された場 合、 エージェントの更新が必要です]という警告が表示され、最新版より前の Arcserve Backup エージェントがインストールされているバックアップ環境内のノード を示します。この警告ウィンドウでは、古しバージョンのWindows のエージェントを 今すぐ簡単かつ迅速に更新できます。リクエストは、指定した日数後または後で 通知するように選択できます。

| エージェントの更新が必要です                                                                                                    |
|----------------------------------------------------------------------------------------------------|
| Arcserve Backup によって、旧バージョンのエージェントを使用しているノードがあることが検出されました。すべての Dashboard レポートがサポートされるようにする<br>には、ノードに最新パージョンの Arcserve Backup をインストールする必要があります。旧パージョンの Windows エージェントを使用しているノードは、Agent<br>Deployment ユーティリティを使用して自動的にアップグレードできます。 |
| 詳細については、エージェント分布レポートを参照してください。                                                                                                    |
| 今すぐ更新 後で通知 指定時間後に通知 1日 ▼                                                                                                    |

後で通知するように指定すると、エージェントの更新が必要です]アラートが非表示になり、Dashboardが古いエージェントに関するレポート情報を提供しないことを通知する小さなリマインダウィンドウで置き換えられます。

Arcserve Backup によって古いエージェントが検出されました。これらのエージェントのアップグレードに関する詳細については、ここをクリックしてください。

注: Arcserve Backup プライマリサーバのインストール中に Agent Deployment パッ ケージをインストールしなかった場合は、「エージェントの更新が必要です」アラート ウィンドウの「今すぐ更新」ボタンをクリックし、Arcserve Backup インストールメディア で Agent Deployment パッケージのパスを指定することによって、古いバージョンの エージェントをアップグレードできます。Agent Deployment パッケージの詳細につい ては、「実装ガイド」を参照してください。

重要なデータに適切な保護を確実に適用し、Arcserve Backup が提供する最新の機能とテクノロジをフルに活用するためには、バックアップ環境全体を最新の バージョンに保っておくことが不可欠です。

# 第5章: Global Dashboard の使用

このセクションには、以下のトピックが含まれます。

| Global Dashboard のユーザインターフェース    |  |
|----------------------------------|--|
| <u>ブランチ グループの管理</u>              |  |
| <u>データの同期化</u>                   |  |
| <u>手動によるブランチサイトの環境設定</u>         |  |
| Global Dashboard 情報のエクスポート/インポート |  |

## Global Dashboard のユーザインターフェース

Global Dashboard を使用する前に、関連するユーザインターフェースに慣れておく 必要があります。これらのインターフェースは、主にセントラルマネージャとブランチ マネージャのインターフェースから構成されています。

詳細情報:

セントラルマネージャについて

ブランチ マネージャについて

## セントラル マネージャについて

セントラルマネージャは、Global Dashboard 環境全体のスナップショット概要を提供します。このユーザインターフェースを使用すれば、任意またはすべての登録済 みブランチサイトのステータスを単一の場所ですばやく簡単にモニタすることができ ます。また、セントラルマネージャにはブランチサイトに関するすべてのログメッセー ジが表示されます。セントラルマネージャは、(グローバルビューモードが選択され ている場合に)Global Dashboard コンソールから、Global Dashboard ツールバーの アイコンボタンをクリックしてアクセスできます。

| 豆Global Dashboard セントラル マネージャ |                 |                     |                                  | _ 🗆 ×   |
|-------------------------------|-----------------|---------------------|----------------------------------|---------|
|                               |                 |                     |                                  |         |
| セントラル CA ARCServe Backup データ  | 5/2-7:   9/4C · | x7-92: [9/\( _      | E 🗙 🖬 🖡 🎘 🗞                      |         |
| セントラル くプライマリサーバン              | ブランチ サイト フテークス  | +-159 bd1 1-1       |                                  | i tat i |
| 5-A: 051115 1.                | (ローカル) レディ      | <サーバ名> UTC+09:00    | 2009/11/30 13:07:20 2:00         | r poj   |
| ラービスス 総動中 <u>停止</u><br>テータス:  | ブランチ ムレディ       | <サーバ名> UTC+09:00    | 2009/11/30 13:07:20 2:00         |         |
|                               |                 |                     |                                  |         |
| 統計 📀                          |                 |                     |                                  |         |
| 全プランチ サイト (合計: 2 )            |                 |                     |                                  |         |
| 1 レディ                         |                 |                     |                                  |         |
| 0 登録済み                        |                 |                     |                                  |         |
| 0 フル同期実行中                     |                 |                     |                                  |         |
| 0 中断                          |                 |                     |                                  |         |
| 0 增分同期実行中                     |                 |                     |                                  |         |
| 0 48 時間内に未更新                  |                 |                     |                                  |         |
|                               |                 |                     |                                  |         |
| 474                           |                 |                     |                                  |         |
|                               | •               |                     |                                  | Þ       |
| ※ フランチ管理<br>ログ メッセージ          | ブランチ サイト: (ロ-   | ーカル)                |                                  |         |
| ◎ 詳細設定                        | ブランチ糸:          | (ローカル)              |                                  |         |
| Global Dashboard 情報のエクスポート    | 詳細:             | ローカル ブランチ サイト       |                                  |         |
| Global Dashboard 情報のインボート     | ステータス:          | レディ                 |                                  |         |
|                               | グループ:           |                     |                                  |         |
| グループ *                        | サーバ名:           | くセントラル プライマリ サーバ    | 名〉                               |         |
| 🔁 🗙 🖾 🔗                       | タイム ゾーン:        | UTC+09:00           |                                  |         |
| Ĩ                             | IP:             | < IPアドレス >          |                                  |         |
|                               | 場所:             | ローカル                |                                  |         |
|                               | 担当者:            | ローカル                |                                  |         |
|                               | 電子メール:          |                     |                                  |         |
|                               | 最終更新日時:         | 2009/11/30 13:07:20 |                                  |         |
|                               | コメント            | このブランチは、ローカルの       | ) CA ARCserve Backup サーバに使用されます。 |         |
|                               |                 |                     |                                  |         |

セントラルマネージャから、以下のタスクを実行できます。

- Global Dashboard サービス(Arcserve Backup Central Remoting Server)の停止 と開始
- 登録されているすべてのブランチ サイトのステータスの管理とモニタ
- ブランチ サイト グループの管理
- ログメッセージの表示
- 詳細設定の変更

セントラルマネージャの左ペインには、主に、データ同期ステータス情報が、セント ラル Arcserve Backup データベース、統計、タスク、グループの各セクションに分けて 表示されます。

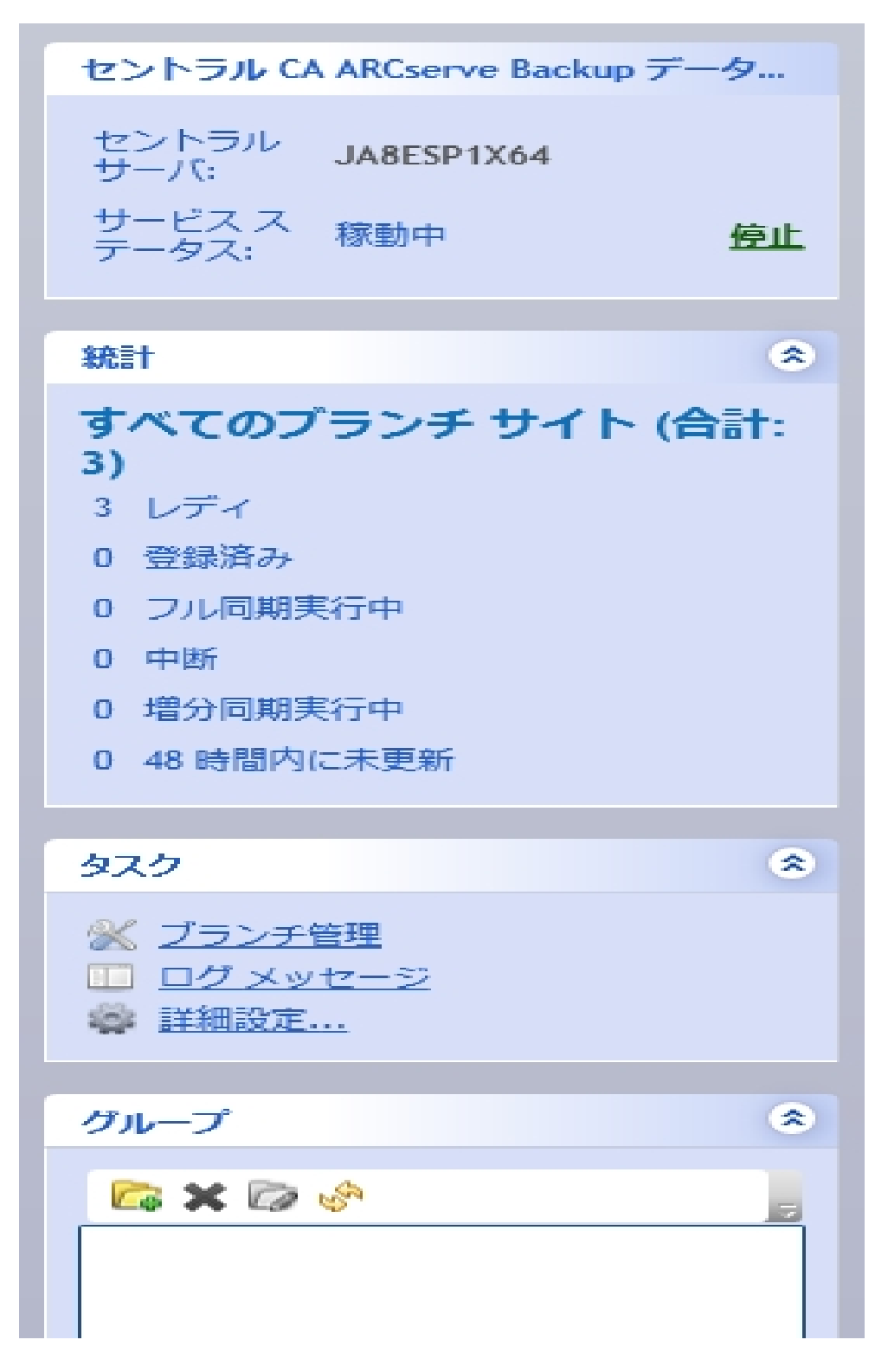

### セントラル Arcserve Backup データベース

セントラル Arcserve Backup データベース]セクションには、データベースが接続 しているセントラルプライマリサーバ名が表示されます。開始]または 停止] のインジケータをクリックして、Global Dashboard サービス(Arcserve Backup Central Remoting Server) のステータスを切り替えることもできます。メンテナンス を行う必要がある場合はサービスを停止できます。

統計情報

統計]画面には、登録されているすべてのブランチサイトの全体のステータス が表示されます。ステータスカテゴリは、以下のとおりです。

レディ

ブランチ サイトは登録されており、データ同期(フルまたは増分)は正常に 完了しています。

登録済み

ブランチ サイトは登録されていますが、フルデータ同期は実行されていません。

フル同期実行中

ブランチ サイトのフル データ同期を実行中です。

ー時停止中です。

ブランチ接続は中断されています。 セントラル プライマリサーバは、 このブランチ サイトからのデータを受信できません。

増分同期実行中

ブランチサイトの増分データ同期を実行中です。

48時間内に未更新

ブランチ サイトのデータ同期が、過去 48時間内に実行されていません。

タスク

タスク]セクションには、以下の選択項目が表示されます。

ブランチ管理

セントラルマネージャの右ペインに、ブランチサイトのステータス情報が表示 されます。詳細については、「<u>ブランチ管理画面について</u>」を参照してください。

ログメッセージ

セントラルマネージャの右ペインに、ログメッセージ情報が表示されます。詳細については、「ログメッセージ画面について」を参照してください。

拡張設定

詳細設定]ダイアログボックスが表示され、ブランチサイトからセントラル サイトへの接続用の動作パラメータを指定できます。詳細については、「詳 細設定について」を参照してください。

Global Dashboard 情報のエクスポート

セントラルプライマリサーバからー時的な場所にダッシュボード情報(グルー プ化環境設定および登録済みブランチ情報)をエクスポートできます。その 後、この保存された情報を別のセントラルプライマリサーバにインポートでき ます。詳細については、「<u>Global Dashboard</u>情報のエクスポート」を参照して ください。

Global Dashboard 情報のインポート

ー時的な場所にエクスポートされたダッシュボード情報(グループ化環境設定および登録済みブランチ情報)を取得して、セントラルプライマリサーバにインポートできます。詳細については、「<u>Global Dashboard</u>情報のインポート」を参照してください。

グループ

「グループ」セクションには、設定されているブランチグループの名前が表示されます。一覧表示された各ブランチグループを展開して、そのグループに含まれているブランチプライマリサーバ名を表示することができます。このセクションで、コンテキストメニューまたはツールバーボタンから、以下のグループ関連のタスクを実行できます。

**注**: これらのグループ関連のタスクでは、変更結果を表示するために Global Dashboard コンソールを再起動する必要があります。

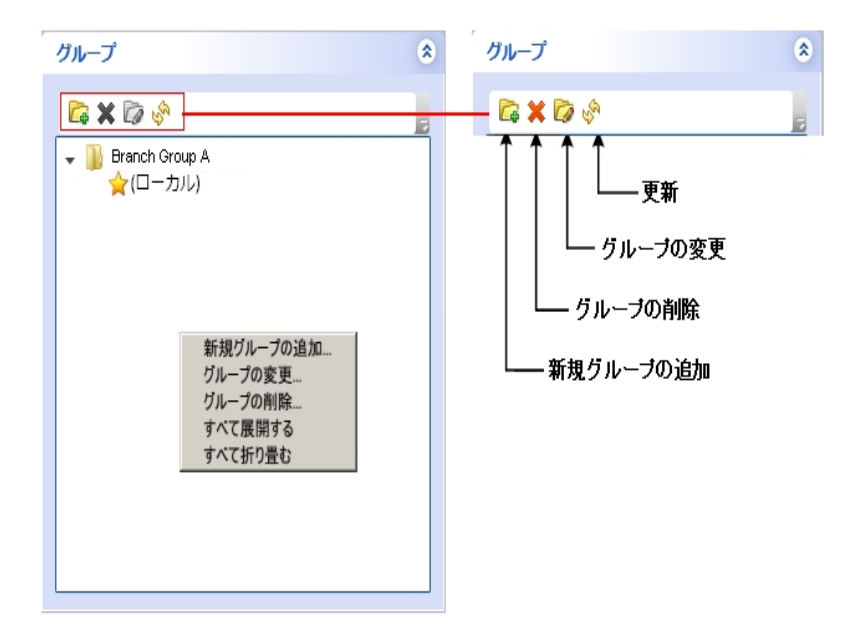

### 新しいグループの追加

新しいブランチ サイト グループを追加する場合に指定します。 ブランチ サイトは、複数のブランチ グループに属している場合 があります。詳細については、「新しいブランチ グループの追加」を参照してください。

グループの削除

既存のブランチ グループを削除する場合に指定します。このコマンドを使用 して、選択したブランチ サイトをブランチ グループから削除するか、ブランチ グループ全体を削除することができます。詳細については、「<u>ブランチ グルー</u> <u>プの削除</u>」を参照してください。

### グループの変更

既存のブランチ グループ内に含まれるブランチ サイトを変更する場合に指定します。詳細については、「<u>ブランチ グループの変更</u>」を参照してください。

更新

選択したブランチグループの表示情報を更新する場合に指定します。

詳細情報:

ブランチ管理画面について

\_ [ブランチ環境設定] ダイアログボックスについて

[ログ メッセージ]ペインについて

詳細設定について

# ブランチ管理画面について

ブランチ管理画面は、セントラルマネージャの左ペインの 及スク]セクションからアク セスします。 ブランチ管理画面には、 ブランチグループおよび関連付けられている ブランチサイトのステータス情報が表示されます。 この画面は、上下2つのセク ションに分かれています。

| グループ: すべて マステ      | –92.] इंग्रेर 💽 🚽 🛃 😹 💷 👂 🖼 🍃                                                                            |
|--------------------|----------------------------------------------------------------------------------------------------|
| ブランチ サイト ステータス     | サーバ名 タイムゾーン 最終更新日時 スケジュールされた                                                                             |
| (ローカル) レディ         | <server name=""> &gt; UTC+09:00 2009/11/27 16:14:38 2:00<br/>UTC+09:00 2009/11/27 15:47:46 2:00</server> |
| Branch A JASH2 074 | «Server Names of or one of a cost of 2003 fringer to the cost                                            |
|                    |                                                                                                    |
|                    |                                                                                                    |
| •                  | F                                                                                                    |
| ブランチ サイト・(ローナ      | مالح                                                                                                    |
|                    |                                                                                                    |
| フランチ名:             | (ローカル)                                                                                                   |
| a主发用:              | ローカル フランチ サイト                                                                                            |
| ステータス:             | レディ                                                                                                    |
| グループ:              |                                                                                                    |
| サーバ名:              | <セントラル プライマリ サーバ 名>                                                                                      |
| タイム ゾーン:           | UTC+09:00                                                                                                |
| IP:                | <ipアドレス></ipアドレス>                                                                                        |
| 場所:                | ローカル                                                                                                    |
| 担当者:               | ローカル                                                                                                    |
| 電子メール:             |                                                                                                    |
| 最終更新日時:            | 2009/11/27 16:14:38                                                                                      |
| コメント:              | このブランチは、ローカルの CA ARCserve Backup サーバに使用されます。                                                             |
| スケジュールされた同期時刻:     | 2:00                                                                                                    |
| 再試行回数:             | 無制限                                                                                                    |
| 再試行間隔:             | 5                                                                                                    |
| バージョン              | 15.0                                                                                                    |
| ビルド番号              | xxx                                                                                                    |

### ブランチ管理画面 - 上部セクション

ブランチ管理画面の上部セクションには、登録されているすべてのブランチサ イトのステータス情報を表示したり、フィルタをかけて特定のブランチグループの ステータス情報のみを表示したりすることができます。また、フィルタをかけて、 以下のブランチサイトステータスの情報のみを表示することも可能です。

すべて

すべてのブランチ サイトを(フィルタをかけずに)表示する場合に指定します。 レディ

レディ状態(登録されていて、データ同期が正常に完了している状態)のブ ランチサイトのみを表示する場合に指定します。

登録済み

登録されているがフルデータ同期がまだ実行されていないブランチサイトの みを表示する場合に指定します。

フル同期実行中

フルデータ同期を実行中のブランチサイトのみを表示する場合に指定します。

一時停止中です。

接続が中断されているブランチ サイトのみを表示する場合に指定します。 セントラルプライマリサーバは、このブランチ サイトからのデータを受信できま せん。

增分同期実行中

増分データ同期を実行中のブランチサイトのみを表示する場合に指定します。

48時間内に未更新

データ同期が過去48時間内に実行されていないブランチサイトのみを表示する場合に指定します。

「ブランチ管理」の列見出しのいずれかをクリックすると、表示されている情報 を指定した列で並べ替えることができます。

ブランチ サイト

登録済みのブランチサイトの名前を示します。

**注**: [ローカル]は、ダッシュボード関連データがロカール サーバのものである ことを示します。サーバをセントラル プライマリ サーバとして設定している場 合、このサーバに格納されているデータは、別のブランチ プライマリ サーバと 同様に扱われ、「ローカル」サーバとして Global Dashboard にレポートされま す。

ステータス

対応するブランチ サイトのステータスを示します。 ブランチ サイトが 48 時間 内に未更新(セントラルサイトと同期されていない)の場合は、赤い文字に よる表示で、この状況を警告し、非アクティビティの原因調査を促します。

サーバ名

対応するブランチ サイトのブランチ プライマリサーバの名前を示します。

タイムゾーン

対応するブランチ サイトのタイム ゾーンを示します。ここに一覧表示されるタ イムゾーンは、GMT (グリニッジ標準時)との時差数を基準にしています。 同期時刻をスケジュールする際や、複数の表示時刻を確認する際、タイ ムゾーンの時差を把握しておくことが重要になります。表示時刻は常に、 セントラルサイトの時刻をベースにしています。

例:

- ◆ セントラルサイトがニューヨークにある(GMT-05:00タイムゾーン)。
- ◆ ブランチ サイトが東京にある(GMT+09:00 タイムゾーン)。

- ◆東京のブランチサイトが午前7時(ニューヨークのローカル時刻)にセントラルサイトに同期するようスケジュールされている場合、ブランチサイトの同期は、東京のローカル時刻の午後9時に実行されることになります(5+9=14時間の時差)。
- ◆ Global Dashboard のすべてのフィールド( 最終更新日時]、 区ケ ジュールされた同期時刻]、 [エラーメッセージ時刻]など)の表示時 刻は、午前7時になります。

### 最終更新日時

前回データ同期(フルまたは増分)が正常に完了した日付と時刻を示しま す。日時情報は、セントラルプライマリサーバのローカル時刻に基づきます (ブランチサイトのローカル時刻と同じであるとは限りません)。

#### スケジュールされた同期時刻

データ同期を試行する時刻(毎日)を示します。この毎日の時刻は、セントラルプライマリサーバのローカル時刻に基づきます(ブランチサイトのローカル時刻と同じであるとは限りません)。

#### 再試行回数

ブランチ プライマリサーバがセントラル プライマリサーバへのデータ同期を試行する回数を示します。何らかの理由で、スケジュールされた時刻にデータ同期が実行できなかった場合、ブランチ プライマリサーバは再試行間隔として指定された時間(分)待ってから、再試行します。データ同期に成功 せずに、この再試行の最大回数に達した場合は、ブランチ プライマリサー バはその日の試行を停止し(翌日にはスケジュールされたとおりに再試行し ます)、エラーメッセージを生成します。

#### 再試行間隔

ブランチ プライマリサーバがセントラル プライマリサーバへのデータ同期 アップ ロードを次に試行するまでに待つ時間(分単位)を示します。何らかの理 由で、スケジュールされた時刻にデータ同期が実行できなかった場合、ブラ ンチ プライマリサーバは再試行間隔として指定された時間(分)待ってか ら、再試行します。

バージョン

ブランチ サイトにインストールされている Arcserve Backup のバージョンを示します。

ビルド番号

ブランチ サイトにインストールされている Arcserve Backup のビルド番号を示します。

ライセンスの確認

セントラルサイトで対応する各ブランチサイトに対して実行されたライセンス 確認のステータス(成功または失敗)を示します。ライセンスステータスが 「失敗」の場合、ブランチサイト情報は赤いテキストで表示されます。その 場合、セントラルプライマリサーバとのデータ同期を可能にするには、追加 のライセンスを取得するか、既存ライセンスの再割り当てが必要になりま す。

ブランチ管理画面 - 下部セクション

下部セクションには、選択したブランチサイトのサマリ情報が表示されます。

#### ブランチ管理画面 - アイコンボタン

ブランチ管 理画 面には、選択したブランチ サイトを管理 するためのアイコン ボ タンも表示されます。

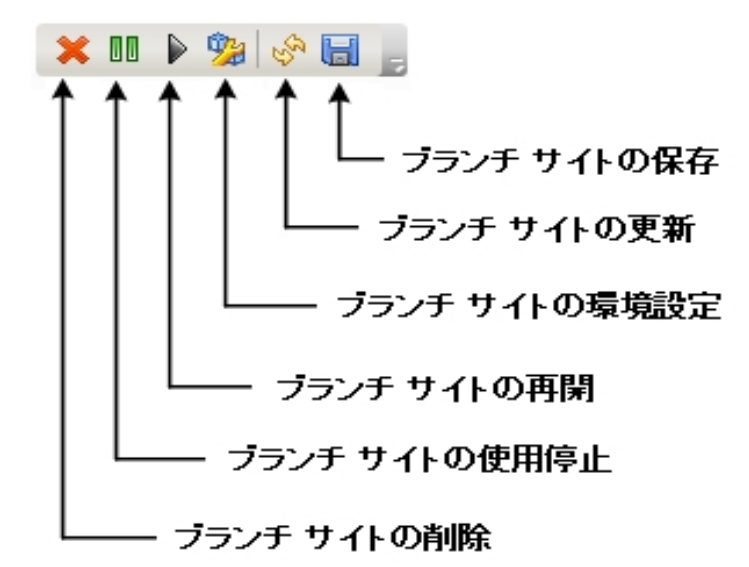

### ブランチ サイトの削除

選択したブランチ サイトを削除する場合に指定します。 ブランチ サイトが Global Dashboard 環境から削除され、関連データはレポートされなくなりま す。 ブランチ サイトが削除された後、そのブランチ サイトをセントラル サイトへ 追加(および再登録)する唯一の方法は、 [Global Dashboard ブランチ マ ネージャ]ダイアログ ボックスの下部にある 再登録]リンクを使用することで す。

詳細については、「ブランチマネージャについて」を参照してください。

#### ブランチ サイトの使用停止

選択したブランチ サイトからセントラルプライマリサーバへの接続を停止する 場合に指定します。メンテナンスの実行が必要な場合や、ブランチサイト で問題が発生した場合に、このモードを使用できます。停止中、このブラン チ サイトからセントラル プライマリ サーバへの Dashboard 関連 データのアップ ロード は実 行 されません。

#### ブランチ サイトの再開

選択したブランチ サイトからセントラル プライマリ サーバへの停止中の接続 を再開する場合に指定します。次回のスケジュールされた同期時刻に、こ のブランチ サイトからセントラル プライマリサーバに、Dashboard 関連データ がアップロードされます。

#### ブランチ サイトの環境設定

選択したブランチ サイトを環境設定する場合に指定します。このボタンをク リックすると、「ブランチ環境設定」ダイアログボックスが表示され、データ同 期をスケジュール設定するためのパラメータを指定できます。詳細について は、「「ブランチ環境設定」ダイアログボックスについて」を参照してください。

#### ブランチ サイトの更新

[ブランチ管理]画面の列に表示されているデータを更新する場合に指定します。

### ブランチ サイトの保存

「ブランチ管理]画面の列に表示されているすべてのデータを保存する場合に指定します。このボタンをクリックすると、 洛前を付けて保存]ダイアログボックスが表示され、表示されているデータを、スプレッドシートで使用できるように表形式のデータを格納するカンマ区切り値ファイル(CSV)として保存できます。

# ブランチ環境設定]ダイアログボックスについて

「ブランチ環境設定」ダイアログボックスには、セントラルマネージャ(ブランチサイト の環境設定アイコン)からアクセスし、データ同期プロセスをスケジューリングするた めの動作パラメータを指定します。これらのブランチ環境設定を変更した場合、 次のデータ同期までは適用されません。

| 111 ブランチ環境設定   |        |     |        |           | × |
|----------------|--------|-----|--------|-----------|---|
| ブランチ環境設定       |        |     |        |           |   |
|                |        |     |        |           |   |
| ブランチ サイト:      | (ローカル) |     |        |           |   |
| スケジュールされた同期時刻: | 2:00   | ÷   | 時:分 (  | 列: 13:00) |   |
| 再試行回数:         | ☑ 無制限  |     |        |           |   |
| 再試行間隔:         | 5      |     | 分 (1 ~ | - 60)     |   |
|                |        |     |        |           |   |
|                |        |     |        |           |   |
|                | ОК     | キャン | セル     | ヘルプ       |   |

ブランチ サイト

選択したブランチ プライマリサーバの名前を表示します。このダイアログボック ス上の残りのすべての設定は、このブランチサイトのデータ同期プロセスにのみ 適用されます。(「ローカル」が表示されている場合、セントラルプライマリサー バに設定されている場合でも、この設定がローカルブランチプライマリサーバ に適用されることを示します。)

### スケジュールされた同期時刻

データ同期を試行する時刻(毎日)を指定します。この毎日の時刻は、セントラルプライマリサーバのローカル時刻に基づきます(ブランチサイトのローカル時刻と同じであるとは限りません)。時刻の設定は、24時間形式を使用し、デフォルト設定は午前2時です。

ブランチ同期のスケジュール時刻が変更された場合、次の同期が実行されるまで変更は有効になりません。

例:

◆午前1時に、スケジュールされた同期時刻を午前2時から午前4時に変更した場合、ブランチサイトはその日の午前2時にセントラルサイトに接続し、そ

の際に午前4時という新しいスケジュール時刻を取得します。したがって、次の増分同期は同日の午前4時に実行されます。

- ◆午前3時に、スケジュールされた同期時刻を午前2時から午前4時に変更した場合、ブランチサイトは次の日の午前2時にセントラルサイトに接続し、 午前4時という新しいスケジュール時刻を取得します。したがって、次の増分同期は次の日の午前4時に実行されます。
- ◆ 午前 2 時まで待たずに新しいブランチ サイトのデータ同期 するには、「Arcserve Dashboard Sync Service」を該当するブランチ サイトで再起動できます。

#### 再試行回数

ブランチ プライマリサーバがセントラル プライマリサーバへのデータ同期を試行 する回数を指定します。何らかの理由で、スケジュールされた時刻にデータ同 期が実行できなかった場合、ブランチ プライマリサーバは再試行間隔として 指定された時間(分)待ってから、再試行します。データ同期に成功せず に、この再試行の最大回数に達した場合は、ブランチ プライマリサーバはそ の日の試行を停止し(翌日にはスケジュールされたとおりに再試行します)、 エラーメッセージを生成します。

デフォルトでは、 無制限 ] チェック ボックスが選択されており、 再試行の回数 に制限はありません。このチェック ボックスが選択されていない場合、別の フィールドが表示され、 再試行の回数を指定できます。 この指定回数は、 0 から 100 の間である必要があり、 デフォルトでは再試行回数が 10回に設定 されます。

| 再試行回数: | ▶ 無制限 |           |
|--------|-------|-----------|
|        |       | (0 ~ 100) |

### 再試行間隔

ブランチ プライマリサーバがセントラルプライマリサーバへのデータ同期アップ ロードを次に試行するまでに待機する時間(分単位)を指定します。何らか の理由で、スケジュールされた時刻にデータ同期が実行できなかった場合、ブ ランチプライマリサーバは再試行間隔として指定された時間(分)待ってか ら、再試行します。

この数は1から60の間である必要があり、デフォルトでは再試行の間隔が5 分間に設定されます。

# [ログメッセージ]ペインについて

[ログ メッセージ]画面は、セントラルマネージャの左ペインの タスク]セクションから アクセスします。 [ログ メッセージ]画面には、登録されているブランチ サイトのログ メッセージ情報が表示されます。

| ブランチ サ | イト <mark>すべて</mark> | ▼ 重大度: エラーとき        | 告 -                                                |
|--------|---------------------|---------------------|----------------------------------------------------|
| 1/1    |                     |                     | (50 レコード/ページ)                                      |
| 重大度    | ブランチ名               | 時刻                  | メッセージ                                              |
| Δ      | BRANCH A            | 2009/07/22 15:47:24 | ブランチ DB クリアが起動されました。 古いブランチ データはクリアされ、 新しいブランチ データ |
| Δ      | BRANCH A            | 2009/07/22 15:47:24 | ブランチ サイトでは、データベースのフル同期を再度実行する必要があります。              |
| Δ      | BRANCH A            | 2009/07/22 15:43:21 | ブランチ DB クリアが起動されました。 古いブランチ データはクリアされ、新しいブランチ データ  |
| Δ      | BRANCH A            | 2009/07/22 15:43:21 | ブランチ サイトでは、データベースのフル同期を再度実行する必要があります。              |
| Δ      | (ローカル)              | 2009/07/22 14:48:45 | ブランチ DB クリアが起動されました。古いブランチ データはクリアされ、新しいブランチ データ   |
| ≙      | (ローカル)              | 2009/07/22 14:48:45 | ブランチ サイトでは、データベースのフル同期を再度実行する必要があります。              |
|        |                     |                     |                                                    |

この一覧には、登録されているすべてのブランチ サイトのログ メッセージを表示す ることも、フィルタをかけて特定のブランチ サイトのログ メッセージのみを表示するこ ともできます。また、フィルタをかけて、特定の重大度レベル( すべて]、 メッセー ジ]、 警告]、 [エラー]、または [エラーと警告])のメッセージのみを表示すること も可能です。

[ログ メッセージ]の列見出しのいずれかをクリックすると、表示されている情報を 指定した列で並べ替えることができます。

Severity

表示されているログメッセージの重大度レベルを示します。使用可能なレベ ルは、警告、エラー、およびメッセージです。 デフォルトの設定は、 エラーと警告]です。

ブランチ名

ログメッセージが記録されているブランチプライマリサーバの名前を示します。

**注**: [ローカル]は、ダッシュボード関連データがロカールサーバのものであること を示します。サーバをセントラルプライマリサーバとして設定している場合、この サーバに格納されているデータは、別のブランチプライマリサーバと同様に扱わ れ、「ローカル」サーバとして Global Dashboard にレポートされます。

時刻

ログ メッセージが記録された日付と時刻を示します。日時情報は、セントラ ルプライマリサーバのローカル時刻に基づきます(ブランチサイトのローカル時 刻と同じであるとは限りません)。

また、 [ログ メッセージ] 画 面 には、すべてのログ エントリのクリア、ログ表 示 の更 新、およびログの保存のための各 アイコンが表 示 されます。

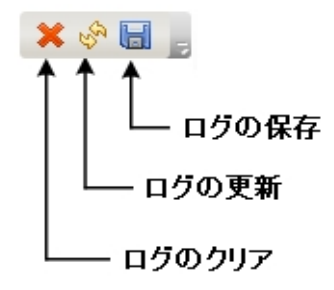

### 詳細設定について

肱張設定]ダイアログボックスは、セントラルマネージャの左ペイン( タスク]領域)からアクセスします。 このダイアログボックスで、 ブランチ サイトからセントラルサイトへの接続用の動作パラメータを指定できます。

| mage Global Dashboard セントラル マ | ネージャ  |     |       | ×           |
|-------------------------------|-------|-----|-------|-------------|
| <b>孤張設定</b>                   |       |     |       |             |
| 最大同時接続数:                      | 40    |     | (1 -  | ~ 40)       |
| セントラル プライマリ サーバ ポート:          | 18001 |     | (102  | 24 ~ 65535) |
| DB 接続タイムアウト:                  | 5     |     | 分(    | 1 ~ 60)     |
|                               |       |     |       |             |
|                               | 0     | к 4 | キャンセル | ヘルプ         |

### 同時接続の最大数

ブランチ サイトからセントラル サイトに実行 できるデータ同期の同時接続の最 大数を指定します。通常、同時接続数が増えると、システムリソースに与え られる影響も大きくなります。そのため、規模が大きくパフォーマンスが高いシ ステムでは、この数値を増やして、データ同期の総時間を最小限に抑えるこ とができます。規模が小さくパフォーマンスの低いシステムの場合は、数値を減 らすと、システムのパフォーマンスを向上させることができますが、データ同期の 総時間は増大します。

数値は、1から40までの間で指定します。 デフォルトの同時接続の最大数は40です。

たとえば、同時接続の最大数を5に指定していて、同時刻にデータ同期を 実行するようスケジュールされたブランチサイトが8つある場合、最初の5つ のブランチサイトのみがスケジュールされた時刻に同期処理を開始します。 残りの3つのブランチサイトは、指定された時間(分単位)待ってから再試行 し、実行されている同期の最大数が4以下であれば、次のブランチサイトが セントラルサイトへの接続を許可され、データ同期が開始されます。

### セントラル プライマリ サーバ ポート

登録されたブランチ プライマリサーバがダッシュボード 関連データを送信するためにセントラルプライマリサーバに接続する際に使用する入力ポート番号を 指定します。このポート番号は、セントラルサイトからしか制御できないため、 デフォルトの数値を変更した場合、通信を有効にするために各ブランチサイトでも同じ変更を行う必要があります。

数値は、1024から65535までの間で指定します。 デフォルトのポート番号は 18001です。

#### DB 接続タイムアウト

(セントラルプライマリサーバ上の) Arcserve Backup Central Remoting Server サービスがセントラルデータベースからのレスポンスを待つ時間(分単位)を指 定します。このレスポンスをきっかけに、ブランチデータベースからセントラルデー タベースにダッシュボード関連データがアップロードされます。通常、タイムアウト 時間を増やすと、タイムアウトエラーが発生する可能性は低くなります。セン トラルデータベースのレスポンス時間が遅い場合(特にセントラルデータベース がリモートサーバ上にある場合)は、DB接続タイムアウトの値を増やしたほう が良い可能性があります。そのため、規模が小さくパフォーマンスの低いシステ ム(または非常に稼働率が高いシステム)では、この数値を減らせば、タイムア ウトエラーが発生する可能性を低く抑えることができます。

数 値 は、1  $\sim$  60 分 ま で の 間 で 指 定 し ま す。 デフォルト の データベース 接 続 タイムアウト は 5 分 で す。

## ブランチ マネージャについて

[Global Dashboard ブランチ マネージャ]ダイアログ ボックスには、 [スタート] メニュー から( 「プログラム]- [CA]- [Arcserve Backup]- 「ブランチ マネージャ]) アクセスしま す。 このダイアログ ボックスを使用すると、各ローカル ブランチ サイトで以下 のタスク を実行 できます。

- ブランチ サイト環境設定情報の変更
- セントラルサイトへの接続に使用するブランチサイト接続情報の変更
- Arcserve Backup セントラルデータベースへの接続に使用する認証情報の変更
- 手動によるデータ同期処理の開始
- 手動によるブランチ同期サービスの稼働管理
- 最新のログメッセージの表示

**注:** このダイアログ ボックスの下 部 にある「再レジスタ」リンクでは、ユーザのブランチ 登録が不注意に削除された場合に、同じセントラル サイトへのブランチ サイトを 登録することができます。

### ブランチ プライマリ サーバ情報

変更]ボタンをクリックすると、 ブランチ サイト情報]ダイアログ ボックスが表示されます。 ダイアログ ボックスには、 ローカル ブランチ サイトの情報 が表示されます。

このダイアログ ボックスから、ブランチ サイトのブランチ名、詳細、場所、連絡 先情報(電子メールアドレスなど)の変更や役立 つコメントの追加を行えま す。 ブランチ サイト情報を更新して [DK]をクリックすると、変更した情報はすぐに セントラル サイトに送信され、セントラルマネージャに表示されます。

| ブランチ サイト情報                            | ×                                                   |
|---------------------------------------|-----------------------------------------------------|
| Global Dashboar                       | dブランチ サイトの環境設定                                      |
| このブランチ サイトの情報を入力<br>できるようにセントラル ブライマリ | コしてください。この情報は、セントラル管理者が各ブランチ サイトを識別<br>サーバに送信されます。  |
| ブランチ名:                                | (ローカル) *                                            |
| 言羊糸田:                                 | ローカル ブランチ サイト                                       |
| 場所:                                   | ローカル *                                              |
| 連絡先情報:                                | 10-カル *                                             |
| 電子メール:                                |                                                     |
| אעאב:                                 | このブランチは、ローカルの CA<br>ARCserve Backup サーバに使用され<br>ます。 |
|                                       | OK キャンセル                                            |

#### セントラルプライマリサーバ情報

変更]ボタンをクリックすると、 セントラル サイト情報]ダイアログ ボックスが表示されます。ダイアログ ボックスには、セントラル サイトへの接続情報 が表示されます。ブランチ サイトがセントラル サイトに正常に接続するには、これらのパラメータが、セントラル サイトの環境設定で指定したものと同じである必要があります。

これらの接続パラメータの中に、セントラルサイト環境設定のパラメータと一致 しないものがある場合は、このダイアログボックスを使用して、セントラルプライ マリサーバの名前(またはIP アドレス)、セントラルプライマリサーバにアクセス するためのポート番号、またはユーザの認証パスワードを変更できます。 テス ト]ボタンをクリックすれば、セントラルサイトへの接続ステータスを確認できま す。

セントラルサイトの接続情報を更新して [DK]をクリックすると、変更した情報 は、次回のスケジュールされた同期時刻に、ブランチ同期サービスによってブラ ンチサイトのデータをセントラルサイトにアップロードするために使用されます。

以下のような場合には、このダイアログボックスを使用して、 ブランチ サイト上のセントラルサイト情報を変更できます。

- ◆ 以前に IP アドレスを使用してセントラルプライマリサーバを環境設定していて、その IP アドレスを変更した。
- ◆ セントラルプライマリサーバ上の Arcserve Backup Central Remoting Server サービスのポート番号を変更した。

 ◆ Windows アカウント AS\_CDASH\_USR のパスワードを変更した(これは、セントラル プライマリサーバのパスワードポリシー要件によるものと考えられます)

**注**: セントラル プライマリ サーバを変 更 する場 合、すべてのブランチ プライマリ サーバから新しいセントラル プライマリ サーバへの登 録を行う必 要 があります。

| セントラル サイト情報<br>Global Dashboard    | ブランチ サイトの環境設定                                  | ×                              |
|------------------------------------|------------------------------------------------|--------------------------------|
| このブランチ プライマリ サーバのた、セントラル プライマリ サーバ | 接続先であるセントラル プライマリ サーバの<br>にアクセスするために、ユーザ認証情報もみ | )情報を入力してください。ま<br>、力する必要があります。 |
| セントラル プライマリ サー<br>バアドレス:           | JA8ESP1X64                                     | *                              |
| ポート:                               | 18001                                          | * (1024 ~ 65535)               |
| ユーザ名:                              | AS_CDASH_USR                                   |                                |
| パスワード:                             | *****                                          | *                              |
|                                    |                                                |                                |
|                                    | OK キャンセル                                       |                                |

#### データ同期

[同期]ボタンをクリックすると、手動でローカルブランチ サイトのフル データ同期を開始できます。

**重要**:フルデータ同期は、それまでにブランチ サイトからアップロードされたすべ てのデータを完全に上書きします。そのため、手動によるフルデータ同期は、 ブランチ サイトからセントラルサイトに初めてデータを同期する場合か、それま でにセントラルサイトにアップロードしたブランチ サイトのデータが古くなっていた り破損していると思われる場合にのみ実行してください。

フルデータ同期処理の間、Arcserve Backup データベースエンジンは数分間 シャットダウンされ、処理が完了するまで、Arcserve Backup ジョブ情報のログ はデータベースに挿入できなくなります。ほかと競合しない都合の良い時間で あることを確認してから、処理を続行してください。

#### データ同期サービス

停止]ボタンをクリックすると、データ同期サービス(Arcserve Dashboard Sync Service)のステータスが、 稼動中]から 停止]に切り替わります(ボタンの名称も開始]に切り替わります)。 開始]ボタンをクリックすると、データ同期 サービスのステータスが、 停止]から 稼動中]に切り替わります(ボタンの名称も 停止]に切り替わります)。 データ同期サービスは、前回同期が実行されて以降に変更、削除、または 追加されたブランチ サイト データのアップロードを実行します。

サービスが稼働している場合、ブランチ サイトのデータは、リクエストされたとき に(スケジュールによって、または手動で開始されたときに)セントラルサイトに 同期されます。サービスが停止している場合、ブランチ サイトからセントラルサ イトへの通信は停止され、データ同期は実行されません。

#### 最新のエラー メッセージ

ブランチ サイトからレポートされた最新のエラー メッセージがー 覧表示されま す。このブランチ マネージャのメッセージは、セントラル マネージャにー 覧表示さ れるログ メッセージとは異なるものです。このエラーはブランチ サイトで検出され る(データ送信時に発生するエラー)のに対して、セントラルマネージャのエラー はセントラル サイトで検出されます(データ受信時に発生するエラー)。

便新]リンクをクリックすると、表示されている最新のエラーメッセージが更新 されます。 ほらに表示]リンクをクリックすると、 警告およびエラーメッセージ] ウィンドウが開き、すべてのブランチ関連メッセージが展開表示されます。表 示されたこれらのメッセージを、重大度レベル( エラー]、 警告]、 メッセー ジ]など)に基づいてフィルタすることができます。また、このウィンドウから、表示 の更新、ログエントリを CSV ファイルとして保存、すべてのログエントリのクリア を実行できます。

| 🔜 アラートおよびエラー メッセージ                                |                |           |                  |
|---------------------------------------------------|----------------|-----------|------------------|
| <b>Global Dashboard</b> ブランチ                      | チサイト環境設定       |           |                  |
| 重大度<br>すべて<br>すべて<br>すべて<br>ジッセージ<br>警告<br>エラーと警告 | <b>王</b><br>率服 | <u>更新</u> | <u>保存 נאסטיד</u> |
|                                                   |                |           |                  |
|                                                   |                |           |                  |
|                                                   |                | 最初 前へ     | 次へ 最後            |
|                                                   |                | 閉じる       | ヘルプ              |

## ブランチ グループの管理

Global Dashboard ブランチ グループは、選択したときに、事前にグループとして設定したブランチ プライマリサーバからのレポート情報が統合して表示されるように、 カスタマイズにより複数のブランチ サイトを1つにまとめたものです。ブランチ グルー プを使用して、個別のニーズや優先事項に基づいたレポート情報の表示を構成 できます。地域別、グループの機能別、社内の部門別などのカテゴリ別に、論理 的にブランチ グループを構成できます。ブランチ グループは、ダッシュボード環境の 特定領域内のステータスに焦点を絞るのに便利です。1つのブランチ サイトを複 数のブランチ グループに所属させることができます。

セントラルマネージャの左ペインから グループ]セクションにアクセスして、さまざまな ブランチ グループ関連 のタスクを実行 できます。 一覧表示された各 ブランチ グルー プを展開して、そのグループに含まれているブランチ プライマリサーバ名を表示する ことができます。 このセクションで、コンテキスト メニューまたはツールバー ボタンから グループ関連のタスクを実行できます。

### 詳細情報:

新しいブランチグループの追加

<u>ブランチ グループの削除</u>

<u>ブランチ グループの変更</u>

## 新しいブランチ グループの追加

Global Dashboard では、新規ブランチグループを追加して、グループを選択したときに自分でカスタマイズしたブランチサイトのグループを表示できます。

新しいブランチ グループの追加

セントラルマネージャの グループ]ペインで、 新 規 グループの追 加 ]ボタンをクリックします。

新規グループの追加]ダイアログボックスが表示され、使用可能なすべての登録済みブランチサイトの一覧が表示されます。

| 請 新規グループの追加                                                                                                    |                                   | X  |
|----------------------------------------------------------------------------------------------------|-----------------------------------|----|
| グループ名および詳細を入力してください。<br>さい。                                                                                    | このグループに追加する 1 つ以上のプランチ サイトを選択してくた | 51 |
| グループ名: <mark>&lt;グルーフ名&gt;</mark><br>詳細: <グルーフの説明>                                                             |                                   |    |
| レー<br>使用可能なブランチ サイト<br>(ローカル)<br>Branch_Primary_Server_1<br>Branch_Primary_Server_2<br>Branch_Primary_Server_3 | 選択されたブランチ サイト                     |    |
|                                                                                                    | OK キャンセル ヘルプ                      |    |

- 2. 作成する新しいブランチグループの名前と説明を入力します。
  グループ名では大文字と小文字は区別されません。
  注: 2 つのブランチグループに同じ名前を付けることはできません。
- 3. 使用可能なブランチ サイト]ボックスから、新規ブランチ グループに含めるブラン チ サイトを選択し、右矢印アイコンをクリックします。

ブランチ サイトが 選択されたブランチ サイト]ボックスに追加されます。

**注**: 複数のブランチ サイトを選択する場合は、Ctrl キーまたは Shift キーを押しながら選択します。

4. [DK]ボタンをクリックすると、変更が保存されます。

新しいブランチ グループの名前 がセントラル マネージャの グループ]ー 覧に表示され、選択 できるようになります。

**注:** このグループ関連のタスクでは、変更結果を表示するために Global Dashboard コンソールを再起動する必要があります。

### 詳細情報:

<u>ブランチ グループの削除</u>

ブランチ グループの変更

## ブランチ グループの削除

Global Dashboard では、ブランチ グループ全体を削除したり、ブランチ グループから 選択したブランチ サイトを削除できます。

ブランチ グループの削除

 セントラルマネージャの グループ]ペインから、削除する既存のブランチ グループを 選択します(または一覧表示されているブランチ グループを展開して、特定のブラ ンチ サイトを選択します)。

削除]ボタンが有効になります。

2. 削除]ボタンをクリックします。

選択したブランチ グループを削除してもいいかどうか(または選択したブランチサイトをブランチ グループから削除してもいいかどうか)を確認するダイアログボックスが表示されます。

3. 削除リクエストを承認する場合は [はい]をクリックします(または、処理を中止する 場合は [いいえ]をクリックします)。

選択したブランチグループ(またはブランチサイト)が グループ]ペインに表示されなくなります。

- 注-
- :
- J
- の
- グル

\_\_\_

プ

関

- 連 の
- タ
- 、ス
- ク
- で
- は-
- `
- 変
- 更

| 結  |  |  |  |
|----|--|--|--|
| 果  |  |  |  |
| を  |  |  |  |
| 表  |  |  |  |
| 示  |  |  |  |
| す  |  |  |  |
| る  |  |  |  |
| た  |  |  |  |
| め  |  |  |  |
| に  |  |  |  |
|    |  |  |  |
| G- |  |  |  |
| I- |  |  |  |
| 0- |  |  |  |
| b- |  |  |  |
| a- |  |  |  |
| I  |  |  |  |
|    |  |  |  |
| D- |  |  |  |
| a- |  |  |  |
| S- |  |  |  |
| h- |  |  |  |
| b- |  |  |  |
| 0- |  |  |  |
| a- |  |  |  |
| r- |  |  |  |
| d  |  |  |  |
|    |  |  |  |
| コ  |  |  |  |
| ン  |  |  |  |
| ソ- |  |  |  |
| —  |  |  |  |
| ル  |  |  |  |
| を  |  |  |  |
| 再  |  |  |  |
| 起  |  |  |  |
| 動  |  |  |  |
| す  |  |  |  |
| る  |  |  |  |
| 必  |  |  |  |
|    |  |  |  |

要

が

あ

りま

よ す-

o

### 詳細情報:

<u>新しいブランチ グループの追加</u>

<u>ブランチ グループの変更</u>

## ブランチ グループの変更

Global Dashboard では、選択した際に、既存のブランチグループを変更することができます。

ブランチ グループの変更

1. セントラルマネージャの グループ]ペインから、変更する既存のブランチ グループを 選択します。

グループの変更]ボタンが有効になります。

2. グループの変更]ボタンをクリックします。

じループの変更]ダイアログボックスが表示され、選択したブランチグループに含まれるすべてのブランチサイト、および利用可能なすべての登録済みブランチサイトが一覧表示されます。

**注**: 複数のブランチ サイトを選択する場合は、Ctrl キーまたは Shift キーを押しながら選択します。

| 🏧 グループを変更します。                    | ×                               |
|----------------------------------|---------------------------------|
| グループ名および詳細を入力してください。このグルー<br>さい。 | ーブに追加する 1 つ以上のプランチ サイトを選択してくだ   |
| ヴループ名:                           |                                 |
| 詩 <sup>年</sup> <del>和</del> :    |                                 |
| 使用可能なブランチ サイト<br>(ローカル)          | 選択されたプランチ サイト<br>AS_BAB-16-JPN2 |
|                                  |                                 |
|                                  |                                 |
|                                  | OK キャンセル ヘルプ                    |

a. ブランチ サイトをブランチ グループに追加するには、 使用可能なブランチ サ イト]ボックスからブランチ サイトを選択し、右矢印アイコン ボタンをクリックし ます。

選択したブランチ サイトが 使用可能なブランチ サイト]から消え、 選択さ れたブランチ サイト]ボックスに追加されます。

 b. ブランチ サイトをブランチ グループから削除するには、 選択されたブランチ サイト]ボックスからブランチ サイトを選択し、左矢印アイコン ボタンをクリック します。 選択したブランチ サイトが 選択されたブランチ サイト]から消え、 使用可能なブランチ サイト]ボックスに追加されます。

3. [DK]ボタンをクリックすると、変更が保存されます。

変更されたブランチ グループの名前がセントラルマネージャの グループ]ー覧に 表示され、選択できるようになります。

#### 詳細情報:

<u>新しいブランチ グループの追加</u>

ブランチ グループの削除

## データの同期化

データ同期は、ブランチサイトのデータベースからセントラルサイトのデータベースに ダッシュボード関連情報を送信する処理です。データを同期することによって、複数のデータベースにあるデータが、整合性の取れた最新の状態に保たれ、登録 済みの各ブランチサイトのデータベースと同じ情報がセントラルサイトのデータベー スに格納(およびレポート)されます。フル同期処理の間、Arcserve Backup データ ベースエンジンは数分間シャットダウンされます。増分データ同期の間は、 Arcserve Backup サービスはシャットダウンされません。

データ同期は、指定したスケジュールに従って自動で、または必要なときに手動で実行することができます。

### 詳細情報:

自動データ同期の変更

手動によるデータの同期

## 自動データ同期の変更

自動データ同期は、毎日、指定したスケジュール時刻に試行されます。この毎日の時刻は、セントラルプライマリサーバのローカル時刻に基づきます(ブランチサイトのローカル時刻と同じであるとは限りません)。

各 ブランチ サイトのデータ同 期をスケジュール設定 する動作 パラメータは、 ブラン チ環境設定]ダイアログ ボックスで指定します。このダイアログ ボックスから、自動 データ同期 パラメータを表示 および変更 できます。

#### 自動データ同期パラメータの変更

1. セントラル マネージャの左 ペインから、 ブランチ管 理 ]タスク オプションをクリックしま す。

ブランチ管理画面が、右ペインに表示されます。

ブランチ管理画面から、データ同期パラメータを表示または変更するブランチサイトを選択します。

[ブランチ サイトの環境設定]アイコン ボタンが有効になります。

- ブランチ サイトの環境設定]アイコン ボタンをクリックします。
  ブランチ環境設定]ダイアログ ボックスが表示され、選択したブランチ サイト名が 表示されます。
- 必要に応じて、データ同期パラメータ(スケジュールされた毎日の同期時刻、再試行の最大回数、再試行の時間間隔)を変更し、 [DK]をクリックします。これらのパラメータの詳細については、「 「ブランチ環境設定] ダイアログボックスについて」

新たに設定したデータ同期パラメータが保存され、「ブランチ環境設定]ダイアログボックスが閉じます。

詳細情報:

手動によるデータの同期

## 手動によるデータの同期

スケジュールされたデータ同期の次の試行まで待てない場合、手動でブランチサ イトのデータ同期処理を開始できます。手動でデータ同期を実行すると、常にフ ルデータ同期になります。

**重要**:フルデータ同期は、それまでにブランチサイトからアップロードされたすべての データを完全に上書きします。そのため、手動によるフルデータ同期は、ブランチ サイトからセントラルサイトに初めてデータを同期する場合か、それまでにセントラ ルサイトにアップロードしたブランチサイトのデータが古くなっていたり破損していると 思われる場合にのみ実行してください。

フルデータ同期処理の間、Arcserve Backup データベースエンジンは数分間シャットダウンされ、処理が完了するまで、Arcserve Backup ジョブ情報のログはデータ ベースに挿入できなくなります。ほかと競合しない都合の良い時間であることを確認してから、処理を続行してください。

#### 手動によるデータの同期

1. [スタート]メニューから プログラム]- [CA]- [Arcserve Backup]- ブランチ マネー ジャ]の順に選択します。

[ブランチ マネージャ]ダイアログ ボックスが開きます。

2. 同期]ボタンをクリックします。

フル データ同 期 が開 始されます。 ブランチ サイトからセントラル サイトにデータが アップロードされます。

データ同期処理が完了すると、「ブランチマネージャ]ダイアログボックスが更新され、前回のフルデータ同期の日時として新しい日付と時刻が表示されます。詳細については、「ブランチマネージャについて」を参照してください。

#### 詳細情報:

<u>自動データ同期の変更</u>

## 手動によるブランチサイトの環境設定

ブランチ サイトの環境設定情報を変更する必要が生じた場合、ローカルブラン チサイトの設定やブランチサイトからセントラルサイトへの接続設定を手動で変 更することができます。

手動によるブランチサイトの環境設定

1. [スタート]メニューから [プログラム]- [CA]- [Arcserve Backup]- [ブランチ マネージャ]の順に選択します。

[ブランチ マネージャ]ダイアログ ボックスが開きます。詳細については、「<u>ブランチ マ</u> <u>ネージャについて</u>」を参照してください。

2. ローカル ブランチ サイトの情報を変更するには、ブランチ サイトの 変更 ]ボタンを クリックします。

| ブランチ サイト情報                            |                                                     | ×            |
|---------------------------------------|-----------------------------------------------------|--------------|
| Global Dashboar                       | d ブランチ サイトの環境設定                                     |              |
| このブランチ サイトの情報を入ナ<br>できるようにセントラル プライマリ | コしてください。この情報は、セントラル管理者が<br>サーバに送信されます。              | 各ブランチ サイトを識別 |
| ブランチ名:                                | (ם-האו)                                             | *            |
| 言羊糸田:                                 | ローカル ブランチ サイト                                       |              |
| 場所:                                   | ローカル                                                | *            |
| 連絡先情報:                                | ローカル                                                | *            |
| 電子メール:                                |                                                     |              |
| אעאב                                  | このブランチは、ローカルの CA<br>ARCserve Backup サーバに使用され<br>ます。 |              |

OK キャンセル

ブランチ サイト情報]ダイアログ ボックスが表示されます。

ダイアログ ボックスには、ローカル ブランチ サイトの情報 が表示されます。このダイ アログ ボックスから、ブランチ サイトの詳細、場所、連絡先情報(電子メールアド レスなど)の変更 や役立 つコメントの追加を行えます。

3. ブランチ サイト情報を更新したら、 [DK]をクリックして、設定を保存します。

変更した情報はすぐにセントラルサイトに送信され、セントラルマネージャに表示 されます。

 セントラルプライマリサーバへの接続情報を変更するには、セントラルプライマリ サーバへの接続の 変更]ボタンをクリックします。
セントラルサイト情報]ダイアログボックスが表示されます。

| セントラル サイト情報                                                                                          |  |  |  |  |  |  |
|----------------------------------------------------------------------------------------------------|--|--|--|--|--|--|
| このブランチ プライマリ サーバの接続先であるセントラル プライマリ サーバの情報を入力してください。また、セントラル プライマリ サーバにアクセスするために、ユーザ認証情報も入力する必要があります。 |  |  |  |  |  |  |
| セントラル プライマリ サー<br>パアドレス:<br>ポート: 18001 * (1024 ~ 65535)                                              |  |  |  |  |  |  |
| ユーザ名: AS_CDASH_USR<br>パスワード: ********** *************************                                    |  |  |  |  |  |  |
| OK キャンセル                                                                                             |  |  |  |  |  |  |

ダイアログ ボックスには、セントラル サイト への接続情報が表示されます。 ブランチ サイトがセントラル サイトに正常に接続するには、これらのパラメータが、 セントラル サイトの環境設定で指定したものと同じである必要があります。

これらの接続パラメータの中に、セントラルサイト環境設定のパラメータと一致しないものがある場合は、このダイアログボックスを使用して、セントラルプライマリサーバの名前(または IP アドレス)、セントラルプライマリサーバにアクセスするためのポート番号、またはユーザの認証パスワードを変更できます。

「テスト]ボタンをクリックすれば、セントラルサイトへの接続ステータスを確認できます。

5. セントラルサイトへの接続情報を更新したら、[DK]をクリックします。

変更した情報はすぐにブランチ同期サービスで使用され、ブランチサイトのデータ がセントラルサイトにアップロードされます。

## Global Dashboard 情報のエクスポート / インポート

Global Dashboardドメインでは、セントラルプライマリサーバには、登録済みのブラ ンチプライマリサーバのグループ化環境設定情報が格納されています。Arcserve Backup では、メンバサーバをプライマリサーバに昇格、またはプライマリサーバをメ ンバサーバに降格できます。この昇格/降格プロセス中に Global Dashboard セント ラルプライマリサーバとして設定するプライマリサーバも変更する場合、古いセント ラルプライマリサーバに存在する収集済み情報を引き続き使用できます。Global Dashboard を使用すると、古いセントラルプライマリサーバからこの情報をエクス ポート(および保存)して、新しいセントラルプライマリサーバにインポートできます。

以下の各シナリオでは、タスクを実行する前に Global Dashboard 情報のエクス ポートを検討する必要があります。

- セントラルプライマリサーバをメンバ サーバに降格する
- メンバ サーバをセントラル プライマリ サーバに昇格 する
- セントラルプライマリサーバのデータベースを Microsoft SQL Server Express また は Microsoft SQL Server 2000 に変更する(Global Dashboard は Microsoft SQL Express または Microsoft SQL 2000 をサポートしていないため、このサーバは Global Dashboard セントラルプライマリサーバとして機能しなくなります)

#### Notes:

- サーバが Global Dashboard ドメイン内のセントラルプライマリサーバで、 新しく選択したデータベースが Microsoft SQL Server Express または Microsoft SQL Server 2000 (セントラルプライマリサーバではサポートされ ていない) である場合は、必要に応じて、データベースを変更する前に Global Dashboard 情報をエクスポートして保持します。データベース変 更操作の完了後、そのサーバはサポートされるセントラルプライマリサー バではなくなるため、Global Dashboard 情報は失われます。グループ化 環境設定および登録済みブランチ情報を保持したい場合は、データ ベース変更操作を実行する前に、この Global Dashboard 情報を一時 的な場所にエクスポートする必要があります。
- ◆ セントラルプライマリサーバのデータベースをある SQL Server から別の SQL Server に変更する場合は、Global Dashboard 情報をエクスポートする 必要はありません。
- ◆ セントラルプライマリサーバ用のArcserve Backup データベース(ASDB)を 上書きする場合、ブランチ環境設定情報も上書きされるので、関連す るすべてのブランチプライマリサーバから「再登録」操作を手動で実行 する必要があります。「再登録」操作は、フル同期を自動的に実行し ます。

## Global Dashboard 情報のエクスポート

Global Dashboard セントラルプライマリサーバを変更(降格または昇格)する場合、グループ化環境設定および登録済みブランチ情報を保持して再利用できます。そのためには、最初にこのダッシュボード情報を一時的な場所にエクスポート(および保存)する必要があります。新しい Global Dashboard セントラルプライマリサーバの設定が完了したら、保存した情報を新しいセントラルプライマリサーバにインポートします。

エクスポート処理が完了すると、以下の2つのファイルが新規作成されます。

- GlobalDashboardInfo.xml
- BranchContactInfo.txt

これらの新しいファイルの保存先を指定して、新しいセントラルプライマリサーバが設定されたときにこれらを取得してインポートできるようにしておく必要があります。

#### Global Dashboard 情報のエクスポート

1. セントラル マネージャの左 ペインから、 Global Dashboard 情報のエクスポート ]タス クオプションをクリックします。

[フォルダの参照]ダイアログボックスが開きます。

フォルダの参照]ダイアログボックスで、Global Dashboard 情報のエクスポート先のフォルダを指定または参照します。必要な場合、この情報を保存するためのフォルダを新しく作成できます。

**重要:**このデスティネーションフォルダの場所を覚えて(記録して)おき、インポート プロセス中にその場所をすぐに検索および選択できるようにしておきます。

3. [DK]ボタンをクリックしてエクスポート プロセスを開始します。

「GlobalDashboardInfo.xml」および「BranchContactInfo.txt」ファイルが生成され、指定されたデスティネーションフォルダにエクスポートされます。エクスポートしたファイルがすでに存在する場合、既存のファイルを上書きするかどうかをたずねるアラートメッセージが表示されます。

[Global Dashboard 情報のエクスポート] 画面が開き、エクスポートプロセスのステータスが表示されます。

4. エクスポート プロセスが完了すると、情報メッセージ画面が表示されます。 DK]を クリックします。

新しく作成された「GlobalDashboardInfo.xml」および「BranchContactInfo.txt」ファイルが指定したデスティネーションフォルダに存在することを確認します。

## Global Dashboard 情報のインポート

プライマリサーバを Global Dashboard セントラルプライマリサーバに昇格する場合、グループ化環境設定、および古いセントラルプライマリサーバに存在した登録済みのブランチ情報を再利用できます。そのためには、一時的な場所にエクスポートされた Dashboard 情報ファイルを検索して、新しい Global Dashboard セントラルプライマリサーバにインポートする必要があります。

Global Dashboard 情報のインポート

1. セントラル マネージャの左 ペインから、 Global Dashboard 情報 のインポート ]タスク オプションをクリックします。

[フォルダの参照]ダイアログボックスが開きます。

 フォルダの参照]ダイアログボックで、前にエクスポートされた 「GlobalDashboardInfo.xml」および「BranchContactInfo.txt」ファイルが存在するフォ ルダを見つけます。

**注:** これらのファイルが存在するフォルダを選択するだけでよく、個々のファイルを 選択する必要はありません。

3. [DK]ボタンをクリックしてインポート プロセスを開始します。

「GlobalDashboardInfo.xml」および「BranchContactInfo.txt」ファイルが新しいセントラ ルプライマリサーバにインポートされます。

- ◆ 選択したフォルダにエクスポートされたファイルが存在しない場合、別のフォ ルダの選択を求めるアラートメッセージが表示されます。
- ◆ インポート ファイルに記述されているブランチの接続情報がすでにセントラル プライマリサーバに存在する場合、アラートメッセージが表示され、そのブランチ連絡先情報を上書きするかどうかの選択を求められます。

[Global Dashboard 情報のインポート] 画面が開き、インポートプロセスのステータスが表示されます。

- 4. インポート プロセスが完了すると、情報メッセージ画面が表示されます。 [DK]をクリックします。
- 登録されている(インポートした「BranchContactInfo.txt」ファイルに指定されている) ブランチ プライマリサーバの各管理者に対して、新しいセントラルプライマリサーバ について通知し、各ブランチサイトから新しいセントラルプライマリサーバとのフル データ同期を実行するように要求します。

# 第6章: Dashboard レポート

このセクションには、以下のトピックが含まれます。

| <u>Arcserve Backup Dashboard レポートの種類</u>           | 115 |
|----------------------------------------------------|-----|
| <u>エージェント分布レポート</u>                                | 119 |
| <u>アプリケーション データトレンド レポート</u>                       | 123 |
| バックアップ データの場所レポート                                  | 127 |
| <u>バックアップ サーバ負荷分散レポート</u>                          | 131 |
| <u>クライアント ノード ソフトウェア レポート</u>                      | 135 |
| <u>CPUレポート</u>                                     | 140 |
| <u>メディアのデータ分布レポート</u>                              |     |
| デデュプリケーション効果推定レポート                                 | 148 |
| デデュプリケーション ステータス レポート                              | 151 |
| <u>ディスクレポート</u>                                    | 155 |
| ジョブ アーカイブ ステータス レポート                               | 159 |
| ジョブ バックアップ ステータス レポート                              | 165 |
| <u>ライセンスレポート</u>                                   | 171 |
| <u>メディア検証レポート</u>                                  |     |
| <u>メモリレポート</u>                                     | 178 |
| <u>ネットワークレポート</u>                                  | 182 |
| <u>ノード アーカイブ ステータス レポート</u>                        | 186 |
| <u>ノード バックアップ ステータス レポート</u>                       | 192 |
| ノード惨事復旧ステータスレポート                                   | 198 |
| ノード暗号化ステータスレポート                                    | 209 |
| <u>ノード復旧ポイントレポート</u>                               | 214 |
| <u>ノード サマリレポート</u>                                 | 218 |
| <u>ノード層レポート</u>                                    |     |
| 最近のバックアップに失敗したノードレポート                              |     |
| <u>OS レポート</u>                                     | 230 |
| <u>RPO (Recovery Point Objective、目標復旧ポイント)レポート</u> | 233 |
| <u>SCSI/ファイバカードレポート</u>                            | 237 |
| <u>SRM PKI 使用率レポート</u>                             | 241 |
| テープ暗号化ステータスレポート                                    | 248 |
| バックアップに失敗したノードレポート                                 |     |
| バックアップスループットの最も速い/遅い上位ノードレポート                      | 257 |

| 未変更ファイル数の多い上位ノードレポート |  |
|----------------------|--|
| アーカイブ サイズ合計レポート      |  |
|                      |  |
|                      |  |
|                      |  |
| <u>ボリューム レポート</u>    |  |
| <u>ボリュームトレンドレポート</u> |  |

## Arcserve Backup Dashboard レポートの種類

Arcserve Backup Dashboard のレポートは、バックアップレポート、アーカイブレポート、およびストレージリソース管理(SRM)レポートの3種類に分類されます。さらに、より詳細な情報を表示するレポートへドリルダウンする高度な機能を持つレポートもあります。

注: すべての Dashboard レポートについて、 グローバルビュー]オプションを使用し てレポートにアクセスすると、追加のフィルタが使用可能になり、ブランチ名を指定 (または ブランチ名]ドロップダウンから選択)することによって、表示されるデータ を絞り込むことができます。その場合、すべての表形式レポートは、ブランチ名を 表示する列が含まれるよう展開されます。

#### 詳細情報:

バックアップ環境タイプのレポート

SRM タイプのレポート

## バックアップ環境タイプのレポート

バックアップ環境レポートでは、バックアップインフラストラクチャのスナップショット概要が利用できます。このレポートにより、関連情報を迅速かつ容易にモニタすることができ、バックアップ環境のパフォーマンスと操作の管理に役立ちます。バックアップ環境レポートには、次のような情報が含まれます:指定したArcserve Backupドメイン、サーバ、ノード、および/またはジョブの全体のステータス、暗号化/非暗号化セッションを含むメディア、仮想化環境のステータス、デデュプリケーションの効果など。また、このバックアップ環境レポートでは、環境内の特定の領域にドリルダウンする機能が追加され、領域ごとに焦点をさらに絞り込んだステータスの表示が利用できます。

これらのレポートは、レポート同士を組み合わせて評価し、結果を比較したり、 バックアップ環境の状態について全体像をより詳しく把握したりすることが重要で す。

**注**: Dashboard を初めて使用する際、バックアップ環境レポートにバックアップデー タが表示されない場合がありますが、データを収集して表示するには、その前に1 度はバックアップジョブが実行されている必要があります。

#### 詳細情報:

SRM タイプのレポート

### SRM タイプのレポート

ストレージ リソース管理(SRM)レポートを使用すると、ストレージ環境全体を一 目でモニタし、関連するリソースすべてのステータスを測定することができます。ま た、パフォーマンス分析やリアルタイムレポートを実行して、ストレージ環境内のす べての Windows ノードについて動作の傾向を見極めることができます。ストレージ 環境と個々のストレージコンポーネントを把握しておけば、潜在的なボトルネック をすばやく特定し、サービスの中断を予防できます。

SRM レポートには、バックアップ インフラストラクチャ内のノードに関する次のような 情報が含まれます:使用済みおよび利用可能なストレージ容量、メモリ容量、 OS のバージョン、インストールされているネットワークインターフェースカードおよびそ の速度、プロセッサアーキテクチャおよびその速度、SCSIカードまたはファイバカー ドを介して共有ストレージや外部メディアにアクセスしているノードなど。また、SRM レポートでは、環境内の特定の領域にドリルダウンする機能が追加され、領域ご とに焦点をさらに絞り込んだステータスの表示が利用できます。

これらの SRM レポートは、レポート同士を組み合わせて評価し、結果を比較したり、ストレージ環境の状態について全体像をより詳しく把握したりすることが重要です。

**注**: Dashboard を初めて使用する際、SRM レポートに SRM データが表示されない 場合がありますが、データを収集して表示するには、その前に1度は SRM プロー ブが実行されている必要があります。デフォルトでは、毎日午後2時に SRM プ ローブおよびデータ更新が実行されます。ただし、SRM 情報をすぐに収集および 表示したい場合は、 [SRM プロービング]ダイアログボックスの [今すぐプローブ実 行]ボタンをクリックすれば、すぐにプローブを開始できます。詳細については、 「SRM プローブ設定」を参照してください。

#### 詳細情報:

バックアップ環境タイプのレポート

# ドリルダウン レポート

レポートによっては、さらに詳しい情報を表示するレポートへとドリルダウンする拡張機能が備えられています。そのようなレポートでは、任意のステータスカテゴリを クリックすると、サマリ情報の表示から、そのカテゴリに重点を置いた詳細なレポートビューへとドリルダウンすることができます。

また、レポートによっては、個別のジョブやノードの名前をクリックしてさらにドリルダウンし、ジョブやノードに関連するすべてのログメッセージの詳細なー覧を表示することができます。

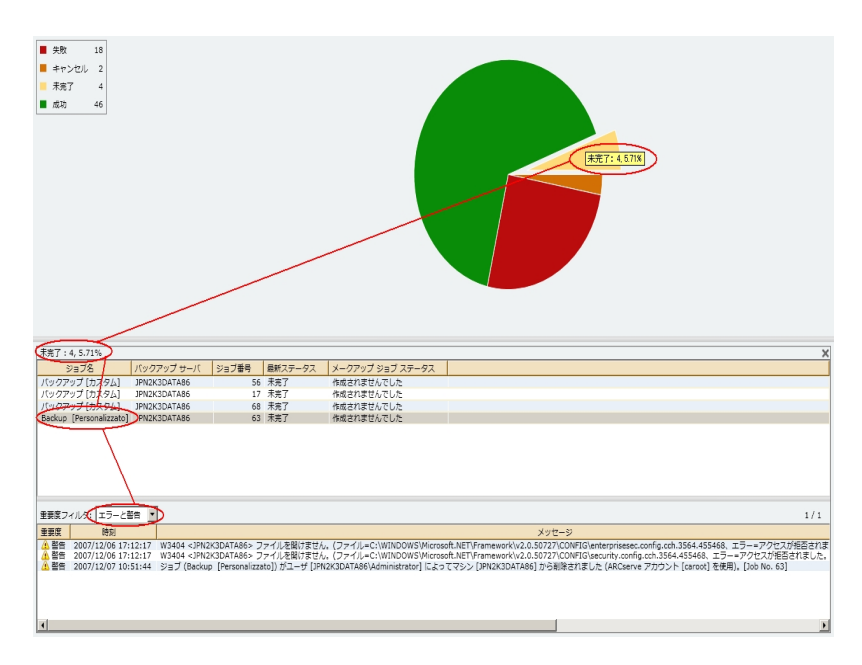

## エージェント分布レポート

エージェント分布レポートは、各ノードにインストールされているすべての Arcserve Backup エージェントのバージョンを表示します。Dashboard は、Arcserve Backup r16.5 以降および関連するエージェントのみをサポートしています。Dashboard をフ ルに活用し、その機能を十分に活かすためには、すべてのエージェントのバージョ ンが r16.5 またはそれ以降である必要があります。エージェントのバージョンが r16.5 以降でない場合、関連するすべての Dashboard レポートで、そのノードに対応す るデータが表示されません。ドロップダウンメニューからエージェントを選択して、表 示をフィルタすることができます。すべてのエージェントを含めたり、個別にエージェン トを指定したりできます。ドロップダウンメニューには、すべての「アクティブ」なエー ジェントが含まれます。「アクティブ」とは、以前に Arcserve Backup を使用してその エージェントをバックアップしたことがあるという意味です。

このレポートを使用して、Arcserve Backup エージェントのバージョン ステータスをす ばやく調べたり、アップグレードが必要なエージェントを特定したりすることができま す。

#### 詳細情報:

<u>エージェント分布レポート - レポートの利点</u> <u>エージェント分布レポート - レポート ビュー</u> <u>エージェント分布レポート - ドリルダウン レポート</u>

## エージェント分布レポート - レポートの利点

エージェント分布レポートは、各ノードにインストールされている Arcserve Backup エージェントのバージョンを分析して判別するのに役立ちます。Dashboard は、 Arcserve Backup r16.5 以降および関連するエージェントのみをサポートしていま す。

各種 Dashboard レポートで、表示されていないバックアップデータがある場合に は、このレポートを使用して、Arcserve Backup エージェントの中にバージョンが r16.5 にアップデートされていないものがあるかどうかを調べることができます。 Dashboard と Arcserve Backup エージェントが提供する最新の機能をフルに活用 するためには、これらの製品を常に最新のバージョンにしておくことが必要です。

Arcserve Backup エージェントを最新 バージョンにアップデート する方法

- テクニカルサポートのオンラインサポートにアクセスし、サポートの所在地、受付時間、電話番号の一覧を参照してください。
- Arcserve Backupの管理]セクションから、Agent Deployment ツールを使用する ことができます。

#### 詳細情報:

<u>エージェント分布レポート</u> <u>エージェント分布レポート - レポート ビュー</u> <u>エージェント分布レポート - ドリルダウン レポート</u>

# エージェント分布レポート - レポート ビュー

エージェント分布レポートは円グラフ形式で表示され、選択したエージェント名の バージョン分布を表します。このレポートには、エージェント名、ノードグループ、 ノード名、ノード層の各フィルタが含まれます。

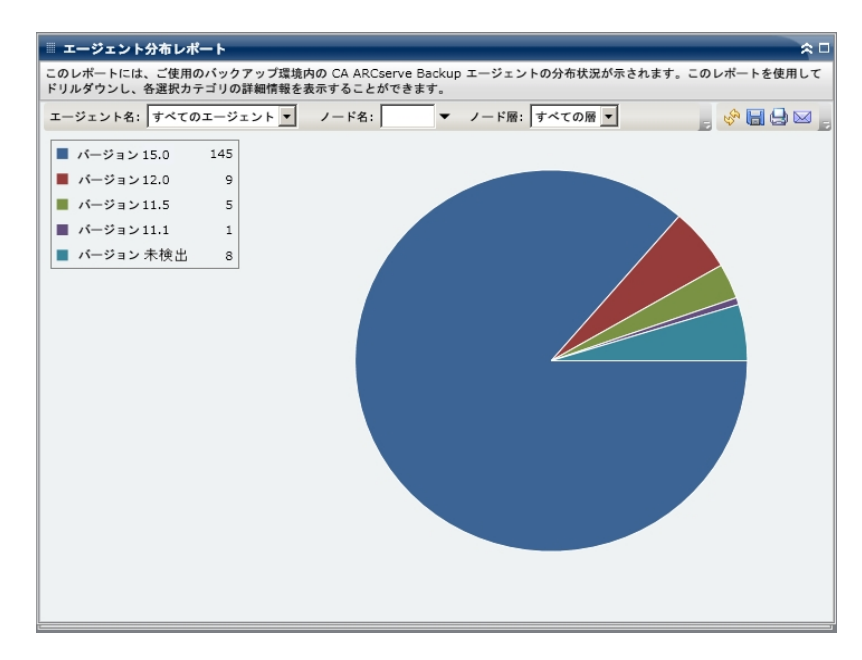

# エージェント分布レポート - ドリルダウン レポート

エージェント分布レポートは、さらに展開してより詳細な情報を表示することができます。 円 グラフをクリックすると、エージェント情報の詳細が表形式で表示されます。

**注** Arcserve: エージェントのリストで、Agent for SAP は Agent for Oracle として数えられます。

**注:** ノード名を選択してマウスボタンを右クリックすると、選択したノードに関連するノード情報がポップアップウィンドウで表示されます。詳細については、「ノード情報」を参照してください。

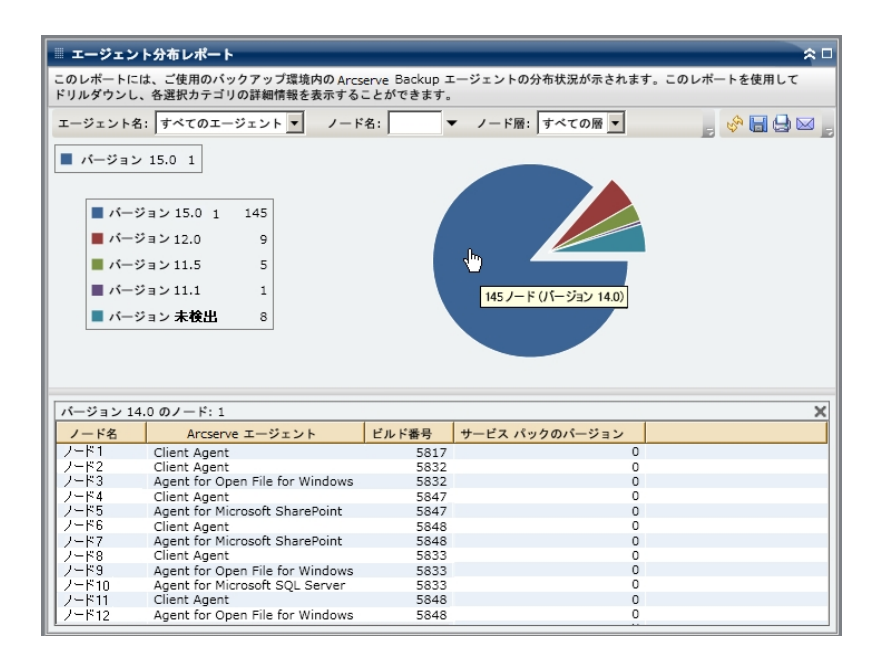

エージェント分布レポートには、r16.5 以降のリリースの Arcserve Backup エージェントのノードのサービス パック(SP) バージョンのみが表示されます。以前のリリースの場合、SP 情報は、以下のテーブルを使用してビルド番号を対応する SP 番号に変換することによって、レポートの ビルド ] 列から識別することができます。

注:詳細については、Arcserve <u>サポート</u>にお問い合わせください。

#### 詳細情報:

<u>エージェント分布レポート</u> <u>エージェント分布レポート - レポートの利点</u> エージェント分布レポート - レポート ビュー

# アプリケーション データトレンド レポート

アプリケーション データトレンド レポートは SRM レポートの1 つで、各種類のアプリ ケーションの使用データ サイズを履歴ビューに表示し、それらのアプリケーションの 増加トレンドを予測します。このレポートに基づいて、将来必要なディスクスペー スを予想し、準備することができます。このレポートには、サポートされている Windows オペレーティング システムを実行するノードの情報が表示されます。ノー ドごとにドリルダウンして詳細情報を表示することができます。

#### 詳細情報:

<u>アプリケーション データトレンド レポート - レポートの利 点</u> アプリケーション データトレンド レポート - レポート ビュー

# アプリケーション データトレンド レポート - レポートの利 点

アプリケーション データトレンド レポートは、Arcserve Backup で保護されているアプ リケーションの現在(および過去)の使用データサイズを分析するのに役立ちま す。さらにこのレポートは、予想増加トレンドに基づいて将来のアプリケーションサ イズのニーズを見極める上でも役立ちます。この情報を使用することで、将来の ディスクスペース要件を予測し、それに応じた措置を実行して、適切な保護レベ ルを確保できます。アプリケーション データトレンドレポートでは、特定のアプリケー ションを選択して分析することも、複数のアプリケーションを選択してそれら全体の データサイズを分析することもできます。

## アプリケーション データトレンド レポート - レポート ビュー

アプリケーション データトレンド レポートは、特定のアプリケーションのデータ使用量 (GB)と将来の期間の予測トレンドをグラフ形式で表示します。このレポートでは、 表示される期間の表示モード(週、月、年、すべて、指定期間)を指定できま す。 グラフの下部にあるスクロールバーを使用すると、表示されている期間を調節 できます。また、データ線上の特定のサンプルポイントをクリックしてそのサンプルポ イントの詳細を表示することもできます。さらに、個々のアプリケーションおよび予 測期間でデータをフィルタできます。

このレポートを使用すると、アプリケーションのストレージ容量に関する予測トレンド を素早く確認して、将来のデータストレージの二ーズを計画できます。各アプリ ケーションのデータは固有の線および色で表示され、そのアプリケーションの予測 データは明るい色で表示されます。さらに、選択したすべてのアプリケーションの合 計データサイズ(およびトレンド)を示すサマリ線グラフを表示することもできます。 インストールされている(Arcserve Backup によって保護されている) アプリケーション のデータのみが表示されます。

**注**: Oracle データベースの正 確 なデータベース サイズをレポート できるように、 Oracle インスタンスはアーカイブ モード に設 定 する必 要 があります。

アプリケーション データトレンド レポートは、さらに展開してより詳細な情報を表示 することができます。線 グラフのサンプル ポイントをクリックすると、その期間の詳細 を表示 できます。このドリルダウン レポートには、ノード名に加えて、各アプリケー ションの関連付けられたアプリケーション タイプとデータ サイズ(GBで) が含まれてい ます。 このレポートには、ノード グループ、ノード名、ノード 層、予測、アプリケーションの 各フィルタが含まれます。

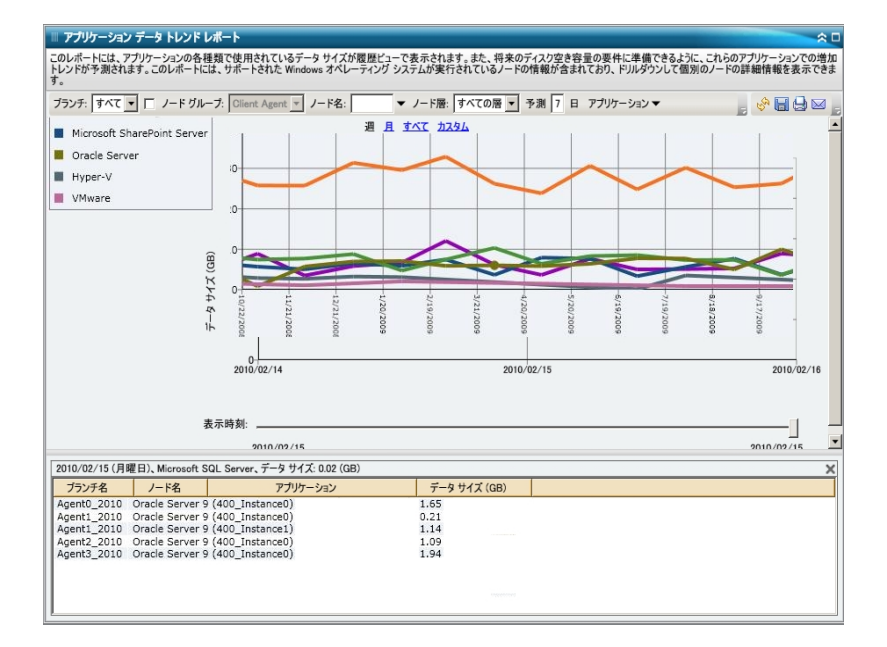

#### 詳細情報:

アプリケーション データトレンド レポート - レポートの利点

## バックアップ データの場所レポート

バックアップ データの場所レポートはノードの数とそのノードのバックアップされたデー タの場所を表示します。このレポートを使用して、バックアップ インフラストラクチャと 計画がデータを適切に保護しているかどうかを評価することができます。また、必 要な場合は、データを回復する最も迅速で効率の良い方法を、このレポートを 利用して選択することができます。このレポートでは、5 つの回復可能な場所カテ ゴリ(レプリケート、ディスク、クラウド、テープ オンサイト、テープ オフサイト)における 保護データのさまざまな場所を分析し、バックアップされたデータをそこから回復す る最も効果的な方法を特定することができます。

#### レプリケート

Arcserve Replication によってレプリケートされたノード、および Arcserve Backup によって Arcserve Replication シナリオとしてバックアップされたノード。

#### ディスク

ディスク(FSD、VTL デバイス、およびデデュプリケーション デバイスを含む) にバッ クアップされたノード。

クラウド

クラウド接続およびクラウド ベース デバイスを作成 することによってクラウドに バックアップされたノード。クラウド デバイスの詳細については、「管理者ガイ ド」を参照してください。

#### オンサイト:

オンサイトのテープにバックアップされたノード。

オフサイト・

オフサイトのテープにバックアップされたノード。

詳細情報:

バックアップデータの場所レポート - レポートの利点

バックアップ データの場所レポート - レポート ビュー

バックアップ データの場所 レポート - ドリルダウン レポート

# バックアップデータの場所レポート - レポートの利点

バックアップ データの場所レポートは保護されたデータ環境の有効性を分析し判断するのに役立ちます。このレポートから、バックアップ インフラストラクチャ全体のス ナップショット ビューを取得し、データが適切に保護されているかどうかを判断する ことができます。

たとえば、このレポートから、保護されたデータの大部分がオンサイトテープに存在 し、オフサイトテープには存在しないことがわかった場合、データがローカルの惨事 に対して適切に保護されていないので、バックアップ計画を変更する必要がありま す。

さらに、このレポートは、必要な場合にバックアップデータを復旧するための最も効果的な方法を特定するのにも役立ちます。

たとえば、回復するデータがオンサイトのテープ、またはディスクとオフサイト テープの 両方にバックアップされていることがわかった場合、通常、リモートの場所からでは なくローカルのテープやディスクからの方がより迅速に復旧できます。したがって、必 要な場合には、データ回復にはオンサイトのテープソースやディスクを選択します。

#### 詳細情報:

バックアップデータの場所レポート

バックアップ データの場所レポート - レポート ビュー

バックアップ データの場所レポート - ドリルダウンレポート

# バックアップ データの場所レポート - レポート ビュー

バックアップ データの場所レポートは棒グラフの形式で表示され、バックアップデー タを持つノードの数を場所ごとに表示します。このレポートには、過去#日間、 バックアップサーバ、バックアップ方式、ノードグループ、ノード名、ノード層の各フィ ルタが含まれます。

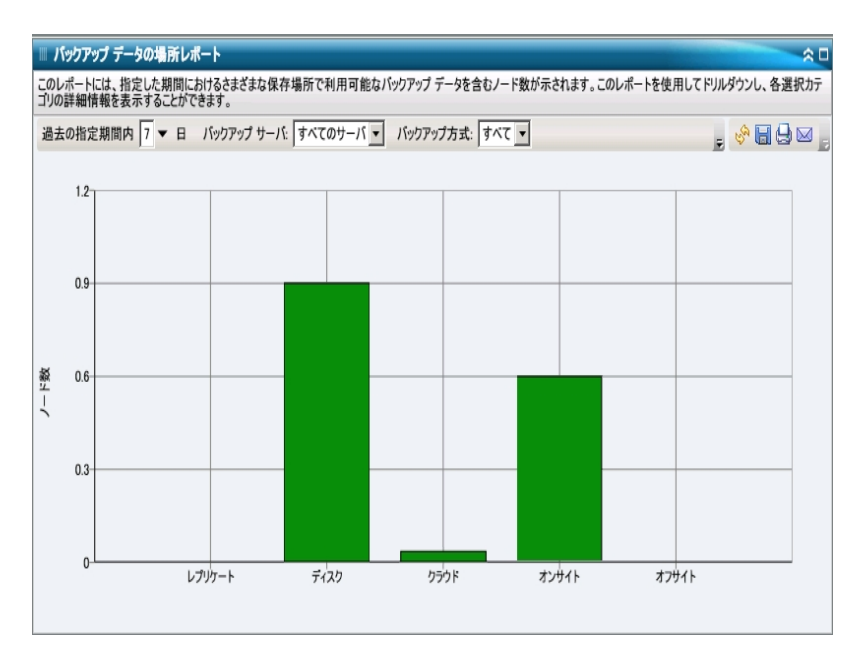

#### 詳細情報:

<u>バックアップ データの場所レポート</u> バックアップ データの場所レポート - レポートの利点 バックアップ データの場所レポート - ドリルダウンレポート

# バックアップ データの場所レポート - ドリルダウン レポート

バックアップ データの場所レポートは、さらに展開してより詳細な情報を表示する ことができます。任意のステータスカテゴリをクリックし、サマリ情報の表示から、特 定のカテゴリに重点を置いた詳細なレポートへとドリルダウンすることができます。

たとえば、「テープオンサイト」カテゴリをクリックすると、レポート サマリが切り替わり、 過去の指定期間内にオンサイト テープにバックアップされたすべてのノードのみを フィルタしたー覧が表示されます。このレポートには、バックアップされた同じノード のすべての場所カテゴリが表示されるため、必要な場合にはデータの回復元とし て最適な場所を判断するのに役立ちます。

**注**: ノード名を選択してマウスボタンを右クリックすると、選択したノードに関連するノード情報がポップアップウィンドウで表示されます。詳細については、「ノード情報」を参照してください。

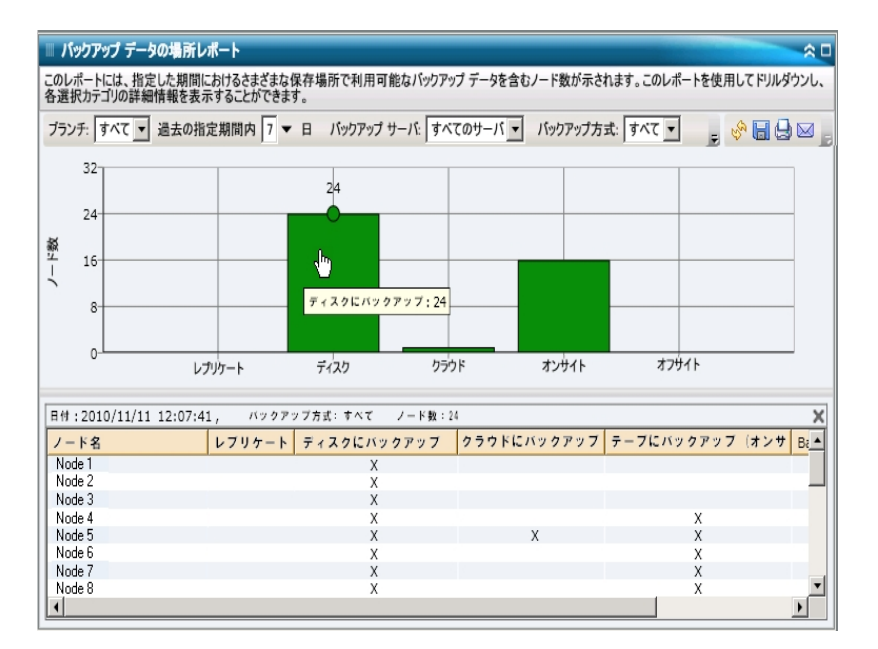

#### 詳細情報:

<u>バックアップ データの場所レポート</u> <u>バックアップ データの場所レポート - レポートの利点</u> バックアップ データの場所レポート - レポート ビュー

# バックアップ サーバ負荷分散レポート

バックアップサーバ負荷分散レポートは過去の指定日数の間の、各 Arcserve Backup サーバのデータの負荷分散をリストします。

#### 詳細情報:

バックアップサーバ負荷分散レポート - レポートの利点 バックアップサーバ負荷分散レポート - レポート ビュー

# バックアップサーバ負荷分散レポート - レポートの利点

バックアップサーバ負荷分散レポートは、データのバックアップ用に比較的多く利用されている Arcserve Backup サーバや、もっと有効利用できるサーバを分析して特適するのに役立ちます。このレポートを使用して、どのサーバが大量のバックアップを実行しているかを示すスナップショットビューを取得することができ、必要な場合に、より適切な負荷分散方法を特定することができます。

#### 詳細情報:

バックアップサーバ負荷分散レポート

バックアップサーバ負荷分散レポート - レポート ビュー

## バックアップ サーバ負荷分散レポート - レポート ビュー

バックアップ サーバ負荷分散レポートは円グラフまたは棒グラフとして表示すること ができます。このレポートには、過去#日間、バックアップ方式の各フィルタが含まれます。

**注**: メディアを再フォーマットすると、バックアップサーバ負荷分散レポートに表示されるデータ量には、再フォーマットする前の古いメディアのデータはカウントされません。

たとえば、1GB のバックアップを7日間実行する場合、レポートは7GB のデータの 負荷分散を表示します。しかし、最も古いメディアを再フォーマットした後でレポー トを更新すると、レポートは6GB のデータの負荷分散しか表示しなくなります。

#### 円グラフ

円 グラフは、過去の指定日数の間のすべての日における、Arcserve Backup サー バ間のバックアップ データ分散の高レベルの概要を提供します。円 グラフに示され るステータス カテゴリは、それらのサーバにおける合計のバックアップ データ分散の 割合を表します。

円 グラフ ビューは各 サーバにおける指 定 日 数 のデータ分 散 をテラバイト(TB) 単 位 で表 示します。

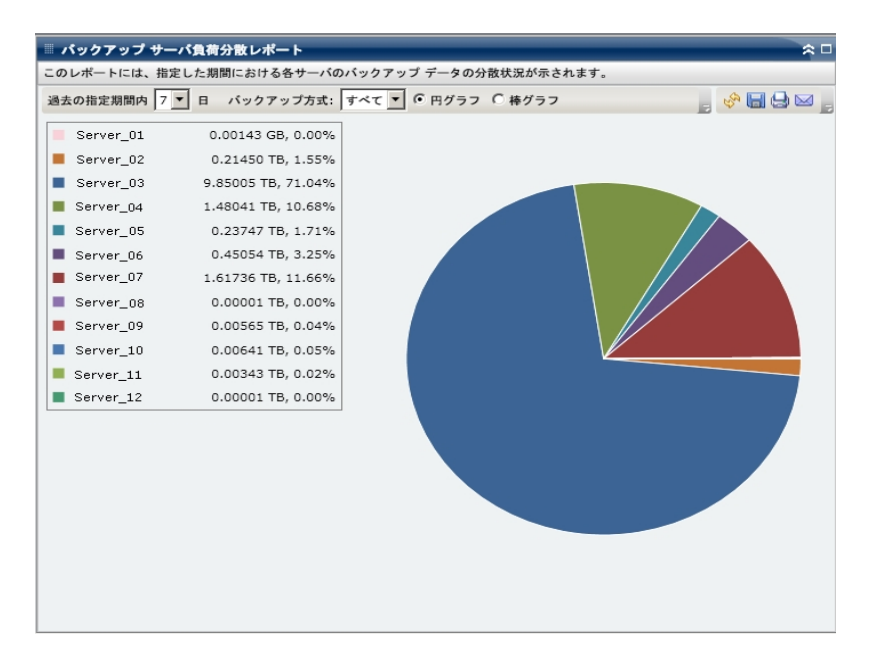

#### 棒 グラフ

棒 グラフは、過去の指定日数の間の各日における、<caab> サーバ間のバックアッ プデータ分散の詳細レベルのビューを提供します。棒 グラフに示されるステータス カテゴリは、それらのサーバにおける日単位のバックアップデータ分散を表します。 棒 グラフ ビューは各 サーバにおける指 定 日 数 のデータ分 散 をギガバイト(GB) 単 位 で表 示します。

注: デフォルトでは、Arcserve Backup Dashboard は最大で90日間のみの情報を 棒グラフに表示します。表示される日数を90日間よりも長くすると、棒グラフの 情報が読みにくくなります。90日以上のレポート情報を表示するよう指定する と、棒グラフの表示は入力した日数に関わらず90日間に制限されます。この制 限は同じレポートの円グラフビューには適用されません(円グラフの表示日数の 最大は999日です)。

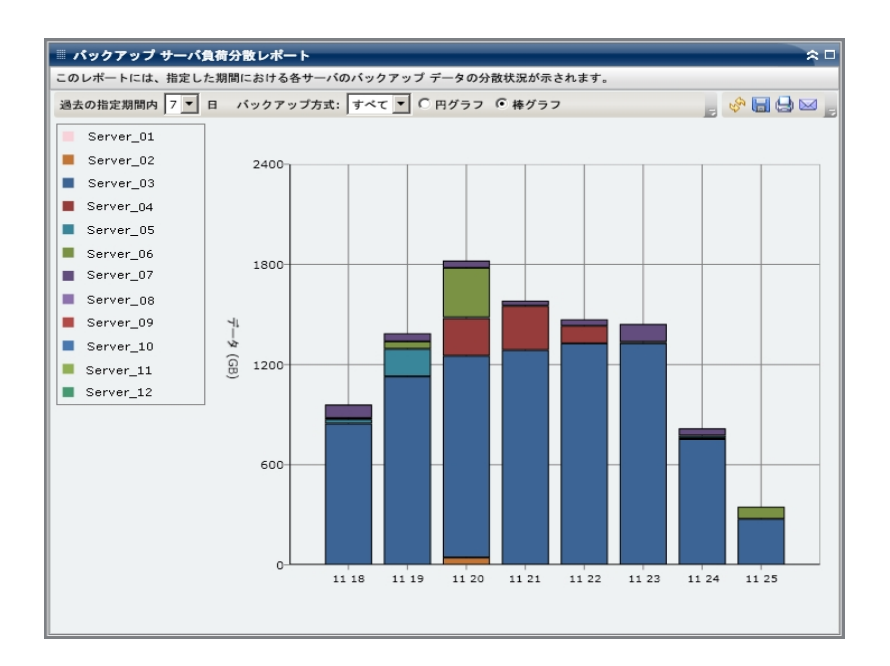

#### 詳細情報:

<u>/ バックアップ サーバ負荷分散レポート</u> / バックアップ サーバ負荷分散レポート - レポートの利点

# クライアント ノード ソフト ウェア レポート

クライアント ノード ソフト ウェア レポート は、Arcserve Backup で保護 できるアプリ ケーションが存在するノードの数と保護ステータスを表示する SRM タイプのレポー トです。このレポートを使用すると、これらのアプリケーション上のデータの保護状態 を評価し、Arcserve Backup エージェントで保護する必要があるアプリケーションを 識別できます。

# クライアント ノード ソフト ウェア レポート - レポートの利 点

クライアント ノード ソフト ウェア レポートは、保護されたデータ環境の有効性を分析 および判断 するのに役立ちます。このレポートでは、ノード にインストールされて いるアプリケーションのスナップショット ビューを取得して、アプリケーションに関連する データが保護されているかどうかを簡単に調べることができます。

たとえば、このレポートによって、SQL Server が存在するが、対応する Arcserve Backup SQL Server Agent が存在しないことが判明した場合、そのサーバ上のデー タが保護されていないことがわかるので、エージェントの有効なライセンスを取得す る必要があります。

さらにこのレポートは、バックアップに関して問題があるかどうかを調べるのにも役立ちます。

たとえば、SQL Server が存在し、対応する Arcserve Backup SQL Server Agent がイ ンストールされているが、指定された日数の間にバックアップが正常に行われてい ないことが判明した場合、そのサーバ上のデータが保護されていないことがわかる ので、スケジュール済みバックアップ計画を確認してバックアップが試行されたかどう かを調べるか、またはバックアップが失敗した理由を調査する必要があります。

## クライアント ノード ソフト ウェア レポート - レポート ビュー

クライアント ノード ソフトウェア レポートは、棒 グラフまたは表 形式 で表 示されます。 このレポートには、未 バックアップ日 数、ノード グループ、ノード名、ノード層の 各フィルタが含まれます。

#### 棒 グラフ

棒 グラフには、アプリケーションごとに、環境内の保護ステータス分類の合計ノード数が表示されます。また、各アプリケーションのサマリと対応するステータス分類を示す凡例も表示されます。

Arcserve Backup で保護できるインストールされた各アプリケーションに対して、以下の3つの保護ステータス分類が存在します。

#### 保護済み

対応する Arcserve Backup エージェントがインストールされており、このアプリ ケーションに対するバックアップが指定日数内に正常に実行されました。指定 日数は、ツールバーから設定できます。 デフォルト値は7日です。

理想的な条件下では、グラフのすべての棒が緑(保護)で表示されます。

#### 未バックアップ

対応する Arcserve Backup エージェント がインストールされていますが、このアプ リケーションに対するバックアップが指定日数の間に正常に行われていません。 すべての関連データはバックアップによって保護されていないため、 リスクが存在します。

#### エージェントなし

このアプリケーションに対応する Arcserve Backup エージェント がインストールされていません。 すべての関連データはバックアップによって保護 されていないた

#### め、リスクが存在します。

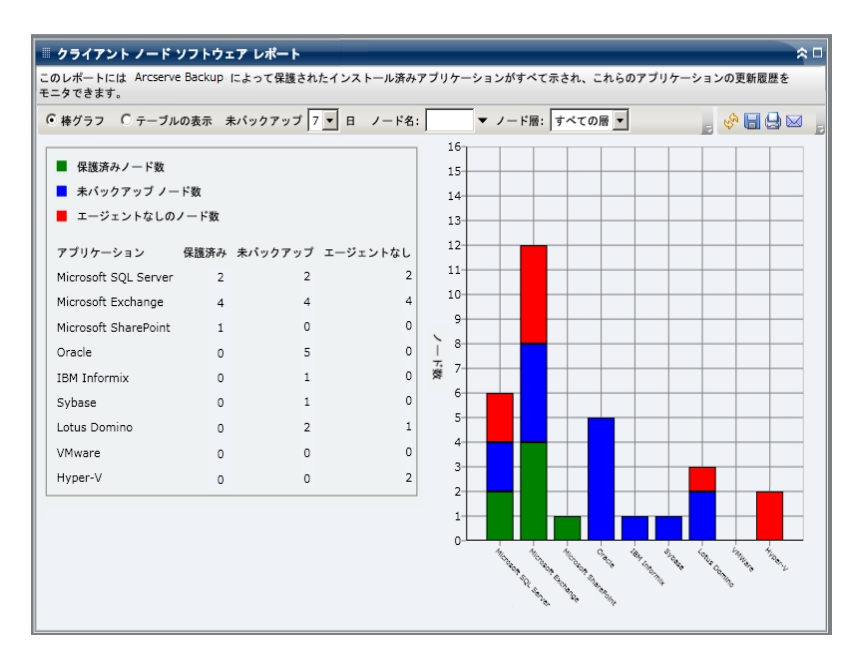

テーブルの表示ビュー

テーブルビューには、各ノードにインストールされているアプリケーションの情報と、そのノードの関連するバックアップステータス情報が表示されます。テーブルリストは、特定のアプリケーションの種類または特定のバックアップ保護ステータス分類、あるいはその両方によってフィルタできます。さらに、一覧表示されたアプリケーションのインストール履歴を表示することもできます。

| ■ クライアントノ                                                                                | ノード ソフトウェア レポート           |                   |                               | _            | *                                           |  |  |
|------------------------------------------------------------------------------------------|---------------------------|-------------------|-------------------------------|--------------|---------------------------------------------|--|--|
| このレポートには Arcserve Backup によって保護されたインストール済みアプリケーションがすべて示され、これらのアプリケーションの更新履歴<br>をモニタできます。 |                           |                   |                               |              |                                             |  |  |
| ○ 棒グラフ • テーブルの表示 未バックアップ 7 💌 日 ノード名: 🔍 マ ノード層: すべての層 💌                                   |                           |                   |                               |              | , or an an an an an an an an an an an an an |  |  |
| アブリケーション: すべて 💌 アブリケーション ステータス すべて 💌 🔽 インストール履歴を表示します                                    |                           |                   |                               |              |                                             |  |  |
| ノード名                                                                                     | アプリケーション                  | エディション            | サービス パック                      | バージョン        | インストール済み時間                                  |  |  |
| Microsoft Exch                                                                           | ange Server (12)          |                   |                               |              |                                             |  |  |
| 7-11                                                                                     | Microsoft Exchange Server | なし                | なし                            | 8.0.685.25   | 8/11/2009 12:00:0                           |  |  |
| ノード2                                                                                     | Microsoft Exchange Server | なし                | なし                            | 8.0.685.25   | 8/18/2009 12:00:0                           |  |  |
| ノード3                                                                                     | Microsoft Exchange Server | なし                | なし                            | 14.0.639.11  | 8/25/2009 12:00:0                           |  |  |
| ノード4                                                                                     | Microsoft Exchange Server | なし                | なし                            | 8.1.240.6    | 8/26/2009 12:00:0                           |  |  |
| 2-15                                                                                     | Microsoft Exchange Server | なし                | なし                            | 8.1.240.6    | 8/26/2009 12:00:0                           |  |  |
| ノードら                                                                                     | Microsoft Exchange Server | なし                | なし                            | 8.0.685.25   | 8/11/2009 12:00:0                           |  |  |
| ノードア                                                                                     | Microsoft Exchange Server | なし                | なし                            | 8.0.685.25   | 8/11/2009 12:00:0                           |  |  |
| ノード8                                                                                     | Microsoft Exchange Server | なし                | なし                            | 6.5          | なし                                          |  |  |
| ノード9                                                                                     | Microsoft Exchange Server | なし                | なし                            | 14.0.639.11  | 8/25/2009 12:00:0                           |  |  |
| ノード10                                                                                    | Microsoft Exchange Server | なし                | なし                            | 14.0.639.11  | 8/25/2009 12:00:0                           |  |  |
| 7-11                                                                                     | Microsoft Exchange Server | なし                | なし                            | 14.0.639.11  | 8/25/2009 12:00:0                           |  |  |
| ノード12                                                                                    | Microsoft Exchange Server | なし                | なし                            | 14.0.639.11  | 8/25/2009 12:00:0                           |  |  |
| Microsoft SQL                                                                            | Server 2008 (4)           |                   |                               |              |                                             |  |  |
| ノード13                                                                                    | Microsoft SQL Server 2008 | Enterprise Editic | なし                            | 10.0.1600.22 | 8/10/2009 12:00:0                           |  |  |
| ノード14                                                                                    | Microsoft SQL Server 2008 | Enterprise Editic | なし                            | 10.0.1600.22 | 8/10/2009 12:00:0                           |  |  |
| ノード15                                                                                    | Microsoft SQL Server 2008 | Express Edition   | Service Pack 1 for SOL Server | 10.1.2531.0  | 6/27/2009 12:00:0                           |  |  |
| ノード 16                                                                                   | Microsoft SQL Server 2008 | Enterprise Editic | なし                            | 10.0.1600.22 | 8/2/2009 12:00:00                           |  |  |
| Hyper-V (2)                                                                              |                           |                   |                               |              | _                                           |  |  |
| 7-117                                                                                    | Hyper-V                   | なし                | なし                            | 2.0          | なし                                          |  |  |
| 2-518                                                                                    | Hyper-V                   | なし                | なし                            | 1.0          | なし                                          |  |  |
| ⊟ Microsoft SOL                                                                          | Server 2005 (5)           |                   |                               |              |                                             |  |  |
| ノード19                                                                                    | Microsoft SOL Server 2005 | Express Edition   | なし                            | 9.2.3042.00  | 8/25/2009 12:00:0                           |  |  |
| ノード20                                                                                    | Microsoft SOL Server 2005 | Enterprise Editic | Service Pack 3 for SOL Server | 9.3.4035     | 8/3/2009 12:00:00                           |  |  |
| ノード21                                                                                    | Microsoft SOL Server 2005 | Enterprise Editic | Service Pack 3 for SOL Server | 9.3.4035     | 8/3/2009 12:00:00                           |  |  |
| 2-1-22                                                                                   | Microsoft SOL Server 2005 | Enterprise Editic | Service Pack 3 for SOL Server | 9.3.4035     | 8/3/2009 12:00:00                           |  |  |
| ノード23                                                                                    | Microsoft SOL Server 2005 | Enterprise Editic | Service Pack 3 for SQL Server | 9.3.4035     | 8/3/2009 12:00:00                           |  |  |
| Oracle Server (5)                                                                        |                           |                   |                               |              |                                             |  |  |
| ノード24                                                                                    | Oracle Server             | Enterprise        | なし                            | 10.2.0.1.0   | なし・                                         |  |  |
| 4                                                                                        |                           |                   |                               |              | •                                           |  |  |
|                                                                                          |                           |                   |                               |              |                                             |  |  |

# クライアント ノード ソフト ウェア レポート - ドリルダウン レポート

クライアント ノード ソフトウェア レポートの棒 グラフ ビューを展開して、 テーブルの 表示 ]と同じ詳細情報を表示 できます。ただし、ドリルダウン レポートに表示 され るデータは、選択したカテゴリによってフィルタされます。特定のノードをクリックする と、そのノードのすべてのアプリケーションを表示 できます。さらに、アプリケーション フィルタを使用して、特定の種類のアプリケーションが存在するノードをすべて表 示することもできます。

| 🏾 クライアント ノー                                                                                                    | ドッフトウェアレ                                                                                    | ポート                                                   |                                                     | _                                                                     |          |               |            |           | <b>*</b> • |
|----------------------------------------------------------------------------------------------------|---------------------------------------------------------------------------------------------|-------------------------------------------------------|-----------------------------------------------------|-----------------------------------------------------------------------|----------|---------------|------------|-----------|------------|
| このレポートには Arcserve Backup によって保護されたインストール済みアブリケーションがすべて示され、これらのアブリケーションの更新履歴をモ<br>ニタできます。                                                    |                                                                                             |                                                       |                                                     |                                                                       |          |               |            |           |            |
| ● 棒グラフ ○ テー:                                                                                                    | ブルの表示 未バッ                                                                                   | クアップ 7 🔻                                              | 日 ノード名                                              | :                                                                     | ▼ ノード層:  | すべての層         | •          | 🔄 🖉 🔚     | 9 🛛 🖕      |
| アブリケーション<br>Microsoft SQL Serve<br>Microsoft Exchange<br>Microsoft SharePoint<br>Oracle<br>IBM Informix<br>Sybase<br>Lotus Domino<br>VMware | 保護済み 未パ:<br>17 2<br>4<br>1<br>0<br>0<br>0<br>0<br>0<br>0<br>0<br>0<br>0<br>0<br>0<br>0<br>0 | ククアップ エー<br>2<br>4<br>0<br>5<br>1<br>0<br>0<br>0<br>0 | ジェントなし<br>2<br>4<br>0<br>0<br>0<br>0<br>0<br>0<br>0 | 16<br>15<br>14<br>13<br>12<br>11<br>11<br>10<br>9<br>8<br>7<br>6<br>5 |          | osoft Exchang | e #/ſックアップ | /-F数:4    |            |
| Microsoft Exchange S                                                                                                    | Gerver 未パックアッ                                                                               | プノード数:4                                               |                                                     |                                                                       |          |               |            |           | ×          |
| ノード名ア                                                                                                    | ブリケーション:                                                                                    | Microsoft Exch                                        | ange 💌 7                                            | プリケーショ                                                                | コン ステータス | 未パックア         | ップ 🔻       |           | Ŧ          |
| ノード1                                                                                                    | アプリケーショ                                                                                     | ב עו                                                  | ディション                                               |                                                                       | サービ      | ス パック         |            | パージョン     | インスト       |
| /-r3<br>/-r4                                                                                                    | Microsoft Excha                                                                             | nge Server 🛛 🎝                                        | L                                                   | なし                                                                    |          |               |            | 8.1.240.6 | 2009/1     |

# CPU レポート

CPU レポートは SRM タイプのレポートの1つで、Arcserve Backup ドメイン内の Windows ノードの数を、CPU の各種プロパティ別に表示します。このレポートをフィ ルタして、指定した CPU プロパティでノードを分類して表示することができます。

#### 詳細情報:

<u>CPU レポート - レポートの利点</u>

<u>CPU レポート - レポート ビュー</u>

<u>CPU レポート - ドリルダウン レポート</u>

## CPU レポート - レポートの利点

CPU レポートは、CPU の数、CPU のメーカー、CPU のアーキテクチャ(32 ビットまたは 64 ビット) に基 づいてマシンをすばやく分 類 するのに役 立ちます。 この全 体 像 から、 バックアップ ジョブに対してどの CPU が最も効 率 が良く、どの CPU に問 題 の可 能 性 があるかを分 析して特 定 することができます。

たとえば、スループット値の低いノードを特定する場合は、このレポートでノードの CPU 速度をモニタできます。 遅い CPU や同じメーカー製の CPU の動作パターンを 調べることができます。 32 ビット CPU ノードは、 64 ビット CPU ノードに比べてスルー プットが低くなる場合があります。

最も速いスループット値を基準として使用し、その CPU のパフォーマンスが高い理由を分析することもできます。遅い CPU と速い CPU を比較して、CPU 自体に問題があるのかどうか、両方の値が似ているかどうかを判定することができます。遅い CPU はパフォーマンスが悪いのではない可能性があります。

このレポートから、CPU ハードウェアをアップグレードする必要があるかどうかを判断 できます。

問題が潜在している CPU を特定し、同じ CPU が搭載されたノードに頻繁に問題が発生するかどうかを判定するために動作パターンは常に調べておいてください。問題のノードの特定を試みる場合、このレポートのすべてのフィールドの結果を分析することが重要です。

#### 詳細情報:

CPU レポート

<u> CPU レポート - レポート ビュー</u>

<u>CPU レポート - ドリルダウン レポート</u>

## CPU レポート - レポート ビュー

CPU レポートは、円 グラフまたは全表で表示することができます。このレポートには、チャートの種類(CPU 総数、メーカ、またはアーキテクチャ)、ノードグループ、 ノード名、ノード層の各フィルタが含まれます。

#### 円グラフ

円 グラフ形 式 は、Arcserve Backup ドメイン内 にあるノードの高 レベルの概 要を提供し、対応 する CPU 情報を、指定したフィルタに基づいて表示します。 Fャートの種類]ドロップダウン メニューから、ノードの CPU 数の表示方法を選択して、 CPU の物理属性(シングルかマルチか)、メーカー(Intel か AMD か)、アーキテク チャ(32 ビットか 64 ビットか)のいずれかに基づいて表示することができます。

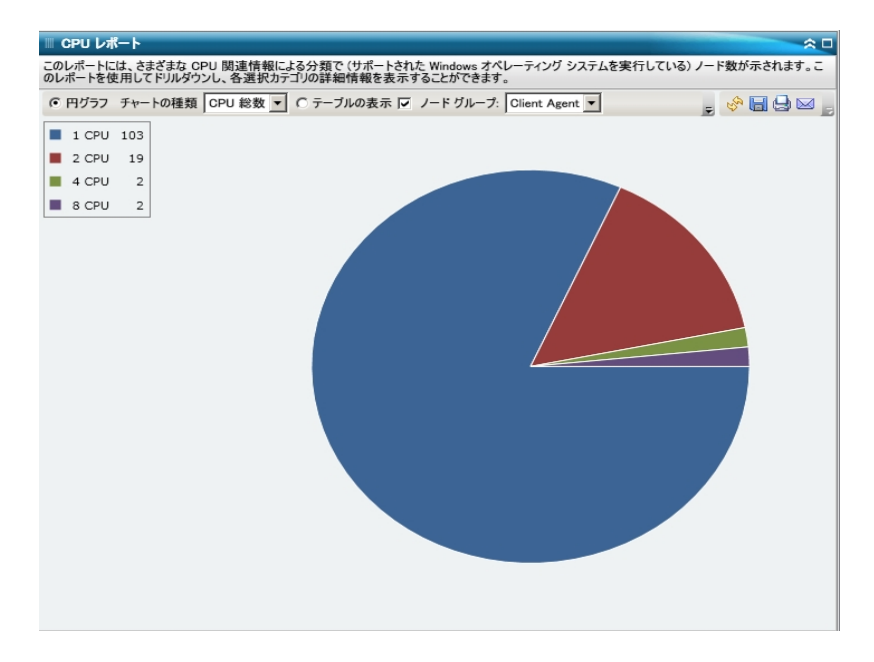

#### テーブルの表示

表ビュー形式では、Arcserve Backupドメイン内にある各ノードのより詳細な情報 を表示します。表形式には、物理構造、メーカー、アーキテクチャ、速度、キャッ シュ、OS など、すべてのノード CPU カテゴリに関して表示可能な CPU 情報が含ま れます。

**注:** ノード名を選択してマウスボタンを右クリックすると、選択したノードに関連するノード情報がポップアップウィンドウで表示されます。詳細については、「ノード情報」を参照してください。

#### 詳細情報:

<u>CPU レポート</u>

<u>CPU レポート - レポートの利 点</u>

CPU レポート - ドリルダウン レポート

# CPU レポート - ドリルダウン レポート

CPU レポートの円 グラフ ビューを展開して、 俵の表示 ]と同じ詳細情報を表示できます。ただし、ドリルダウン レポートに表示されるデータは、選択したカテゴリによってフィルタされます。

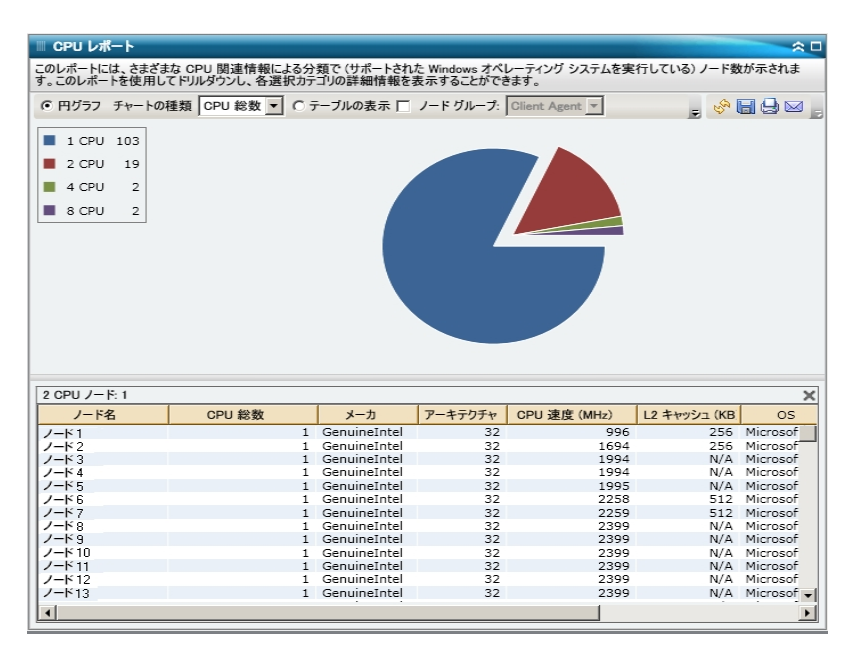

#### 詳細情報:

<u> CPU レポート</u>

<u>CPU レポート - レポートの利 点</u>

<u>CPU レポート - レポート ビュー</u>

# メディアのデータ分布レポート

メディアのデータ分布レポートには、指定した過去の期間内に各種メディア(デ デュプリケーション デバイス、ディスク、クラウド、およびテープ)にバックアップされた データの量と分布が表示されます。 ハードウェア圧縮が施されたデデュプリケーショ ンデバイスの場合、このレポートに raw データ サイズと圧縮済みデータ サイズの比 較(GB単位)も表示されます。

詳細情報:

<u>メディアのデータ分布レポート - レポートの利点</u> <u>メディアのデータ分布レポート - レポート ビュー</u> メディアのデータ分布レポート - ドリルダウン レポート
# メディアのデータ分布レポート - レポートの利点

メディアのデータ分布レポートは、Arcserve Backupドメイン内のすべてのサーバを分析して、データが各種バックアップメディアにどのように分布しているかを把握するのに役立ちます。このレポートによって、バックアップ中に圧縮によって節約できる容量(バックアップサイズ)を把握することができます。この情報を得ることで、バックアップサイズの節約によって必要なバックアップリソースを節約する方法を迅速かつ簡単に判断できます。たとえば、このレポートから、Arcserve Backupドメイン内では、デデュプリケーションデバイスに存在する圧縮されたバックアップデータのサイズが生のバックアップデータよりもはるかに小さいことがわかります。また、別のデータはディスクにバックアップされている(そのため圧縮されていない)ことがレポートに表示された場合には、バックアップの効率を改善するためにデデュプリケーションの利用を増やすよう検討する必要があります。さらに、圧縮済みデータを保存するのに必要なバックアップテープの数を減らせるかどうかも判断できます。

**注**: テープに保存されているデータには、テープがハードウェア圧縮をサポートして いない限り、バックアップ サイズの節約はありません。デデュプリケーション デバイス で圧縮され保存されたデータのみについて、バックアップ サイズの大幅な節約が 可能になります。

### 詳細情報:

<u>メディアのデータ分布レポート</u> <u>メディアのデータ分布レポート - レポート ビュー</u> メディアのデータ分布レポート - ドリルダウンレポート

# メディアのデータ分布レポート - レポート ビュー

メディアのデータ分布レポートは棒グラフ形式で表示され、過去の指定期間内に Arcserve Backupドメイン内の各種メディアに分布しているバックアップデータの量 (GB)を表します。表示されるメディアの種類は、デデュプリケーションデバイス、 ディスク、クラウド、およびテープです。デデュプリケーションデバイスメディアは、比 較に役立つよう、さらに2つのカテゴリ「圧縮済みデータサイズ」および「rawデータ サイズ」に分割されます。このレポートには、過去#日間、ノードグループ、ノード 名、ノード層の各フィルタが含まれます。

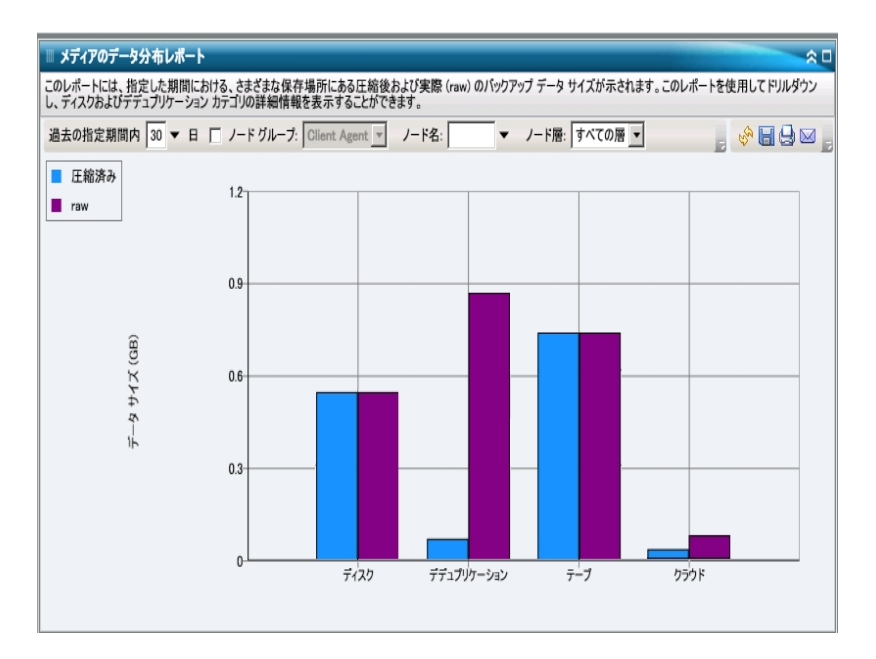

### 詳細情報:

<u>メディアのデータ分布レポート</u> <u>メディアのデータ分布レポート - レポートの利点</u> メディアのデータ分布レポート - ドリルダウンレポート

# メディアのデータ分布レポート - ドリルダウン レポート

メディアのデータ分布レポートは、さらに展開してより詳細な情報を表示すること ができます。デデュプリケーション、ディスク、またはクラウドのいずれかのカテゴリをク リックしてドリルダウンし、対応する Arcserve Backup サーバ内の個々のデデュプリ ケーション デバイス、ディスク デバイス(FSD および VTL)、またはクラウド デバイスの 詳細な棒 グラフを表示できます(ドリルダウン機能は、テープカテゴリのメディアには 適用されません)。この詳細な表示には、各デバイスの圧縮済みデータサイズと raw データサイズが含まれ、節約量を比較できます。

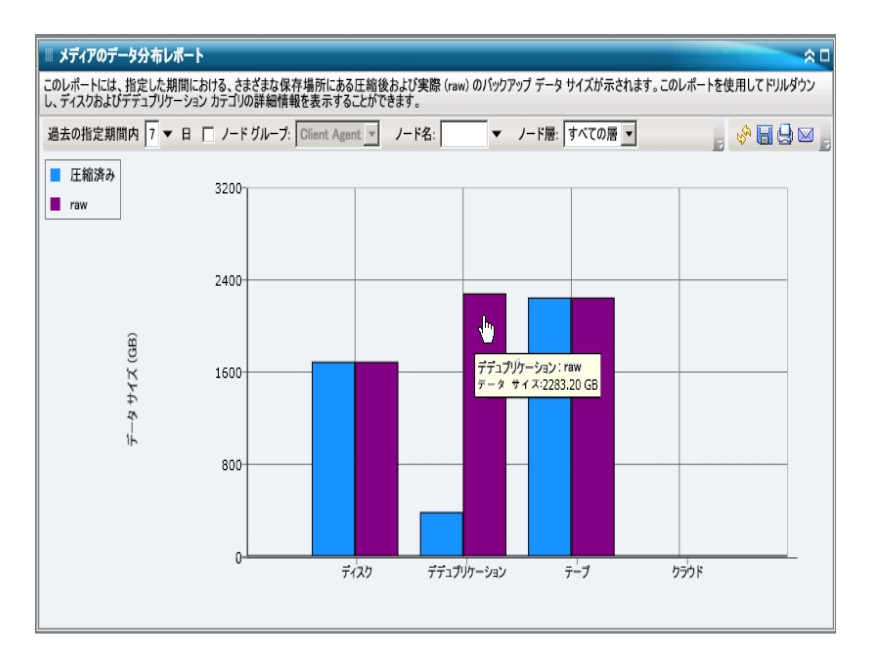

### 詳細情報:

<u>メディアのデータ分布レポート</u> <u>メディアのデータ分布レポート - レポートの利点</u> メディアのデータ分布レポート - レポート ビュー

# デデュプリケーション効果推定レポート

デデュプリケーション効果推定レポートには、デデュプリケーションデバイスを使用した場合のバックアップ容量の推定節約量が表示されます。

### 詳細情報:

<u>デデュプリケーション効果推定レポート - レポートの利点</u> デデュプリケーション効果推定レポート - レポート ビュー

## デデュプリケーション効果推定レポート - レポートの利 点

デデュプリケーション効果推定レポートは、Arcserve Backup デデュプリケーション機能を使用している場合としていない場合のバックアップ容量の節約を分析して測定するのに役立ちます。このレポートは、同じ容量のデータをバックアップするという前提で、デデュプリケーションを使用した場合としない場合を比較し、必要となる容量の推定節約量を表示します。このレポートによって、節約される容量から節約可能なコストを簡単に算出できます。たとえば、新たにテープを購入しなくてもハードドライブ上の使用スペースを減らすことでコスト削減が図れることがわかります。

たとえば、毎週 1TB のデータをバックアップし、このデータを4週間保持する必要 がある場合、全体でテープ容量の4TB を占めることになります。バックアップテープ の容量を平均 500 GB とすると、このバックアップデータを保存するのにテープが8 本必要になります(ハードウェア圧縮を使用しない場合)。ハードウェア圧縮を 1.6:1 とすると、このバックアップデータを保存するのにおよそ6本のテープが必要に なります。

ここで、同じ容量のデータをデデュプリケーション機能を使用して 1:15 という低い平均圧縮率でバックアップすると、1230 GB のハード ドライブ スペースしか必要でない ことが、このレポートによって容易に把握できます。また、それだけの数のテープに データを保存する場合の平均コストを、より小さいデータドライブ上のスペースに 保存する場合のコストと比較して判断できます。

### 詳細情報:

デデュプリケーション効果推定レポート

デデュプリケーション効果推定レポート - レポート ビュー

## デデュプリケーション効果推定レポート - レポート ビュー

デデュプリケーション効果推定レポートには、グラフ形式で、バックアップデータの容量(GB)および保存期間(週)が表示されます。これは、使用されているテープの種類ごとにグループ化して表示され、テープあたりの容量およびデータをバックアップするのに必要なテープの数が含まれます。このレポートによって、デデュプリケーションを使用した場合と使用しない場合の必要なストレージスペースの推定節約量が容易に把握できます。

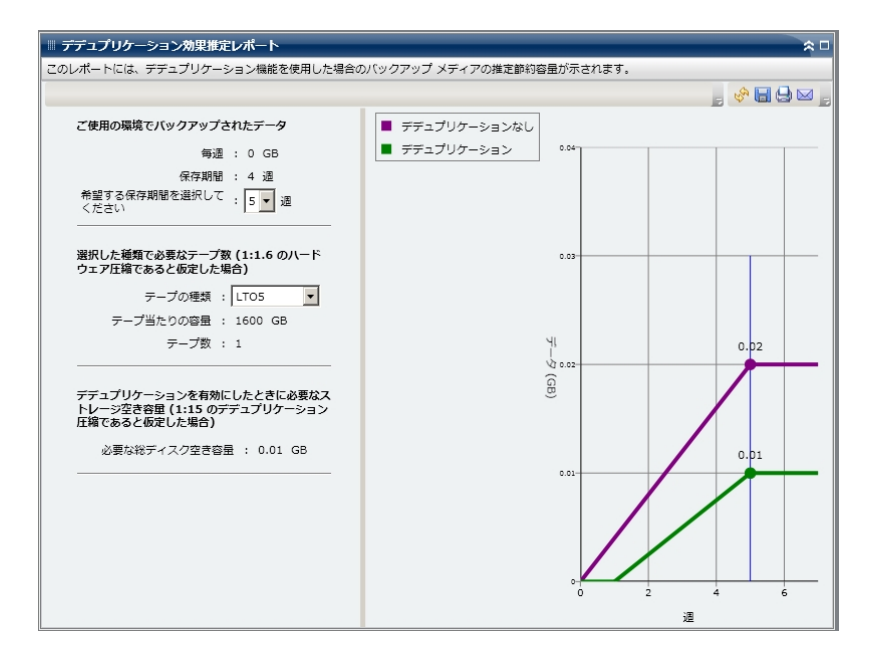

### 詳細情報:

<u>デデュプリケーション効果推定レポート</u> <u>デデュプリケーション効果推定レポート - レポートの利点</u>

## デデュプリケーション ステータス レポート

デデュプリケーション ステータス レポートは、過去の指定日数の間にデデュプリケーション デバイスを使用してバックアップしたノードの数を表示します。このレポートに よって、実現できた節約量に加えて、それらのノードのうちデデュプリケーションの効果があったノード、または効果がなかったノードを把握できます。

### 詳細情報:

<u>デデュプリケーション ステータス レポート - レポートの利 点</u> <u>デデュプリケーション ステータス レポート - レポート ビュー</u> <u>デ</u>デュプリケーション ステータス レポート - ドリルダウン レポート

# デデュプリケーション ステータス レポート - レポートの利 点

デデュプリケーション ステータス レポートは、デデュプリケーションの効果 があるのはど のノードか、各ノードで節約できた量 (バックアップ サイズ) はどれくらいかを分析し 特定するのに役立ちます。この情報を得ることにより、バックアップ サイズの節約 が、バックアップに必要なリソースの節約にどうつながるかを容易に把握できます。

たとえば、このレポートによって、ノードの大部分でデデュプリケーションの効果があ り、raw バックアップサイズから圧縮済みバックアップサイズへの実際の節約量が著 しいことがわかれば、今後のバックアップでは、バックアップの効率を改善するために デデュプリケーションの利用を増やすよう検討する必要があります。さらに、圧縮 済みデータを保存するのに必要なバックアップテープの数を減らせるかどうかも判 断できます。

**注**: テープに保存されているデータには、テープがハードウェア圧縮をサポートして いない限り、バックアップ サイズの節約はありません。デデュプリケーション デバイス で圧縮され保存されたデータのみについて、バックアップ サイズの大幅な節約が 可能になります。

### 詳細情報:

<u>デデュプリケーション ステータス レポート</u> <u>デデュプリケーション ステータス レポート - レポート ビュー</u> <u>デデュプリケーション ステータス レポート - ドリルダウン レポート</u>

## デデュプリケーション ステータス レポート - レポート ビュー

デデュプリケーション ステータス レポート は円 グラフ形 式 で表 示 され、 デデュプリケー ションの効果 があるノード の数 (およびパーセント) と効果 のないノード の数 を表しま す。 このレポートには、過去 #日間、ノード グループ、ノード名、ノード層の各 フィ ルタが含まれます。

- 「デデュプリケーションによって恩恵を受ける」ノード数に含まれるのは、デデュプリケーションデバイスを使用したセッションを1つ以上含むノードで、圧縮済みバックアップの測定サイズがrawバックアップのサイズよりも小さいものです。
- 「デデュープによって恩恵を受けない」ノード数に含まれるのは、デデュプリケーションデバイスを使用したセッションを1つ以上含むノードで、圧縮済みバックアップの測定サイズが raw バックアップのサイズより小さくないものです。

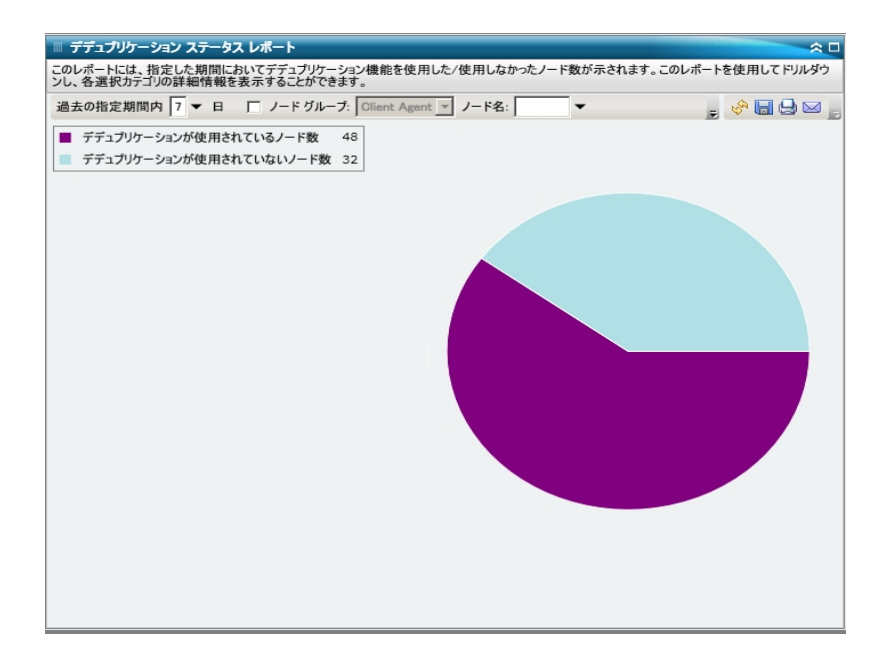

### 詳細情報:

<u>デデュプリケーション ステータス レポート</u> <u>デデュプリケーション ステータス レポート - レポートの利 点</u> <u>デデュプリケーション ステータス レポート - ドリルダウン レポート</u>

# デデュプリケーション ステータス レポート - ドリルダウン レポート

デデュプリケーション ステータス レポート では、さらに展開してより詳細な情報を表示することができます。2 つの円 グラフのどちらかをクリックすると、カテゴリに関連するノード のうち過去の指定期間内にバックアップされたものがすべて詳細な一覧で表示されます。ドリルダウン レポートには、各ノードにおける raw バックアップ データサイズと圧縮済みデータサイズの比較が見やすく表示され、デデュプリケーションの効果をすばやく把握できます。

**注:** ノード名を選択してマウスボタンを右クリックすると、選択したノードに関連するノード情報がポップアップウィンドウで表示されます。詳細については、「ノード情報」を参照してください。

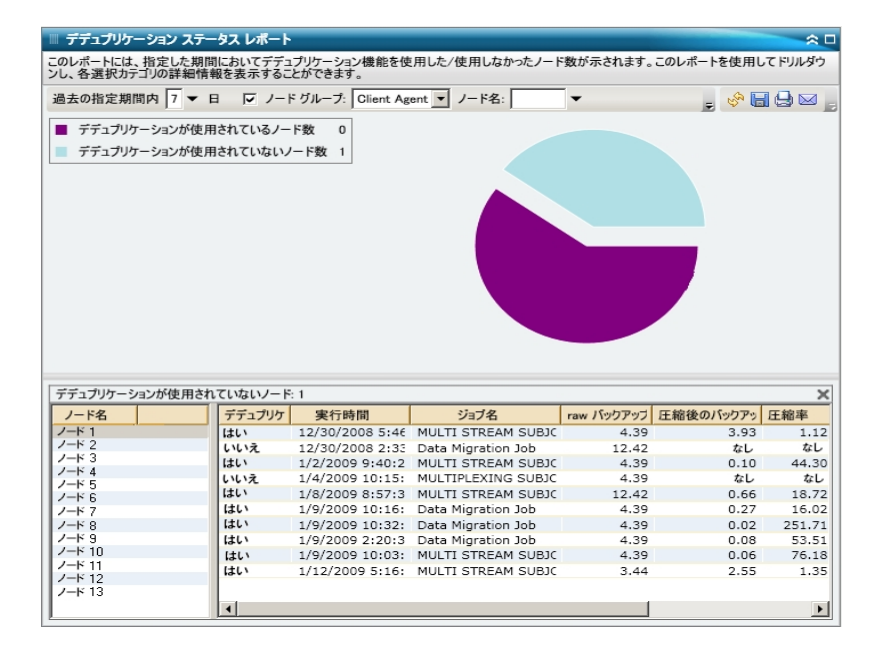

### 詳細情報:

<u>デデュプリケーション ステータス レポート</u> <u>デデュプリケーション ステータス レポート - レポートの利 点</u> <u>デデュプリケーション ステータス レポート - レポート ビュー</u>

# ディスクレポート

ディスクレポートは SRM タイプのレポートの1 つで、Arcserve Backup ドメイン内のす べての Windows ノードのディスク情報を、各ノードに割り当てたディスク容量順に 表示します。ディスクは割り当てをした後も空き領域が残る場合があります。未 使用の領域は別のディスクに再割り当てするができます。空き領域はボリューム レポートで報告されます。

詳細情報:

<u>ディスクレポート - レポートの利点</u> <u>ディスクレポート - レポート ビュー</u> <u>ディスクレポート - ドリルダウン レポート</u>

# ディスクレポート - レポートの利点

ディスクレポートは、各ディスクに割り当てた容量に基づいてマシンをすばやく分類 するのに役立ちます。このレポートには、各物理ハードドライブ上のパーティション 領域の総量が表示されます。この全体像から、どのディスクに未割り当ての領域 があり、別のディスクへの再割り当ての可能性が残っているかを分析して特定す ることができます。

このレポートをボリュームレポートと共に使用すれば、割り当て容量を使用容量と 比較しながら分析することができます。

たとえば、このレポートによって、あるディスクに割り当て領域が少ないことがわかった場合は、ボリュームレポートをチェックして、割り当て領域と使用されている領域の容量を比較する必要があります。割り当て領域が少なく、使用領域が多い場合は、割り当てられていない領域の原因を調査し、可能であれば、利用できる領域を有効活用するためにボリュームを新規作成する必要があります。

問題が潜在しているディスクを特定するために動作パターンは常に調べておいてく ださい。問題のノードの特定を試みる場合、このレポートのすべてのフィールドの結 果を分析することが重要です。

### 詳細情報:

<u>ディスクレポート</u> <u>ディスクレポート - レポート ビュー</u> <u>ディスクレポート - ドリルダウン レポート</u>

## ディスクレポート - レポート ビュー

ディスクレポートは、円 グラフ形 式 または表 形 式 で表 示 されます。 このレポートには、ノード グループ、ノード 名、ノード 層 の各 フィルタが含 まれます。

円グラフ

円 グラフは、事前に定義した使用 ディスク容量の範囲(パーセント)によって分類 され、環境内にあるディスクに関する高レベルの概要を提供します。ディスク領域 が割り当てられていないと、その領域は使用できないため、ディスクが適切に割り 当てられているようにする必要があります。

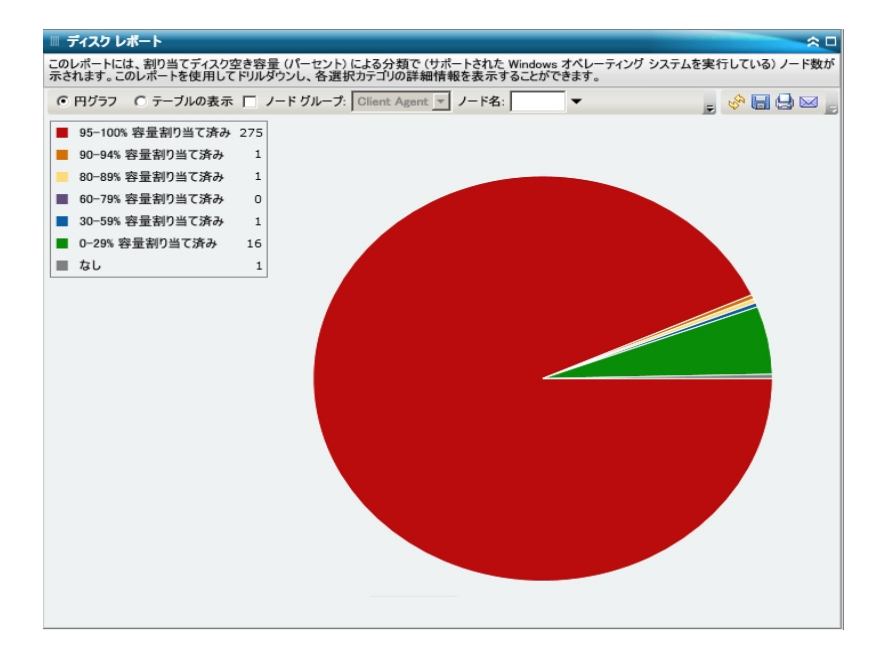

### テーブルの表示

**注:** ノード名を選択してマウスボタンを右クリックすると、選択したノードに関連するノード情報がポップアップウィンドウで表示されます。詳細については、「ノード情報」を参照してください。

### 詳細情報:

<u>ディスクレポート</u> <u>ディスクレポート - レポートの利 点</u> <u>ディスクレポート - ドリルダウン レポート</u>

# ディスクレポート - ドリルダウン レポート

ディスクレポートの円グラフビューを展開して、 テーブルの表示 ]と同じ詳細情報 を含むドリルダウンレポートを表示できます。ただし、ドリルダウンレポートに表示されるデータは、選択したカテゴリによってフィルタされます。

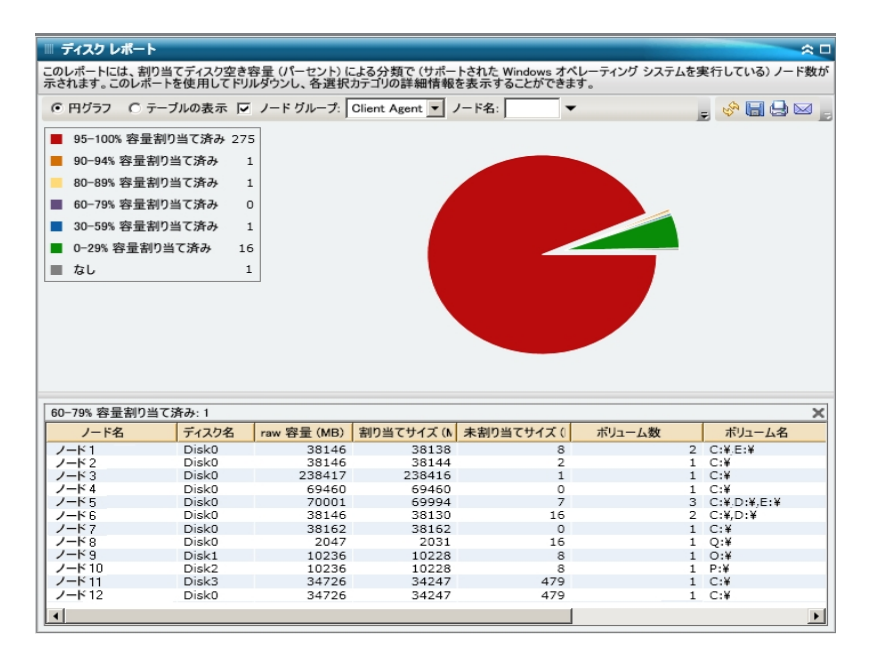

### 詳細情報:

<u>ディスクレポート</u> ディスクレポート - レポートの利 点

<u>ディスクレポート - レポート ビュー</u>

# ジョブ アーカイブ ステータス レポート

ジョブ アーカイブ ステータス レポートは、過去の指定日数の間に指定のサーバで開始されたすべてのアーカイブ ジョブの最新のステータス結果をリストします。

アーカイブジョブが完了するとCSV ファイルが生成され、バックアップサーバの BAB\_ HOME\Archived Files ディレクトリ下にノード名を使って保存されます。CSV ファイル は Arcserve Backup によって廃棄されず、Arcserve Backup をアンインストールしても 削除されません。

デフォルトでは、Arcserve Backup r18 はジョブレコードを 180 日間保持します。 Dashboard にジョブレコードを表示する期間を別の期間にする場合は、レジスト リー キーを追加して任意の日付範囲を設定することができます。以下のようにし て新しいレジストリキーを追加することによって、ジョブの廃棄間隔を定義すること ができます。

レジストリエディタにジョブ廃棄時間間隔を設定するには、以下の手順に従います。

- 1. のレジストリエディタを開きます。
- 2. レジストリエディタのツリーで、以下のノードまで展開します。

HKEY\_LOCAL\_MACHINE\SOFTWARE\ComputerAssociates\CA ARCServe Backup\Base\Database\

- 3. 新しい DWORD 値を追加して「JobPruningDays」という名前を付けます。
- 4. JobPruningDays キーをダブルクリックして DWORD 値の編集 Jダイアログ ボックスを 開きます。これで、DWORD の設定を変更し、特定の時間間隔を設定して Arcserve Backup データベースからジョブ レコードを廃棄 することができます。
- 5. JobPruningDays キーの設定を終了したら、レジストリエディタを閉じます。

詳細情報:

ジョブ バックアップ ステータス レポート - レポートの利 点 ジョブ バックアップ ステータス レポート - レポート ビュー ジョブ バックアップ ステータス レポート - ドリルダウン レポート

# ジョブ アーカイブ ステータス レポート - レポートの利 点

ジョブ アーカイブ ステータス レポートは、どのジョブが他 のジョブよりも効 率 的 であるか、 問 題 の可 能 性 のある領 域 はどこかを分 析し 特 定 するのに役 立 ちます。

たとえば、通常、このレポートを使用して、ジョブの観点から最新のアーカイブジョ ブのステータスをチェックすることができます。前日からのアーカイブステータスがすべ て緑(成功)の場合、正常にアーカイブされたことがわかります。しかし、ステータス が赤(失敗)の場合、ドリルダウンレポートのアクティビティログをすぐに分析して問 題の領域を特定し、遅延を最低限に抑えながら修正することができます。また、 日々のジョブをモニタして、環境内のアーカイブジョブの動作傾向を見極めること もできます。

常に動作のパターンを探して問題の可能性のあるジョブを特定し、同じジョブが 頻繁に失敗しているかどうかを判断します。問題のアーカイブジョブの特定を試 みる場合、このレポートのすべてのフィールドの結果を分析することが重要です。

### 詳細情報:

<u>ジョブ バックアップ ステータス レポート</u> ジョブ バックアップ ステータス レポート - レポート ビュー ジョブ バックアップ ステータス レポート - ドリルダウン レポート

# ジョブ アーカイブ ステータス レポート - レポート ビュー

ジョブ アーカイブ ステータス レポート は円 グラフまたは棒 グラフとして表 示 することが できます。このレポートには、過去 #日間、バックアップ サーバ、ジョブ名 に含まれ る文字列の各 フィルタが含まれます。

**注**: デフォルトでは、Arcserve Backup はアクティビティ ログの情報を14日間保存 します。Arcserve Backup Dashboard に14日間以上のアクティビティログの情報を 表示させる場合、 古いアクティビティログ廃棄間隔]オプションを変更して、ログ の保存期間を増加する必要があります。アクティビティログ設定の変更の詳細に ついては、「<u>管理者ガイド</u>」を参照してください。

### 円グラフ

円 グラフは指定した期間のすべての日における、選択したサーバのアーカイブジョ ブの高レベルの概要を提供します。円 グラフに示されたステータスカテゴリは、その サーバにおける過去の指定日数の間のアーカイブジョブの合計数の割合と各ジョ ブに対する最新のステータスを示します。

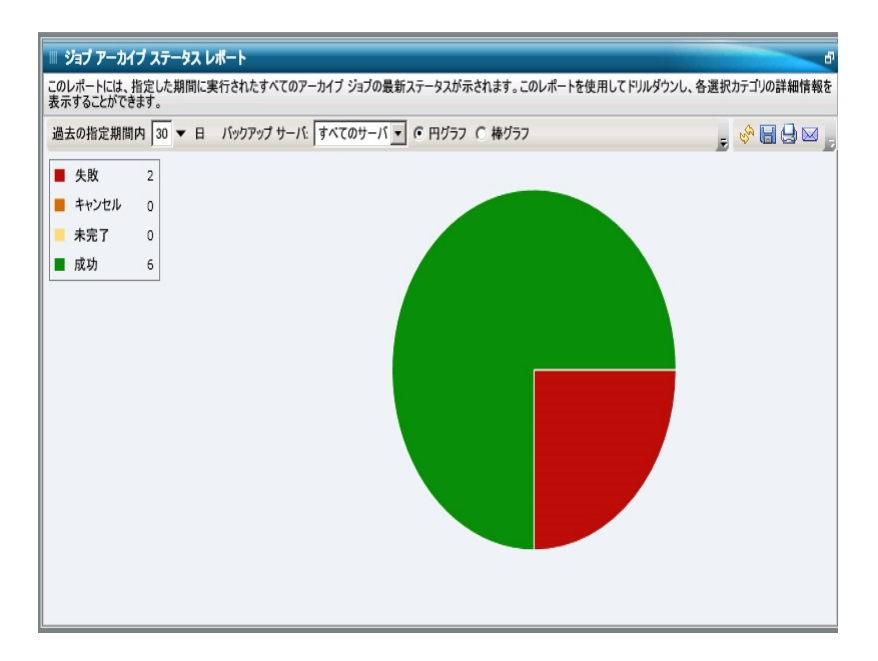

### 棒グラフ

棒 グラフは指定した期間の各日における、選択したサーバのアーカイブジョブのより詳細なレベルのビューを提供します。棒 グラフに示されたステータスカテゴリは、 そのサーバにおける過去の指定日数の間のアーカイブジョブの日単位の数を示します。

**注:** デフォルトでは、Arcserve Backup Dashboard は最大で90日間のみの情報を 棒グラフに表示します。表示される日数を90日間よりも長くすると、棒グラフの 情報が読みにくくなります。90日以上のレポート情報を表示するよう指定する と、棒グラフの表示は入力した日数に関わらず90日間に制限されます。この制限は同じレポートの円グラフビューには適用されません(円グラフの表示日数の最大は999日です)。

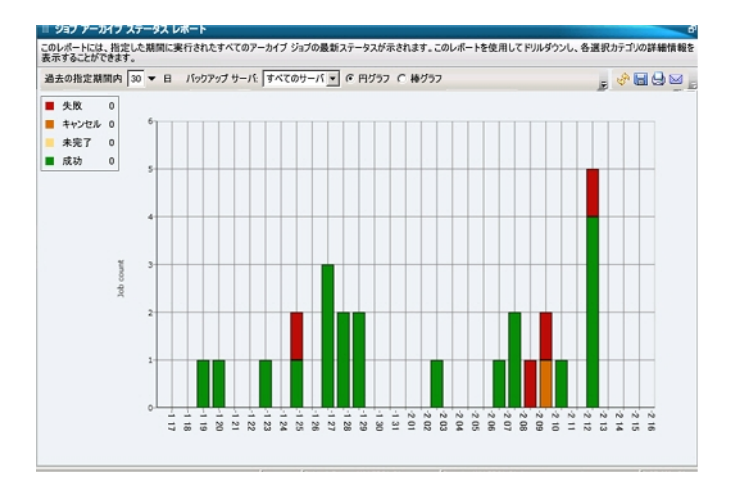

### 詳細情報:

<u>ジョブ バックアップ ステータス レポート</u> <u>ジョブ バックアップ ステータス レポート - レポートの利 点</u> ジョブ バックアップ ステータス レポート - ドリルダウン レポート

# ジョブ アーカイブ ステータス レポート - ドリルダウン レポート

ジョブアーカイブステータスレポートでは、さらに展開してより詳細な情報を表示 することができます。任意のステータスカテゴリ(円グラフビューまたは棒グラフ ビューから)をダブルクリックし、サマリ情報のレポートから、特定のカテゴリに重点を 置いた詳細なレポートへとドリルダウンすることができます。たとえば、「未完了」カ テゴリをクリックすると、レポートサマリが更新され、指定した期間に完了しなかっ たアーカイブジョブのみをフィルタした一覧が表示されます。

また、このレポートには、関連するすべてのメークアップ ジョブのステータスも表示されます。メークアップ ジョブ ステータスは、以下 のいずれかです。

- 作成されました -- メークアップ ジョブが作成され、ジョブキュー内でレディ状態ですが、まだ実行されていません。
- 作成されませんでした -- 最初のアーカイブジョブが失敗した後、メークアップジョブは作成されていません。失敗した場合にメークアップジョブを作成するようジョブが正しく設定されていることを確認する必要があります。この列は、アーカイブジョブが成功、未完了、またはキャンセルの場合には無視できます。
- アクティブ -- メークアップ ジョブが作成され、実行中です。メークアップ ジョブの ステータスは、まだ不明です。
- 終了 -- 最初のアーカイブジョブが失敗した後に、メークアップジョブが作成され、実行が完了しています。 最新ステータス]列では、メークアップジョブの対応する最終ステータスを確認できます(結果は「終了」、「未完了」、または「失敗」のいずれかです)。

**注**: 棒 グラフビューでドリルダウンを実行すると、該当するステータスカテゴリのフィ ルタ済みジョブリストが1日分表示されます。

| 💷 ジョブ アーカイブ ステータス レポー                                                                                                    |                                                  |                                                           |                                                     |                                                                                | *                                                                                                    |  |  |  |  |
|----------------------------------------------------------------------------------------------------|--------------------------------------------------|-----------------------------------------------------------|-----------------------------------------------------|--------------------------------------------------------------------------------|----------------------------------------------------------------------------------------------------|--|--|--|--|
| このレポートには、指定した期間に実行され<br>表示することができます。                                                                                                    | れたすべてのアーカイブ ジョブ                                  | の最新ステータ                                                   | 3スが示されます。このレポート                                     | を使用してドリルダウンし、各選                                                                | 沢カテゴリの詳細情報を                                                                                                   |  |  |  |  |
| 過去の指定期間内 7 マ 日 バック                                                                                                    | アップ サーバ: すべてのサー                                  | バマ ⓒ 円2                                                   | プラフ 🔘 棒グラフ                                          |                                                                                | - 🗞 🖬 🖨 🖂 -                                                                                                   |  |  |  |  |
| 失敗       2         キャンセル       0         未完了       0         成功       6                                                                                  |                                                  |                                                           |                                                     |                                                                                |                                                                                                    |  |  |  |  |
|                                                                                                    |                                                  |                                                           |                                                     |                                                                                |                                                                                                    |  |  |  |  |
| 成功:6,75.00%                                                                                                    |                                                  |                                                           | 004/101                                             | 1 40                                                                           | ×                                                                                                    |  |  |  |  |
| 成功:6,75.00%<br>ジョブ名                                                                                                    | バックアッフ サーバ                                       | ジョブ番号                                                     | 開始時刻                                                | 接了時刻                                                                           | ×<br>サイズ合計(KB▲                                                                                                |  |  |  |  |
| Rt 10: 6, 75.00%<br>ショフ名<br>Archive [Staging]_schedule_FSD                                                                                               | バックアッフ サーバ<br>RMDMISLARCRW001                    | ジョブ番号<br>315                                              | 間始時刻<br>2010/11/5 3:03:40<br>2010/11/5 1:02:25      | 修了時刻<br>11/5/2010 3:04:06                                                      | ×<br>サイズ合計 (KB▲<br>1                                                                                          |  |  |  |  |
| RE物:6, 75.00%<br>ジョブ名<br>Archive [Staging]_schedule_FSD<br>Archive job-test                                                                              | バックアッフ サーバ<br>RMDMISLARCRW001<br>RMDMISLARCRW003 | ジョブ番号<br>315<br>336                                       | 間始時刻<br>2010/11/5 3:03:40<br>.2010/11/5 1:59:36     | 移了時刻<br>11/5/2010 3:04:06<br>10/21/2010 2:01:12                                | ×<br>サイス合計(KB▲<br>1<br>▼                                                                                      |  |  |  |  |
| RE和:6, 75.00%<br>ジョブ名<br>Archive [Staging]_schedule_FSD<br>Archive job-test                                                                              | バックアップ サーバ<br>RMDMISLARCRW001<br>RMDMISLARCRW003 | <mark>ジョブ番号</mark><br>315<br>336                          | 開始時刻<br>2010/11/5 3:03:40<br>2010/11/5 1:59:36      | <b>終 7 時刻</b><br>11/5/2010 3:04:06<br>10/21/2010 2:01:12                       | X<br>サイズ合計(KB_<br>1<br>・                                                                                      |  |  |  |  |
| 成功: 6, 75.00%<br>ジョブ名<br>Archive [Staging]_schedule_FSD<br>Archive job-test<br>◀  <br>重大成フィルタ: エラーと警告                                                    | バックアッフ サーバ<br>RMDMISLARCRW001<br>RMDMISLARCRW003 | ジョブ番号<br>315<br>336                                       | 間始時刻<br>2010/11/5 3:03:40<br>2010/11/5 1:59:36      | 終了時刻<br>11/5/2010 3:04:06<br>10/21/2010 2:01:12                                | ×<br>サイズ合計(KB・<br>1<br>・<br>1/1                                                                               |  |  |  |  |
| 成功: 6, 75.00%<br>ジョブ名<br>Archive [Staging]_schedule_FSD<br>Archive job-test<br>◀  <br>重大度フィルタ: エラーと言告<br>電大度 時間                                          | バックアッフ サーバ<br>RMDMISLARCRW001<br>RMDMISLARCRW003 | ジョブ番号<br>315<br>336<br>メッセ                                | 開始時刻<br>2010/11/5 3:03:40<br>2010/11/5 1:59:36      | 株了時刻<br>11/5/2010 3:04:06<br>10/21/2010 2:01:12<br>バックアッフ セーィ                  | ×<br>サイス合計(KB・<br>1<br>・<br>1/1<br>く<br>エージェント オ                                                              |  |  |  |  |
| 成功: 6, 75.00%  ジョフ名  Archive [Staging]_schedule_FSD Archive job-test  ま大成 ・ ・ ・ ・ ・ ・ ・ ・ ・ ・ ・ ・ ・ ・ ・ ・ ・ ・ ・                                          | バックアッフ サーバ<br>RMDMISLARCRW001<br>RMDMISLARCRW003 | <mark>ジョブ番号</mark><br>315<br>336<br><u>メッ</u> セ<br>が見つかりま | 間始時刻<br>2010/11/5 3:03:40<br>.2010/11/5 1:59:36     | 修了時刻<br>11/5/2010 3:04:06<br>10/21/2010 2:01:12<br>バックアッフ ケー/<br>RMDMISLARCRW0 | ×<br>サイス合計(KB・<br>1<br>・<br>・<br>・<br>・<br>・<br>・<br>・<br>・<br>・<br>・<br>・<br>・<br>・<br>・<br>・<br>・<br>・<br>・ |  |  |  |  |
| 成功: 6, 75.00%<br>ジョブ名<br>Archive [Staging]_schedule_FSD<br>Archive job-test<br>【<br>重大成 パック・レタ:<br>正カーと警告<br>重大成 時日<br>④<br>第二<br>2010/11/5 3:15:15<br>- | バックアッフ サーバ<br>RMDMISLARCRW001<br>RMDMISLARCRW003 | ジョブ番号<br>315<br>336<br>メッセ<br>が見つかりま                      | 開始時刻<br>2010/11/5 3:03:40<br>.2010/11/5 1:59:36<br> | 終了時刻<br>11/5/2010 3:04:06<br>10/21/2010 2:01:12<br>パックアッフ ちーィ<br>RMDMISLARCRW0 | X<br>サイズ合計(KB<br>1<br>マ<br>ト<br>1/1<br>メ<br>1/1<br>S<br>エージェント オ<br>01 RMDMISLARCF                            |  |  |  |  |

このレポートで各ジョブの名前をクリックしてさらにドリルダウンし、そのジョブに関連 するすべてのログメッセージのより詳細な一覧を表示できます。表示されるメッ セージの重要度(エラーと警告、エラー、警告、情報、すべて)を指定してリストを フィルタすることもできます。

以下の点に注意してください。

- Dashboard では、ログメッセージを1ページに100個まで表示します。それ以上のメッセージを表示する場合は、次のページ]ボタンをクリックします。
- このドリルダウンレポートから、一覧表示されているエラーまたは警告メッセージをクリックして関連するトラブルシューティングのヘルプトピックを対応する理由および修正アクションと共に表示することができます。

詳細情報:

<u>ジョブ バックアップ ステータス レポート</u> ジョブ バックアップ ステータス レポート - レポートの利 点 ジョブ バックアップ ステータス レポート - レポート ビュー

# ジョブ バックアップ ステータス レポート

ジョブ バックアップ ステータス レポートは、過去の指定日数の間に指定したサーバ で開始されたすべてのバックアップ ジョブ(フル、合成フル、増分、差分)の最新の ステータス結果をリストします。

デフォルトでは、Arcserve Backup はジョブレコードを 180 日間保持します。 Dashboard にジョブレコードを表示する期間を別の期間にする場合は、レジスト リー キーを追加して任意の日付範囲を設定することができます。以下のようにし て新しいレジストリキーを追加することによって、ジョブの廃棄間隔を定義すること ができます。

レジストリエディタにジョブ廃棄時間間隔を設定する方法

- 1. のレジストリエディタを開きます。
- 2. レジストリエディタのツリーで、以下のノードまで展開します。

HKEY\_LOCAL\_MACHINE\SOFTWARE\ComputerAssociates\CA ARCServe Backup\Base\Database\

- 3. 新しい DWORD 値を追加して「JobPruningDays」という名前を付けます。
- JobPruningDays キーをダブルクリックして DWORD 値の編集 Jダイアログ ボックスを 開きます。これで、DWORD の設定を変更し、特定の時間間隔を設定して Arcserve Backup データベースからジョブレコードを廃棄することができます。
- 5. SRM プローブの JobPruningDays キーの設定を終了したら、レジストリエディタを閉じます。

### 詳細情報:

<u>ジョブ バックアップ ステータス レポート - レポートの利点</u> <u>ジョブ バックアップ ステータス レポート - レポート ビュー</u> ジョブ バックアップ ステータス レポート - ドリルダウン レポート

# ジョブ バックアップ ステータス レポート - レポートの利点

ジョブ バックアップ ステータス レポートは、どのジョブが他 のジョブよりも効率的 であるか、問題の可能性のある領域はどこかを分析し特定するのに役立ちます。

たとえば、通常、このレポートを使用して、ジョブの観点から最新のバックアップジョ ブのステータスをチェックすることができます。前日からのバックアップステータスがす べて緑(成功)の場合、正常にバックアップされたことがわかります。しかし、バック アップステータスが赤(失敗)の場合、ドリルダウンレポートのアクティビティログをす ぐに分析して問題の領域を特定し、遅延を最低限に抑えながら修正することが できます。また、日々のジョブをモニタして、環境内のバックアップジョブの動作傾 向を見極めることもできます。

常に動作のパターンを探して問題の可能性のあるジョブを特定し、同じジョブが 頻繁に失敗しているかどうかを判断します。問題のバックアップジョブの特定を試 みる場合、このレポートのすべてのフィールドの結果を分析することが重要です。

### 詳細情報:

<u>ジョブ バックアップ ステータス レポート</u> ジョブ バックアップ ステータス レポート - レポート ビュー ジョブ バックアップ ステータス レポート - ドリルダウン レポート

# ジョブ バックアップ ステータス レポート - レポート ビュー

ジョブ バックアップ ステータス レポート は円 グラフまたは棒 グラフとして表 示 すること ができます。 このレポート には、 過 去 # 日 間、 バックアップ サーバ、 バックアップの種 類、 ジョブ名 に含 まれる文 字 列 の各 フィルタが含 まれます。

**注**: デフォルトでは、Arcserve Backup はアクティビティ ログの情報を14日間保存 します。Arcserve Backup Dashboard に14日間以上のアクティビティログの情報を 表示させる場合、 古いアクティビティログ廃棄間隔]オプションを変更して、ログ の保存期間を増加する必要があります。アクティビティログ設定の変更の詳細に ついては、「<u>管理者ガイド</u>」を参照してください。

### 円グラフ

円 グラフは指定した期間のすべての日における、選択したサーバのバックアップ ジョブの高レベルの概要を提供します。円 グラフに示されたステータス カテゴリは、 そのサーバにおける過去の指定日数の間のバックアップ ジョブの合計数の割合と 各ジョブに対する最新のステータスを示します。

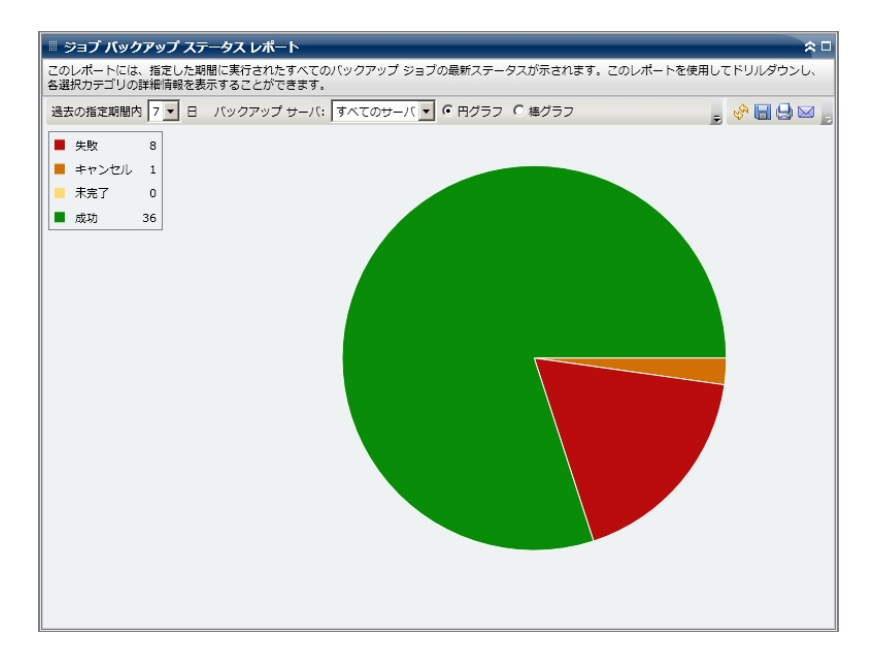

### 棒 グラフ

棒 グラフは指定した期間の各日における、選択したサーバのバックアップ ジョブの より詳細なレベルのビューを提供します。棒 グラフに示されたステータス カテゴリ は、そのサーバにおける過去の指定日数の間のバックアップ ジョブの日単位の数 を示します。

**注**: デフォルトでは、Arcserve Backup Dashboard は最大で90日間のみの情報を 棒グラフに表示します。表示される日数を90日間よりも長くすると、棒グラフの 情報が読みにくくなります。90日以上のレポート情報を表示するよう指定する と、棒グラフの表示は入力した日数に関わらず90日間に制限されます。この制限は同じレポートの円グラフビューには適用されません(円グラフの表示日数の最大は999日です)。

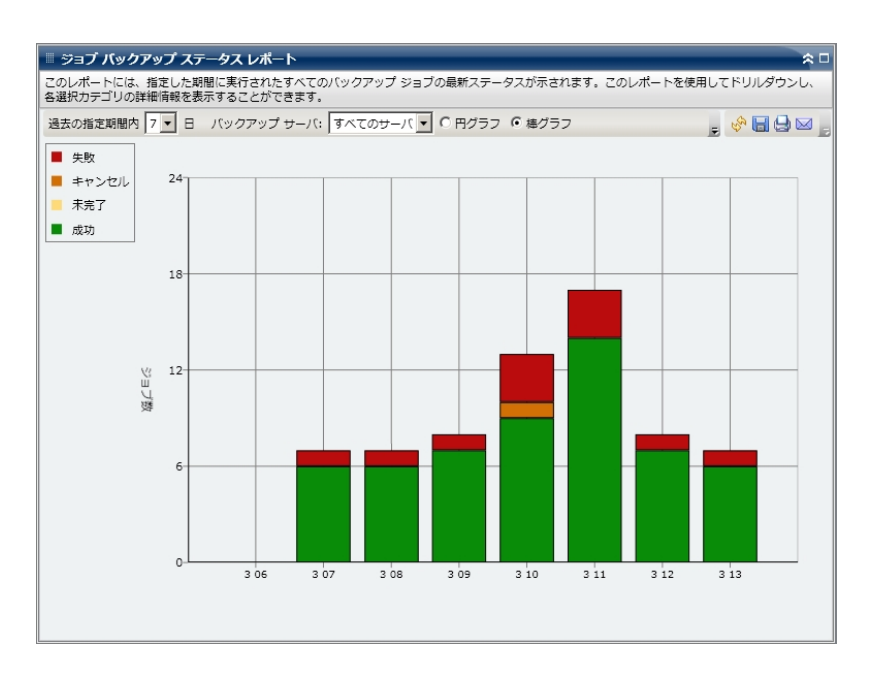

### 詳細情報:

<u>ジョブ バックアップ ステータス レポート</u> <u>ジョブ バックアップ ステータス レポート - レポートの利 点</u> ジョブ バックアップ ステータス レポート - ドリルダウン レポート

# ジョブ バックアップ ステータス レポート - ドリルダウン レポート

ジョブ バックアップ ステータス レポート では、さらに展開してより詳細な情報を表示 することができます。任意のステータス カテゴリ(円 グラフ ビューまたは棒 グラフ ビューから)をダブルクリックし、サマリ情報のレポートから、特定のカテゴリに重点を 置いた詳細なレポート へとドリルダウンすることができます。たとえば、 味完了]カ テゴリをクリックすると、レポート サマリが更新され、指定した期間に完了しなかっ たバックアップ ジョブのみをフィルタした一覧が表示されます。

また、このレポートには、関連するすべてのメークアップジョブのステータスも表示されます。 メークアップジョブ ステータスは、以下のいずれかです。

- 作成されました メークアップ ジョブが作成され、ジョブキュー内でレディ状態ですが、まだ実行されていません。
- 作成されませんでした 最初のバックアップジョブが失敗した後、メークアップジョブは作成されていません。失敗した場合にメークアップジョブを作成するようジョブが正しく設定されていることを確認する必要があります。この説明は、バックアップジョブが成功、未完了、またはキャンセルの場合には該当しません。
- アクティブ メークアップ ジョブが作成され、実行中です。メークアップ ジョブのステータスは、まだ不明です。
- 終了 最初のバックアップジョブが失敗した後に、メークアップジョブが作成され、実行が完了しています。 最新ステータス]列では、メークアップジョブの対応する最終ステータスを確認できます(結果は「終了」、「未完了」、または「失敗」のいずれかです)。

**注**: 棒 グラフビューでドリルダウンを実行すると、該当するステータスカテゴリのフィ ルタ済みジョブリストが1日分表示されます。

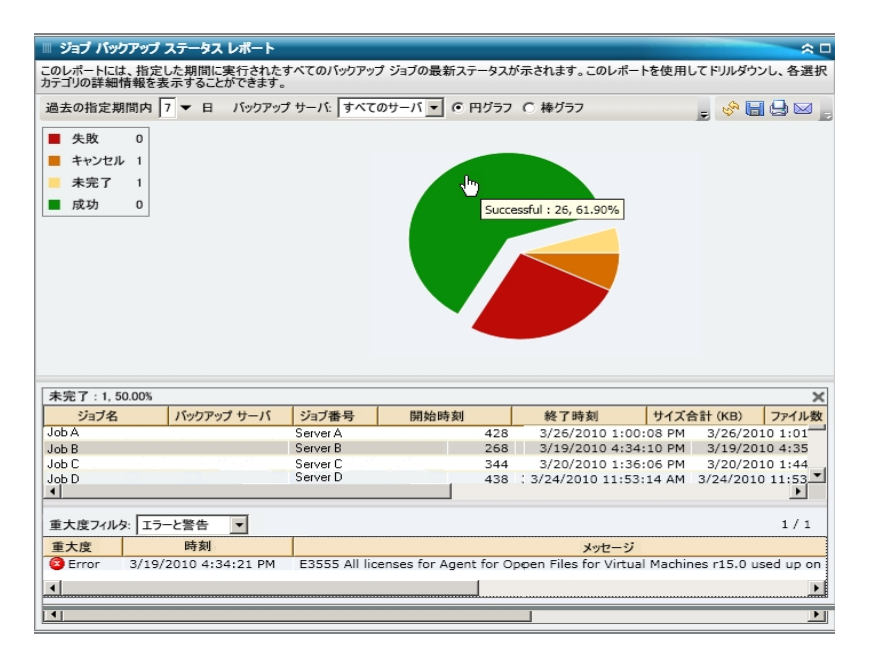

このレポートで各ジョブの名前をクリックしてさらにドリルダウンし、そのジョブに関連 するすべてのログメッセージのより詳細な一覧を表示できます。表示されるメッ セージの重要度(エラーと警告、エラー、警告、情報、すべて)を指定してリストを フィルタすることもできます。

以下の点に注意してください。

- Dashboard では、ログメッセージを1ページに100個まで表示します。それ以上のメッセージを表示する場合は、次のページ]ボタンをクリックします。
- このドリルダウンレポートから、一覧表示されているエラーまたは警告メッセージをクリックして関連するトラブルシューティングのヘルプトピックを対応する理由および修正アクションと共に表示することができます。

## ライセンスレポート

ライセンスレポートは、Arcserve Backupドメイン内で使用されているすべての Arcserve Backup エージェントおよびサーバオプションに関するライセンス情報を表示します。エージェントまたはオプションの「アクティブなライセンス数」が、対応する 「利用可能なライセンス数」を超えた場合、そのエントリは赤色で表示され、ライ センスに問題があるためバックアップに失敗する可能性があることが示されます。

また、レポートの最上部に表示される黄色の警告バーによって、この潜在的な問題の状況がさらに強調され、エージェント分布レポートで古いバージョンのエージェントについて詳細を確認するよう指示されます。

- 「コンポーネントの種類」ドロップダウンメニューを使用すると、エージェントまたはサーバオプションのいずれかを選択して表示をフィルタできます。すべてのエージェントおよびサーバオプションのライセンス情報を表示することも、エージェントのみまたはオプションのみに限定して表示することもできます。
- 白ンポーネント名]ドロップダウンメニューを使用すると、個別のエージェントまたはサーバオプションに絞り込んで表示させることができます。 ロンポーネント名]ドロップダウンメニューには、すべての「アクティブ」なエージェントおよびサーバオプションが含まれています。 つまり、現在のArcserve Backupドメイン内でライセンスが付与されているすべてのエージェントおよびオプションが対象になります。
- [バージョン]ドロップダウンメニューを使用すると、エージェントまたはサーバオ プションのバージョン番号に基づいて表示をフィルタできます。すべてのバージョ ンのエージェントおよびオプションのライセンス情報を表示するように指定できます。

このレポートを使用して、Arcserve Backup エージェントおよびサーバオプションのラ イセンス数および使用数をすぐに把握することができ、ライセンスの問題が発生す る可能性のあるエージェントおよびオプションを迅速に特定できるようになります。

### 詳細情報:

<u>ライセンスレポート - レポートの利点</u> ライセンスレポート - レポート ビュー

# ライセンスレポート - レポートの利点

ライセンスレポートは、Arcserve Backup ドメイン内で使用中の Arcserve Backup コ ンポーネント(エージェントおよびサーバオプション)を分析および特定し、それぞれ に適切なライセンスが登録されているかどうかを判断するのに役立ちます。このレ ポートを基に、ライセンス情報の概要を把握し、コンポーネントのライセンス数に対 して現在使用されている数を比較することができます。

たとえば、特定のマシンでバックアップが繰り返し失敗している場合、そのマシン上 で特定のArcserve Backup コンポーネントを使用するためのライセンスが適切に登 録されていない可能性があります。このレポートを使用すると、現在使用されてい る数を満たすだけの十分なライセンスを取得しているかどうかを素早く把握するこ とができます。Arcserve Backup エージェントまたはオプションの「利用可能なライセ ンス数」が使用中の「アクティブなライセンス数」よりも少ない場合、ライセンスされ ていないコンポーネントを使用してバックアップを試行している可能性があります。

### 詳細情報:

<u>ライセンスレポート</u>

ライセンスレポート - レポート ビュー

## ライセンスレポート - レポート ビュー

ライセンスレポートには、Arcserve Backupドメイン内のライセンス取得済み Arcserve Backup コンポーネント(エージェントおよびサーバオプション)が表形式で 示されます。また、それぞれに対応するライセンス数(総数、アクティブ数、利用 可能数、必要数)、リリースバージョン番号も併せて表示されます。このレポート には、コンポーネントの種類、コンポーネント名、バージョンの各フィルタが含まれま す。

このレポートの列の意味は以下のとおりです。

- ライセンス総数 所有しているライセンス数。
- アクティブなライセンス数 バックアップ ジョブに含まれるエージェントがすでに使用しているライセンス数。
- 利用可能なライセンス数 所有しているが使用していないライセンス数。
- 必要なライセンス数(最小) バックアップ ジョブに含まれるすべてのエージェントで必要となる最小のライセンス数。

| ■ ライセンス <i>レ</i> ポート ☆ [                                                                                                    |                      |                        |                       |                        |                        |  |  |  |  |  |
|----------------------------------------------------------------------------------------------------|----------------------|------------------------|-----------------------|------------------------|------------------------|--|--|--|--|--|
| このレポートには、全 Arcserve Backup サーバのオプションおよびエージェント用に発行されたライセンス総数がライセンスの使用状況と共に示されます。                                                                                            |                      |                        |                       |                        |                        |  |  |  |  |  |
| 古いエージェントが含まれているノードの完全なリストについては、エージェント分布レポートを参照してください。<br>① 潜在的な製品ライセンスの問題が存在する可能性があります。ライセンス使用数がライセンス発行数よりも多い場合、バックアップは失敗します。ご使用のライセンス数が<br>バックアップ専件に正しく過合していることを確認してください。 |                      |                        |                       |                        |                        |  |  |  |  |  |
| コンポーネントの種類 東ハて 🔹 コンポーネント名 東小てのフンポーネント 🔹 バージョン 東小へてのバージョン 🔹                                                                                                    |                      |                        |                       |                        |                        |  |  |  |  |  |
| コンポーネント名                                                                                                    | 検出数                  | ライセンス総数                | アクティブなライセンス数          | 利用可能なライセンス数            | 必要なライセンス数 (最小)         |  |  |  |  |  |
| Arcserve Backup                                                                                                    | N/A                  | 合計: 0<br>パージョン 15.0:0  | 合計: 1<br>バージョン 15.0:1 | 合計: 0<br>バージョン 15. 0:0 | 合計:1<br>バージョン15.0:1    |  |  |  |  |  |
| Enterprise Module                                                                                                    | N/A                  | 合計: 0<br>バージョン 15. 0:0 | 合計: 1<br>バージョン 15.0:1 | 合計: 0<br>バージョン 15, 0:0 | 合計: 1<br>バージョン 15. 0:1 |  |  |  |  |  |
| Exchange Backup Agent                                                                                                    | 合計: 3<br>バージョン15.0:3 | 合計: 0<br>バージョン 15.0:0  | 合計: 2<br>パージョン 15.0:2 | 合計: 0<br>パージョン 15. 0:0 | 合計: 2<br>バージョン 15.0:2  |  |  |  |  |  |
|                                                                                                    |                      |                        |                       |                        |                        |  |  |  |  |  |
|                                                                                                    |                      |                        |                       |                        |                        |  |  |  |  |  |
|                                                                                                    |                      |                        |                       |                        |                        |  |  |  |  |  |

詳細情報:

<u>ライセンスレポート</u> ライセンスレポート - レポートの利点

# メディア検証レポート

このレポートには、スキャンが実行されたノード/まだ実行されていないノードの数が 表示され、メディア上のセッションがリストア可能であるかどうかを確認できます。こ のレポートによって、ノードのデータがメディア上で適切に保護されているかどうかを 判断することができ、バックアップデータのリストアに関して問題の可能性がある領 域を素早く特定して対処するための手段となります。

詳細情報:

<u>メディア検証レポート - レポートの利点</u> メディア検証レポート - レポート ビュー

メディア検証レポート - ドリルダウンレポート

## メディア検証レポート - レポートの利点

メディア検証レポートは、どのノードが適切にバックアップされリストア用に保護され ているか、問題の可能性のある領域はどこかを分析し特定するのに役立ちます。 これにより、データのリストアを実行して初めてバックアップが適切に行われていな いことがわかる、という事態を防ぐことができます。メディア検証では、メディアにバッ クアップされたデータが有効であり必要に応じてリストア可能であることが保証され ます。バックアップ先メディアのスキャンをランダムに実行することにより、Arcserve Backup では、リストアに失敗する可能性がほぼ排除されます。

ー般に、優先度の高いデータが含まれているノードに対しては、必要に応じてそのデータを素早くかつ完全にリストアできるという保証が必要とされます。

たとえば、優先度の高いデータを含むすべてのノードは、データのリストアが可能で あることを保証する「検証済みセッションのあるノード」カテゴリの対象となります。こ のレポートによって、優先度の高いノードのなかに「検証済みセッションのないノー ド」カテゴリに含まれているものがあることがわかった場合は、必要に応じてスキャン スケジュールを変更して、これらの高優先度ノードを適切にスキャン、保護、およ びチェックする必要があります。

このレポートをノード復旧ポイントレポートと共に検証し、適切な復旧ポイントが確保されていること、およびデータが有効でリストア可能であることを常に確認する ことをお勧めします。

### 詳細情報:

メディア検証レポート

メディア検証レポート - レポート ビュー

メディア検証レポート - ドリルダウンレポート

## メディア検証レポート - レポート ビュー

メディア検証レポートは、円グラフまたは表形式で表示することができます。 このレ ポートには、過去#日間、ノードグループ、ノード名、ノード層の各フィルタが含ま れます。

**注**: このレポートの日付範囲のフィルタは、前回のバックアップ以降の日数に適用 されます。前回のメディアスキャン以降の日数ではないので注意してください。

円グラフ

円 グラフは、メディア上のセッションが指定した日数はいつでもリストア可能であることを保証するために、スキャン済み/未スキャンのノードの分布(数とパーセント)を示します。

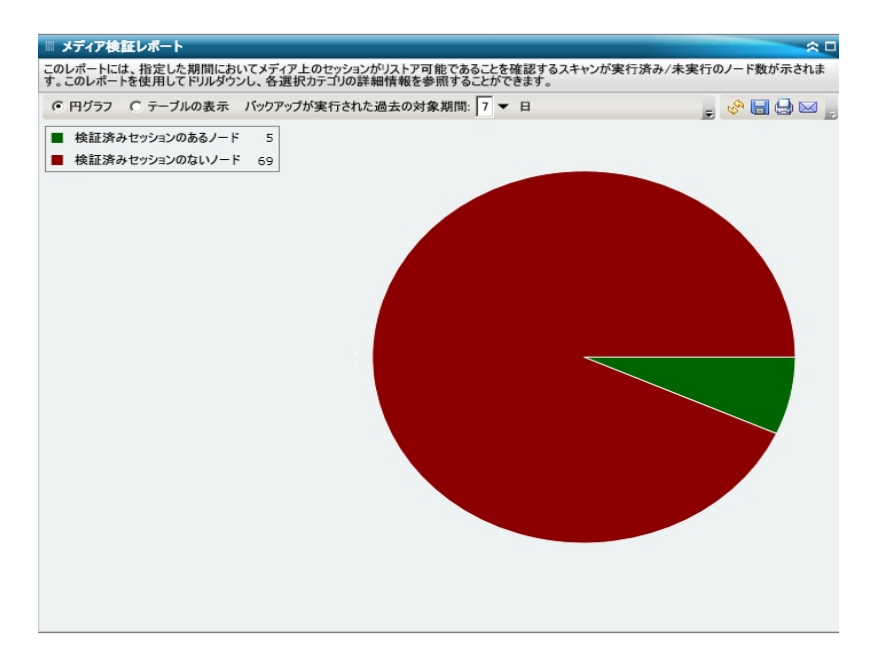

### テーブルの表示

「テーブルの表示」を選択すると、メディア検証レポートには、詳細の情報が表形 式で表示されます。この表には、ノード名と、それぞれに対応するバックアップ、ス キャン セッション、およびメディアの情報が含まれます。

**注:** ノード名を選択してマウスボタンを右クリックすると、選択したノードに関連するノード情報がポップアップウィンドウで表示されます。詳細については、「ノード情報」を参照してください。

### 詳細情報:

<u>メディア検証レポート</u> <u>メディア検証レポート - レポートの利点</u> メディア検証レポート - ドリルダウンレポート

# メディア検証レポート - ドリルダウン レポート

メディア検証レポートの円グラフビューを展開して、 テーブルの表示 ]を選択した場合と同じ詳細情報を表示できます。ただし、ドリルダウンレポートに表示されるデータは、選択したカテゴリによってフィルタされます。

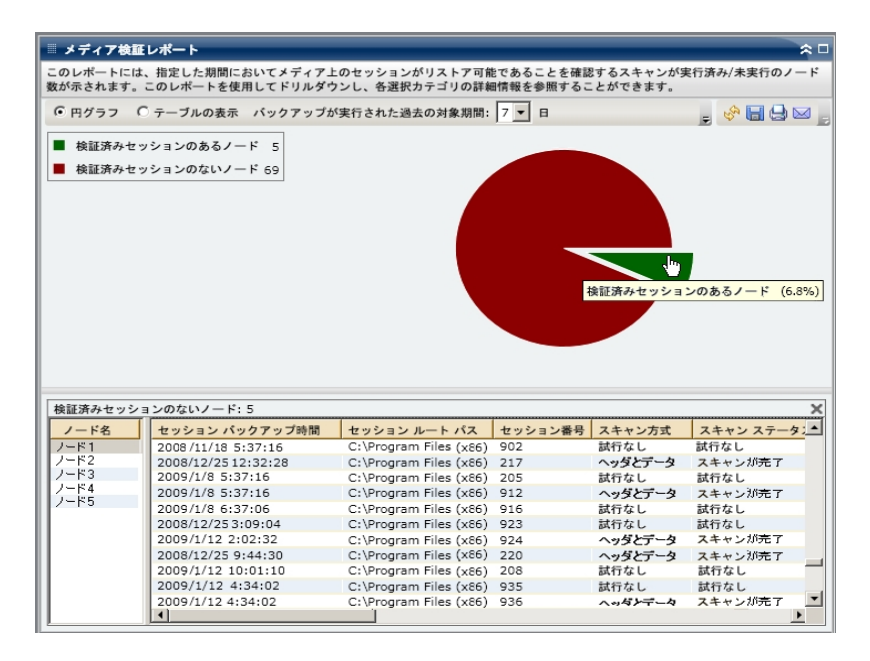

### 詳細情報:

<u>メディア検証レポート</u> メディア検証レポート - レポートの利点

<u>メディア検証レポート - レポート ビュー</u>

## メモリレポート

メモリレポートは SRM タイプのレポートの1 つで、Arcserve Backup ドメイン内のすべての Windows ノードのメモリ情報を表示します。このレポートでは、各ノードに搭載されたメモリ容量によってノードが分類されます。

詳細情報:

メモリレポート - レポートの利点

メモリレポート - レポート ビュー

メモリレポート - ドリルダウンレポート

## メモリレポート - レポートの利点

メモリレポートは、メモリ容量に基づいてマシンをすばやく分類するのに役立ちま す。この全体像から、メモリ容量がバックアップジョブに影響を与えるかどうかを分 析して判定することができます。通常は、高優先度の層にあるノードに最も多く のメモリ容量があるようにする必要があります。

たとえば、このレポートによって、あるノードのスループット値が低いことがわかった場合は、ノードに搭載されたメモリ容量を測定し、メモリが少ないソードや最大メモリを搭載したノードの動作パターンを調べることができます。また、最も速いスループット値を基準として使用し、適切なパフォーマンスを得るために必要とされるメモリの量を分析することもできます。遅いノードと速いノードを比較して、メモリ自体に問題があるのかどうか、両方の値が似ているかどうかを判定することができます。遅いノードはメモリ不足のせいで正常に動作していない可能性もあります。

メモリの潜在的な問題を特定し、同じメモリ容量のノードで頻繁に問題が発生 するかどうかを判定するために動作パターンは常に調べておいてください。問題の ノードの特定を試みる場合、このレポートのすべてのフィールドの結果を分析する ことが重要です。

### 詳細情報:

<u>メモリレポート</u> <u>メモリレポート - レポート ビュー</u> <u>メモリレポート - ドリルダウン レポート</u>

## メモリレポート - レポート ビュー

メモリレポートは、円 グラフまたは表 で表 示 することができます。このレポートには、 ノード グループ、ノード名、ノード層の各 フィルタが含 まれます。

### 円グラフ

円 グラフには、すべてのノードのメモリ情報が表示されます。データは、事前に定義したカテゴリで分類されます。ノードごとにメモリ合計が表示され、ノードごとのスロット数は考慮されません。

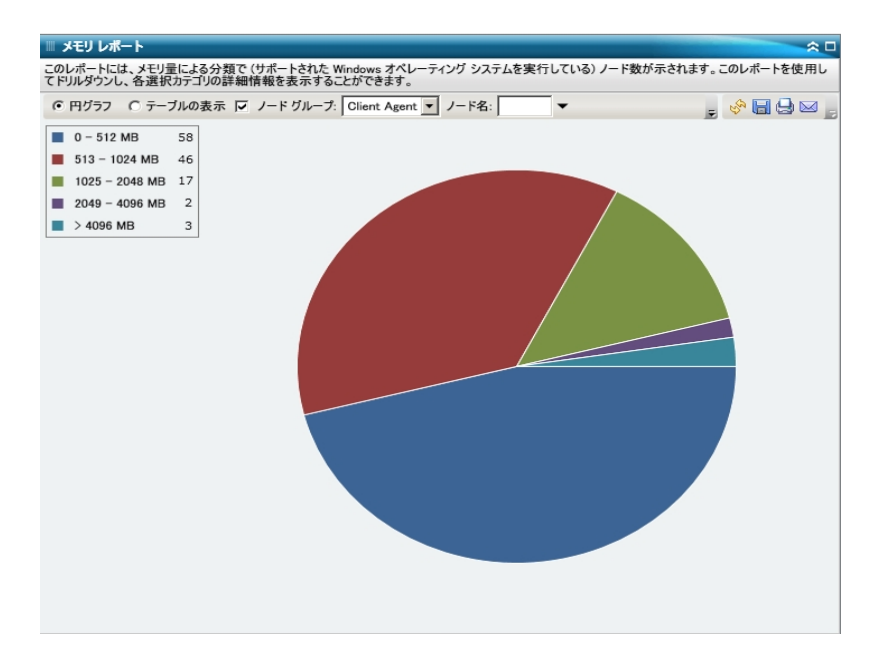

### テーブルの表示

 俵の表示 ]を選択すると、すべてのカテゴリについて、詳細の情報が表形式で 表示されます。この表には、ノード名、OS、メモリサイズ、メモリスロット、速度などが含まれます。

**注**: ノード名を選択してマウスボタンを右クリックすると、選択したノードに関連するノード情報がポップアップウィンドウで表示されます。詳細については、「ノード情報」を参照してください。

### 詳細情報:

<u>メモリレポート</u> <u>メモリレポート - レポートの利 点</u> メモリレポート - ドリルダウン レポート
# メモリレポート - ドリルダウン レポート

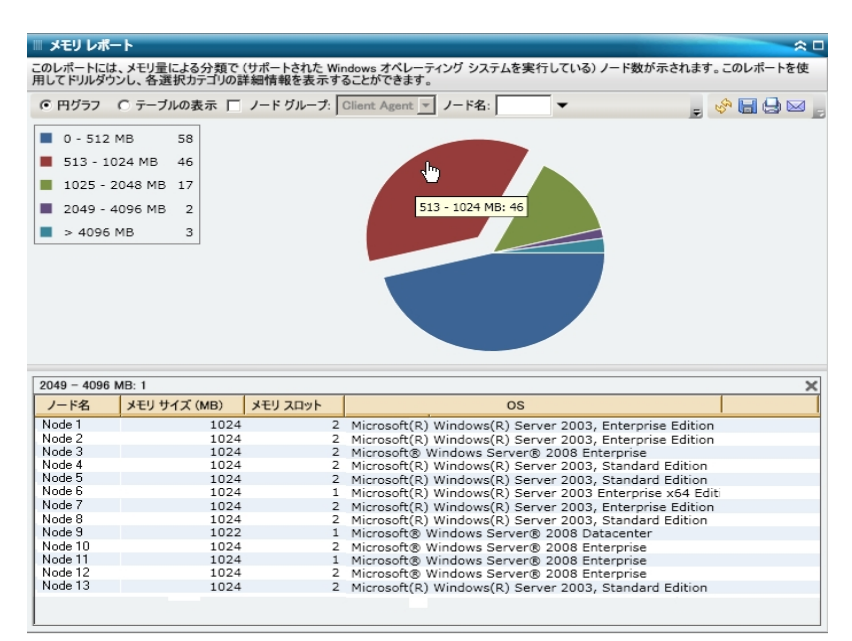

```
詳細情報:
```

<u>メモリレポート</u> メモリレポート - レポートの利点

メモリレポート - レポート ビュー

### ネットワークレポート

ネットワークレポートは、SRM タイプのレポートの1つで、環境内のWindowsノードを、ネットワークインターフェースカード(NIC)の速度別に分類して表示します。

### 詳細情報:

ネットワークレポート - レポートの利点

ネットワークレポート - レポート ビュー

<u>ネットワークレポート - ドリルダウンレポート</u>

# ネットワークレポート - レポートの利点

ネットワークレポートは、事前に定義したカテゴリに分類した NIC の速度に基づい てマシンをすばやく分類するのに役立ちます。この全体像から、バックアップジョブ に対してどの NIC が最も効率が良く、どの NIC に問題の可能性があるかを分析 して特定することができます。

たとえば、スループット値の低いノードを特定する場合は、このレポートでノードの NIC 速度をモニタできます。速度の遅い NIC は、スループット値の低下の原因とな る可能性があります。遅い NIC や同じメーカー製の NIC の動作パターンは常に調 べておいてください。

最も速いスループット値を基準として使用し、その NIC のパフォーマンスが高い理 由を分析することもできます。遅い NIC と速い NIC を比較して、NIC 自体に問題 があるのかどうか、両方の値が似ているかどうかを判定することができます。遅い NIC はパフォーマンスが悪いのではない可能性があります。また、このレポートから、 NIC ハードウェアをアップグレードする必要があるかどうかを判断できます。

問題が潜在している NIC を特定し、同じ種類の NIC が搭載されたノードに頻繁に問題が発生するかどうかを判定するために動作パターンは常に調べておいてください。問題のノードの特定を試みる場合、このレポートのすべてのフィールドの結果を分析することが重要です。

### 詳細情報:

<u>ネットワークレポート</u> <u>ネットワークレポート - レポート ビュー</u> <u>ネットワークレポート - ドリルダウン レポート</u>

### ネット ワークレポート - レポート ビュー

ネットワークレポートは、円 グラフまたは表 で表 示 することができます。このレポート には、ノード グループ、ノード名、ノード層の各フィルタが含まれます。

**注:**「未指定」カテゴリは、Dashboard がネットワークカードの速度を検出できな かったことを示します。カードがネットワークに接続されていないか、または検出され た速度が正しくない場合などがあります。

円グラフ

円 グラフには、すべてのノードのネットワーク情報が表示されます。データは、事前に定義したカテゴリで分類されます。

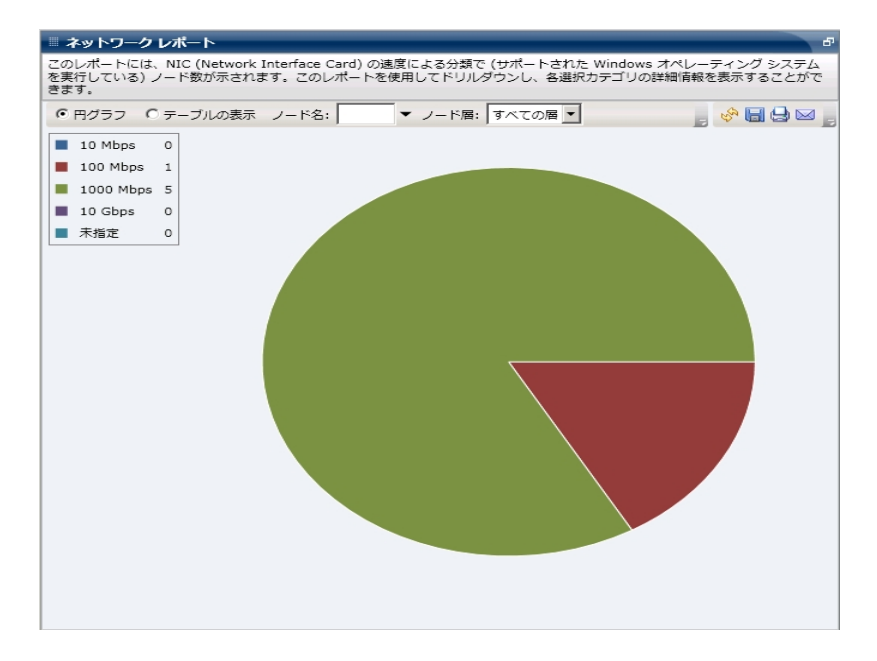

### テーブルの表示

**注:** ノード名を選択してマウスボタンを右クリックすると、選択したノードに関連するノード情報がポップアップウィンドウで表示されます。詳細については、「ノード情報」を参照してください。

#### 詳細情報:

<u>ネットワークレポート</u> <u>ネットワークレポート - レポートの利 点</u> <u>ネットワークレポート - ドリルダウン レポート</u>

# ネット ワークレポート - ドリルダウン レポート

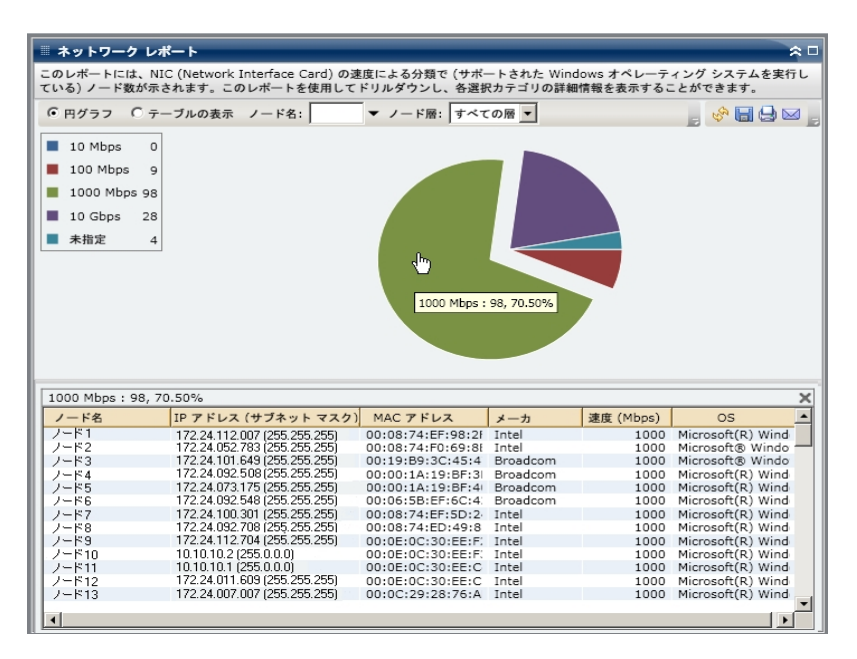

### 詳細情報:

<u>ネットワークレポート</u> <u>ネットワークレポート - レポートの利 点</u> ネットワークレポート - レポート ビュー

# ノード アーカイブ ステータス レポート

ノード アーカイブ ステータス レポートは、過去の指定日数の間にアーカイブされた すべてのノードの最新のステータス結果をリストします。

### 詳細情報:

ノード バックアップ ステータス レポート - レポートの利 点

<u>ノード バックアップ ステータス レポート - レポート ビュー</u>

ノード バックアップ ステータス レポート - ドリルダウン レポート

# ノード アーカイブ ステータス レポート - レポートの利点

ノード アーカイブ ステータスレポートは、どのノードのアーカイブ ジョブが他よりも効率的 であるか、問題の可能性のある領域はどこかを分析し特定するのに役立ちます。

たとえば、通常、このレポートを使用して、ノードの観点から最新のアーカイブジョ ブのステータスをチェックすることができます。前日からのバックアップステータスがす べて緑(成功)の場合、対応するノードが正常にアーカイブされたことがわかりま す。しかし、ステータスが赤(失敗)の場合、ドリルダウンレポートのアクティビティロ グをすぐに分析して問題の領域を特定し、遅延を最低限に抑えながら修正する ことができます。また、日々のノードステータスをモニタして、環境内のノードステー タスジョブの動作傾向を見極めることもできます。

常に動作のパターンを探して問題の可能性のあるノードを特定し、同じノードが 頻繁に失敗しているかどうかを判断します。問題のノードの特定を試みる場合、 このレポートのすべてのフィールドの結果を分析することが重要です。

### 詳細情報:

<u>ノード バックアップ ステータス レポート</u> <u>ノード バックアップ ステータス レポート - レポート ビュー</u> ノード バックアップ ステータス レポート - ドリルダウン レポート

# ノード アーカイブ ステータス レポート - レポート ビュー

ノード アーカイブ ステータス レポート は円 グラフまたは棒 グラフとして表 示 することが できます。 このレポート には、 過 去 # 日 間、ノード グループ、ノード 名、ノード 層 の 各 フィルタが含 まれます。

**注**: デフォルトでは、Arcserve Backup はアクティビティ ログの情報を14日間保存 します。Arcserve Backup Dashboard に14日間以上のアクティビティログの情報を 表示させる場合、 古いアクティビティログ廃棄間隔]オプションを変更して、ログ の保存期間を増加する必要があります。アクティビティログ設定の変更の詳細に ついては、「<u>管理者ガイド</u>」を参照してください。

### 円グラフ

円 グラフは指定した期間のすべての日にアーカイブされたノードの高レベルの概要を提供します。円 グラフに示されたステータス カテゴリは、過去の指定日数の間にアーカイブされたノードの合計数の割合と各ノードの最新のステータスを示します。

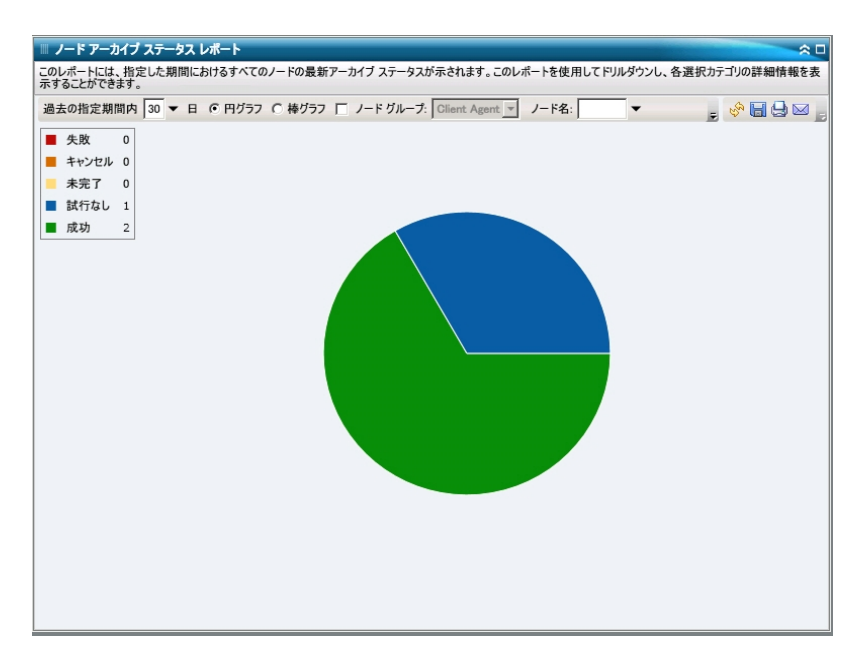

### 棒グラフ

棒グラフは指定した期間の各日にアーカイブされたノードのより詳細なレベルの ビューを提供します。棒グラフに示されたステータスカテゴリは、過去の指定日数 の間にアーカイブされたノードの日単位の数を示します。

注: デフォルトでは、Arcserve Backup Dashboard は最大で90日間のみの情報を 棒グラフに表示します。表示される日数を90日間よりも長くすると、棒グラフの 情報が読みにくくなります。90日以上のレポート情報を表示するよう指定する と、棒グラフの表示は入力した日数に関わらず90日間に制限されます。この制 限は同じレポートの円グラフビューには適用されません(円グラフの表示日数の 最大は999日です)。

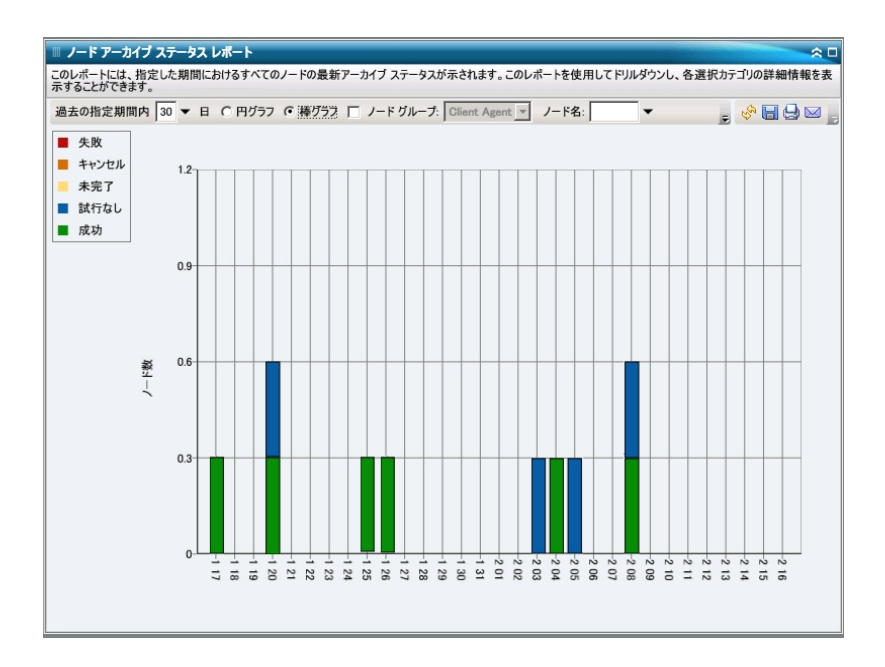

### 詳細情報:

<u>ノード バックアップ ステータス レポート</u> ノード バックアップ ステータス レポート - レポートの利 点 ノード バックアップ ステータス レポート - ドリルダウン レポート

# ノード アーカイブ ステータス レポート - ドリルダウン レ ポート

ノード アーカイブ ステータス レポート では、 円 グラフ ビューをさらに展 開してより詳細な情報を表示することができます。 任意のステータス カテゴリ(円 グラフ ビューまたは棒 グラフ ビューから) をクリックし、 サマリ情報のレポート から、 特定のカテゴリに重点を置いた詳細なレポート へとドリルダウンすることができます。

以下の点に注意してください。

- 棒 グラフビューでドリルダウンを実行すると、該当するステータスカテゴリのフィルタ済みノードリストが1日分表示されます。
- ノード名を選択してマウスボタンを右クリックすると、選択したノードに関連するノード情報がポップアップウィンドウで表示されます。詳細については、「ノード情報」を参照してください。

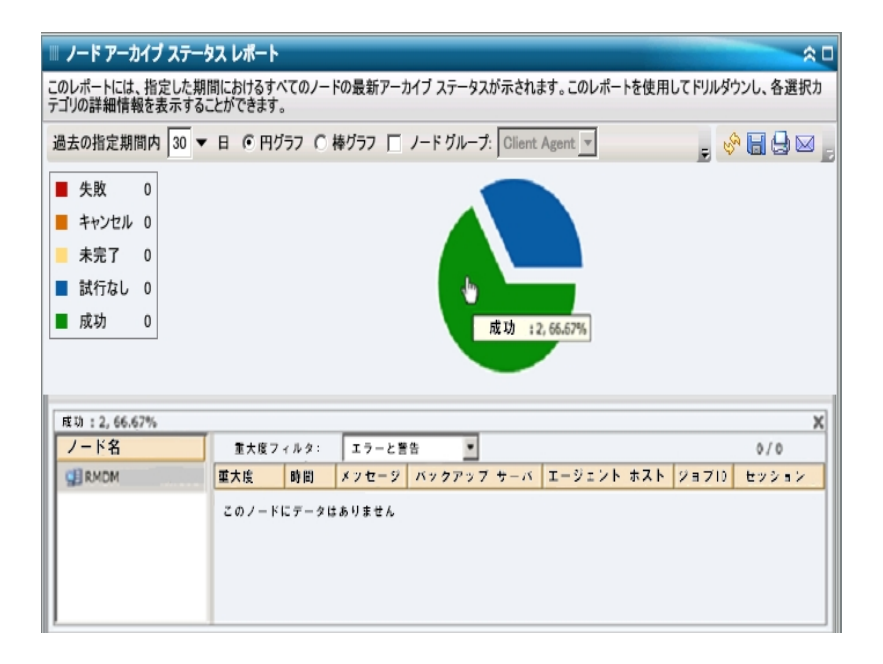

次にこのレポートで個別のノードの名前をクリックすることでさらにドリルダウンし、そのノードに関連するすべてのログメッセージのリストを表示することができます。表示されるメッセージの重要度(エラーと警告、エラー、警告、情報、すべて)を指定してリストをフィルタすることもできます。

以下の点に注意してください。

- Dashboard では、ログメッセージを1ページに100個まで表示します。それ以上のメッセージを表示する場合は、次のページ]ボタンをクリックします。
- このドリルダウンレポートから、一覧表示されているエラーまたは警告メッセージをクリックして関連するトラブルシューティングのヘルプトピックを対応する理由および修正アクションと共に表示することができます。

### 詳細情報:

<u>ノード バックアップ ステータス レポート</u> ノード バックアップ ステータス レポート - レポートの利 点 ノード バックアップ ステータス レポート - レポート ビュー

# ノード バックアップ ステータス レポート

ノード バックアップ ステータス レポートは、過去の指定日数の間にバックアップされたすべてのノードの最新のステータス結果をリストします。

### 詳細情報:

ノード バックアップ ステータス レポート - レポートの利 点

<u>ノード バックアップ ステータス レポート - レポート ビュー</u>

ノード バックアップ ステータス レポート - ドリルダウン レポート

# ノード バックアップ ステータス レポート - レポートの利点

ノード バックアップ ステータス レポートは、どのノードのバックアップ ジョブが他よりも 効率的であるか、問題の可能性のある領域はどこかを分析し特定するのに役 立ちます。

たとえば、通常、このレポートを使用して、ノードの観点から最新のバックアップ ジョブのステータスをチェックすることができます。前日からのバックアップステータスが すべて緑(成功)の場合、対応するノードが正常にバックアップされたことがわかり ます。しかし、バックアップステータスが赤(失敗)の場合、ドリルダウンレポートのア クティビティログをすぐに分析して問題の領域を特定し、遅延を最低限に抑えな がら修正することができます。また、日々のノードステータスをモニタして、環境内 のノードステータスジョブの動作傾向を見極めることもできます。

常に動作のパターンを探して問題の可能性のあるノードを特定し、同じノードが 頻繁に失敗しているかどうかを判断します。問題のノードの特定を試みる場合、 このレポートのすべてのフィールドの結果を分析することが重要です。

#### 詳細情報:

<u>ノード バックアップ ステータス レポート</u> <u>ノード バックアップ ステータス レポート - レポート ビュー</u> ノード バックアップ ステータス レポート - ドリルダウン レポート

# ノード バックアップ ステータス レポート - レポート ビュー

ノード バックアップ ステータス レポート は円 グラフまたは棒 グラフとして表 示 すること ができます。このレポート には、過 去 # 日 間、バックアップ タイプ、ノード グループ、 ノード 名、ノード 層 の各 フィルタが含 まれます。

**注**: デフォルトでは、Arcserve Backup はアクティビティ ログの情報を14日間保存 します。Arcserve Backup Dashboard に14日間以上のアクティビティログの情報を 表示させる場合、 古いアクティビティログ廃棄間隔]オプションを変更して、ログ の保存期間を増加する必要があります。アクティビティログ設定の変更の詳細に ついては、「<u>管理者ガイド</u>」を参照してください。

### 円グラフ

円 グラフは指定した期間のすべての日にバックアップされたノードの高レベルの概要を提供します。円 グラフに示されたステータス カテゴリは、過去の指定日数の間にバックアップされたノードの合計数の割合と各ノードの最新のステータスを示します。

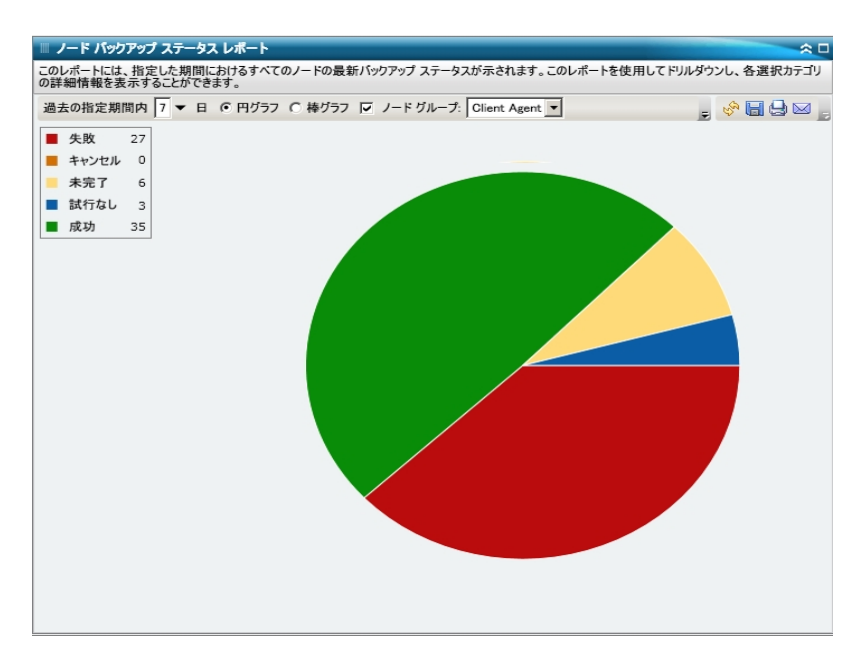

### 棒グラフ

棒 グラフは指定した期間の各日にバックアップされたノードのより詳細なレベルの ビューを提供します。棒 グラフに示されたステータスカテゴリは、過去の指定日数 の間にバックアップされたノードの日単位の数を示します。

注: デフォルトでは、Arcserve Backup Dashboard は最大で 90 日間のみの情報を 棒グラフに表示します。表示される日数を 90 日間よりも長くすると、棒グラフの 情報が読みにくくなります。 90 日以上のレポート情報を表示するよう指定する と、棒グラフの表示は入力した日数に関わらず 90 日間に制限されます。 この制 限は同じレポートの円グラフビューには適用されません(円グラフの表示日数の 最大は999日です)。

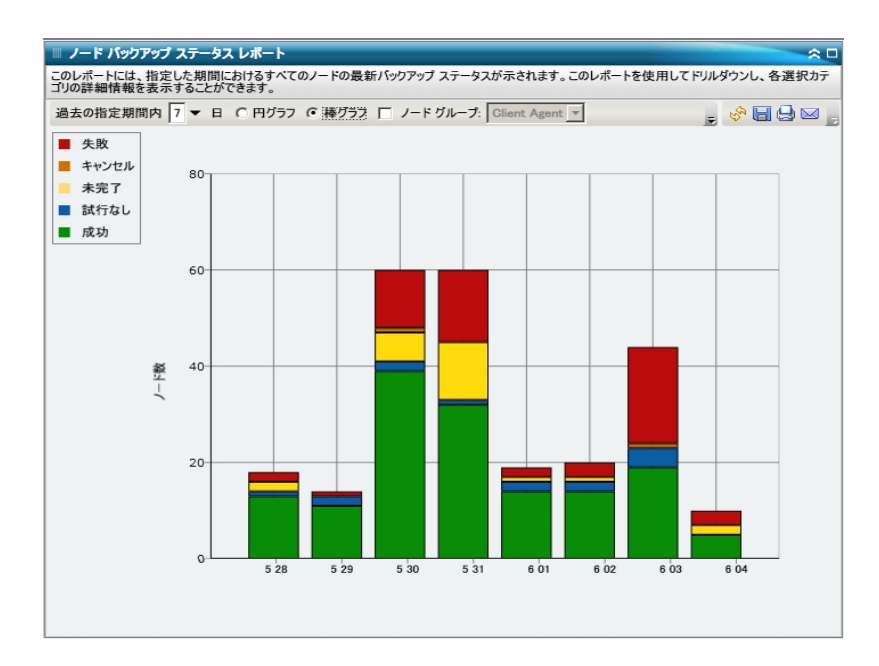

### 詳細情報:

<u>ノード バックアップ ステータス レポート</u> ノード バックアップ ステータス レポート - レポートの利 点 ノード バックアップ ステータス レポート - ドリルダウン レポート

# ノード バックアップ ステータス レポート - ドリルダウン レ ポート

ノード バックアップ ステータス レポート では、 円 グラフ ビューをさらに展 開してより詳細な情報を表示することができます。 任意のステータス カテゴリ(円 グラフ ビューまたは棒 グラフ ビューから) をクリックし、 サマリ情報のレポート から、 特定のカテゴリに重点を置いた詳細なレポート へとドリルダウンすることができます。

以下の点に注意してください。

- 棒 グラフビューでドリルダウンを実行すると、該当するステータスカテゴリのフィルタ済みノードリストが1日分表示されます。
- ノード名を選択してマウスボタンを右クリックすると、選択したノードに関連するノード情報がポップアップウィンドウで表示されます。詳細については、「ノード情報」を参照してください。

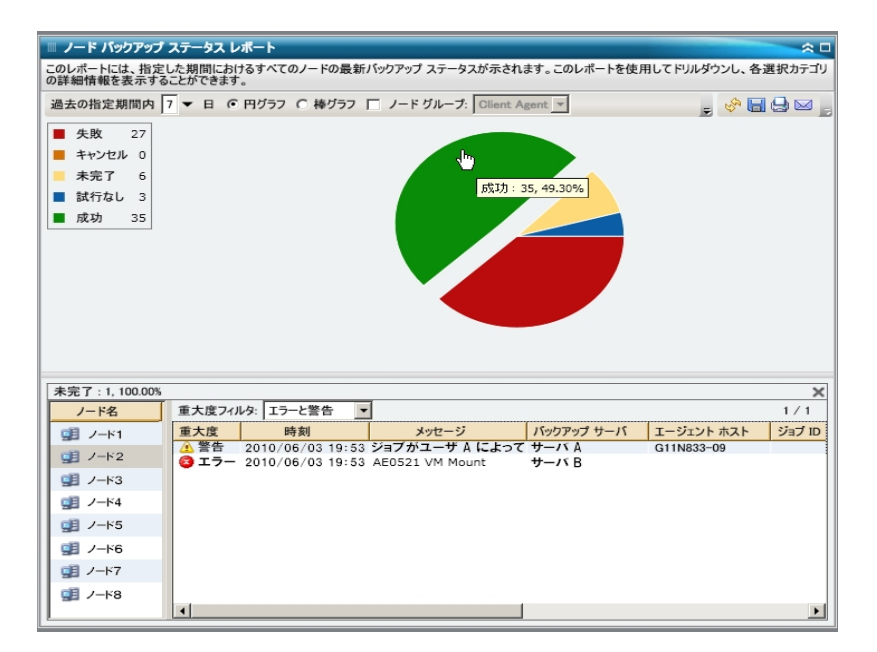

次にこのレポートで個別のノードの名前をクリックすることでさらにドリルダウンし、そのノードに関連するすべてのログメッセージのリストを表示することができます。表示されるメッセージの重要度(エラーと警告、エラー、警告、情報、すべて)を指

定してリストをフィルタすることもできます。

| 成功:5, 71.43%    |              |                     |                      |           |              | X   |
|-----------------|--------------|---------------------|----------------------|-----------|--------------|-----|
| ノード名            | 重要度フィル       | タ: エラーと警告           | •                    |           | 0/0          |     |
| 👮 FRA_WIN2003   | 重要度時         | 刻 メッセージ             | バックアップ サーバ           | エージェントホスト | ジョブ ID       | セツ: |
| 🗐 A86-ZUS90725  | ▲警告<br>図 エラー | ジョブ キャ<br>AE0521 VM | Server A<br>Server B |           | 1387<br>1388 |     |
| WIN-4J5VOLBVCP2 | •            |                     |                      |           |              |     |
| 📲 XIAO          |              |                     |                      |           |              |     |
| 🗓 E-268919C5CA4 |              |                     |                      |           |              |     |
|                 |              |                     |                      |           |              |     |
|                 |              |                     |                      |           |              |     |
|                 |              |                     |                      |           |              |     |

以下の点に注意してください。

- Dashboard では、ログメッセージを1ページに100個まで表示します。それ以上のメッセージを表示する場合は、次のページ]ボタンをクリックします。
- このドリルダウンレポートから、一覧表示されているエラーまたは警告メッセージをクリックして関連するトラブルシューティングのヘルプトピックを対応する理由および修正アクションと共に表示することができます。

### 詳細情報:

<u>ノード バックアップ ステータス レポート</u> ノード バックアップ ステータス レポート - レポートの利 点 ノード バックアップ ステータス レポート - レポート ビュー

## ノード惨事復旧ステータスレポート

このノード惨事復旧ステータスレポートには、指定した期間内に正常にバックアッ プされたノードの数と、惨事復旧(DR)保護情報が含まれているノードと含まれて いないノードを表示します。DRで保護された情報が含まれているノードは、以下 のいずれかのプロセスを使用して復旧できます。

- Arcserve Backup Disaster Recovery Option
- Arcserve Backup(後で復旧に使用できるフルVM イメージを作成するための)
   Agent for Virtual Machines。

DR で保護された情報が含まれていないノードは、データをリストアすることはできま すが、復旧することはできません。ノード惨事復旧ステータスレポートは、どのノー ドが惨事復旧に備えて適切に保護されているか、問題の可能性のある領域は どこかを分析し特定するのに役立ちます。

惨事復旧とは、大惨事や自然災害によるデータの損失からコンピュータ環境を 保護するための、バックアップおよび復旧処理のことです。惨事が発生すると、オ ペレーティングシステムのインストールやサーバのセットアップなど、非常に面倒で時 間のかかる作業を手動で行わなければならなくなります。惨事復旧プロセスで は、サーバを確実にリストアし、ブートメディアによる起動から、バックアップメディア によるシステムの復旧、システムの動作回復まで、一連の処理を行うことで所要 時間を大幅に削減し、サーバの設定経験があまりないユーザでも複雑なシステ ムを復旧することが可能になります。惨事復旧の基本的な概念は、惨事が発 生する前にマシン固有の情報を収集および保存しておくことで、惨事へのソリュー ションを提供するというものです。

Disaster Recovery Option の詳細については、「<u>Disaster Recovery Option ユーザガ</u> <u>イド</u>」を参照してください。Agent for Virtual Machines の詳細については、「<u>Agent</u> for Virtual Machines ユーザガイド」を参照してください。

**注**: Arcserve Backup Disaster Recovery Option がインストールされていないことが 検出された場合、このレポートの上部に警告メッセージが表示され、潜在的に 危険な状況であることが通知されます。

🛕 Arcserve Backup for Windows Disaster Recovery Option がインストールされていません

#### 詳細情報:

<u>ノード惨事復旧ステータスレポート - レポートの利点</u> ノード惨事復旧ステータスレポート - レポート ビュー ノード惨事復旧ステータスレポート - ドリルダウンレポート

### ノード惨事復旧ステータスレポート - レポートの利点

ノード惨事復旧ステータスレポートは、どのノードが惨事復旧に備えて適切に保護されているか、問題の可能性のある領域はどこかを分析し特定するのに役立ちます。

たとえば、このレポートによって、重要度や優先度の高いデータの一部が Disaster Recovery Option がないノードにバックアップされていることがわかった場合は、まず 実際にオプションがインストールされているかどうかを確認します。インストールされ ていても、正常に設定されていないために使用できない可能性があります。このオ プションがインストールされていないことがわかった場合、手遅れにならないうちにこ のオプションを追加して、データ保護を改善する必要があります。このレポートか ら、重要なノードのいずれかに DR 情報がないことがわかった場合には、そのノード のフルノード バックアップ(システム状態を含む)を実行し、ノードが正常に復旧で きることを確認する必要があります。

### 詳細情報:

<u>ノード惨事復旧ステータスレポート</u> ノード惨事復旧ステータスレポート - レポート ビュー ノード惨事復旧ステータスレポート - ドリルダウンレポート

# ノード惨事復旧ステータスレポート - レポート ビュー

ノード惨事復旧ステータスレポートは円グラフ形式で表示され、惨事復旧(DR) 情報を含むノードの数(およびパーセント)とDR 情報を含まないノードの数を表し ます。このレポートには、過去 # 日間、ノードグループ、ノード名、ノード層の各 フィルタが含まれます。

- 惨事復旧に適格なノードの定義は、指定した期間において、バックアップされたセッションを1つ以上含み、かつDR 情報を含むノードです。
- 惨事復旧に適格でないノードの定義は、指定した期間において、バックアップされたセッションおよびDR情報を含まないノードです。

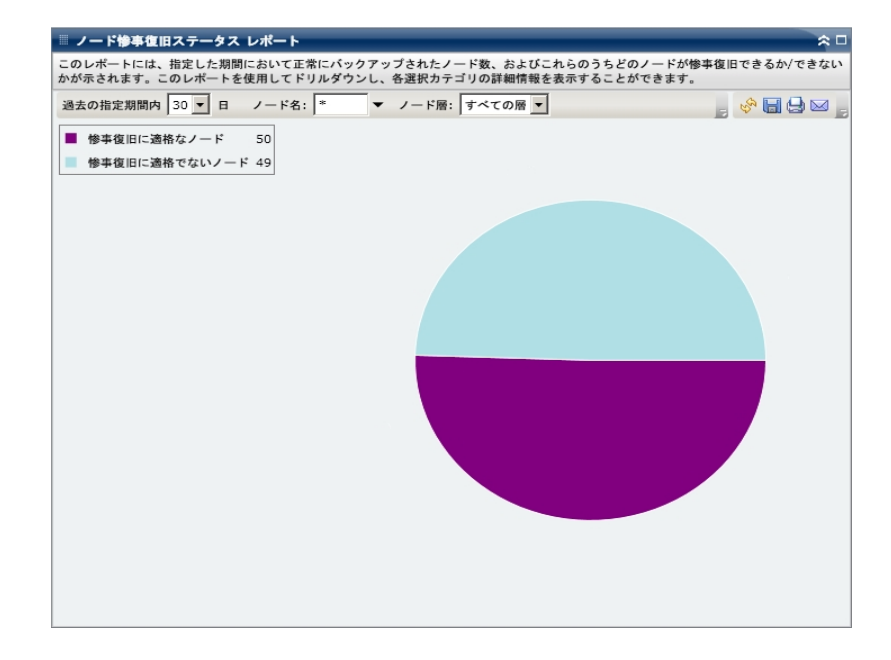

### 詳細情報:

<u>ノード惨事復旧ステータスレポート</u> <u>ノード惨事復旧ステータスレポート - レポートの利点</u> ノード惨事復旧ステータスレポート - ドリルダウンレポート

# ノード惨事復旧ステータスレポート - ドリルダウンレポート

ノード惨事復旧ステータスレポートでは、円グラフビューをさらに展開してより詳細な情報を表示することができます。2つの円グラフのどちらかをクリックすると、過去の指定期間内のそのカテゴリに関連したすべてのノードが詳細な一覧で表示されます。このドリルダウンレポートには、ノード名と共に、各カテゴリに関連した DR関連情報が表示されます。

**注:** ノード名を選択してマウスボタンを右クリックすると、選択したノードに関連するノード情報がポップアップウィンドウで表示されます。詳細については、「ノード情報」を参照してください。

惨事復旧に適格でないノード]カテゴリをドリルダウンした場合、対応する表には、そのノードの最新のバックアップジョブのジョブ番号、ジョブ名、および最新のバックアップジョブがフルバックアップだったかどうかも表示されます。

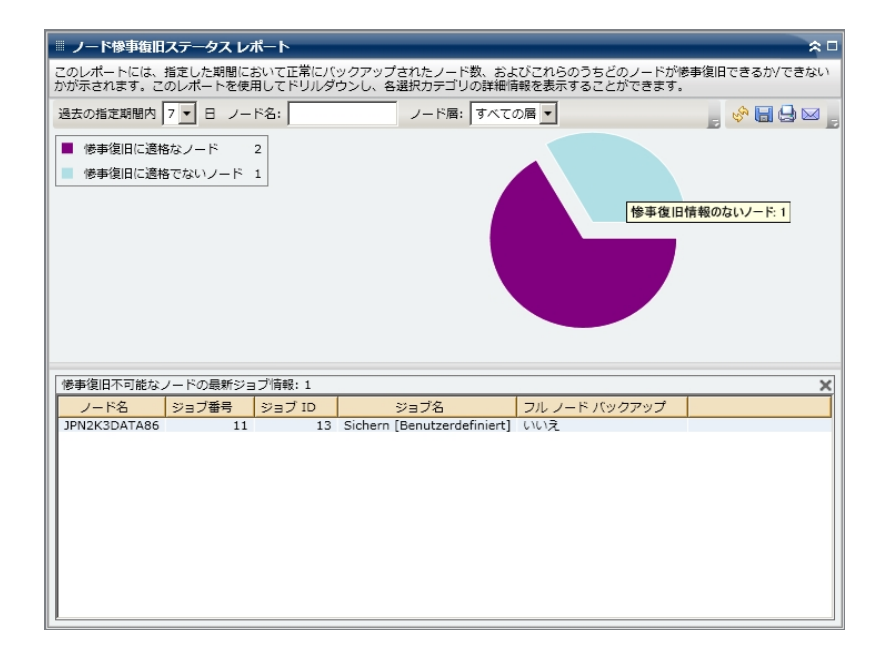

惨事復旧に適格なノード ] カテゴリをドリルダウンした場合、対応する表には、成功した DR バックアップの最新の日時、テープ情報(名前、ランダム ID、シーケンス番号、およびシリアル番号)、DR 情報の場所、および DR 情報のバックアップに使用した方式(Arcserve Backup によるバックアップまたはArcserve Replication によるレプリケート)も表示されます。

注-

:

特

| 定      |
|--------|
| の      |
| J-     |
| —      |
| ド      |
| の      |
| 場      |
| 合-     |
| `      |
| 1-     |
| _      |
| ド      |
| 復      |
| 旧      |
| ポ      |
| イ      |
| ン      |
| ۲      |
|        |
| レ      |
| ポ-     |
| —      |
| ۲      |
| に      |
| 惨      |
| 事      |
| 復      |
| 旧      |
| が      |
| 利      |
| 用      |
| で      |
| き      |
| な      |
| い      |
| と<br>= |
| 衣<br>一 |
| 不上     |
| 5      |
| れ      |

τ こ る の に-• 1-— ド 惨 事 復 旧 ス テ-\_ タ ス レ ポ-\_ ۲ に 惨 事 復 旧 が 利 用 可 能 で あ る لح 表 示 さ

- れ る 場 合 が あ り ま すo こ れ は-` 情 報 が レ ポ-— ト さ れ た 方 法 の 違 い に よ り ま す-0 ノ-— ド 復 旧
- 204 Dashboard ユーザガイド

ポ イ ン ۲ レ ポ-—  $\vdash$ で は-` 前 回 の 復 旧 ポ イ ン ۲ に 関 連 す る D-R 情 報 が 表 示 さ れ ま す

| が-         |  |  |  |
|------------|--|--|--|
| `.         |  |  |  |
| <b>/</b> - |  |  |  |
|            |  |  |  |
| ド          |  |  |  |
| 画          |  |  |  |
| 子復         |  |  |  |
| IE         |  |  |  |
| ス          |  |  |  |
| テ-         |  |  |  |
| —          |  |  |  |
| タ          |  |  |  |
| ス          |  |  |  |
|            |  |  |  |
| レー         |  |  |  |
| /\-<br>    |  |  |  |
| ۲          |  |  |  |
| で          |  |  |  |
| は-         |  |  |  |
| `          |  |  |  |
| 指          |  |  |  |
| 定          |  |  |  |
| さ          |  |  |  |
| n<br>+     |  |  |  |
| /こ<br>田    |  |  |  |
| 別問         |  |  |  |
| 内          |  |  |  |
| に          |  |  |  |
| 使          |  |  |  |
| 用          |  |  |  |
| 可          |  |  |  |
| 能          |  |  |  |
| な          |  |  |  |
| D-         |  |  |  |
| R          |  |  |  |
|            |  |  |  |

- セ-
- ッ
- シ-
- Э
- ン
- が
- 少
- な
- <
- ٤
- も
- 1
- つあ
- ລ 3
- 場
- 合
- に
- 情
- 報
- が
- 表
- 示
- さ
- れ
- ま
- す-
- 0

| ■ ノード惨事        | 復旧ステータス レポート                                                    | * •                                                                                                 |  |  |  |  |  |
|----------------|-----------------------------------------------------------------|----------------------------------------------------------------------------------------------------|--|--|--|--|--|
| このレポートに        | このレポートには、指定した期間において正常にパックアップされたノード数、およびこれらのうちどのノードが惨事復旧できるか/できな |                                                                                                    |  |  |  |  |  |
| いかが示されま        | す。このレポートを使用してドリルダウンし                                            | 、各選択カテゴリの詳細情報を表示することができます。                                                                          |  |  |  |  |  |
| 過去の指定期間        | 柄 7 ▼ 日 ノード名: ▼                                                 | ノード層: すべての層 💌 🚽 🚽 🚽 🚽                                                                               |  |  |  |  |  |
| ■ 惨事復旧に        | こ適格なノード 1                                                       |                                                                                                    |  |  |  |  |  |
| 修事復旧()         | - 適格でないノード 0                                                    |                                                                                                    |  |  |  |  |  |
|                |                                                                 | <mark>- 加</mark><br>修事復旧情報のあるノード: 1                                                                 |  |  |  |  |  |
| 像事復旧可能/        | なノードの易新検事復旧情報・1                                                 | ×                                                                                                   |  |  |  |  |  |
| IS THE RELEASE |                                                                 |                                                                                                    |  |  |  |  |  |
| 7-1-12         | 成初した政新の修手復旧ハックアッフ                                               | テーノ (テーノ名、フンダム ID、シーケンス番号、シリアル番号)                                                                   |  |  |  |  |  |
| 7-61           | 2008/12/2512:32:28                                              | テーブ名 : YUV3, フンダム ID: DF3D, シーケンス香ち:1, Selアル<br>テーブター・A_CTCOA_EPT-12/25/09 テンダル ID: DA48 シーケンス番     |  |  |  |  |  |
| 7-63           | 2009/1/8 5:37:16                                                | テープ名 : A-CTCOA-FRI-12/26/08. ランダム ID: DA48 シーケンス                                                    |  |  |  |  |  |
| 2-64           | 2009/1/8 6:37:06                                                | テープ名 : 12/17/08 6:11 AM. ランダム ID: F111.シーケンス番号                                                      |  |  |  |  |  |
| 2-15           | 2008/12/25 3:09:04                                              | テープ名 : A-HPVMIXIF-TUE- 1/13/09. ランダム ID: 638B. シーケン                                                 |  |  |  |  |  |
| 2-66           | 2009/1/12 2:02:32                                               | テーブ名 : A-POOL1-MON-12/29/08. ランダム ID: A9EE.シーケンス                                                    |  |  |  |  |  |
| ノード7           | 2008/12/25 9:44:30                                              | テーブ名 : 1/05/09 10:34 AM, ランダム ID: 3682, シーケンス番号:<br>テーブ名 : 1/05/09 8:05 AM, ランダム ID: 139F, シーケンス番号: |  |  |  |  |  |
| ノード8           | 2009/1/12 10:01:10                                              | テーブ名 : 10/22/08 6:30 AM, ランダム ID: 2A9,シーケンス番号                                                       |  |  |  |  |  |
| ノード9           | 2009/1/12 4:34:02                                               | テープ名 : A-POOL1-MON- 1/12/09, ランダム ID: 18AE, シーケンス                                                   |  |  |  |  |  |
| ノード10          | 2009/1/12 4:34:02                                               | テーブ名 : A-POOL1-MON- 1/12/09, ランダム ID: 18AE,シーケンス#                                                   |  |  |  |  |  |
| ノード11          | 2009/1/12 4:34:02                                               | テーブ名 : A-POOL1-MON- 1/12/09, ランダム ID: 18AE,シーケンス番                                                   |  |  |  |  |  |
| ノード12          | 2009/1/1 10:01:10                                               | テーブ名 : 10/22/08 6:30 AM, ランダム ID: 2A9, シーケンス番号:                                                     |  |  |  |  |  |
| /              | 2000/1/1 10:01:10                                               |                                                                                                    |  |  |  |  |  |
| 2, 1.13        | 2009/1/110.01.10                                                | 7 74 . 10/22/08 0.30 AM, 729 X ID. 245, 7-72 X #5.                                                  |  |  |  |  |  |

### 詳細情報:

<u>ノード惨事復旧ステータスレポート</u> ノード惨事復旧ステータスレポート - レポートの利点 ノード惨事復旧ステータスレポート - レポートビュー

### ノード暗号化ステータスレポート

ノード暗号化レポートには、指定した期間にテープにバックアップされたノードで、 暗号化されたバックアップセッションがあるノード、および暗号化セッションのない ノードの数が表示されます。このレポートによって、ノード上の機密データが適切に 保護されているかどうかを判定することができ、バックアップに関して問題の可能 性がある領域をすばやく特定して対処するための手段となります。

### 詳細情報:

<u>ノード暗号化ステータスレポート - レポートの利点</u> ノード暗号化ステータスレポート - レポート ビュー ノード暗号化ステータスレポート - ドリルダウンレポート

# ノード暗号化ステータスレポート - レポートの利点

ノード暗号化ステータスレポートは、どのノードが適切に保護されているか、問題 の可能性のある領域はどこかを分析し特定するのに役立ちます。データの暗号 化は、セキュリティ維持の面でも、企業のコンプライアンス遵守の面でも非常に重 要です。このレポートの表示内容は、各ノードに割り当てられた層カテゴリ(高優 先度、中優先度、および低優先度)でフィルタできます。ノード層の設定の詳細 については、「管理者ガイド」を参照してください。

このレポートによって、暗号化されていないソードに機密データが存在して、セキュ リティリスクにさらされているということがないかどうかをすばやく調べることができま す。

たとえば、このレポートによって、暗号化されていない高優先度ノードが存在する かどうかがわかります。暗号化されていない高優先度ノードがあり、このノードに 機密データが存在する場合は、そのデータが適切に保護されていないことをすぐ に把握できます。問題が発生しないうちに、バックアップ戦略を評価し直す必要 があります。

同様に、このレポートによって、暗号化されているノード上に機密でないデータがあるかどうかを調べることで、貴重なリソース(時間と費用)を浪費しているだけでなく、バックアップの労力まで無駄にしている事態がないかどうかを把握することができます。

たとえば、機密データがない低優先度ノードのデータが暗号化されたままであることがわかれば、バックアップ戦略を評価し直して、リソースと時間が適切に使用されるようにする必要があります。

また、特定のノード上のデータがすべて暗号化されているかどうかをチェックして、 適切なセキュリティおよびリソースの使用が実践されているかどうかを確認できま す。

たとえば、社内の部門 A の機密データが存在するのと同じノード上に、部門 B の 機密でないデータが存在するとします。このレポートから、特定のノード上のデータ は、すべてが暗号化されているわけではないことがすぐにわかります。バックアップス テータスを調査して、部門 A のデータが暗号化されているか、部門 B のデータが 暗号化されていないかを判定でき、必要に応じてバックアップ戦略を再評価でき ます。

#### 詳細情報:

<u>ノード暗号化ステータスレポート</u> ノード暗号化ステータスレポート - レポート ビュー ノード暗号化ステータスレポート - ドリルダウンレポート

### ノード暗号化ステータスレポート - レポート ビュー

ノード暗号化ステータスレポートは円グラフ形式で表示され、指定期間内における、暗号化セッションのあるバックアップ済みノードの数(およびパーセント)および 暗号化セッションのないバックアップ済みノードの数を表します。この表示内容は、 さらに層カテゴリ(高優先度、中優先度、および低優先度)でフィルタできます。 このレポートには、過去#日間、ノードグループ、ノード名、ノード層の各フィルタ が含まれます。

- 暗号化セッションのあるノードの定義は、指定した期間内で暗号化バックアップセッションを1つ以上含むノードです。
- 暗号化セッションのないノードの定義は、指定した期間内で暗号化バックアップセッションをまったく含まないノードです。

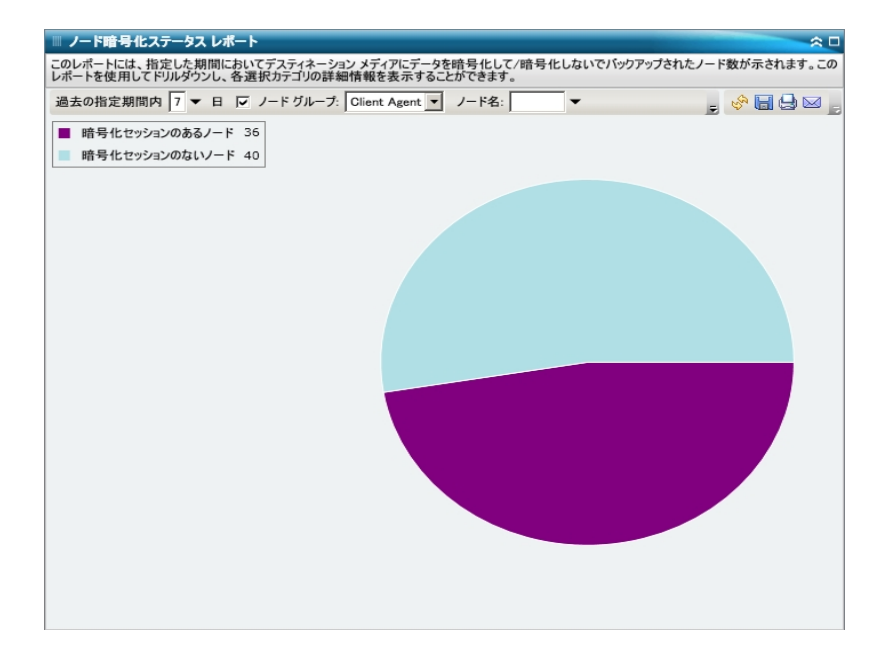

### 詳細情報:

<u>ノード暗号化ステータスレポート</u> <u>ノード暗号化ステータスレポート - レポートの利点</u> ノード暗号化ステータスレポート - ドリルダウンレポート

# ノード暗号化ステータスレポート - ドリルダウンレポート

ノード暗号化ステータスレポートでは、円グラフビューをさらに展開してより詳細な 情報を表示することができます。2つのカテゴリのどちらかをクリックすると、過去の 指定期間内のそのカテゴリに関連したすべてのノードが詳細な一覧で表示され ます。このドリルダウンレポートには、ノード名と共に、各カテゴリに関連した暗号 化関連情報が表示されます。

**注:** ノード名を選択してマウスボタンを右クリックすると、選択したノードに関連するノード情報がポップアップウィンドウで表示されます。詳細については、「ノード情報」を参照してください。

 ・ 暗号化セッションのあるノード ]カテゴリをドリルダウンした場合、対応する表には、暗号化の種類(ハードウェア、ソフトウェア、なし)、および暗号化を行った場所(エージェントで、バックアップ中にサーバで、またはマイグレーション中にサーバで)も表示されます。また、このレポートには、すべてのバックアップセッションが暗号化されたかどうか、および暗号化パスワードが Arcserve Backupデータベース内に記録、格納されているかどうかが表示されます。

**注:** データ暗号化の種類の詳細については、「<u>管理者ガイド</u>」を参照してください。

| 過去の指定其<br>■ 暗号化t<br>■ 暗号化t                                               | AIII内 7 ▼ 日 □ ノー <br>2ッションのあるノード 35<br>2ッションのないノード 40 | ド ヴルーフ: Client Agent 💌 ノード名                      |                                                          | - <del>0</del> - 0 - 0                 |
|--------------------------------------------------------------------------|-------------------------------------------------------|--------------------------------------------------|----------------------------------------------------------|----------------------------------------|
| ┃ 暗号化t<br>  暗号化t                                                         | 2ッションのあるノード 35<br>2ッションのないノード 40                      |                                                  |                                                          |                                        |
| 暗号化1                                                                     | 2ッジョンのないノード 40                                        |                                                  |                                                          |                                        |
|                                                                          |                                                       |                                                  |                                                          |                                        |
|                                                                          |                                                       |                                                  |                                                          |                                        |
|                                                                          |                                                       |                                                  |                                                          |                                        |
| 号化セッシ                                                                    | ョンのないノード: 1                                           |                                                  |                                                          |                                        |
| ノード名                                                                     | エージェントで暗号化                                            | バックアップ中にサーバで暗号化                                  | マイグレーション中にサーバで暗号化                                        | すべてのバック                                |
| -K1                                                                      | なし                                                    | ハードウェア                                           | なし                                                       | いいえ                                    |
| -K2                                                                      | なし                                                    | ハードウェア                                           | なし                                                       | いいえ                                    |
| -K3                                                                      | ソフトウェア                                                | なし                                               | なし                                                       | はい                                     |
| -F 4                                                                     | なし                                                    | なし                                               | ソフトウェア                                                   | いいえ                                    |
|                                                                          | ソフトウェア                                                | なし                                               | なし                                                       | いいえ                                    |
| -K5                                                                      |                                                       | ハードウェア                                           | なし                                                       | いいえ                                    |
| -K5<br>-K6                                                               | ソフトウェア                                                |                                                  | なし                                                       | いいえ                                    |
| 1×5<br>1×6<br>1×7                                                        | ソフトウェア<br>ソフトウェア                                      | ハードウェア                                           |                                                          |                                        |
| K 5<br>K 6<br>K 7<br>K 8                                                 | ソフトウェア<br>ソフトウェア<br>なし                                | ハードウェア<br>なし                                     | ソフトウェア                                                   | いいえ                                    |
| K 5<br>K 6<br>K 7<br>K 8<br>K 9                                          | ソフトウェア<br>ソフトウェア<br>なし<br>なし                          | ハードウェア<br>なし<br>なし                               | ソフトウェア<br>ソフトウェア                                         | いいえ                                    |
| K 5<br>K 6<br>K 7<br>K 8<br>K 9<br>K 10                                  | ソフトウェア<br>ソフトウェア<br>なし<br>なし<br>なし                    | ハードウェア<br>なし<br>なし<br>なし                         | ソフトウェア<br>ソフトウェア<br>ソフトウェア<br>ソフトウェア                     | いいえ<br>いいえ<br>いいえ                      |
| K 5<br>K 6<br>K 7<br>K 8<br>K 9<br>K 10<br>K 11                          | ソフトウェア<br>ソフトウェア<br>なし<br>なし<br>なし<br>なし              | ハードウェア<br>なし<br>なし<br>なし<br>なし                   | ソフトウェア<br>ソフトウェア<br>ソフトウェア<br>ソフトウェア<br>ソフトウェア           | いいえ<br>いいえ<br>いいえ<br>いいえ               |
| K 5<br>K 6<br>K 7<br>K 8<br>K 9<br>K 10<br>K 11<br>K 12                  | ソフトウェア<br>ソフトウェア<br>なし<br>なし<br>なし<br>なし<br>なし        | ハードウェア<br>なし<br>なし<br>なし<br>なし<br>なし             | ソフトウェア<br>ソフトウェア<br>ソフトウェア<br>ソフトウェア<br>ソフトウェア           | いいえ<br>いいえ<br>いいえ<br>いいえ<br>いいえ        |
| /ード5<br>/ード6<br>/ード7<br>/ード8<br>/ード9<br>/ード10<br>/ード11<br>/ード12<br>/ード13 | ソフトウェア<br>ソフトウェア<br>なし<br>なし<br>なし<br>なし<br>なし<br>なし  | ハードウェア<br>なし<br>なし<br>なし<br>なし<br>なし<br>なし<br>なし | ソフトウェア<br>ソフトウェア<br>ソフトウェア<br>ソフトウェア<br>ソフトウェア<br>ソフトウェア | いいえ<br>いいえ<br>いいえ<br>いいえ<br>いいえ<br>いいえ |

暗号化セッションのないノード]カテゴリをドリルダウンした場合には、対応する表には、テープ名と共に、テープのランダムID、およびテープがオンサイトにあ

るかどうかが表示されます。

| の指定期<br>暗号化セ<br>暗号化セ                                                                                                    | 間内 7 マ 日 🔽 ノード グループ: Cilient A<br>ッションのあるノード 36                                                                                                    | Agent Jード名:                                                                                                    | -                                                                                                    |                 | A                                                            |
|----------------------------------------------------------------------------------------------------|----------------------------------------------------------------------------------------------------|----------------------------------------------------------------------------------------------------|----------------------------------------------------------------------------------------------------|-----------------|--------------------------------------------------------------|
| 暗号化セン<br>暗号化セン                                                                                                    | ッションのあるノード 36                                                                                                    |                                                                                                    |                                                                                                    | E               | 8 <b>E</b> 5                                                 |
| 暗号化セ                                                                                                    |                                                                                                    |                                                                                                    |                                                                                                    |                 |                                                              |
| ·····································                                                                                                    |                                                                                                    |                                                                                                    |                                                                                                    |                 |                                                              |
|                                                                                                    |                                                                                                    |                                                                                                    |                                                                                                    | 1               |                                                              |
|                                                                                                    |                                                                                                    |                                                                                                    |                                                                                                    |                 |                                                              |
| またセッショ                                                                                                    | ンのないノード: 1                                                                                                    | ====#(1 ===                                                                                                    |                                                                                                    |                 | 1                                                            |
| き化セッショ<br>ノード名                                                                                                    | ンのないノード: 1<br>メディア名                                                                                                    | ランダム ID                                                                                                    | シリアル番号                                                                                                    | オンサイト           | Taua                                                         |
| またセッショ<br>ソード名<br>-ド1<br>-ド2                                                                                                    | ンのないソード: 1<br>メディア名<br>YUV3<br>A-CTCOA-FRI-12/25/08                                                                                                    |                                                                                                    | <u>シリアル番号</u><br>0 CUK283<br>3 00082                                                                                                    | オンサイト           | True                                                         |
| 化セッショ<br>- <b>ド名</b><br>-ド1<br>-ド2<br>-ド2                                                                                                    | ンのないノード: 1<br>メディア名<br>YUV3<br>A-CTCQA-FRI-12/25/08<br>A-CTCQA-WED-3/15/08                                                                                                    | レード 10 10 10 10 10 10 10 10 10 10 10 10 10                                                                                                    | <mark>シリアル番号</mark><br>シーレK283<br>3 000082<br>3 000083                                                                                                    | オンサイト           | True<br>True<br>True                                         |
| 子化セッショ<br>-ド名<br>-ド1<br>-ド2<br>-ド3<br>-ド4                                                                                                    | ンのないノード: 1<br>メディア名<br>YUV3<br>A-CTCQA-FRI-12/26/08<br>A-CTCQA-WED-12/17/08<br>YIIV                                                                                                    | <mark>ランダム ID</mark><br>DF3I<br>DA41<br>り181<br>420                                                                                                    | <mark>シリアル番号</mark><br>D CUK283<br>3 000082<br>3 000083<br>D R12RW0013                                                                                                    | オンサイト           | True<br>True<br>True<br>True                                 |
| 化セッショ<br>/ド名<br>-ド1<br>-ド2<br>-ド3<br>-ド5                                                                                                    | ンのないソード: 1<br>メディア名<br>YUV3<br>A-CTCQA-FRI-12/26/08<br>A-CTCQA-WED-12/17/08<br>YUV<br>A-CTCQA-FRI-12/26/08                                                                                                    | ランダム ID<br>DF30<br>DA14<br>4200<br>DA14                                                                                                    | <u>シリアル番号</u><br>D CUK283<br>3 000082<br>3 000083<br>D R12RW0013<br>3 000082                                                                                                    | オンサイト           | True<br>True<br>True<br>True<br>True                         |
| ポセッショ<br>- <b>ド名</b><br>- ド1<br>- ド2<br>- ド3<br>- ド3<br>- ド4<br>- ド5<br>- ド5                                                                                                    | ンのないノード: 1<br>メロソ3<br>A-CTCQA-FRI-12/26/08<br>A-CTCQA-WED-12/17/08<br>YUV<br>A-CTCQA-FRI-12/26/08<br>PESTORE-TEST                                                                                                    | ランダム ID<br>DF3I<br>DA4i<br>42CI<br>DA4i<br>7D6i                                                                                                    | シリアル番号   0 CUK283   3 000082   3 000083   0 R12RW0013   3 000082   3 000082                                                                                                    | オンサイト           | True<br>True<br>True<br>True<br>True<br>True                 |
| +化セッショ<br>ド名<br>-ド1<br>-ド2<br>-ド3<br>-ド3<br>-ド4<br>-ド5<br>-ド5<br>-ド6<br>-ド7                                                                                                    | ンのないソード: 1<br>メディア名<br>YUV3<br>A-CTCQA-FRI-12/26/08<br>A-CTCQA-WED-12/17/08<br>YUV<br>A-CTCQA-FRI-12/26/08<br>RESTORE-TEST<br>INFORMIX                                                                                                    | <b>ランダム ID</b><br>DF31<br>DA4<br>DA4<br>42CI<br>DA44<br>7D6<br>9FF                                                                                                    | シリアル番号           CUK283           000082           000083           R12RW0013           000081           000082           000073                                                                                                    | オンサイト           | True<br>True<br>True<br>True<br>True<br>True<br>True         |
| +<br>-<br>ド<br>1<br>-<br>ド<br>2<br>-<br>ド<br>3<br>-<br>ド<br>3<br>-<br>ド<br>3<br>-<br>ド<br>3<br>-<br>ド<br>4<br>-<br>ド<br>5<br>-<br>ド<br>5<br>-<br>-<br>ド<br>5<br>-<br>-<br>ド<br>5<br>-<br>-<br>-<br>ド<br>5<br>-<br>-<br>-<br>-<br>-<br>-<br>-<br>-<br>-<br>-<br>-<br>-<br>-                                                                                                    | ンのないノード: 1<br>メロッジス<br>YUV3<br>A-CTCQA-FRI-12/25/08<br>A-CTCQA-FRI-12/26/08<br>A-CTCQA-FRI-12/26/08<br>RESTORE-TEST<br>INFORMIX<br>SFINTHII                                                                                                    | <b>ランダム ID</b><br>DF3I<br>DA4i<br>D1Ei<br>42CT<br>D44i<br>7D6i<br>9EF<br>240i                                                                                                    | >/J7/A番号           CUK283           000082           000083           R12RW0013           000082           000011           000073           000073           0DD406                                                                                                    | <u></u>         | True<br>True<br>True<br>True<br>True<br>True<br>True<br>True |
| それセッショ<br>マード名<br>-ド1<br>-ド2<br>-ド3<br>-ド5<br>-ド5<br>-ド5<br>-ド5<br>-ド5<br>-ド5<br>-ド5<br>-ド5                                                                                                    | ンのないソード: 1<br>メディア名<br>YUV3<br>A-CTCQA-FRI-12/26/08<br>A-CTCQA-WED-12/17/08<br>YUV<br>A-CTCQA-FRI-12/26/08<br>RESTORE-TEST<br>INFORMIX<br>SENTHIL<br>ORACI F                                                                                                    | <b>ランダム ID</b><br>DF31<br>DA4<br>DA4<br>22C1<br>DA4<br>42C1<br>DA4<br>42C1<br>DA4<br>957<br>706<br>957<br>957                                                                                 | シリアル番号           CUK283           000082           000083           R12RW0013           000082           000082           000111           000073           DDD406           CCC303                                                                                                    | <u></u>         | True<br>True<br>True<br>True<br>True<br>True<br>True<br>True |
| 化セッショ<br>- ド名<br>- ド名<br>- ド3<br>- ド3<br>- ド3<br>- ド3<br>- ド3<br>- ド3<br>- ド3<br>- ド5<br>- ド7<br>- ド8<br>- ド8<br>- ド8<br>- ド8<br>- ド8<br>- ド8<br>- ド1                                                                                                    | ンのないソード: 1<br>メディア名<br>YUV3<br>A-CTCQA-FRI-12/26/08<br>A-CTCQA-WED-12/17/08<br>YUV<br>VUV<br>A-CTOQA-FRI-12/26/08<br>RecTOQA-FRI-12/26/08<br>RecTOCA-FEST<br>INFORMIX<br>SENTHIL<br>ORACLE<br>1/02/09 2:00 AM                                                                                           | <u>ランダム ID</u><br>DF31<br>DA41<br>42CC<br>DA41<br>7D66<br>9EF<br>2400<br>957<br>62D2                                                                                                    | シリアル番号     CUK283     O00082     O00083     R12RW0013     O00083     O00083     O00083     O00011     O00073     DDD406     CCC303     CCC307                                                                                                    | <u></u>         | True<br>True<br>True<br>True<br>True<br>True<br>True<br>True |
| 化セッショ<br>ド名<br>ド名<br>ド名<br>ド名<br>ド名<br>ド子<br>ド子<br>ドー<br>ドー<br>ド<br>ドー<br>ド<br>ド<br>ドー<br>ド<br>ド<br>ド | ンのないソード: 1<br>メディア名<br>YUV3<br>A-CTCQA-FRI-12/26/08<br>A-CTCQA-WED-12/17/08<br>YUV<br>A-CTCQA-FRI-12/26/08<br>RESTORE-TEST<br>INFORMIX<br>SENTHIL<br>ORACLE<br>1/07/09 2:00 AM<br>4-CTCQA-FRI-12/26/08                                                                                                  | <b>ランダム ID</b><br>DF31<br>DA4<br>DA4<br>DA4<br>DA4<br>DA4<br>DA4<br>DA4<br>DA4<br>CDA4<br>CD                                                                                                  | シリアル番号           ○ CUK283           ○ 000083           ○ 000083           ○ 000083           ○ 000083           ○ 000083           ○ 000082           ○ 000083           ○ 000083           ○ 000083           ○ 000083           ○ 000083           ○ 000083           ○ 000083           ○ 000083           ○ 000073           ○ 000073           ○ 000082           ○ 000082 | <u></u>         | True<br>True<br>True<br>True<br>True<br>True<br>True<br>True |
| 代セッショ<br><br><br><br><br><br><br><br><br>                                                                                                    | ンのないソード:1<br>メディア名<br>ソリソ3<br>A-CTCQA-FRI-12/26/08<br>A-CTCQA-WED-12/17/08<br>YUV<br>A-CTCQA-FRI-12/26/08<br>RESTORE-TEST<br>INFORMIX<br>SPENCIE<br>1/07/09 2:00 AM<br>A-CTCQA-FRI-12/26/08<br>A-CTCQA-FRI-12/26/08                                                                                     | <b>ランダム ID</b><br>DF31<br>DA41<br>120<br>DA41<br>7D61<br>9EF<br>2400<br>957<br>62D<br>0A41<br>EFE                                                                                             | シリアル番号           0         CUK283           0         00062           0         00083           0         R12RW0013           0         000082           0         000073           0         DD2406           0         CCC303           2         CC307           0         00082                                                                                             | <u> </u> オンサイト  | True<br>True<br>True<br>True<br>True<br>True<br>True<br>True |
|                                                                                                    | ンのないソード、1<br>メディア名<br>YUV3<br>A-CTCQA-FRI-12/26/08<br>A-CTCQA-WED-12/17/08<br>YUV<br>A-CTCQA-FRI-12/26/08<br>RESTORE-TEST<br>INFORMIX<br>SENTHIL<br>ORACLE<br>1/07/09 2:00 AM<br>A-CTCQA-FRI-12/26/08<br>A-CTCQA-MED-12/17/08                                                                           | <b>525/10</b><br>DF31<br>DA4<br>DA4<br>DA4<br>DA4<br>DA4<br>DA4<br>DA4<br>DA4<br>CDA4<br>S7D6<br>S7D6<br>S7D6<br>S7D6<br>S7D6<br>S7D6<br>S7D6<br>S7D7<br>S7D6<br>S7D7<br>S7D6<br>S7D7<br>S7D7 | シリアル番号           0 CUK283           0 00082           3 000083           000111           000073           A DDD406           CCC307           0 00082           0 00082           1 000073           A DD406           2 CCC307           3 000082           2 00082           2 00082                                                                                         | <u> </u> \$>\$7 | True<br>True<br>True<br>True<br>True<br>True<br>True<br>True |
| <u>ノード名</u><br>-ド1<br>-ド2<br>-ド3<br>-ド5<br>-ド5<br>-ド5<br>-ド5<br>-ド7<br>-ド8<br>-ド7<br>-ド10<br>-ド11<br>-ド12<br>-ド13<br>-ド13<br>-ド14                                                                                                    | ンのないソード:1<br>メディア名<br>ソリソ3<br>A-CTCQA-FRI-12/26/08<br>A-CTCQA-WED-12/17/08<br>YUV<br>A-CTCQA-FRI-12/26/08<br>RESTORE-TEST<br>INFORMIX<br>SENTHIL<br>OROCLE 2:00 AM<br>100702 2:00 AM<br>100704 PRI-12/25/08<br>A-CTCQA-MON-1/12/09<br>A-CTCQA-MON-1/12/09<br>A-CTCQA-WON-1/12/09<br>A-CTCQA-WON-1/12/09 | <mark>ランダム ID</mark><br>DF3I<br>DA4i<br>42CC<br>DA4i<br>7D6i<br>9EF<br>2400<br>957<br>62D<br>DA4i<br>FCE<br>0LEi<br>0LEi                                                                      |                                                                                                    | <u> </u> オンサイト  | True<br>True<br>True<br>True<br>True<br>True<br>True<br>True |

### 詳細情報:

<u>ノード暗号化ステータスレポート</u> ノード暗号化ステータスレポート - レポートの利点 ノード暗号化ステータスレポート - レポートビュー

# ノード復旧ポイント レポート

ノード復旧ポイントレポートには、指定した期間の各ノードの復旧ポイントが一覧表示されます。ノード復旧ポイントとは、ノードのバックアップが [成功]した時 点、または 床完了]になったポイントです。このレポートでは、適切な復旧ポイン トを、ジョブステータスではなくノード ステータスによって判断します。このレポート は、すべてのノードに対して指定した復旧ポイントの数に基づいてフィルタ(次より 大きい、または次より小さい)できます。

### 詳細情報:

<u>ノード復旧ポイントレポート - レポートの利点</u> ノード復旧ポイントレポート - レポート ビュー

ノード復旧ポイントレポート - ドリルダウンレポート

### ノード復旧ポイント レポート - レポートの利点

ノード復旧ポイントレポートは、どのノードが復旧に対して適切に保護されている か、問題の可能性のある領域はどこかを分析し特定するのに役立ちます。ある ノードの復旧ポイントの数に問題がある場合、パターンを調べて、バックアップ復 旧ポイントが足りない、または多すぎる原因を特定できます。問題のノードの特 定を試みる場合、このレポートのすべてのフィールドの結果を分析することが重要 です。

通常、特定のノードに高優先度のデータが含まれている場合は、必要な場合に すばやく完全な復旧ができるだけの復旧ポイントがあるかどうかを確認する必要 があります。

たとえば、高優先度データを含むノードを適切に保護するには、5 つの復旧ポイントが必要となります。このレポートによって、特定の高優先度ノードに2 つしか 復旧ポイントがないことがわかった場合、原因を調査し、必要に応じてバックアッ プスケジュールを変更して、適切な復旧保護を確保する必要があります。また、 ノードごとにデータを復旧できる最新時刻を特定して、DR オプションによって各 ノードの復旧が可能かどうかを判断することができます。

同じように、あるノードに低優先度のデータが含まれている場合には、不要なバッ クアップポイントが含まれすぎていないことを確認する必要があります。

たとえば、通常、低優先度データを含むノードを適切に保護するには、2つの復旧ポイントが必要となります。このレポートによって、特定の低優先度ノードに5 つ復旧ポイントがあることがわかった場合、原因を調査し、必要に応じてバック アップスケジュールを変更して、貴重なリソースと時間を浪費しないようにする必要があります。

復旧ポイントが適切であること、およびデータの復旧が保証されていることを確認 するために、このレポートをメディア検証レポートと共に検証することをお勧めしま す。

#### 詳細情報:

<u>ノード復旧ポイントレポート</u> ノード復旧ポイントレポート - レポート ビュー ノード復旧ポイントレポート - ドリルダウンレポート

# ノード復旧ポイント レポート - レポート ビュー

ノード復旧ポイントレポートは表形式で表示され、指定した期間内の利用可能な復旧ポイントが、指定した数より多いまたは少ないノードをすべて一覧表示します。レポートの一覧には、ノード名と共に、対応する復旧ポイントの数、最新の復旧ポイントの時刻、保護された復旧の種類(フルまたは部分)、および惨事復旧(DR)が可能かどうかが表示されます。このレポートには、過去#日間、復旧ポイント数、ノードグループ、ノード名、ノード層の各フィルタが含まれます。

惨事復旧が可能かどうかは、Arcserve Backup Disaster Recovery Option がプライ マリサーバにインストールされ、ライセンスが取得されているかどうか、またそうである 場合には、バックアップ時にこのオプションを使用するよう設定されているかどうかに 基づきます。特定のノードが Arcserve Backup Disaster Recovery Option によって適 切に保護されているかどうかを判定するには、「ノード惨事復旧ステータスレポー ト」を使用してください。

**注:** ノード名を選択してマウスボタンを右クリックすると、選択したノードに関連するノード情報がポップアップウィンドウで表示されます。詳細については、「ノード情報」を参照してください。

| Ⅲ ノード復旧ポイント レポート 😞 🗆                                                                         |            |                        |                       |                        |  |
|----------------------------------------------------------------------------------------------|------------|------------------------|-----------------------|------------------------|--|
| このレポートには、指定した期間にバックアップされたノードの復旧/リストア情報が示されます。このレポートを使用してドリルダウンし、各選択ノードの詳<br>細情報を表示することができます。 |            |                        |                       |                        |  |
| 過去の指定期間                                                                                      | 内 7 ▼ 日 復日 | ヨポイント < 🗾 5 🔻 🗔 ノー     | ドグループ: Client Agent _ | - 🕹 🚽 -                |  |
| ノード名                                                                                         | 復旧ポイント数    | 最新の復旧ポイント              | フル/部分的保護              | Disaster Recovery 使用可能 |  |
| 2-K1                                                                                         | 2          | 12/25/2008 12:32:28 AM | フル                    | はい                     |  |
| J-K2                                                                                         | 4          | 1/8/2009 5:37:16 AM    | フル                    | いいえ                    |  |
| 2-K3                                                                                         | 2          | 1/9/2009 1:10:32 AM    | 部分的                   | いいえ                    |  |
| ノード 4                                                                                        | 2          | 12/29/2008 4:18:00 AM  | 部分的                   | いいえ                    |  |
| ノード5                                                                                         | 3          | 12/22/2008 1:03:30 AM  | 部分的                   | いいえ                    |  |
| ノード 6                                                                                        | 3          | 12/29/2008 12:53:26 AM | 部分的                   | いいえ                    |  |
| ノード7                                                                                         | 1          | 1/13/2009 3:09:04 AM   | フル                    | はい                     |  |
| ノード8                                                                                         | 4          | 1/9/2009 10:01:10 PM   | フル                    | はい                     |  |
| ノード 9                                                                                        | 3          | 1/9/2009 10:01:10 PM   | フル                    | はい                     |  |
| ノード 10                                                                                       | 3          | 1/9/2009 10:01:10 PM   | フル                    | はい                     |  |
| ノード 11                                                                                       | 3          | 1/9/2009 10:01:10 PM   | フル                    | はい                     |  |
| ノード12                                                                                        | 1          | 1/9/2009 10:59:02 AM   | フル                    | いいえ                    |  |
| ノード 13                                                                                       | 1          | 12/17/2008 12:30:58 PM | フル                    | はい                     |  |
| ノード 14                                                                                       | 4          | 1/9/2009 10:01:10 PM   | 部分的                   | いいえ                    |  |
| ノード 15                                                                                       | 1          | 1/13/2009 12:01:42 AM  | 部分的                   | いいえ                    |  |
| ノード 16                                                                                       | 1          | 1/9/2009 10:01:10 PM   | フル                    | いいえ                    |  |
| ノード 17                                                                                       | 3          | 1/2/2009 9:40:16 AM    | フル                    | はい                     |  |
| ノード 18                                                                                       | 1          | 12/30/2008 9:42:36 AM  | フル                    | はい                     |  |
| ノード 19                                                                                       | 1          | 1/2/2009 9:40:16 AM    | フル                    | はい                     |  |
| ノード 20                                                                                       | 1          | 12/30/2008 9:42:36 AM  | フル                    | はい                     |  |
| ノード 21                                                                                       | 2          | 1/2/2009 9:40:16 AM    | フル                    | はい                     |  |
| ノード 22                                                                                       | 2          | 1/2/2009 9:40:16 AM    | フル                    | はい                     |  |
| ノード 23                                                                                       | 1          | 1/2/2009 9:40:16 AM    | フル                    | はい                     |  |
| ノード 24                                                                                       | 1          | 12/30/2008 9:42:36 AM  | フル                    | はい                     |  |
| ノード 25                                                                                       | 2          | 1/2/2009 9:40:16 AM    | フル                    | はい                     |  |
| ノード 26                                                                                       | 4          | 12/18/2008 1:34:54 PM  | 部分的                   | いいえ                    |  |
| ノード 27                                                                                       | 3          | 12/18/2008 1:34:54 PM  | 部分的                   | いいえ                    |  |
| ノード 28                                                                                       | 3          | 12/29/2008 12:53:26 AM | 部分的                   | いいえ                    |  |
| ノード 29                                                                                       | 1          | 1/12/2009 7:07:52 PM   | 部分的                   | いいえ                    |  |
| ノード 30                                                                                       | 3          | 1/8/2009 5:37:16 AM    | 部分的                   | いいえ                    |  |
|                                                                                              |            |                        |                       |                        |  |

#### 詳細情報:

<u>ノード復旧ポイントレポート</u> ノード復旧ポイントレポート - レポートの利点 ノード復旧ポイントレポート - ドリルダウンレポート
# ノード復旧ポイント レポート - ドリルダウン レポート

ノード復旧ポイントレポートでは、さらに展開してより詳細な情報を表示すること ができます。一覧表示されたノードのいずれかをクリックすると、過去の指定期間 におけるそのノードの利用可能な復旧ポイントの詳細が一覧で表示されます。さ らに、表示された復旧ポイントのいずれかをクリックして、その復旧ポイントに対応 するすべてのセッションの詳細を追加で表示することができます。

**注**:復旧ポイントは、正常に実行されたノードのバックアップジョブの最新の開始時刻に基づいて決定されます。

注:特定のノードの場合、ノード復旧ポイントレポートに惨事復旧が利用できないと表示されているのに、ノード惨事復旧ステータスレポートに惨事復旧が利用可能であると表示される場合があります。これは、情報がレポートされた方法の違いによります。ノード復旧ポイントレポートでは、前回の復旧ポイントに関連するDR情報が表示されますが、ノード惨事復旧ステータスレポートでは、指定された期間内に使用可能なDRセッションが少なくとも1つある場合に情報が表示されます。

| Ⅲ ノード復旧ポイント レポート                      |                 |                  |                |                  |            |               | ☆ □  |
|---------------------------------------|-----------------|------------------|----------------|------------------|------------|---------------|------|
| このレポートには、指定した期間に、<br>細情報を表示することができます。 | バックアップされたノー     | ・ドの復旧/リスト        | ア情報が示されます      | 。このレポートを使用し      | てドリルダウン    | し、各選択ノート      | の詳   |
| 過去の指定期間内 7 ▼ 日                        | 復旧ポイント <        | 5 - 7            | ード グループ: Clier | nt Agent         | -          | 🔗 🖬 😔         |      |
| ノード名 復旧                               | ヨポイント数          | 最新の復             | (旧ポイント         | フル/部分的保護         | Disa       | ster Recovery | 使用_▲ |
| 7-h'1                                 | 2               | 12/25/2008       | 12:32:28 AM    | フル               | はい         |               |      |
| 7-K2 (m)                              | 4               | 1/8/2009 5       | :37:16 AM      | フル               | 1111       | ł.            |      |
| 7-K3 L                                | 2               | 1/9/2009 1       | :10:32 AM      | 部分的              | 1111       | ž.            |      |
|                                       | 2               | 12/29/2008       | 4:18:00 AM     | 部分的              | ()();      | 2             |      |
| 7-F5<br>7-K6                          | 3               | 12/22/2008       | 12:52:30 AM    | 部分的              |            | λ.<br>2       |      |
| 2-K7                                  | 1               | 1/13/2009        | 3:09:04 AM     | アル               | (±L)       | ~             |      |
| ノード8                                  | 4               | 1/9/2009 1       | D:01:10 PM     | フル               | はい         |               |      |
| ノード9                                  | 3               | 1/9/2009 1       | D:01:10 PM     | フル               | はい         |               |      |
| ノード10                                 | 3               | 1/9/2009 1       | D:01:10 PM     | フル               | はい         |               |      |
| 7-611                                 | 3               | 1/9/2009 1       | D:01:10 PM     | フル               | はい         | -             |      |
| 7-F12                                 | 1               | 1/9/2009 1       | D:59:02 AM     | フル               | 565        | ۲.            |      |
| 7-613                                 | 1               | 12/1//2008       | 12:30:58 PM    | ノル               | au         |               |      |
| 2-K15                                 | 4               | 1/13/2009 1      | 12.01.42 AM    | 部分的              | LNLY       | n.<br>ž       |      |
| 2-F16                                 | 1               | 1/9/2009 1       | 0:01:10 PM     | フル               | LILI       | ž.            |      |
|                                       |                 | -, -,            |                |                  |            |               | -    |
| <b>▲</b>                              |                 |                  |                |                  |            |               | •    |
| Recovery Points for Node: 1           | Node 1. Count 2 |                  |                |                  |            |               | ×    |
| 復旧ポイント                                | 11-113          | ステータス            | ディスク容量 (KB)    | 実行時刻             |            | ヤッション番号       | -    |
| 12/25/2008 12:32:28 AM                | C               | 未完了              | 29204          | 32 12/25/2008 12 | -33-42 AM  | 4             |      |
| 12/24/2008 12:32:20 AM                | システム状態          | 宗元]              | 29204          | 10 12/25/2008 12 | 130:342 AM | 4             |      |
|                                       | 2X741A18        | <del>7</del> 6 J | 5512.          | 10 12/25/2008 12 | 139134 AM  | 5             |      |
|                                       |                 |                  |                |                  |            |               |      |
|                                       |                 |                  |                |                  |            |               |      |
|                                       |                 |                  |                |                  |            |               |      |
|                                       |                 |                  |                |                  |            |               |      |
|                                       |                 |                  |                |                  |            |               |      |
|                                       |                 |                  |                |                  |            |               |      |
|                                       |                 |                  |                |                  |            |               |      |
|                                       |                 |                  |                |                  |            |               |      |
|                                       |                 |                  |                | _                |            |               |      |
| [                                     |                 |                  |                |                  |            |               |      |

#### 詳細情報:

<u>ノード復旧ポイントレポート</u> ノード復旧ポイントレポート - レポートの利点 ノード復旧ポイントレポート - レポート ビュー

# ノード サマリレポート

ノード サマリレポートは SRM タイプのレポートの1 つで、バックアップされるすべての Windows ノードのサマリを一覧表示します。このレポートによって、環境内にある ノードの全体像がわかります。

詳細情報:

ノード サマリレポート - レポートの利点

ノード サマリレポート - レポート ビュー

# ノード サマリレポート - レポートの利点

ノード サマリレポートによって、環境内にあるノードの全体像がわかります。この データから、バックアップ ジョブに対してどのノードが最も効率が良く、どのノードに 問題の可能性があるかを分析して特定することができます。

たとえば、あるノードのスループット値が低いことがわかった場合、このレポートで遅 いノードの動作パターンを特定することができます。最も速いスループット値を基準 として使用し、そのノードのパフォーマンスが高い理由を分析することもできます。 遅いノードと速いノードを比較して、実際に問題があるのかどうか、または両方の 値が似ているかどうかを特定することができます。遅いノードはパフォーマンスが悪 いわけではない可能性があります。

常に動作のパターンを探して問題の可能性のあるノードを特定し、同じノードが 頻繁に失敗しているかどうかを判断します。問題のノードの特定を試みる場合、 このレポートのすべてのフィールドの結果を分析することが重要です。

#### 詳細情報:

ノード サマリレポート

ノード サマリレポート - レポート ビュー

# ノード サマリレポート - レポート ビュー

ノード サマリレポートには、ノード名、物理 CPU、CPU 速度、ディスク、論理ボ リューム、メモリサイズ、NIC カード、および OS が表形式で一覧表示されます。こ のレポートには、過去 #日間、ノードグループ、ノード名、ノード層の各フィルタが 含まれます。

**注**: ノード名を選択してマウスボタンを右クリックすると、選択したノードに関連するノード情報がポップアップウィンドウで表示されます。詳細については、「ノード情報」を参照してください。

| ミンノード サマ         | ィリレポート        |              |            |                   |              |         | ÷ •            |
|------------------|---------------|--------------|------------|-------------------|--------------|---------|----------------|
| このレポートに<br>されます。 | は、ご使用のバッ      | リアップ環境内の(サポー | ートされた Wir  | ndows オペレーティング シン | ステムを実行している)  | 全ノードに関  | する概要情報が示       |
| ▼ ノードグ           | ループ: Client A | gent Vード名:   | <b>•</b> , | /-ド層: すべての層 ▼     |              |         | 🔗 🔲 🖨 🖂 📘      |
| ノード名             | CPU 総数        | CPU 速度 (MHz) | ディスク       | 論理ボリューム           | メモリ サイズ (MB) | NIC カード |                |
| ノード1             | 1             | 1694         | 1          | 1                 | 1024         | 1       | Microsoft(R) \ |
| ノード2             | 1             | 2656         | 1          | 2                 | 1024         | 1       | Microsoft(R) \ |
| ノード3             | 1             | 2666         | 1          | 1                 | 1024         | 1       | Microsoft® W   |
| ノード 4            | 1             | 2133         | 1          | 1                 | 4096         | 3       | Microsoft® W   |
| ノード5             | 1             | 1593         | 1          | 1                 | 2048         | 2       | Microsoft(R) \ |
| ノード6             | 2             | 2392         | 1          | 3                 | 1024         | 3       | Microsoft(R) \ |
| ノード7             | 1             | 2657         | 1          | 2                 | 1024         | 1       | Microsoft(R) \ |
| ノード8             | 1             | 2259         | 1          | 1                 | 512          | 1       | Microsoft(R) \ |
| ノード9             | 1             | 1396         | 4          | 4                 | 2048         | 2       | Microsoft(R) \ |
| ノード 10           | 1             | 1396         | 4          | 1                 | 2048         | 2       | Microsoft(R) \ |
| ノード 11           | 1             | 2126         | 1          | 1                 | 1024         | 1       | Microsoft(R) \ |
| ノード12            | 1             | 2127         | 1          | 1                 | 512          | 1       | Microsoft(R) \ |
| ノード 13           | 1             | 2258         | 1          | 1                 | 1024         | 1       | Microsoft(R) \ |
| ノード 14           | 1             | 996          | 1          | 1                 | 512          | 1       | Microsoft(R) \ |
| ノード 15           | 1             | 2793         | 1          | 3                 | 1024         | 1       | Microsoft(R) \ |
| ノード 16           | 1             | 2660         | 2          | 2                 | 511          | 1       | Microsoft(R) \ |
| ノード 17           | 1             | 2660         | 1          | 1                 | 511          | 1       | Microsoft(R) \ |
| ノード 18           | 1             | 2660         | 1          | 1                 | 511          | 1       | Microsoft(R) \ |
| ノード 19           | 1             | 1994         | 1          | 1                 | 511          | 1       | Microsoft(R) \ |
| ノード 20           | 1             | 2660         | 1          | 1                 | 2022         | 1       | Microsoft® W   |
| ノード 21           | 1             | 1995         | 1          | 1                 | 510          | 1       | Microsoft® W   |
| ノード 22           | 2             | 2392         | 1          | 1                 | 2048         | 1       | Microsoft(R) \ |
| ノード 23           | 1             | 1396         | 1          | 2                 | 2048         | 1       | Microsoft(R) \ |
| ノード 24           | 1             | 2328         | 2          | 2                 | 8192         | 2       | Microsoft(R) \ |
| ノード 25           | 1             | 1995         | 1          | 1                 | 511          | 1       | Microsoft(R) \ |
| ノード 26           | 1             | 1995         | 7          | 3                 | 1022         | 1       | Microsoft® W   |
| ノード 27           | 2             | 2793         | 1          | 1                 | 2048         | 1       | Microsoft(R) \ |
| ノード 28           | 1             | 2793         | 6          | 2                 | 2048         | 1       | Microsoft(R) \ |
| ノード 29           | 1             | 997          | 1          | 1                 | 2048         | 2       | Microsoft® W   |
| ノード 30           | 1             | 1793         | 1          | 1                 | 1024         | 2       | Microsoft® W   |
| ノード 31           | 1             | 2133         | 1          | 2                 | 4096         | 1       | Microsoft® W   |
| ノード 32           | 1             | 1995         | 2          | 2                 | 1536         | 1       | Microsoft Win  |
| ノード 33           | 1             | 1995         | 1          | 1                 | 511          | 1       | Microsoft(R) \ |
| ノード 34           | 1             | 1995         | 1          | 1                 | 510          | 1       | Microsoft® W   |
| ノード 35           | 1             | 1995         | 1          | 1                 | 510          | 1       | Microsoft® W   |
| 4                |               |              |            |                   |              |         | •              |

### 詳細情報:

<u>ノード サマリレポート</u>

ノード サマリレポート - レポートの利点

## ノード層レポート

ノード層レポートには、各優先度層のノード数が表示されます。ノード層は、3つ のカテゴリ(高優先度、中優先度、および低優先度)に設定されます。デフォル トでは、高優先度層にはすべての Arcserve Backup サーバ(プライマリおよびメン バ)、および Arcserve Backup アプリケーション エージェント(Oracle、Microsoft Exchange、Microsoft SQL Server、Microsoft Sharepoint など)がインストールされた すべてのノードが含まれるように自動的に設定されます。また、低優先度層には 上記以外のすべてのノード(ファイルシステムエージェントを含む)が含まれるよう に自動的に設定されます(デフォルトでは、中優先度層にはノードが含まれず、 ユーザによるカスタマイズが可能です)。

各層に対するノード割り当ては、 [ノード層の設定]ダイアログボックスを使用して、個別のニーズにあわせて再構成またはカスタマイズできます。 [ノード層の設定]ダイアログボックスは、Arcserve Backup サーバ管理またはバックアップマネージャからアクセスできます。

注:ノード層の設定の詳細については、「<u>管理者ガイド</u>」を参照してください。

#### 詳細情報:

ノード層レポート - レポートの利点

ノード層レポート - レポート ビュー

ノード層レポート - ドリルダウンレポート

# ノード層レポート - レポートの利点

ノード層レポートを使用して、各優先度層にどのノードが含まれているかをすばや く特定でき、すべてのノードが適切に保護されているかどうかを確認するのに役立 ちます。

たとえば、特定のノードに高優先度データがあることがわかっていて、このレポート からそのノードが低優先度層カテゴリに含まれていることが判明した場合は、 Arcserve Backup サーバ管理または Arcserve Backup マネージャを使用してこのノー ドを高優先度層カテゴリに割り当て直す必要があります。

#### 詳細情報:

<u>ノード層レポート</u>

ノード層レポート - レポート ビュー

ノード層レポート - ドリルダウンレポート

# ノード層レポート - レポート ビュー

ノード層レポートは円グラフ形式で表示され、各優先度層のノード数を表します。このレポートには、ノードグループとノード名の各フィルタが含まれます。

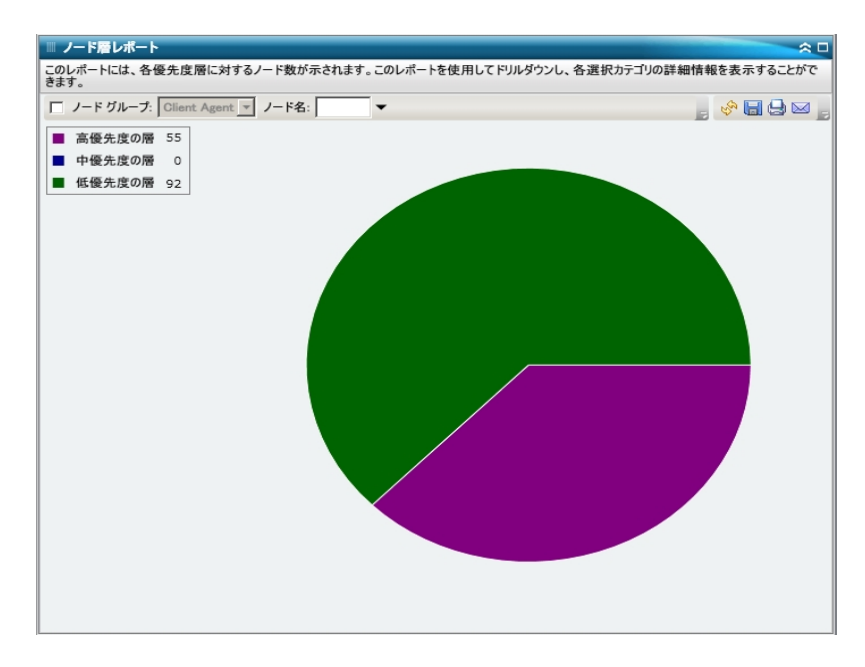

### 詳細情報:

<u>ノード層レポート</u>

ノード層レポート - レポートの利点

ノード層レポート - ドリルダウンレポート

# ノード層レポート - ドリルダウン レポート

ノード 層レポートでは、円 グラフビューをさらに展 開してより詳 細な情報を表示することができます。円 グラフをクリックしてドリルダウンし、特定の層のノードの一覧を表形式で表示できます。この表には、ノード名、OS、カテゴリ、およびインストールされている Arcserve エージェントの各列が含まれます。

[DS カテゴリ] 列 には、バックアップ マネージャのソース ツリーに表 示 されているサ ポートされたノード カテゴリのみが含まれます。この列 に表 示 される OS カテゴリは、 NAS サーバ、Mac OS X システム、UNIX/Linux システム、Windows システム、 Arcserve Replication シナリオ、VMware VCB システム、および Microsoft Hyper-V シ ステムです。

インストールされている Arcserve エージェントの列には、ノードにインストールされて いるすべての Arcserve Backup エージェントが含まれます。

**注:** ノード名を選択してマウスボタンを右クリックすると、選択したノードに関連するノード情報がポップアップウィンドウで表示されます。詳細については、「ノード情報」を参照してください。

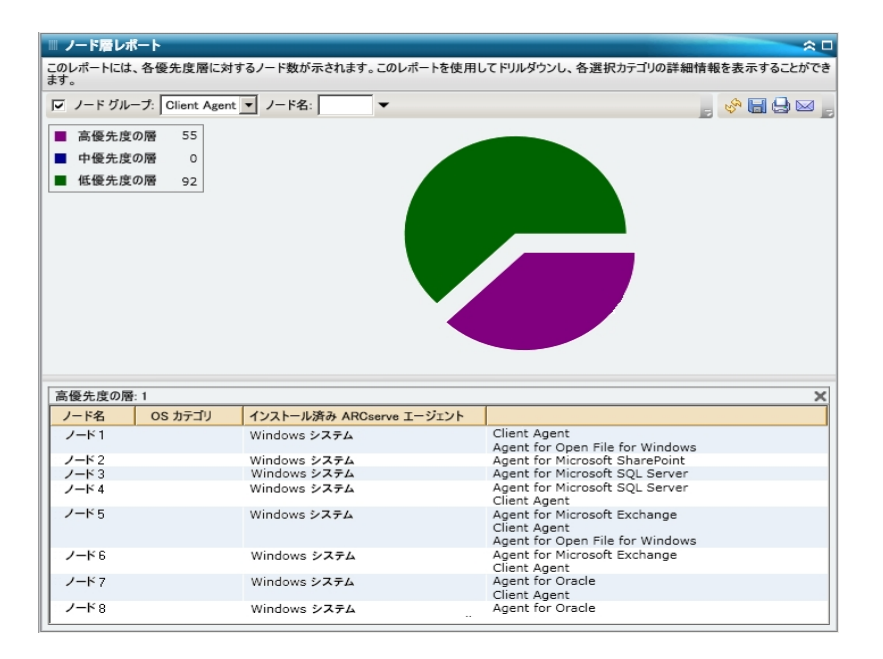

#### 詳細情報:

<u>ノード層レポート</u> <u>ノード層レポート - レポートの利点</u> ノード層レポート - レポート ビュー

# 最近のバックアップに失敗したノード レポート

最近のバックアップに失敗したノードレポートでは、指定した期間内で前回また は最新のバックアップに失敗したノードが一覧表示されます。このレポートによっ て、データが適切に保護されているかどうかを判定することができ、バックアップに 関して問題の可能性がある領域をすばやく特定して対処するための手段となり ます。一覧にノードが表示されず、バックアップがすべて成功している状態が理想 です。

#### 詳細情報:

<u>最近のバックアップに失敗したノードレポート - レポートの利点</u> <u>最近のバックアップに失敗したノード - レポート ビュー</u> <u>最近のバックアップに失敗したノード - ドリルダウンレポート</u>

# 最近のバックアップに失敗したノード レポート - レポートの利点

最近のバックアップに失敗したノードレポートは、バックアップのスケジュールが設定 されているノードのうち、どのノードが適切に保護されているか、問題の可能性の ある領域はどこかを分析し特定するのに役立ちます。あるノードの最近のバック アップの失敗に問題がある場合、パターンを調べて、最新のバックアップに失敗し た日付が、データ保護が危険にさらされていることを意味するのかどうかを判断で きます。

たとえば、バックアップジョブのスケジュールが、日単位の増分バックアップ、週単位 のフルバックアップ、および月単位のフルバックアップに設定されているノードがあ り、このレポートから、最新の週単位および月単位のフルバックアップジョブが失 敗していることがわかれば、最近成功したバックアップがないためにデータが適切に 保護されていないことを意味しています。ただし、最新の失敗が日単位のバック アップに発生していて、前回のバックアップの成功以降に日があまり経過していな い場合は、日単位のデータ保護は欠けていますが、先週のフルバックアップが利 用できるので、その時点までのデータを復旧できる可能性があります。

必要に応じて、ドリルダウンしてアクティビティログを表示し、ページをスクロールして、各ノードおよび各ジョブに関する情報をさらに参照することができます。問題のノードの特定を試みる場合、このレポートのすべてのフィールドの結果を分析することが重要です。

### 詳細情報:

最近のバックアップに失敗したノードレポート 最近のバックアップに失敗したノード - レポート ビュー 最近のバックアップに失敗したノード - ドリルダウンレポート

### 最近のバックアップに失敗したノード - レポート ビュー

最近のバックアップに失敗したノードレポートは表形式で表示され、指定した期間内で最近のバックアップに失敗したノードが一覧表示されます。レポートには、 ノード名と共に、最新の失敗したバックアップの時刻、ノードのスループット(速度)、指定した期間内の失敗回数、前回の成功したバックアップ以降の日数、 および関連するジョブ情報(名前、IDおよびステータス)が表示されます。このレ ポートには、過去 #日間、ノードグループ、ノード名、ノード層の各フィルタが含ま れます。

**注:** ノード名を選択してマウスボタンを右クリックすると、選択したノードに関連するノード情報がポップアップウィンドウで表示されます。詳細については、「ノード情報」を参照してください。

また、このレポートには、関連するすべてのメークアップジョブのステータスも表示されます。メークアップジョブステータスは、 酢成されました]、 酢成されませんでした]、 アクティブ]、 院了]のいずれかです。

- 作成されました メークアップ ジョブが作成され、ジョブキュー内でレディ状態ですが、まだ実行されていません。
- 作成されませんでした 最初のバックアップジョブが失敗した後、メークアップジョブは作成されていません。失敗した場合にメークアップジョブを作成するようジョブが正しく設定されていることを確認する必要があります。
- アクティブ メークアップ ジョブが作成され、実行中です。メークアップ ジョブのステータスは、まだ不明です。

● 終了 - 最初のバックアップジョブが失敗した後に、メークアップジョブが作成され、実行が完了しています。

| 過去の指定期間 | 1内 7 ▼ 日 匚 ノ     | ード グループ: | Client Agent 🔻 | ノード名:   |       | ノード層:  | すべての層 💌 | 💂 🤣 🔚 😂 😖      |
|---------|------------------|----------|----------------|---------|-------|--------|---------|----------------|
| ノード名    | 故障時刻             | 失敗回数     | 前回成功したバ        | ックアップ以降 | 峰の日数  | ジョブ名   | ジョブ ID  | メークアップ ジョブ ステー |
| ノード1    | 1/8/2009 5:37:   | 4        | 成功したバック        | アッフがま   | ちりません | Job 01 | 1827    | 作成されました        |
| ノード2    | /12/2009 12:53:  | 7        |                |         | 15    | Job 02 | 2753    | 作成されました        |
| ノード3    | 1/7/2009 1:16:   | 6        |                |         | 12    | Job 03 | 1677    | 作成されました        |
| ノード4    | 1/13/2009 4:34:1 | 20       |                |         | 1     | Job 04 | 2969    | 作成されました        |
| ノード 5   | 1/13/2009 4:34:1 | 3        |                |         | 1     | Job 05 | 2969    | 作成されました        |
| ノード6    | 1/9/2009 10:01:  | 1        |                |         | 4     | Job 06 | 2379    | 作成されました        |
| ノード7    | 1/9/2009 10:01:  | 4        |                |         | 5     | Job 07 | 2379    | 作成されました        |
| ノード8    | 1/12/2009 5:33:  | 4        |                |         | 4     | Job 08 | 1385    | 完了             |
| ノード9    | 1/12/2009 5:33:  | 7        |                |         | 14    | Job 09 | 1385    | 完了             |
| ノード10   | 1/12/2009 5:33:  | 8        |                |         | 4     | Job 10 | 1385    | 完了             |
| ノード11   | 1/12/2009 5:33:  | 5        |                |         | 9     | Job 11 | 1385    | 完了             |
| ノード12   | 1/12/2009 5:33:  | 2        |                |         | 9     | Job 12 | 1385    | 完了             |
| ノード13   | 1/12/2009 5:33:  | 7        |                |         | 14    | Job 13 | 1385    | 完了             |
| ノード14   | 1/12/2009 5:33:  | 5        | 成功したバック        | アップが    | ありません | Job 14 | 1385    | 完了             |
| ノード15   | 1/12/2009 5:33:  | 13       |                |         | 14    | Job 15 | 1385    | 完了             |
|         |                  |          |                |         |       |        |         |                |

#### 詳細情報:

最近のバックアップに失敗したノードレポート 最近のバックアップに失敗したノードレポート - レポートの利点 最近のバックアップに失敗したノード - ドリルダウンレポート

# 最近のバックアップに失敗したノード - ドリルダウンレ ポート

最近のバックアップに失敗したノードでは、さらに展開してより詳細な情報を表示 することができます。一覧表示されたノードのどれかをクリックすると、選択したノー ド対するすべてのジョブが詳細な一覧で表示されます。重要度のレベルによっ て、表示された情報をフィルタできます。このドリルダウンレポートには、失敗した ノードの情報(バックアップサーバ、エージェントホスト、ジョブ ID およびセッション番 号)および失敗に関する状況(失敗した時刻と対応するメッセージ)が表示され ます。

**注**: Dashboard では、ログ メッセージを 1 ページに 100 個 まで表 示します。それ以 上 のメッセージを表 示 する場 合 は、 次 のページ ] ボタンをクリックします。

**注**: このドリルダウンレポートから、一覧表示されているエラーまたは警告メッセージをクリックして関連するトラブルシューティングのヘルプトピックを対応する理由および修正アクションと共に表示することができます。

| ■ 最近のバッ    | ウアッ      | ブに失敗   | したノー   | ードレ    | ₩-1    | -     |          |       |         |          |       |      |        |       |        |         |         |        | ~     |     |
|------------|----------|--------|--------|--------|--------|-------|----------|-------|---------|----------|-------|------|--------|-------|--------|---------|---------|--------|-------|-----|
| このレポートには   | た、指定     | とした期間  | におい    | て最新    | のバッ    | クアッ   | プ ステー    | タス    | が失敗で    | あるノード    | が示    | されま  | す。こ    | のレポ・  | ートを使   | 用して     | ドリルダ    | ウンし、   | 各選    | 訳   |
| >          | FIX 2 30 |        | 20.09  | 8.90   |        |       |          |       |         | _        |       | _    |        |       |        |         |         |        |       |     |
| 過去の指定期     | 間内       | 7 🔻 E  |        | ノード    | グルー    | -プ:   | Client / | Agent | t - /   | - ド名:    |       | -    |        |       |        | Ŧ       | S.      | 8      | ) 🖂   | E   |
| ノード名       |          | i      | 故障時    | 刻      |        | 失     | 敗回数      |       | 前回成     | 功したバッ    | ックア   | ップ以  | :      | ジョブネ  | 5      | ジョフ     | ID ID   | メーク    | アップ   | ジ   |
| ノード1       |          | 1/8/2  | 009 5  | :37:10 | 5 AM   | Γ.    |          | 4     | 成功した    | バックア     | ップァ   | があり  | ジョフ    | '01   |        |         | 1827    | 作成。    | きれま   | í I |
| ノード2       |          | /12/20 | 09 12  | :53:32 | 2 AM   | 6     | m)       | 7     |         |          |       | 15   | ジョフ    | 02    |        |         | 2753    | 作成。    | されま   | É.  |
| ノード3       |          | 1/7/2  | 2009 1 | :16:1  | D PM   |       | _        | 6     |         |          |       | 12   | ジョフ    | 03    |        |         | 1677    | 作成さ    | されま   | £ . |
| ノード 4      |          | 1/13/2 | 009 4  | :34:06 | 5 AM   |       |          | 20    |         |          |       | 1    | ジョフ    | 04    |        |         | 2969    | 作成さ    | されま   | £   |
| ノード 5      |          | 1/13/2 | 009 4  | :34:00 | 5 AM   |       |          | 3     |         |          |       | 1    | ジョフ    | 05    |        |         | 2969    | 作成さ    | されま   | i i |
| ノード6       |          | 1/9/20 | 09 10  | :01:1  | D PM   |       |          | 1     |         |          |       | 4    | ジョフ    | 06    |        |         | 2379    | 作成。    | されま   | i . |
| ノード 7      |          | 1/9/20 | 09 10  | :01:1  | D PM   |       |          | 4     |         |          |       | 5    | ジョフ    | 07    |        |         | 2379    | 作成。    | される   | ŝ.  |
| ノード8       |          | 1/12/2 | 2009 5 | :33:5  | 2 PM   |       |          | 4     |         |          |       | 4    | ジョフ    | 08    |        |         | 1385    | 完了     |       |     |
| ノード9       |          | 1/12/2 | 2009 5 | :33:5  | 2 PM   |       |          | 7     |         |          |       | 14   | ジョフ    | 09    |        |         | 1385    | 完了     |       |     |
| ノード10      |          | 1/12/2 | 2009 5 | :33:5  | 2 PM   |       |          | 8     |         |          |       | 4    | ジョフ    | 10    |        |         | 1385    | 完了     |       |     |
| 7-F11      |          | 1/12/2 | 2009 5 | :33:5  | 2 PM   |       |          | 5     |         |          |       | 9    | ジョフ    | 11    |        |         | 1385    | 完了     |       |     |
| J-F12      |          | 1/12/2 | 2009 5 | :33:5  | 2 PM   |       |          | 2     |         |          |       | 9    | ショフ    | 12    |        |         | 1385    | 完了     |       |     |
| 7-113      |          | 1/12/2 | 2009 5 | :33:5  | 2 PM   |       |          | 7     |         |          |       | 14   | ショフ    | 13    |        |         | 1385    | 完了     |       |     |
| 7-14       |          | 1/12/2 | 2009 5 | :33:5  | 2 PM   |       |          | 5     | 成功した    | バックア     | ップ;   | があり  | ショフ    | 14    |        |         | 1385    | 完了     |       |     |
| ノード15      |          | 1/12/2 | 2009 5 | :33:5  | 2 PM   |       |          | 13    |         |          |       | 14   | ショフ    | 15    |        |         | 1385    | 完了     |       |     |
| 7-115      |          | 1/12/2 | 2009 5 | :33:5  | 2 PM   |       |          | 6     |         |          |       | 11   | 237    | 16    |        |         | 1385    | 完了     |       | æ   |
| 1          |          |        |        |        |        |       |          | _     |         |          |       |      |        |       |        |         | _       |        | •     | 1   |
| ノード 1      |          |        |        |        |        |       |          |       |         |          |       |      |        |       |        |         |         |        |       | ×   |
| 重大度フィル     | タ:       | エラーと   | 警告     |        | •      |       |          |       |         |          |       |      |        |       |        |         |         |        | 1/1   |     |
| 重大度        |          | 時刻     | 1      |        |        |       |          |       |         |          |       |      |        |       |        |         |         |        |       | •   |
| 🙆 エラー      | 1/8/     | 2009 6 | :12:15 | 5 AM   | AE99   | 971 ( | Get the  | Bac   | kup Cor | nponen   | t Far | m\Sh | nared: | Servi | ces1 I | nforma  | ition P | ailed. | Plea  |     |
| ▲ 警告       | 1/8/     | 2009 5 | :57:39 | AM 6   | AWO    | 004   | <100-    | 362-  | 2K8X64  | > Failed | d to  | open | file < | C:\P  | ogran  | Files   | (x86)   | Micro  | osoft |     |
| ▲ 警告       | 1/8/     | 2009 5 | :57:38 | B AM   | AWO    | 004   | <100-    | 362-  | 2K8X64  | > Failed | d to  | open | file < | C:\P  | rogran | n Files | (x86)   | Micro  | osoft |     |
|            | 1/8/     | 2009 5 | :57:38 | B AM   | AWO    | 004   | <100-    | 362-  | 2K8X64  | > Failed | d to  | open | file < | C:\P  | ogran  | n Files | (x86)   | Micro  | osoft |     |
| ▲ 警告       | 1/8/     | 2009 5 | :57:38 | B AM   | AWO    | 004   | <100-    | 362-  | 2K8X64  | > Failed | d to  | open | file < | C:\P  | rogran | n Files | (x86)   | \Micro | osoft |     |
| \Lambda 警告 | 1/8/     | 2009 5 | :57:38 | 8 AM   | AWO    | 004   | <100-    | 362-  | 2K8X64  | > Failed | d to  | open | file < | C:\P  | ogran  | n Files | (x86)   | Micro  | osoft | -   |
| ▲ 警告       | 1/8/     | 2009 5 | :57:38 | S AM   | AWO    | 004   | <100-    | 362-  | 2K8X64  | > Failed | d to  | open | file < | C:\P  | rogran | n Files | (x86)   | Micro  | osoft |     |
| 🔔 警告       | 1/8/     | 2009 5 | :57:38 | S AM   | AW0    | 004   | <100-    | 362-  | 2K8X64  | > Failed | d to  | open | file < | C:\P  | rogran | n Files | (x86)   | Micro  | osoft |     |
| ▲ 警告       | 1/8/     | 2009 5 | :57:38 | 8 AM   | AWO    | 004   | <100-    | 362-  | 2K8X64  | > Failed | d to  | open | file < | C:\P  | rogran | n Files | (x86)   | \Micro | osoft |     |
|            | 1/8/     | 2009 5 | :57:38 | 8 AM   | AW0    | 004   | <100-    | 362-  | 2K8X64  | > Failed | d to  | open | file < | C:\P  | rogran | n Files | (x86)   | \Micro | osoft |     |
| ▲ 警告       | 1/8/     | 2009 5 | :57:38 | B AM   | AWO    | 004   | <100-    | 362-  | 2K8X64  | > Failed | d to  | open | file < | C:\P  | rogran | n Files | (x86)   | \Micro | osoft | -1  |
| <u>^</u>   | 1/8/     | 2000 5 | -57-39 | A M    | A \A/O | 004   | ~100-    | 363-  | JKBAEN  | < Failer | d to  | onen | file / | C+\D  |        | Filer   | (~86)   | Miere  | soft  | -   |
| •          |          |        |        |        |        |       |          |       |         |          |       |      |        |       |        |         |         |        |       |     |

#### 詳細情報:

<u>最近のバックアップに失敗したノードレポート</u> <u>最近のバックアップに失敗したノードレポート - レポートの利点</u> 最近のバックアップに失敗したノード - レポート ビュー

# OS レポート

OS レポートは SRM タイプのレポートで、Arcserve Backup ドメイン内のすべての Windows ノードでサポートされている OS 情報が表示されます。このレポートをフィ ルタして、指定した OS 情報でノードを分類して表示することができます。

### 詳細情報:

<u>OS レポート - レポートの利点</u>

<u>OS レポート - レポート ビュー</u>

### OS レポート - レポートの利点

OS レポートは、OS に基づいてマシンをすばやく分類するのに役立ちます。この全体像から、バックアップジョブに対してどの OS が最も効率が良く、どの OS に問題の可能性があるかを分析して特定することができます。

たとえば、このレポートをバックアップスループットの最も速い/遅い上位ノードレ ポートに関連付けて、ノードのOSに適用された前回のサービスパックにより、ス ループットが遅くなる可能性を識別することができます。また、このレポートを使用 して、環境内のノードで実行されているOSのバージョンとサービスパックのレベルを 確認することができます。その後、環境内のノードのOSに最新のパッチやアップグ レードを適用する際にこの情報が活用できます。また、このレポートを使用して、 OSのインストールディレクトリおよびローカライズされたバックアップ環境でOSの言 語に関する情報を取得することもできます。

問題が潜在している OS を特定し、同じ OS が実行されているノードに頻繁に問題が発生するかどうかを判定するために動作パターンは常に調べておいてください。問題のノードの特定を試みる場合、このレポートのすべてのフィールドの結果を分析することが重要です。

#### 詳細情報:

<u>OS レポート</u> OS レポート - レポート ビュー

# OS レポート - レポート ビュー

OS レポートには、各ノードのノード名、関連する OS、OS バージョン、OS 言語、 サービス パックのバージョン、システム ディレクトリ、システム デバイス、および OS メーカーが表形式で一覧表示されます。このレポートには、OS 名、SP バージョン (サービス パック)、ノード グループ、ノード名、ノード層の各 フィルタが含まれます。 **注:** ノード名を選択してマウス ボタンを右 クリックすると、選択したノードに関連す るノード情報 がポップアップ ウィンドウで表示されます。詳細については、「ノード情 報」を参照してください。

| 0Sレポート                  |                                             | _          |            |               |
|-------------------------|---------------------------------------------|------------|------------|---------------|
| のレポートには、ご使<br>ステム情報が示され | 用のバックアップ環境内の(サポートされた Windows オペレー<br>ます。    | ーティング システム | を実行している) 全 | ノードに対するオペレーティ |
| S & TAT -               | SP N-Save IAT I I J-FUL-7 Client            | Agent V-1  | ·2·        |               |
| 5 HL.   3 KC -          |                                             |            | -11.       | <b> </b>      |
| ノード名                    | OS                                          | OS バージョン   | OS 言語      | サービス パックのパー   |
| ' <b></b>               | Microsoft(R) Windows(R) Server 2003, Enter  | 5.2.3790   | English    | 2.0           |
| / K 2                   | Microsoft(R) Windows(R) Server 2003, Enter  | 5.2.3790   | English    | 2.0           |
| / K 3                   | Microsoft® Windows Server® 2008 Enterpris   | 6.0.6001   | English    | 1.0           |
| /ード 4                   | Microsoft® Windows Server® 2008 Enterpris   | 6.0.6001   | English    | 1.0           |
| / K 5                   | Microsoft(R) Windows(R) Server 2003 Standa  | 5.2.3790   | English    | 2.0           |
| / K 6                   | Microsoft(R) Windows(R) Server 2003, Stand  | 5.2.3790   | English    | 1.0           |
| / K7                    | Microsoft(R) Windows(R) Server 2003, Stand  | 5.2.3790   | English    | 1.0           |
| /—K8                    | Microsoft(R) Windows(R) Server 2003, Stand  | 5.2.3790   | English    | 1.0           |
| /-ド9                    | Microsoft(R) Windows(R) Server 2003, Enter  | 5.2.3790   | English    | 2.0           |
| / K 10                  | Microsoft(R) Windows(R) Server 2003, Enteri | 5.2.3790   | English    | 2.0           |
| /K 11                   | Microsoft(R) Windows(R) Server 2003 Enterp  | 5.2.3790   | English    | 2.0           |
| / K 12                  | Microsoft(R) Windows(R) Server 2003 Enterp  | 5.2.3790   | English    | 1.0           |
| /-F 13                  | Microsoft(R) Windows(R) Server 2003, Enteri | 5.2.3790   | English    | 2.0           |
| / K14                   | Microsoft(R) Windows(R) Server 2003, Stand  | 5.2.3790   | English    | 1.0           |
| /ード 15                  | Microsoft(R) Windows(R) Server 2003, Stand  | 5.2.3790   | English    | 2.0           |
| / K 16                  | Microsoft(R) Windows(R) Server 2003 Enterp  | 5.2.3790   | English    | 2.0           |
| / K 17                  | Microsoft(R) Windows(R) Server 2003 Enterp  | 5.2.3790   | English    | 2.0           |
| /-K18                   | Microsoft(R) Windows(R) Server 2003 Enterp  | 5.2.3790   | English    | 2.0           |
| / K 19                  | Microsoft(R) Windows(R) Server 2003, Stand  | 5.2.3790   | English    | 2.0           |
| /-K 20                  | Microsoft® Windows Server® 2008 Datacent    | 6.0.6001   | English    | 1.0           |
| /-K 21                  | Microsoft® Windows Server® 2008 Datacent    | 6.0.6001   | English    | 1.0           |
| /-K 22                  | Microsoft(R) Windows(R) Server 2003, Enteri | 5.2.3790   | English    | 2.0           |
| /-K 23                  | Microsoft(R) Windows(R) Server 2003, Enteri | 5.2.3790   | English    | 2.0           |
| / K 24                  | Microsoft(R) Windows(R) Server 2003 Entern  | 5.2.3790   | English    | 2.0           |
| / K 25                  | Microsoft(R) Windows(R) Server 2003 Entern  | 5.2.3790   | English    | 2.0           |
| / K 26                  | Microsoft® Windows Server® 2008 Datacent    | 6.0.6001   | English    | 1.0           |
| / K 27                  | Microsoft(R) Windows(R) Server 2003, Enteri | 5.2.3790   | English    | 1.0           |
| / K 28                  | Microsoft(R) Windows(R) Server 2003 Enterp  | 5.2.3790   | English    | 1.0           |
| / K 29                  | Microsoft® Windows Server® 2008 for Itanii  | 6.0.6001   | English    | 1.0           |
| /-K 30                  | Microsoft® Windows Server® 2008 Enterpris   | 6.0.6001   | English    | 1.0           |
| /-K31                   | Microsoft® Windows Server® 2008 Enterpris   | 6.0.6001   | English    | 1.0           |
| /-K32                   | Microsoft Windows 2000 Server               | 5.0.2195   | English    | 4.0           |
| /-K33                   | Microsoft(R) Windows(R) Server 2003 Entern  | 5.2.3790   | English    | 2.0           |
| /-K 34                  | Microsoft® Windows Server® 2008 Enterpris   | 6.0.6001   | English    | 1.0           |
| /-K 35                  | Microsoft® Windows Server® 2008 Standard    | 6.0.6001   | English    | 1.0           |
|                         |                                             | 1.010001   | g          |               |

#### 詳細情報:

<u>OS レポート</u>

OS レポート - レポートの利 点

# RPO (Recovery Point Objective、目標復旧ポイント) レポート

RPO レポートは棒グラフ形式で表示され、各日、各場所のバックアップノード数を 表します。このレポートを使用して、任意の日のノードバックアップの場所を分析 し、必要になった場合の最適の復旧手段を判断することができます。

RPO レポートでは、ノードのバック アップが、 レプリケート、 ディスク、 クラウド、 オンサ イト テープ、 オフサイト テープの 5 つに分 類されます。 棒 グラフをクリックすると、 対 応 するカテゴリ内の選択したノードで利用できる復旧ポイントが表示されます。

#### レプリケート

Arcserve Replication によってレプリケートされたノード、および Arcserve Backup によって Arcserve Replication シナリオとしてバックアップされたノード。レプリケートされたノードは、通常、数分で復旧できます。

### ディスク

ディスク(FSD、VTL、デデュプリケーション デバイスを含む) にバックアップされた ノード。ディスク バックアップは、通常、復旧に数時間かかります。

#### クラウド

クラウドにバックアップされたノード。クラウド バックアップは、通常、復旧に1日 かかります。

#### オンサイト:

オンサイトのテープにバックアップされたノード。オンサイト テープ バックアップは、 通常、復旧に1日かかります。

#### オフサイト:

オフサイトのテープにバックアップされたノード。オフサイト テープ バックアップは、 通常、復旧に数日かかります。

#### 詳細情報:

<u>RPO レポート - レポートの利 点</u>

RPO レポート - レポート ビュー

RPO レポート - ドリルダウン レポート

# RPO レポート - レポートの利点

RPO レポートはバックアップ データの場所レポートに似ていますが、さらなる利点として、指定した日の復旧ポイントの数とバックアップ データの場所が表示されます。このレポートは、復旧戦略の速度と効果を計画したり、(必要に応じて)実証したりするのに役立ちます。

通常、このレポートを使用して、データ復旧の速さや取得できる復旧ポイント (バックアップ)の数を把握できます。

たとえば、社内で、部門 A が重要なデータや高優先度のデータをバックアップして おり、場合によっては数分でこのデータを復旧する必要があるとします。また、部 門 B が重要でないデータを A とは別にバックアップしており、場合によっては1日 以内でこのデータを復旧する必要があるとします。このようなニーズに基づくなら、 部門 A のデータはレプリケートして、すぐに復旧できるようにしておく必要があり、 ー方部門 B のデータは日単位でバックアップを行い、オンサイトテープに保存して おけば、復旧要件を満たすことができます。

こうして、このレポートを使用し、保存されたデータの復旧ポイントの数と場所を参照して、このような各種ニーズを満たしているかを判定することができます。また、 各部門に対して、個々の要件がどのように満たされているかを実証したり、必要 に応じて各種要件を満たすようにバックアップ戦略を変更する(保存データの高 速復旧を実現するため、取得する復旧ポイント/バックアップの量を変更する、ま たはバックアップ方法を変更する)ことができます。

#### 詳細情報:

RPO (Recovery Point Objective、目標復旧ポイント)レポート

<u>RPO レポート - レポート ビュー</u>

RPO レポート - ドリルダウン レポート

# RPO レポート - レポート ビュー

RPO レポートは棒 グラフの形 式 で表 示 され、指定した期間に各復旧ポイントの 場所にバックアップされたノードの数を表 示します。棒 グラフは、期間内の各日 に、指定したサーバにバックアップされたノードの詳細なレベルのビューを提供しま す。棒 グラフに表示されたステータス カテゴリは、各復旧場所(レプリケート、ディス ク、クラウド、オンサイト テープ、オフサイト テープ)にバックアップされたノードの数を 日単位で示します。このレポートには、過去 #日間、バックアップ サーバ、ノード グループ、ノード名、ノード層の各フィルタが含まれます。

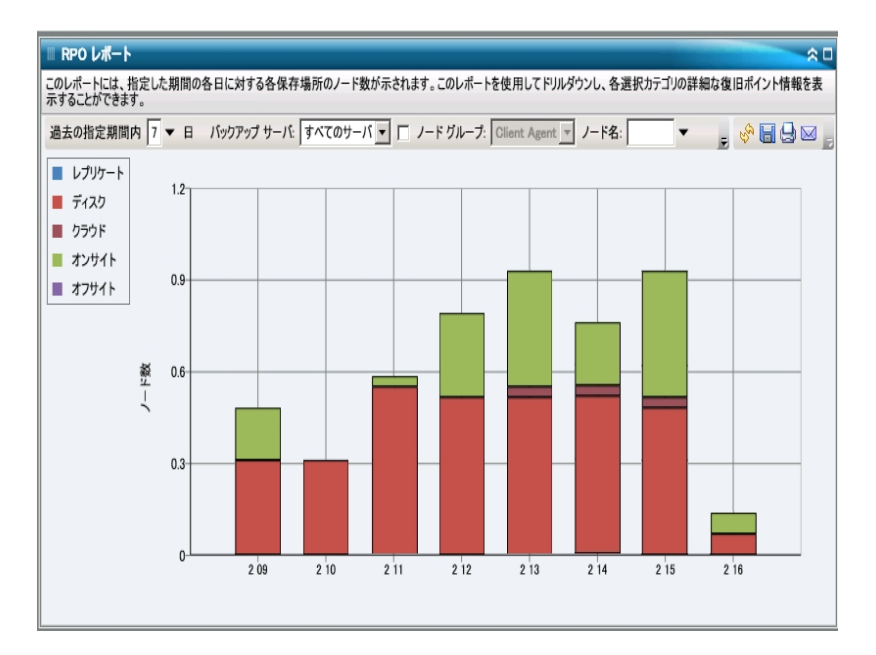

### 詳細情報:

RPO (Recovery Point Objective、目標復旧ポイント) レポート

<u>RPO レポート - レポートの利点</u>

RPO レポート - ドリルダウン レポート

## RPO レポート - ドリルダウン レポート

RPO レポートは、さらに展開してより詳細な情報を表示することができます。棒グ ラフのカテゴリのいずれかをクリックすると、選択された日に、対応する復旧場所に バックアップされたすべてのノードの詳細なリストが表示されます。このドリルダウン レポートには、ノード名と共に、対応する最新の復旧ポイント(バックアップ時 間)、復旧ポイントの数、保護された復旧の種類(フルまたは部分)、使用され たバックアップ方式(フル、増分、または差分)、惨事復旧(DR)が可能かどうか、 および復旧可能エンティティ名(復旧ポイントのルート セッション パス)が表示され ます。

**注**: ノード名を選択してマウスボタンを右クリックすると、選択したノードに関連するノード情報がポップアップウィンドウで表示されます。詳細については、「ノード情報」を参照してください。

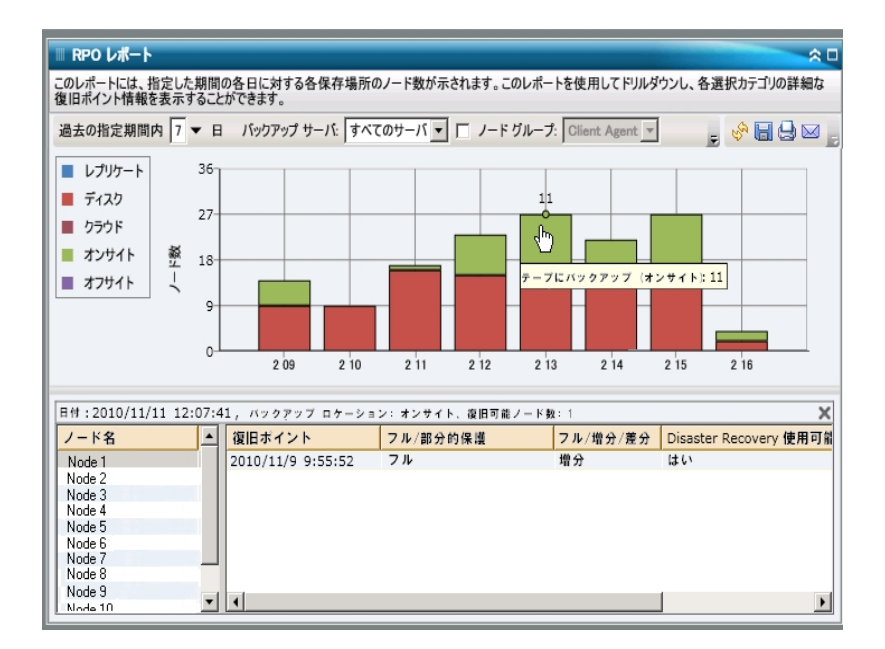

#### 詳細情報:

<u>RPO ( Recovery Point Objective、目標復旧ポイント) レポート</u> <u>RPO レポート - レポートの利点</u> <u>RPO レポート - レポート ビュー</u>

# SCSI/ファイバカードレポート

SCSI/ファイバカードレポートは SRM タイプのレポートの1つで、環境内のすべての Windows ノードの SCSI(Small Computer System Interface) カードおよびファイバ カードの情報を、メーカー別に分類して表示します。

### 詳細情報:

<u>SCSI/ファイバカードレポート - レポートの利点</u> SCSI/ファイバカードレポート - レポートビュー SCSI/ファイバカードレポート - ドリルダウンレポート

# SCSI/ファイバカード レポート - レポートの利点

SCSI/ファイバカード レポートは、SCSI カードまたはファイバカードに基づいてマシンを すばやく分類するのに役立ちます。この全体像から、バックアップ ジョブに対してど の SCSI カード やファイバカードが最も効率が良く、どの SCSI カード やファイバカード に問題の可能性があるかを分析して特定することができます。

たとえば、このレポートによって、ある SCSI カード やファイバ カード ノードのスループッ ト値が低いことがわかった場合に、原因を特定するために調査できます。遅い SCSI カード やファイバ カードまたは同じメーカー製の SCSI カード やファイバ カードの 動作パターンは常に調べておいてください。最も速いスループット値を基準として 使用し、その SCSI カード やファイバ カードのパフォーマンスが高い理由を分析する こともできます。遅い SCSI カード やファイバ カードと速い SCSI カード やファイバ カー ドを比較して、SCSI カード やファイバ カード自体に問題があるのかどうか、両方の 値が似ているかどうかを判定することができます。遅い SCSI カード やファイバ カード のパフォーマンスが悪いわけではない可能性があります。

常に動作のパターンを探して問題の可能性のある SCSI カード やファイバカードを 特定し、同じ SCSI カード やファイバカードが頻繁に失敗しているかどうかを判断し ます。問題のノードの特定を試みる場合、このレポートのすべてのフィールドの結 果を分析することが重要です。

#### 詳細情報:

<u>SCSI/ファイバカードレポート</u> <u>SCSI/ファイバカードレポート - レポートビュー</u> <u>SCSI/ファイバカードレポート - ドリルダウンレポート</u>

# SCSI/ファイバカード レポート - レポート ビュー

SCSI/ファイバカードレポートは、円グラフ形式または表形式で表示されます。この レポートには、ノードグループ、ノード名、ノード層の各フィルタが含まれます。

### 円グラフ

円 グラフには、すべての既知のノードの SCSI カードおよびファイバカードの情報が 表示されます。

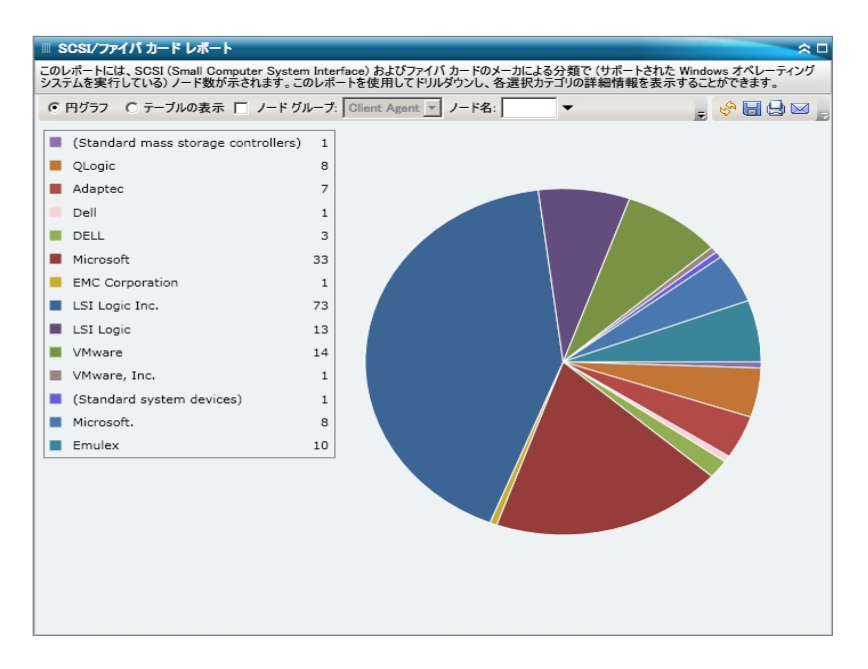

### テーブルの表示

**注:** ノード名を選択してマウスボタンを右クリックすると、選択したノードに関連するノード情報がポップアップウィンドウで表示されます。詳細については、「ノード情報」を参照してください。

#### 詳細情報:

<u>SCSI/ファイバカードレポート</u> <u>SCSI/ファイバカードレポート - レポートの利点</u> <u>SCSI/ファイバカードレポート - ドリルダウンレポート</u>

# SCSI/ファイバカード レポート - ドリルダウン レポート

SCSI/ファイバカードレポートでは、円グラフビューをさらに展開してより詳細な情報を表示することができます。サマリ情報のレポートで、列をクリックして、特定の SCSI カードやファイバカードに重点を置いた詳細なレポートへとドリルダウンすることができます。

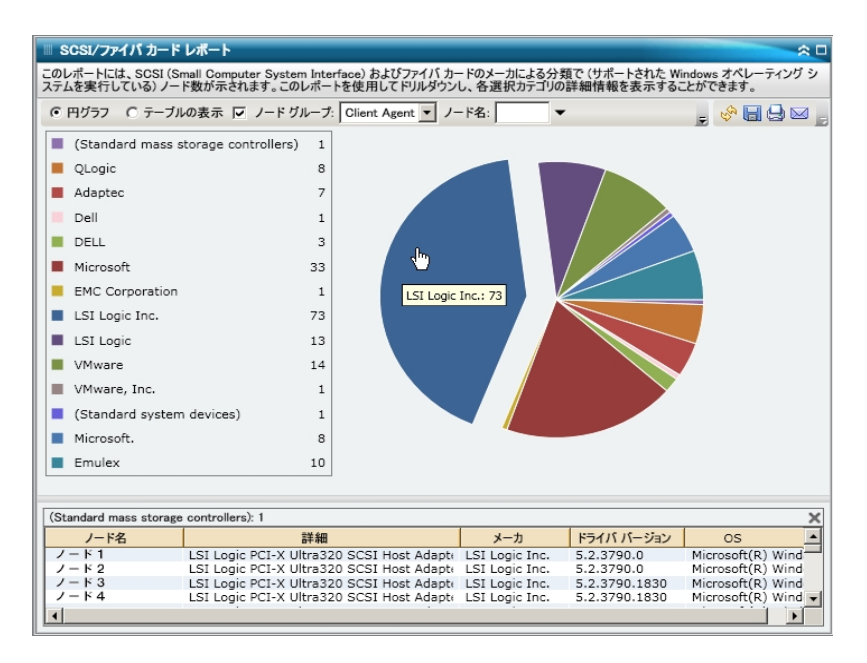

### 詳細情報:

<u>SCSI/ファイバカードレポート</u> <u>SCSI/ファイバカードレポート - レポートの利点</u> <u>SCSI/ファイバカードレポート - レポートビュー</u>

## SRM PKI 使用率レポート

サーバの効率と信頼性を保証するには、常にパフォーマンスをモニタして潜在的 な問題を識別し、ボトルネック状況を迅速に解消する必要があります。 Dashboardには、CPU、ディスクパフォーマンス、メモリ、ネットワークの4種類の SRM使用率レポートが用意されています。これらの使用率レポートを組み合わせ て使用すると、Arcserve Backupによって保護されているサーバから、指定した期 間にわたるさまざまな種類のデータを収集できます。収集されたこのデータは、 サーバのパフォーマンスを分析し、問題領域を分離する上で役立ちます。

これらの使用率レポートに基づいてシステム管理モニタリングを実行し、使用率の 最も高いサーバと最も低いサーバを特定できます。使用率の高いサーバに対して は、ハードウェアをアップグレードすることによって、非効率なハードウェアによって発 生するボトルネック状況を解消できます。使用率の低いサーバに対しては、サー バの統合または仮想化によってハードウェアの使用率を最大限に高めることがで きます。さらに、バックアップの問題を抱えている場合は、使用率レポートを参照し て、問題がこれらのシステム関連領域に関連しているかどうかを調べることができ ます。

これらの使用率レポートでは、指定したアラートしきい値レベルの割合を超過した 場合に、アラート通知を送信するように設定できます。これらのアラートの PKI (performance key indicator) しきい値設定は、Arcserve Backup セントラルエー ジェント管理の [SRM PKI の環境設定]ダイアログボックスで行います。これらのア ラートでは、さまざまな通信手段を利用でき、Arcserve Backup Alert マネージャで 送信先の人員を指定できます。アラート設定の詳細については、「<u>管理者ガイ</u> ド」を参照してください。

**注**: アラート通知が送信されなかった場合、失敗したアラートはエージェントの 「AgPkiAlt.log」ファイルに含まれますが、その通知の送信は再試行されません。 AgPkiAlt.log ファイルは次のディレクトリにあります: X:\Program Files\CA\SharedComponents\Arcserve Backup\UniAgent\Log

#### 詳細情報:

<u>SRM PKI使用率レポート - レポートの利点</u> <u>CPU使用率レポート</u> <u>ディスクパフォーマンスレポート</u> <u>メモリ使用率レポート</u> <u>ネットワーク使用率レポート</u>

# SRM PKI 使用率レポート - レポートの利点

使用率レポートは SRM レポートで、互いに組み合わせて使用することによって、 Arcserve Backup で保護されているサーバからさまざまな種類のデータを収集でき ます。これらのレポートを使用すると、サーバのパフォーマンスを分析し、問題領域 を分離できます。

#### CPU使用率レポート

CPU使用率レポートには、Arcserve Backup によって保護されているサーバの 指定した期間中のCPU使用率が表示されます。このレポートを使用すると、 CPUの使用率をモニタし、過負荷状態の頻発を防ぐことができます。CPU使 用率が高すぎると、サーバの応答時間が非常に遅くなるか、反応しなくなる 場合があります。この場合、負荷の分散(バランシング)を検討する必要があ ります。CPU使用率が低すぎる場合、サーバの統合または仮想化によって ハードウェアの使用率を最大限に高めることを検討する必要があります。

#### ディスク パフォーマンス レポート

ディスク パフォーマンス レポートには、Arcserve Backup が保護 するサーバの指定期間内 のディスク スループット が表示されます。このレポートを使用すると、 ディスクのスループットをモニタし、ディスクの能力を最大限に高めることができます。 ディスク スループット がディスク能力よりはるかに低い場合、そのディスクの 能力が不必要に高いと考えられるので、ニーズと一致させるためにより効率の 良いディスクへのダウングレードを検討する必要があります。 ディスク スループッ トがディスクの最大処理能力に近い場合、ニーズと一致させるためにディスク のアップグレードを検討する必要があります。 通常、高速なディスクほどパ フォーマンスは高くなります。

#### メモリ使用率レポート

メモリ使用率レポートには、Arcserve Backup によって保護されているサーバの 指定した期間中のメモリ使用率が表示されます。使用率は、メモリ容量のど れくらいが使用されているかを表します。使用率が高くなるほど、サーバのパ フォーマンスは低くなります。メモリ使用率が頻繁に高くなりすぎる場合、原因 となっているプロセスを特定する必要があります。このレポートを使用すると、ア プリケーションまたはサーバのアップグレードがいつ必要かを決定できます。

#### ネットワーク使用率レポート

ネットワーク使用率レポートには、Arcserve Backup によって保護されている サーバの指定した期間中のNIC帯域幅の使用率が表示されます。使用率 は、ネットワークインターフェース(NIC)のどれくらいが使用されているかを表しま す。使用率が高くなるほど、ネットワークのパフォーマンスは低くなります。ネット ワーク使用率が頻繁に高くなりすぎる場合、原因となっているプロセスを特定 して問題を解決する必要があります。 また、特定のネットワーク容量に基づいて、バックアップ中のネットワーク使用率が高すぎる場合、NICカードをアップグレードして高いスループット要件に対応する必要があります。ネットワーク使用率が低すぎる場合、サーバの統合または仮想化によってハードウェアの使用率を最大限に高めることを検討する必要があります。

### 詳細情報:

<u>CPU 使用率レポート</u>

<u>ディスクパフォーマンスレポート</u> <u>メモリ使用率レポート</u> ネットワーク使用率レポート

### CPU 使用率レポート

CPU使用率レポートは、グラフ形式で表示され、指定された期間におけるモニタ 対象サーバのCPU使用率の履歴が示されます(サポートされている Windows オ ペレーティングシステムを実行しているノードのみ)。このレポートを使用すると、表 示された期間のビューモード(今週または過去 4 週)を指定できます。今週モー ドは、過去 7 日間のデータを表示します。また、過去 4 週モードは、過去 4 週 間のデータを表示します。グラフの下部にあるスクロールバーを使用すると、期間 を調節できます。また、データ線上の特定のサンプルポイントをクリックしてそのサン プルポイントの詳細を表示することもできます。また、ノード名、ノードグループ、ま たはノード層レベルによってデータをフィルタできます。

CPU 使用率レポートは、さらに展開してより詳細な情報を表示することができま す。線グラフのサンプルポイントをクリックすると、その特定期間の詳細を表示でき ます。このドリルダウンレポートには、Arcserve Backup によって保護されているノー ド名に加えて、各ノードの対応する CPU 使用率が示されます。また、個々のノー ド名をクリックすると、そのノードの線グラフが全体の線グラフ上に重ねて表示され ます。

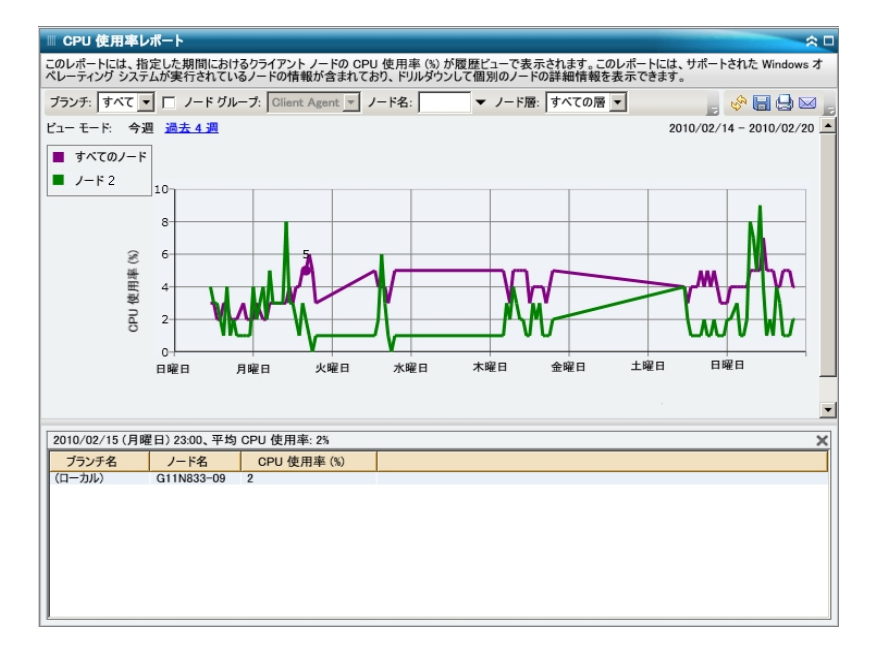

# ディスク パフォーマンス レポート

ディスクパフォーマンスレポートは、グラフ形式で表示され、指定された期間にお けるモニタ対象サーバのディスクスループット(速度 KB/秒)の履歴が示されます (サポートされている Windows オペレーティングシステムを実行しているノードの み)。このレポートを使用すると、表示された期間のビュー モード(今週または過 去 4 週)を指定できます。今週モードは、過去 7 日間のデータを表示します。ま た、過去 4 週モードは、過去 4 週間のデータを表示します。グラフの下部にある スクロールバーを使用すると、期間を調節できます。また、データ線上の特定のサ ンプルポイントをクリックしてそのサンプルポイントの詳細を表示することもできま す。また、ノード名、ノードグループ、またはノード層レベルによってデータをフィルタ できます。

ディスク パフォーマンス レポートは、展開して詳細な情報を表示できます。線グラ フのサンプル ポイントをクリックすると、その特定期間の詳細を表示できます。この ドリルダウン レポートには、Arcserve Backup によって保護されているノード名に加 えて、対応するディスク名、ボリューム名、スループット が示されます。また、個々の ノード名をクリックすると、そのノードの線グラフが全体の線グラフ上に重ねて表示 されます。

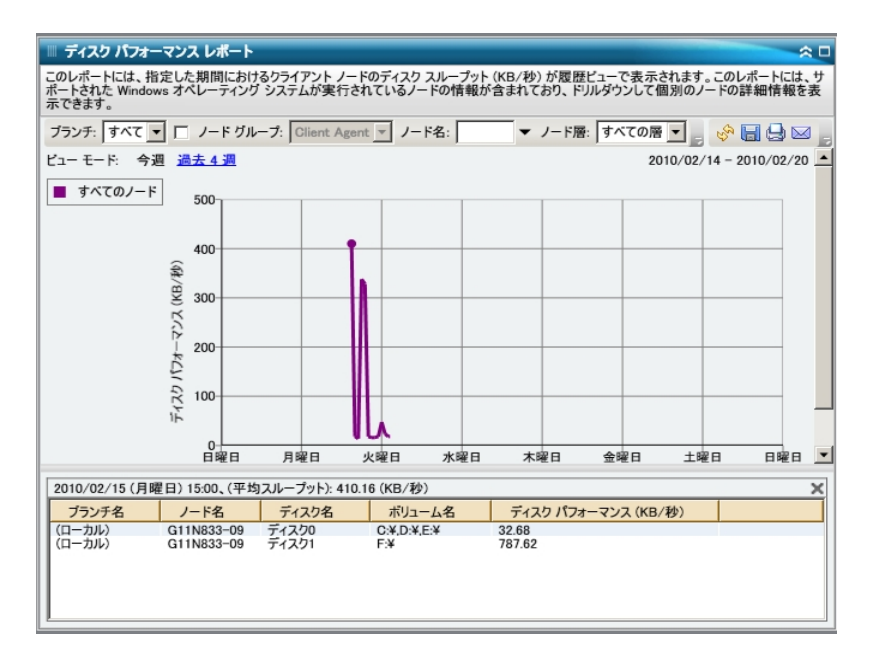

### メモリ使用率レポート

メモリ使用率レポートは、グラフ形式で表示され、指定された期間におけるモニタ 対象サーバのメモリ使用率の履歴が示されます(サポートされている Windows オ ペレーティングシステムを実行しているノードのみ)。このレポートを使用すると、表 示された期間のビューモード(今週または過去 4週)を指定できます。今週モー ドは、過去 7日間のデータを表示します。また、過去 4週モードは、過去 4週 間のデータを表示します。グラフの下部にあるスクロールバーを使用すると、期間 を調節できます。また、データ線上の特定のサンプルポイントをクリックしてそのサン プルポイントの詳細を表示することもできます。また、ノード名、ノードグループ、ま たはノード層レベルによってデータをフィルタできます。

メモリ使用率レポートは、さらに展開してより詳細な情報を表示することができま す。線グラフのサンプルポイントをクリックすると、その特定期間の詳細を表示でき ます。このドリルダウンレポートには、Arcserve Backup によって保護されているノー ド名に加えて、各ノードの対応するメモリ使用率、メモリ容量、ページファイル使 用率、およびページファイル容量が示されます。また、個々のノード名をクリックす ると、そのノードの線グラフが全体の線グラフ上に重ねて表示されます。

**注**: ページ ファイルは、データ セグメントを一時的に保存するために使用される ハード ディスクドライブの予約済み部分です。すべてのアプリケーションが要求し ているメモリを確保できない場合、このデータが物理メモリからスワップされ、アプリ ケーションのために物理メモリの一部が解放されます。ページ ファイルは、スワップ ファイルとも呼ばれます。

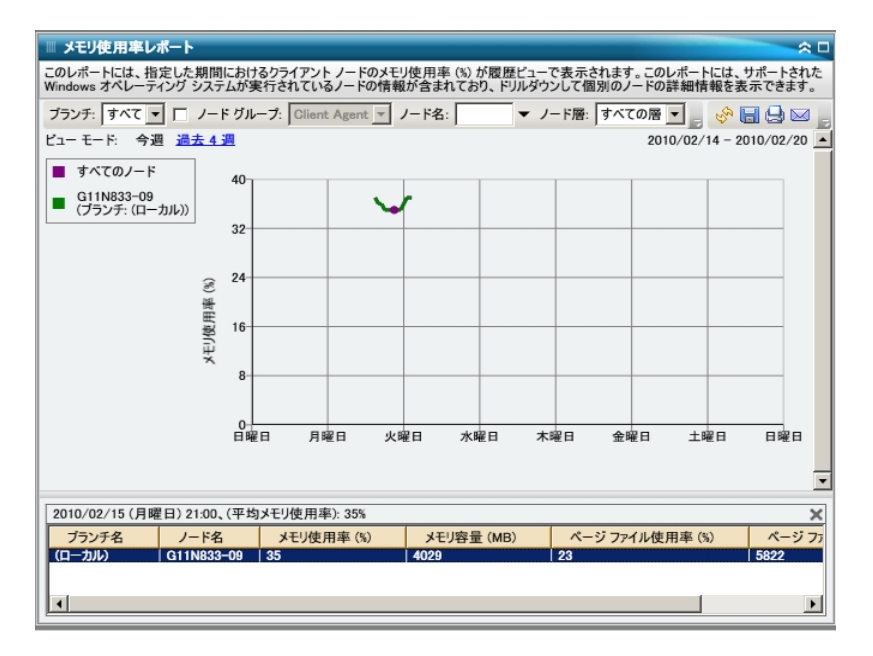

#### 詳細情報:

SRM PKI 使用率レポート - レポートの利点

### ネットワーク使用率レポート

ネットワーク使用率レポートは、グラフ形式で表示され、指定された期間における モニタ対象サーバのネットワーク(NIC)使用率の履歴が示されます(サポートされて いる Windows オペレーティング システムを実行しているノードのみ)。このレポートを 使用すると、表示された期間のビュー モード(今週または過去 4 週)を指定でき ます。今週モードは、過去 7 日間のデータを表示します。また、過去 4 週モード は、過去 4 週間のデータを表示します。グラフの下部にあるスクロールバーを使 用すると、期間を調節できます。また、データ線上の特定のサンプルポイントをク リックしてそのサンプルポイントの詳細を表示することもできます。また、ノード名、 ノードグループ、またはノード層レベルによってデータをフィルタできます。

ネットワーク使用率レポートは、さらに展開してより詳細な情報を表示することが できます。線グラフのサンプルポイントをクリックすると、その特定期間の詳細を表 示できます。このドリルダウンレポートには、Arcserve Backup によって保護されてい るノード名に加えて、各ノードの対応するネットワーク使用率、帯域幅速度 (MB/秒)、および MAC アドレスが示されます。また、個々のノード名をクリックする と、そのノードの線グラフが全体の線グラフ上に重ねて表示されます。

**注**: MAC (メディア アクセス制御) アドレスは、製造元によって割り当てられ、識別用にネットワーク アダプタまたはネットワーク インターフェース カード(NIC) と関連付けられるハードウェア固有の値です。

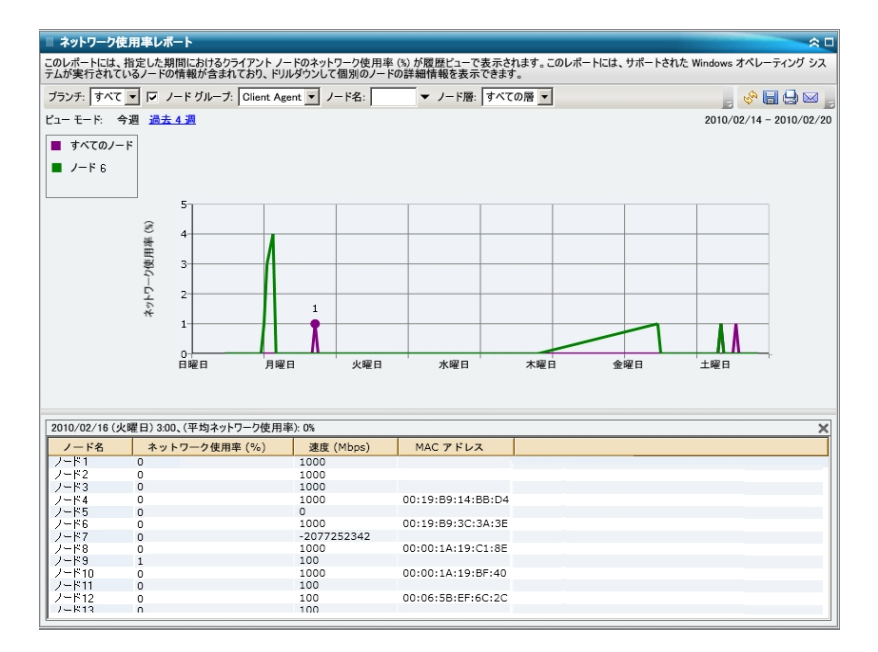

#### 詳細情報:

SRM PKI 使用率レポート - レポートの利点

# テープ暗号化ステータスレポート

テープ暗号化ステータスレポートには、指定した期間において、暗号化されたバッ クアップ セッションがあるテープおよびないテープの数が表示されます。データの暗 号化は、コンプライアンス遵守だけでなく、データのセキュリティ維持にとっても重要 です。多くの企業で、バックアップテープが惨事復旧に備えてオフサイトの場所へ 移送されます。セキュリティ確保された施設を離れると、データは公にさらされ、紛 失や盗難の可能性が生じるため、移送にはセキュリティリスクがつきものです。 バックアップテープを暗号化すれば、データはどこにあっても保護されます。

このレポートによって、機密データが適切に保護されているかどうかを判定することができ、バックアップに関して問題の可能性がある領域をすばやく特定して対処するための手段となります。

#### 詳細情報:

<u>テープ暗号化ステータスレポート - レポートの利点</u> <u>テープ暗号化ステータスレポート - レポート ビュー</u> テープ暗号化ステータスレポート - ドリルダウンレポート

# テープ暗号化ステータスレポート - レポートの利点

テープ暗号化ステータスレポートは、どのテープが適切に保護されているか、問題の可能性のある領域はどこかを分析し特定するのに役立ちます。データの暗号化は、セキュリティ維持の面でも、企業のコンプライアンス遵守の面でも非常に重要です。

このレポートによって、暗号化されていないテープに機密データが存在して、セキュ リティリスクにさらされていることがないかどうかをすばやく調べることができます。

たとえば、暗号化データがどのテープに含まれ、どのテープに含まれていないかをす ばやく参照できます。また、このレポートによって、これらの暗号化テープおよび非 暗号化テープの場所(オンサイトまたはオフサイト)も確認できます。暗号化されて いないテープがあり、このテープに機密データが存在し、オフサイトの場所にその データがあることがわかった場合は、データが適切に保護されていないことがただち に把握できます。問題が発生しないうちに、バックアップ戦略を評価し直す必要 があります。

同様に、このレポートによって、機密でないデータが暗号化されているかどうかを調べることで、貴重なリソース(時間と費用)を浪費しているだけでなく、バックアップの労力まで無駄にしている事態がないかどうかを把握することができます。

たとえば、機密データが含まれていないテープのデータが暗号化されたままであることがわかれば、バックアップ戦略を評価し直して、リソースと時間が適切に使用されるようにする必要があります。

#### 詳細情報:

テープ暗号化ステータスレポート

テープ暗号化ステータスレポート - レポート ビュー

テープ暗号化ステータスレポート - ドリルダウンレポート

# テープ暗号化ステータスレポート - レポート ビュー

テープ暗号化ステータスレポートは円グラフ形式で表示され、暗号化セッションの あるバックアップ済みテープの数(およびパーセント)および暗号化セッションのない バックアップ済みテープの数を表します。このレポートには、過去#日間のフィルタ が含まれます。

- 暗号化セッションのあるテープの定義は、指定した期間内で暗号化バックアップセッションを1つ以上含むテープです。
- 暗号化セッションのないテープの定義は、指定した期間内で暗号化バックアップセッションをまったく含まないテープです。

| ◎ テープ暗号化ステータス レポート                                        | * •                                      |
|-----------------------------------------------------------|------------------------------------------|
| このレポートには、指定した期間における暗号化セッションカ<br>各選択カテゴリの詳細情報を表示することができます。 | 含まれる/含まれないテーブ数が示されます。このレポートを使用してドリルダウンし、 |
| 過去の指定期間内 7 💌 日                                            | , 🛷 🖬 🕁 🖂 .                              |
| ■ 暗号化セッションのあるテープ 1                                        |                                          |
| 暗号化セッションのないテープ 3                                          |                                          |
|                                                           |                                          |
|                                                           |                                          |
|                                                           |                                          |
|                                                           |                                          |
|                                                           |                                          |
|                                                           |                                          |
|                                                           |                                          |
|                                                           |                                          |
|                                                           |                                          |
|                                                           |                                          |
|                                                           |                                          |
|                                                           |                                          |
|                                                           |                                          |
|                                                           |                                          |

### 詳細情報:

<u>テープ暗号化ステータスレポート</u> <u>テープ暗号化ステータスレポート - レポートの利点</u> <u>テープ暗号化ステータスレポート - ドリルダウンレポート</u>

# テープ暗号化ステータスレポート - ドリルダウンレポート

テープ暗号化ステータスレポートでは、さらに展開してより詳細な情報を表示す ることができます。2 つのカテゴリのどちらかをクリックすると、過去の指定期間内の そのカテゴリに関連したすべてのテープが詳細な一覧で表示されます。このドリル ダウンレポートには、テープ名と共に、各カテゴリに関連した暗号化関連情報が 表示されます。

- 暗号化セッションのあるテープ]カテゴリでドリルダウンすると、このレポートには各テープのセッション数が表示されます。セッション数は、連続する4つのカテゴリで構成されます。
  - セッション(複合化/合計) テープの暗号化済みセッションのカウントお よびセッション総数。
  - **エージェントで暗号化されたセッション**-テープのエージェント側で暗号化 されたセッションのカウント。
  - サーバで暗号化されたセッション(SW/HW) Arcserve Backup サーバで 暗号化されたセッションのカウント(ソフトウェアの暗号化およびハード ウェアの暗号化を使用)。
  - パスワードのみ テープ上のセッション情報は、セッションパスワードによって保護されています。

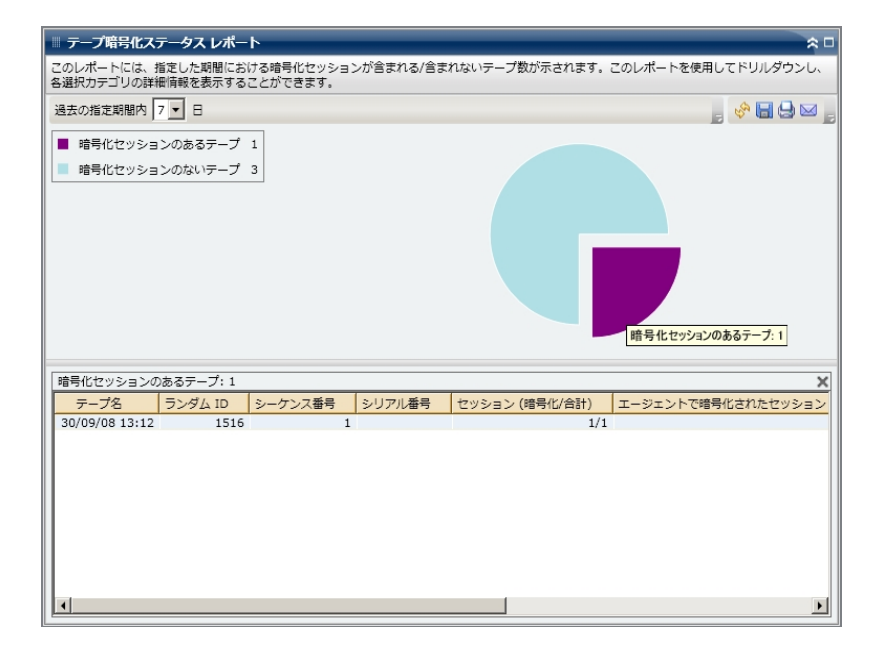

■ 暗号化セッションのないテープ]カテゴリでドリルダウンすると、対応する表に、

対応するテープの情報が表示されます。

|                             | テークフレポー              | ь.                     |           |         |                            |
|-----------------------------|----------------------|------------------------|-----------|---------|----------------------------|
|                             |                      |                        | *****     |         |                            |
| このレホートには、<br>各選択力テゴリの詳      | 眉足した期間にお<br>細情報を表示する | ける暗号化セツショ)<br>ことができます。 | ンか言まれる/言ま | れないテーフ数 | か示されます。このレホートを使用してトリルタウンし、 |
| 過去の指定期間内                    | 7 🕶 🗄                |                        |           |         | , 🔗 🖬 🖨 🖂 ,                |
| <ul> <li>暗号化セッショ</li> </ul> | ンのあるテープ              | 1                      |           |         |                            |
| <ul> <li>暗号化セッショ</li> </ul> | ンのないテープ              | 3                      |           |         | 暗号化セッションのないテープ・3           |
|                             |                      |                        |           |         |                            |
| 暗号化セッションの                   | )ないテープ:3             |                        |           |         | ×                          |
| テープ名                        | ランダム ID              | シーケンス番号                | シリアル番号    | オンサイト   |                            |
| 29/09/08 16:26              | EF85                 | 1                      |           | はい      |                            |
|                             |                      |                        |           | 1997    |                            |
| 29/09/08 18:04              | 068C                 | 1                      |           | (#1.)   |                            |

### 詳細情報:

<u>テープ暗号化ステータスレポート</u> <u>テープ暗号化ステータスレポート - レポートの利点</u> <u>テープ暗号化ステータスレポート - レポートビュー</u>
## バックアップに失敗したノード レポート

バックアップに失敗したノードレポートは、過去の指定日数の間に、バックアップ ジョブ(フル、増分、差分)が失敗したノードを上位から指定した数だけリストしま す。

#### 詳細情報:

<u>バックアップに失敗したノードレポート - レポートの利点</u> <u>バックアップに失敗したノードレポート - レポート ビュー</u> バックアップに失敗したノードレポート - ドリルダウンレポート

## バックアップに失敗したノード レポート - レポートの利 点

このレポートを使用して、最も失敗回数の多いソードに焦点を当て、失敗の原因の特定を試みることができます。問題のノードの特定を試みる場合、このレポートのすべてのフィールドの結果を分析することが重要です。

たとえば、失敗の回数だけに注目すると、それは問題の領域を示すものとしては 誤りである可能性があります。あるノードの失敗が3回で成功が30回だった場 合(失敗率は10%)、失敗は2回だけでも成功が3回しかなかった(失敗率は 40%)ノードよりも問題は小さいかもしれないからです。

さらに、最後に成功したバックアップからの日数は、それが最近の失敗のパターンを示している場合には、問題の領域を示すものである可能性があります。

たとえば、あるノードの失敗が10回でも最後に成功したバックアップが1日前で ある場合、失敗は5回でも最後に成功したバックアップは7日前であるノードより も問題は小さいかもしれません。

**注**:「なし」がこのフィールドに表示された場合、このデータは適用されないことを示し、指定した期間にこのノードのバックアップが成功していないことを意味します。

#### 詳細情報:

<u>バックアップに失敗したノードレポート</u> バックアップに失敗したノードレポート - レポート ビュー バックアップに失敗したノードレポート - ドリルダウンレポート

## バックアップに失敗したノード レポート - レポート ビュー

バックアップに失敗したノードレポートは表形式で表示され、バックアップの失敗回数が最も多いノードをリストします。このレポートには、過去#日間、失敗した上位ノード、ノードグループ、ノード名、ノード層の各フィルタが含まれます。

**注**: デフォルトでは、Arcserve Backup はアクティビティ ログの情報を14日間保存 します。Arcserve Backup Dashboard に14日間以上のアクティビティログの情報を 表示させる場合、 古いアクティビティログ廃棄間隔]オプションを変更して、ログ の保存期間を増加する必要があります。アクティビティログ設定の変更の詳細に ついては、「<u>管理者ガイド</u>」を参照してください。

**注:** ノード名を選択してマウスボタンを右クリックすると、選択したノードに関連するノード情報がポップアップウィンドウで表示されます。詳細については、「ノード情報」を参照してください。

| Ⅲ バックアップに失敗し                | た上位ノードレポ             | ->            |                          | 20                |
|-----------------------------|----------------------|---------------|--------------------------|-------------------|
| このレポートには、指定し<br>詳細情報を表示すること | た期間においてバック<br>ができます。 | アップ ジョブの失敗が多い | 上位ノードが示されます。このレポートを使用    | してドリルダウンし、各選択ノードの |
| 過去の指定期間内 7                  | ▼ 日 上位: 5            | ▼ □ ノードグループ:  | Client Agent 🔽 ノード名: 🔍 🔻 | 🖕 🤣 🔚 🖨 🖂 🛓       |
| ノード名                        | 失敗回数                 | 成功回数          | 前回成功したバックアップ以降の日数        |                   |
| ノード1                        | 33                   | 92            | 0                        |                   |
| ノード 2                       | 20                   | 27            | 1                        |                   |
| ノード3                        | 13                   | 1             | 14                       |                   |
| ノード4                        | 12                   | 14            | 1                        |                   |
| ノード5                        | 12                   | 0             | 成功したバックアップがありません         |                   |
|                             |                      |               |                          |                   |
|                             |                      |               |                          |                   |
|                             |                      |               |                          |                   |
|                             |                      |               |                          |                   |
|                             |                      |               |                          |                   |
|                             |                      |               |                          |                   |
|                             |                      |               |                          |                   |
|                             |                      |               |                          |                   |
|                             |                      |               |                          |                   |
|                             |                      |               |                          |                   |
|                             |                      |               |                          |                   |
|                             |                      |               |                          |                   |
|                             |                      |               |                          |                   |
|                             |                      |               |                          |                   |
|                             |                      |               |                          |                   |
|                             |                      |               |                          |                   |
|                             |                      |               |                          |                   |
|                             |                      |               |                          |                   |
|                             |                      |               |                          |                   |
|                             |                      |               |                          |                   |

## バックアップに失敗したノード レポート - ドリルダウン レ ポート

バックアップに失敗したノードレポートでは、さらに展開してより詳細な情報を表示することができます。任意のノードをクリックして、そのノードに関連するすべてのログメッセージの詳細なリストを表示することができます。表示されるメッセージの重要度(エラーと警告、エラー、警告、情報、すべて)を指定してリストをフィルタすることもできます。

**注**: Dashboard では、ログ メッセージを1ページに100個まで表示します。それ以上のメッセージを表示する場合は、次のページ]ボタンをクリックします。

**注**: このドリルダウンレポートから、一覧表示されているエラーまたは警告メッセージをクリックして関連するトラブルシューティングのヘルプトピックを対応する理由および修正アクションと共に表示することができます。

| 🏾 バックアップに                               | 失敗した上位ノードレポー                | - Þ                    |              |            |                  | <u> </u> |
|-----------------------------------------|-----------------------------|------------------------|--------------|------------|------------------|----------|
| このレポートには、<br>詳細情報を表示                    | 指定した期間においてバック<br>することができます。 | アップ ジョブの失敗が多い上位。       | ノードが示されます。この | レポートを使用してド | リルダウンし、          | 各選択ノードの  |
| 過去の指定期間                                 | 間内 7 ▼ 日 上位: 5 、            | ▼ □ ノードグループ: Client    | Agent Jード名:  | •          | = 8 <sup>6</sup> | 890,     |
| ノード名                                    | 失敗回数                        | 成功回数 前回                | 回成功したバックアップ以 | 降の日数       |                  |          |
| ノード1                                    | 33                          | 92                     |              | 0          |                  |          |
| ノード2                                    | 20                          | 27                     |              | 1          |                  |          |
| ノード3                                    | 13                          | 1                      |              | 14         |                  |          |
| ノード4                                    | 12                          | 14                     |              | 1          |                  |          |
| ノード 5                                   | 12                          | 0                      | 成功したバックアップ   | がありません     |                  |          |
| ノード1<br>重大度フィルタ                         | : <b>エラー</b> と警告            | <b>•</b>               |              |            |                  | <b>X</b> |
| 重大度                                     | 時刻                          | メッセージ                  | バックアップ サーバ   | エージェント ホスト | ジョブ ID           | セッション ▲  |
| 0 I7-                                   | 1/13/2009 4:52:33 AM        | F3712 セッションを閉じられ       | Server 1     | Host 1     | 2970             |          |
| 1 I I I I I I I I I I I I I I I I I I I | 1/13/2009 4:50:06 AM        | E3719 メディアに書き込めま       | Server 1     | Host 1     | 2970             |          |
| 0 I                                     | 1/12/2009 4:04:54 PM        | E3712 セッションを閉じられ       | Server 2     | Host 1     | 2952             |          |
| 🚺 警告                                    | 1/12/2009 4:37:29 AM        | W12612 The number of   | Server 1     | Host 1     | 2800             |          |
| 0 I7-                                   | 1/12/2009 1:12:30 AM        | E3712 セッションを閉じられ       | Server 1     |            | 2758             |          |
| 🗌 🔔 警告                                  | 1/12/2009 1:07:58 AM        | W3825 Unable to find t | Server 1     |            | 2758             |          |
| 🔔 警告                                    | 1/11/2009 4:36:42 AM        | W12612 The number of   | Server 2     | Host 1     | 2617             |          |
| 🛛 🖸 エラー                                 | 1/11/2009 1:12:25 AM        | E3719 メディアに書き込めま       | Server 1     |            | 2587             |          |
| 🔔 警告                                    | 1/11/2009 1:07:54 AM        | W3825 Unable to find t | Server 1     |            | 2587             |          |
| 17-<br>17-                              | 1/10/2009 1:57:45 PM        | E3719 メディアに書き込めま       | Server 2     |            | 2405             |          |
| 1 V IZ-                                 | 1/10/2009 1:51:46 PM        | E3712 セッションを閉じられ       | Server 2     |            | 2405             | •        |
| ▲ Tラ-                                   | 1/10/2000 1+21+47 DM        | E3705 Unable to format | Server 2     |            | 2405             |          |

# バックアップスループットの最も速い/遅い上位ノードレポート

バックアップスループットの最も速い/遅い上位ノードレポートは、過去の指定日数の間で、バックアップスループットの値が最も速い/遅いノードを上位から指定した数だけリストします。各ノードに対し、スループットは過去の指定日数の間で、 そのノードに対するすべてのバックアップジョブ(フル、増分、差分)ごとの、バックアップされたデータの合計と所要時間の割合(MB/分)として計算されます。

#### 詳細情報:

<u>バックアップ スループットの最も速い/遅い上位ノードレポート - レポートの利点</u> バックアップ スループットの最も速い/遅い上位ノードレポート - レポート ビュー

## バックアップスループットの最も速い/遅い上位ノードレ ポート - レポートの利点

バックアップスループットの最も速い/遅い上位ノードレポートは、どのノードのバック アップジョブが他よりも効率的であるか、問題の可能性のある領域はどこかを分 析し特定するのに役立ちます。一般的にこのレポートから、スループットの最も遅 いノードに注目し、その原因を特定することを試みます。原因はネットワークの問 題や、遅いドライブ、実行中のバックアップジョブのタイプであるかもしれません。遅 いノードの中で動作のパターンを探します。

最も速いスループット値を基準として使用して、そのノードがうまく実行している理由を分析することもできます。遅いノードと速いノードを比較して、実際に問題があるのかどうか、または両方の値が似ているかどうかを特定することができます。遅いノードはパフォーマンスが悪いわけではない可能性があります。問題のノードの特定を試みる場合、このレポートのすべてのフィールドの結果を分析することが重要です。

たとえば、最も遅いノード(最も低いスループット値)だけに注目すると、それは問題の領域を示すものとしては誤りである可能性があります。移動されるデータの量や実行されるバックアップのタイプの分析も必要だからです。

#### 詳細情報:

バックアップスループットの最も速い/遅い上位ノードレポート

バックアップ スループットの最も速い/遅い上位ノード レポート - レポート ビュー

## バックアップ スループット の最も速い/遅い上位ノード レ ポート - レポート ビュー

バックアップスループットの最も速い/遅い上位ノードレポートは表形式で表示され、最も速いまたは最も遅いスループット値(MB/分)を持つノードをリストします。 このレポートには、過去 #日間、最も速い/遅い上位ノード、ノードグループ、ノー ド名、ノード層の各フィルタが含まれます。

**注:** ノード名を選択してマウスボタンを右クリックすると、選択したノードに関連するノード情報がポップアップウィンドウで表示されます。詳細については、「ノード情報」を参照してください。

| 🏼 バックアップ スループッ | ットの最も速い/遅い上位ノー   | ドレポート      |                    |           | ☆ □   |
|----------------|------------------|------------|--------------------|-----------|-------|
| このレポートには、指定した  | 期間においてスループット値が最  | も高い/低い上位ノー | ドが示されます。           |           | _     |
| 過去の指定期間内 7     | ▼ 日 上位: 5 ▼ ○ 最速 | ⊙ 最遅 🔲 ノード | グループ: Client Agent | 🗹 🚽 🚽 🚽 🚽 | ) 🖂 📙 |
| ノード名           | スループット (MB/分)    | 合計 (MB)    | 総時間(分)             |           |       |
| ノード1           | 0.0904           | 160.7754   | 1777.70            |           |       |
| ノード2           | 10.7686          | 10.7686    | 1.00               |           |       |
| ノード3           | 18.7591          | 3389.7764  | 180.70             |           |       |
| ノード4           | 25.4661          | 289.4648   | 11.37              |           |       |
| ノード5           | 32.9966          | 584.0391   | 17.70              |           |       |
|                |                  |            |                    |           |       |

#### 詳細情報:

<u>バックアップスループットの最も速い/遅い上位ノードレポート</u> バックアップスループットの最も速い/遅い上位ノードレポート - レポートの利点

## 未変更ファイル数の多い上位ノードレポート

未変更ファイル数の多い上位ノードレポートはSRMレポートの1つで、未変更ファイルの数またはサイズが最大のノードを指定された数だけー覧表示します。

#### 詳細情報:

<u>未変更ファイル数の多い上位ノードレポート - レポートの利点</u> 未変更ファイル数の多い上位ノードレポート - レポート ビュー

# 未変更ファイル数の多い上位ノードレポート - レポートの利点

未変更ファイル数の多い上位ノードレポートは、選択した期間内で未変更ファ イルの数またはサイズが最大のノードを分析および調査する場合に役立ちます。 このレポートを使用すると、何をアーカイブし、何をアーカイブしないかを簡単に決 定できます。通常、このレポートに基づいて、指定期間中に最大の数またはサイ ズを持つノードに注目し、アーカイブできるファイルの数とデータの量を特定して、 ディスクスペースを解放できます。

#### 詳細情報:

未変更ファイル数の多い上位ノードレポート - レポート ビュー

# 未変更ファイル数の多い上位ノード レポート - レポート ビュー

未変更ファイル数の多い上位ノードレポートは表形式で表示され、未変更ファ イル数が最大のノードを一覧表示します。このレポートをフィルタして、最大未変 更ファイル数または最大未変更ファイルサイズ合計(デフォルト)のいずれかを表 示できます。このレポートには、ノードグループ、ノード名、ノード層の各フィルタが 含まれます。

このレポートは、以下の2つの主要部分から構成されています。

- レポートの上部には、照会処理から除外する(パターンに一致する)ファイルを 指定するための除外パターンフィルタが表示されます。これらのパターンフィル タの詳細は、「セントラルエージェント管理」ウィンドウで指定します。セントラ ルエージェント管理の詳細については、「<u>管理者ガイド</u>」を参照してください。 また、期間を選択してレポート表示をフィルタすることもできます。選択できる 定義済み期間は、1か月、3か月、6か月、1年、または3年です。
- レポートの下部には、指定したフィルタに一致する上位ノードのリストが表示されます。この情報には、ノード名、ボリューム、未変更ファイル数、未変更ファイル合計サイズ、未変更ファイルの期間、前回のフルバックアップ日時などが含まれます。

| 未変更ファ                                  | イル数の多い        | E位ノード レポート  |                    |               | * •              |  |  |  |
|----------------------------------------|---------------|-------------|--------------------|---------------|------------------|--|--|--|
| このレポートには、指定の日時以降に変更されていないファイルの数が示されます。 |               |             |                    |               |                  |  |  |  |
| 上位: 5 💌                                | 分類未変更ファ       | マイル数 マ ノード名 | 5:                 |               | , 🔶 📑 😓 🖂 j      |  |  |  |
| 未変更期間:                                 | 1 か、<br>未変更ファ | イル サイズ合計 年  |                    |               |                  |  |  |  |
| 除外パターン                                 |               |             |                    |               |                  |  |  |  |
| c:\Window                              | s             |             |                    |               |                  |  |  |  |
| c:\Temp                                |               |             |                    |               |                  |  |  |  |
| c:\abc                                 |               |             |                    |               |                  |  |  |  |
| d:\mytest\                             | My Document   |             |                    |               |                  |  |  |  |
|                                        | ,             |             |                    |               |                  |  |  |  |
|                                        |               |             |                    |               |                  |  |  |  |
| ノード名                                   | ポリューム         | 未変更ファイル数    | 未変更ファイル サイズ合計 (KB) | 未変更ファイルの期間(日) | 前回のフル バックアップ日時 ( |  |  |  |
| ノード1                                   | С             | 3           | 237499             | 365           | 2009/11/20       |  |  |  |
| 7-1-12                                 | С             | 366         | 118227             | 365           | 2009/11/20       |  |  |  |
| 7-1-13                                 | C             | 50          | 3055               | 365           | 2009/11/20       |  |  |  |
| 7-14                                   | C             | U           | 0                  | 363           | 2005/11/20       |  |  |  |
|                                        |               |             |                    |               |                  |  |  |  |
|                                        |               |             |                    |               |                  |  |  |  |
|                                        |               |             |                    |               |                  |  |  |  |
|                                        |               |             |                    |               |                  |  |  |  |
|                                        |               |             |                    |               |                  |  |  |  |
|                                        |               |             |                    |               |                  |  |  |  |
|                                        |               |             |                    |               |                  |  |  |  |
|                                        |               |             |                    |               |                  |  |  |  |
|                                        |               |             |                    |               |                  |  |  |  |
|                                        |               |             |                    |               |                  |  |  |  |
|                                        |               |             |                    |               |                  |  |  |  |
| •                                      |               |             |                    |               | •                |  |  |  |

#### 詳細情報:

未変更ファイル数の多い上位ノードレポート-レポートの利点

# アーカイブ サイズ合計レポート

アーカイブ サイズ合 計 レポートには、ドメイン内 で Arcserve Backup のアーカイブ対象 となるデータの合 計 サイズが表 示されます。このレポートは、アーカイブ環境の 容量 管理 およびリソース計画に役 立ちます。

#### 詳細情報:

<u>アーカイブ サイズ合 計 レポート - レポートの利 点</u> アーカイブ サイズ合 計 レポート - レポート ビュー

## アーカイブ サイズ合計レポート - レポートの利点

アーカイブ サイズ合 計レポートでは、ドメイン内にあるすべてのノードのデータ容量 要件を分析でき、予算計画や実践計画などで、データのアーカイブに必要な容 量を確保するために使用できます。このレポートには、アーカイブ対象データの合 計サイズが表示されます。このサイズは、ノード自体の合計容量ではなく、各ノー ドの正常終了したすべてのアーカイブのサイズに基づいています。

たとえば、あるノードの合計容量が500 GB で、そのノードのイメージが400 GB である場合、このレポートに表示されるデータの合計サイズは400 GB となります。 アーカイブスケジュールは、最大400 GB という数値に基づいて設定する必要があります。

このレポートは、アーカイブリソースの管理に役立ちます。アーカイブをスケジュール どおりに実行するための十分な時間があるか、または、アーカイブデータの保存に 必要なだけの十分なテープやディスク容量があるか、などを判定できます。

また、このレポートを使用して、アーカイブするマシンのデータ サイズを確認 できます。 この場合は、 ウィンドウ要件とデバイス能力の範囲内に収まるように、ノードの アーカイブ スケジュールを計画または調整できます。

## アーカイブ サイズ合計レポート - レポート ビュー

アーカイブサイズ合計レポートでは、ノード名、アーカイブサイズ、および正常終 了した最新のアーカイブ日時が表形式で表示されます。表示されるサイズ合計 値は、表示されているすべてのノードのサイズ合計値です。このレポートには、過 去 # 日間、ノードグループ、ノード名、ノード層の各フィルタが含まれます。

**注**: ノード名を選択してマウスボタンを右クリックすると、選択したノードに関連するノード情報がポップアップウィンドウで表示されます。詳細については、「ノード情報」を参照してください。

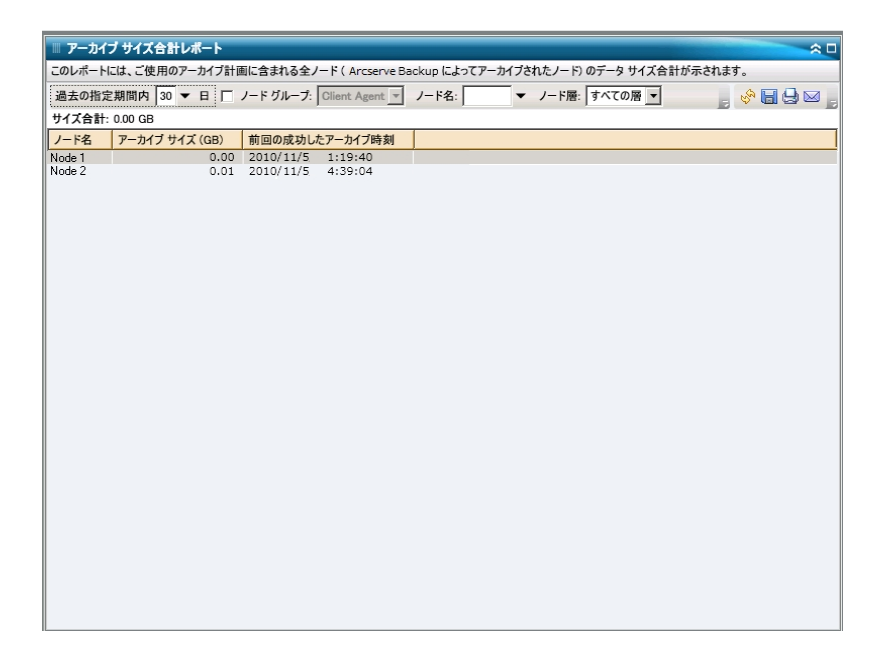

# 保護サイズ合計レポート

保護サイズ合計レポート]は、バックアップドメイン内でArcserve Backupの保護 対象となるデータの合計サイズが表示されます。このレポートは、バックアップ環境 の容量管理およびリソース計画に役立ちます。

#### 詳細情報:

保護サイズ合計レポート-レポートの利点

保護サイズ合計レポート - レポート ビュー

### 保護サイズ合計レポート - レポートの利点

保護サイズ合計レポートでは、バックアップドメイン内にあるすべてのノードのデータ 容量要件を分析でき、予算計画や実践計画などで、データ保護に必要な容 量を確保するために使用できます。このレポートでは、保護対象データの合計サ イズが表示されます。このサイズは、ノード自体の合計容量ではなく、各ノードの 正常終了した最新のフルバックアップサイズに基づいています。

たとえば、あるノードの合計容量が500GBで、そのノードのバックアップイメージが 400GBである場合、このレポートに表示される保護データの合計サイズは400GB となります。バックアップスケジュールは、400 GB という数値に基づいて設定する必 要があります。

このレポートは、バックアップリソースの管理に役立ちます。バックアップをスケジュー ルどおりに実行するための十分な時間があるか、または、バックアップデータの保存に必要なだけの十分なテープやディスク容量があるか、などを判定できます。

たとえば、特定のノードで10 TB のデータを含むノードがバックアップされ、バックアッ プウィンドウが、現在毎日10時間に制限されていることがこのレポートで判明し たとします。その場合、1時間あたり1 TB のデータをバックアップできる十分なリソー スがあるかどうかを素早く判断し、必要に応じてバックアップレートまたはバックアッ プウィンドウを増加するという措置を取ることができます。

また、このレポートを使用して、保護するマシンのデータサイズを確認できます。この場合は、バックアップウィンドウ要件とデバイス能力の範囲内に収まるように、 ノードのバックアップスケジュールを計画または調整できます。

## 保護サイズ合計レポート - レポート ビュー

保護サイズ合計レポートでは、ノード名、バックアップサイズ、および正常終了した最新のバックアップ日時が表形式で表示されます。表示されるサイズ合計値は、表示されているすべてのノードのサイズ合計値です。このレポートには、バックアップの種類、ノードグループ、ノード名、ノード層の各フィルタが含まれます。

**注**: ノード名を選択してマウスボタンを右クリックすると、選択したノードに関連するノード情報がポップアップウィンドウで表示されます。詳細については、「ノード情報」を参照してください。

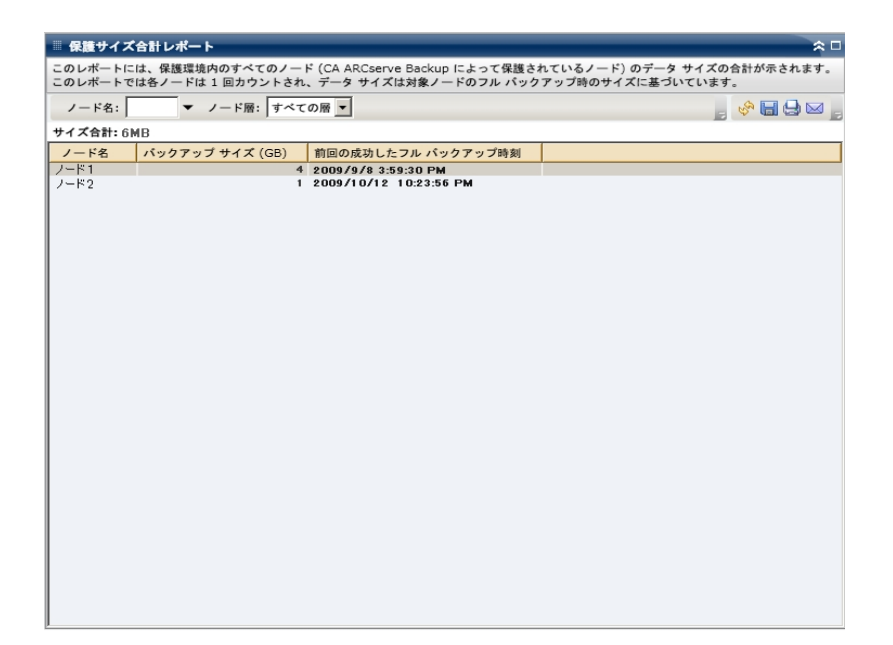

## 仮想マシン復旧ポイント レポート

仮想マシン復旧ポイントレポートには、VCB(VMware Consolidated Backup) テクノ ロジまたは Microsoft Hyper-V を使用してバックアップした各仮想マシン(VM)で利 用可能な復旧ポイントの詳細が一覧表示されます。

#### 詳細情報:

仮想マシン復旧ポイントレポート - レポートの利点 仮想マシン復旧ポイントレポート - レポートビュー 仮想マシン復旧ポイントレポート - ドリルダウンレポート

## 仮想マシン復旧ポイントレポート - レポートの利点

仮想マシン復旧ポイントレポートは保護された VM データ環境の効果を分析し 判定するのに役立ちます。このレポートから、VM バックアップインフラストラクチャ全 体のスナップショットビューを取得し、データが適切に保護されているかどうかを判 断することができます。このレポートには、指定した日の復旧ポイントの数とバック アップデータの場所が表示され、仮想マシンの復旧戦略の速度と効果を計画し たり、(必要に応じて)実証したりするのに役立ちます。

通常、特定のVMに高優先度のデータが含まれている場合は、必要な場合に すばやく完全な復旧ができるだけの復旧ポイントがあるかどうかを確認する必要 があります。

たとえば、高優先度データを含む VM を適切に保護するには、5 つの復旧ポイントが必要となります。このレポートによって、特定の高優先度 VM に 2 つしか復旧ポイントがないことがわかった場合、原因を調査し、必要に応じてバックアップスケジュールを変更して、適切な復旧保護を確保する必要があります。また、最新の復旧ポイントを特定し、VM ごとにデータを復旧できる最新時刻を特定して、各ノードの復旧が raw レベル復旧、ファイルレベル復旧、またはその両方で可能かどうかを判断することができます。

#### 詳細情報:

<u>仮想マシン復旧ポイントレポート</u> <u>仮想マシン復旧ポイントレポート - レポートビュー</u> 仮想マシン復旧ポイントレポート - ドリルダウンレポート

### 仮想マシン復旧ポイント レポート - レポート ビュー

仮想マシン復旧ポイントレポートには、選択されたノードの詳細情報の一覧が 表形式で表示されます。このレポートには、過去#日間、仮想マシンの種類、 ノードグループ、ノード名、ノード層の各フィルタが含まれます。

**注**: このレポートには、少なくとも1回バックアップが正常に行われた仮想マシンの みが表示されます。

**注:** ノード名を選択してマウスボタンを右クリックすると、選択したノードに関連するノード情報がポップアップウィンドウで表示されます。詳細については、「ノード情報」を参照してください。

|                |                                                                                                    | · · · · · · · · · · · · · · · · · · ·                                                                                                    |                                                                                                    |                                                                                                    |                                                                                                    |
|----------------|----------------------------------------------------------------------------------------------------|----------------------------------------------------------------------------------------------------|----------------------------------------------------------------------------------------------------|----------------------------------------------------------------------------------------------------|----------------------------------------------------------------------------------------------------|
| ホスト マシン名 V     | Mware vCenter Server                                                                                                    | VMware プロキシ                                                                                                    | VMware システム                                                                                                    | OS                                                                                                    | 復旧の種類                                                                                                    |
| RMDMQAHYPV1    | N/A                                                                                                    | N/A                                                                                                    | Microsoft Hyper-V                                                                                                    | Window                                                                                                    | Raw/File                                                                                                    |
| 172.24.101.649 | 172.24.073.175                                                                                                    | 100-LL-DELL07                                                                                                    | VMware VCB                                                                                                    | Unix/Lin                                                                                                    | RAW                                                                                                    |
| 172.24.092.548 | 172.24.073.175                                                                                                    | 100-LL-DELL07                                                                                                    | VMware VCB                                                                                                    | Window                                                                                                    | RAW                                                                                                    |
| 172.24.092.548 | 172.24.073.175                                                                                                    | 100-LL-DELL07                                                                                                    | VMware VCB                                                                                                    | Window                                                                                                    | RAW                                                                                                    |
| 172.24.092.548 | 172.24.073.175                                                                                                    | 100-LL-DELL07                                                                                                    | VMware VCB                                                                                                    | Window                                                                                                    | RAW                                                                                                    |
| 172.24.101.649 | 172.24.073.175                                                                                                    | 100-LL-DELL07                                                                                                    | VMware VCB                                                                                                    | Window                                                                                                    | Raw/File                                                                                                    |
| 172.24.101.649 | 172.24.073.175                                                                                                    | 100-LL-DELL07                                                                                                    | VMware VCB                                                                                                    | Window                                                                                                    | RAW                                                                                                    |
| 172.24.101.649 | 172.24.073.175                                                                                                    | 100-LL-DELL07                                                                                                    | VMware VCB                                                                                                    | Window                                                                                                    | RAW                                                                                                    |
| 172.24.101.649 | 172.24.073.175                                                                                                    | 100-LL-DELL07                                                                                                    | VMware VCB                                                                                                    | Window                                                                                                    | RAW                                                                                                    |
| 172.24.112.07  | 172.24.073.175                                                                                                    | 100-LL-DELL07                                                                                                    | VMware VCB                                                                                                    | Window                                                                                                    | RAW                                                                                                    |
| 172.24.112.07  | 172.24.073.175                                                                                                    | 100-LL-DELL07                                                                                                    | VMware VCB                                                                                                    | Window                                                                                                    | RAW                                                                                                    |
| 172.24.112.07  | 172.24.073.175                                                                                                    | 100-LL-DELL07                                                                                                    | VMware VCB                                                                                                    | Window                                                                                                    | RAW                                                                                                    |
| 172.24.101.649 | 172.24.073.175                                                                                                    | 100-LL-DELL07                                                                                                    | VMware VCB                                                                                                    | Window                                                                                                    | File                                                                                                    |
| 172.24.101.649 | 172.24.073.175                                                                                                    | 100-LL-DELL07                                                                                                    | VMware VCB                                                                                                    | Window                                                                                                    | File                                                                                                    |
| 172.24.101.649 | 172.24.073.175                                                                                                    | 100-LL-DELL07                                                                                                    | VMware VCB                                                                                                    | Window                                                                                                    | Raw/File                                                                                                    |
| 172.24.112.07  | 172.24.073.175                                                                                                    | 100-LL-DELL07                                                                                                    | VMware VCB                                                                                                    | Window                                                                                                    | Raw/File                                                                                                    |
| 172.24.101.649 | 172.24.073.175                                                                                                    | 100-LL-DELL07                                                                                                    | VMware VCB                                                                                                    | Window                                                                                                    | RAW                                                                                                    |
| 172.24.112.07  | 172.24.073.175                                                                                                    | 100-LL-DELL07                                                                                                    | VMware VCB                                                                                                    | Window                                                                                                    | File                                                                                                    |
| 172.24.101.649 | 172.24.073.175                                                                                                    | 100-LL-DELL07                                                                                                    | VMware VCB                                                                                                    | Window                                                                                                    | File                                                                                                    |
| 172.24.101.649 | 172 24 073 175                                                                                                    | 100-LL-DELL07                                                                                                    | VMware VCB                                                                                                    | Window                                                                                                    | File                                                                                                    |
| 172.24.101.649 | 172 24 073 175                                                                                                    | 100-LL-DELL07                                                                                                    | VMware VCB                                                                                                    | Window                                                                                                    | RAW                                                                                                    |
| 172.24.112.07  | 172.24.073.175                                                                                                    | 100-LL-DELL07                                                                                                    | VMware VCB                                                                                                    | Window                                                                                                    | RAW                                                                                                    |
| 172.24.112.07  | 172 24 073 175                                                                                                    | 100-LL-DELL07                                                                                                    | VMware VCB                                                                                                    | Window                                                                                                    | File                                                                                                    |
| 172 24 112 07  | 172 24 073 175                                                                                                    | 100-LL-DELL07                                                                                                    | VMware VCB                                                                                                    | Window                                                                                                    | RAW                                                                                                    |
| 172.24.112.07  | 172 24 073 175                                                                                                    | 100-LL-DELL07                                                                                                    | VMware VCB                                                                                                    | Window                                                                                                    | RAW                                                                                                    |
| 172 24 092 548 | 172 24 073 175                                                                                                    | 100-LL-DELL07                                                                                                    | VMware VCB                                                                                                    | Window                                                                                                    | Raw/File                                                                                                    |
| 172 24 101 649 | 172 24 073 175                                                                                                    | 100-LL-DELL07                                                                                                    | VMware VCB                                                                                                    | Window                                                                                                    | RAW                                                                                                    |
| 172 24 092 548 | 172 24 073 175                                                                                                    | 100-LL-DELL07                                                                                                    | VMware VCB                                                                                                    | Window                                                                                                    | PAW/                                                                                                    |
| 172 24 092 548 | 172 24 072 175                                                                                                    | 100-LL-DELL07                                                                                                    | VMware VCB                                                                                                    | Window                                                                                                    | PAW                                                                                                    |
|                | RMOMQAHY02,<br>17224,032548<br>17224,032548<br>17224,032548<br>17224,032548<br>17224,032548<br>17224,101,649<br>17224,101,649<br>17224,02,648<br>17224,02548<br>17224,032548<br>17224,032548<br>17224,032548 | RMOMQA+YPV1         N/A           17224101649         172.24073175           17224082548         172.24073175           17224082548         172.24073175           17224082548         172.24073175           17224082548         172.24073175           17224082548         172.24073175           17224101649         172.24073175           17224101649         172.24073175           17224101649         172.24073175           1722411207         172.24073175           1722411207         172.24073175           17224101649         172.24073175           17224101649         172.24073175           17224101649         172.24073175           17224101649         172.24073175           17224101649         172.24073175           17224101649         172.24073175           17224101649         172.24073175           17224101649         172.24073175           17224101649         172.24073175           17224101649         172.24073175           17224101649         172.24073175           17224101649         172.24073175           17224101649         172.24073175           17224101649         172.24073175           172241 | RMOMQAHYPV1         N/A         N/A           17224/101 E49         17224/073175         100-LL-DELL07           17224/092 E48         17224/073175         100-LL-DELL07           17224/092 E48         17224/073175         100-LL-DELL07           17224/092 E48         17224/073175         100-LL-DELL07           17224/092 E48         17224/073175         100-LL-DELL07           17224/101 E49         17224/073175         100-LL-DELL07           17224/101 E49         17224/073175         100-LL-DELL07           17224/101 E49         17224/073175         100-LL-DELL07           17224/101 E49         17224/073175         100-LL-DELL07           17224/101 E49         17224/073175         100-LL-DELL07           17224/101 E49         17224/073175         100-LL-DELL07           17224/101 E49         17224/073175         100-LL-DELL07           17224/101 E49         17224/073175         100-LL-DELL07           17224/101 E49         17224/073175         100-LL-DELL07           17224/101 E49         17224/073175         100-LL-DELL07           17224/101 E49         17224/073175         100-LL-DELL07           17224/101 E49         17224/073175         100-LL-DELL07           17224/101 E49         17224/073175 <td>RMOMQAHYPV1         NA         NA         Microsoft Hyper-V           17224 010 649         17224 073 175         100-LL-DELL07         VMware VCB           17224 092 548         17224 073 175         100-LL-DELL07         VMware VCB           17224 092 548         17224 073 175         100-LL-DELL07         VMware VCB           17224 092 548         17224 073 175         100-LL-DELL07         VMware VCB           17224 101 649         17224 073 175         100-LL-DELL07         VMware VCB           17224 101 649         17224 073 175         100-LL-DELL07         VMware VCB           17224 101 649         17224 073 175         100-LL-DELL07         VMware VCB           17224 101 649         17224 073 175         100-LL-DELL07         VMware VCB           17224 101 649         17224 073 175         100-LL-DELL07         VMware VCB           17224 112 07         17224 073 175         100-LL-DELL07         VMware VCB           17224 101 649         17224 073 175         100-LL-DELL07         VMware VCB           17224 101 649         17224 073 175         100-LL-DELL07         VMware VCB           17224 101 649         17224 073 175         100-LL-DELL07         VMware VCB           17224 101 649         17224 073 175         100-L-DELL07</td> <td>RMOMQAHYPV1         N/A         W/A         Microsoft Hyper-V         Window           17224/01E49         17224/073175         100-LL-DELD7         VMware VCB         Unix/Lin           17224/032548         17224/073175         100-LL-DELD7         VMware VCB         Unix/Lin           17224/032548         17224/073175         100-LL-DELD7         VMware VCB         Window           17224/032548         17224/073175         100-LL-DELD7         VMware VCB         Window           17224/032548         17224/073175         100-LL-DELD7         VMware VCB         Window           17224/101.649         17224/073175         100-LL-DELD7         VMware VCB         Window           17224/101.649         17224/073175         100-LL-DELD7         VMware VCB         Window           17224/101.649         17224/073175         100-LL-DELD7         VMware VCB         Window           17224/101.649         17224/073175         100-LL-DELD7         VMware VCB         Window           17224/101.649         17224/073175         100-LL-DELD7         VMware VCB         Window           17224/101.649         17224/073175         100-LL-DELD7         VMware VCB         Window           17224/101.649         17224/073175         100-LL-DELD7         VMw</td> | RMOMQAHYPV1         NA         NA         Microsoft Hyper-V           17224 010 649         17224 073 175         100-LL-DELL07         VMware VCB           17224 092 548         17224 073 175         100-LL-DELL07         VMware VCB           17224 092 548         17224 073 175         100-LL-DELL07         VMware VCB           17224 092 548         17224 073 175         100-LL-DELL07         VMware VCB           17224 101 649         17224 073 175         100-LL-DELL07         VMware VCB           17224 101 649         17224 073 175         100-LL-DELL07         VMware VCB           17224 101 649         17224 073 175         100-LL-DELL07         VMware VCB           17224 101 649         17224 073 175         100-LL-DELL07         VMware VCB           17224 101 649         17224 073 175         100-LL-DELL07         VMware VCB           17224 112 07         17224 073 175         100-LL-DELL07         VMware VCB           17224 101 649         17224 073 175         100-LL-DELL07         VMware VCB           17224 101 649         17224 073 175         100-LL-DELL07         VMware VCB           17224 101 649         17224 073 175         100-LL-DELL07         VMware VCB           17224 101 649         17224 073 175         100-L-DELL07 | RMOMQAHYPV1         N/A         W/A         Microsoft Hyper-V         Window           17224/01E49         17224/073175         100-LL-DELD7         VMware VCB         Unix/Lin           17224/032548         17224/073175         100-LL-DELD7         VMware VCB         Unix/Lin           17224/032548         17224/073175         100-LL-DELD7         VMware VCB         Window           17224/032548         17224/073175         100-LL-DELD7         VMware VCB         Window           17224/032548         17224/073175         100-LL-DELD7         VMware VCB         Window           17224/101.649         17224/073175         100-LL-DELD7         VMware VCB         Window           17224/101.649         17224/073175         100-LL-DELD7         VMware VCB         Window           17224/101.649         17224/073175         100-LL-DELD7         VMware VCB         Window           17224/101.649         17224/073175         100-LL-DELD7         VMware VCB         Window           17224/101.649         17224/073175         100-LL-DELD7         VMware VCB         Window           17224/101.649         17224/073175         100-LL-DELD7         VMware VCB         Window           17224/101.649         17224/073175         100-LL-DELD7         VMw |

#### 詳細情報:

仮想マシン復旧ポイントレポート 仮想マシン復旧ポイントレポート - レポートの利点 仮想マシン復旧ポイントレポート - ドリルダウンレポート

# 仮想マシン復旧ポイント レポート - ドリルダウン レポート

仮想マシン復旧ポイントレポートでは、さらに展開してより詳細な情報を表示す ることができます。サマリ情報レポートで、列をクリックして、特定の復旧ポイントに 重点を置いた詳細なレポートへとドリルダウンすることができます。

| ■ 仮想マシン復旧ポイント                                  | レポート                  |                                     |                                   |                     |                      | *                              | 5 |
|------------------------------------------------|-----------------------|-------------------------------------|-----------------------------------|---------------------|----------------------|--------------------------------|---|
| このレポートには、指定した則<br>た仮想マシン (VM) の復旧/リ<br>とができます。 | 間において VCB<br>ストア情報が示さ | (VMware Consolidated<br>れます。このレポートを | d Backup) テクノロジまけ<br>使用してドリルダウンし、 | こは Microso<br>各選択ノー | ft Hyper-V<br>ドの詳細な復 | を使用してバックアップされ<br>旧ポイント情報を表示するこ |   |
| 過去の指定期間内 7 💌 日                                 | 仮想マシンの種               | 類: すべて 🔻 ノード名                       | i: 📃 🗸                            | ード届: す              | べての層 💌               | - 🔗 🖬 🖨 🖂                      | - |
| ノード名 ホストマシン名                                   | VMware Vi             | rtualCenter VMware                  | プロキシ 仮想マシンの種                      | 類 OS                | 復旧の種類                | 最新の復旧ポイント                      |   |
| 2K8_JP WIN-I2XVLH8N7                           | JK   N/A              | N/A                                 | Microsoft Hyp                     | er-V   N/A          | RAW                  | 2009/03/12 2:32:32             |   |
|                                                |                       |                                     |                                   |                     |                      |                                |   |
|                                                |                       |                                     |                                   |                     |                      |                                |   |
|                                                |                       |                                     |                                   |                     |                      |                                |   |
|                                                |                       |                                     |                                   |                     |                      |                                |   |
|                                                |                       |                                     |                                   |                     |                      |                                |   |
|                                                |                       |                                     |                                   |                     |                      |                                |   |
| •                                              |                       |                                     |                                   |                     |                      |                                | · |
| 仮想マシンの復旧ポイント: 2                                | 2K8_JP、個数:1           |                                     |                                   |                     |                      | >                              | 3 |
| 復旧ポイント                                         | ボリューム                 | データ サイズ (GB)                        | 実行時刻                              |                     |                      |                                |   |
| 3/12/2009 2:32:32 AM                           | RAW                   | 9.36                                | 3/12/2009 2:33:42 A               | М                   |                      |                                |   |
|                                                |                       |                                     |                                   |                     |                      |                                |   |
|                                                |                       |                                     |                                   |                     |                      |                                |   |
|                                                |                       |                                     |                                   |                     |                      |                                |   |
|                                                |                       |                                     |                                   |                     |                      |                                |   |
|                                                |                       |                                     |                                   |                     |                      |                                |   |
|                                                |                       |                                     |                                   |                     |                      |                                |   |

ドリルダウン レポート ビューは、 復旧 ポイント とボリュームの 2 つの表 で構成 されます。

#### 復旧ポイント テーブル

復旧ポイント テーブルには、選択した仮想マシンで利用可能な復旧ポイント が表示され、復旧ポイントの日付/時刻が一覧表示されます。

#### ボリュームテーブル

ボリューム テーブルには、選択した復旧ポイントに含まれているバックアップされ たボリュームがすべて表示されます。

#### 詳細情報:

<u>仮想マシン復旧ポイントレポート</u> <u>仮想マシン復旧ポイントレポート - レポートの利点</u> 仮想マシン復旧ポイントレポート - レポートビュー

## 仮想化 - 最新バックアップステータスレポート

仮想化 - 最新バックアップステータスレポートには、VCB(VMware Consolidated Backup) テクノロジまたは Microsoft Hyper-V を使用してバックアップした各仮想マ シン(VM)の最新のバックアップステータスが一覧表示されます。

#### 詳細情報:

仮想化-最新バックアップステータスレポートの利点

仮想化-最新バックアップステータスレポートビュー

仮想化 - 最新 バックアップ ステータス レポート - ドリルダウン レポート

## 仮想化-最新バックアップステータスレポートの利点

仮想化最新バックアップステータスレポートは、どのVMのバックアップジョブが他よりも効率的であるか、問題の可能性のある領域はどこかを分析し特定するのに役立ちます。

たとえば、通常、このレポートを使用して、VMの最新のバックアップステータスを チェックすることができます。前日からのバックアップステータスがすべて緑(成功)の 場合、正常にバックアップされたことがわかります。しかし、バックアップステータスが 赤(失敗)の場合、この VMのノード バックアップステータスレポートのドリルダウン レポートにあるアクティビティログと結果を相互に比較して、問題の領域を特定 し、遅延なく修正することができます。また、成功した VM バックアップの場合に は、各 VM で利用可能な復旧の種類(raw、ファイル、またはその両方)を特定 できます。

常に動作のパターンを探して問題の可能性のあるジョブを特定し、同じジョブが 頻繁に失敗しているかどうかを判断します。問題のバックアップジョブの特定を試 みる場合、このレポートのすべてのフィールドの結果を分析することが重要です。

#### 詳細情報:

仮想化 - 最新バックアップステータスレポート 仮想化 - 最新バックアップステータスレポート ビュー 仮想化 - 最新バックアップステータスレポート - ドリルダウンレポート

## 仮想化 - 最新バックアップステータスレポート ビュー

仮想化-最新バックアップステータスレポートは、円グラフ形式または表形式で 表示されます。このレポートには、過去#日間、仮想マシンの種類、ノードグ ループ、ノード名、ノード層の各フィルタが含まれます。

#### 円グラフ

円グラフには、仮想マシンの最新のバックアップステータスが表示されます。

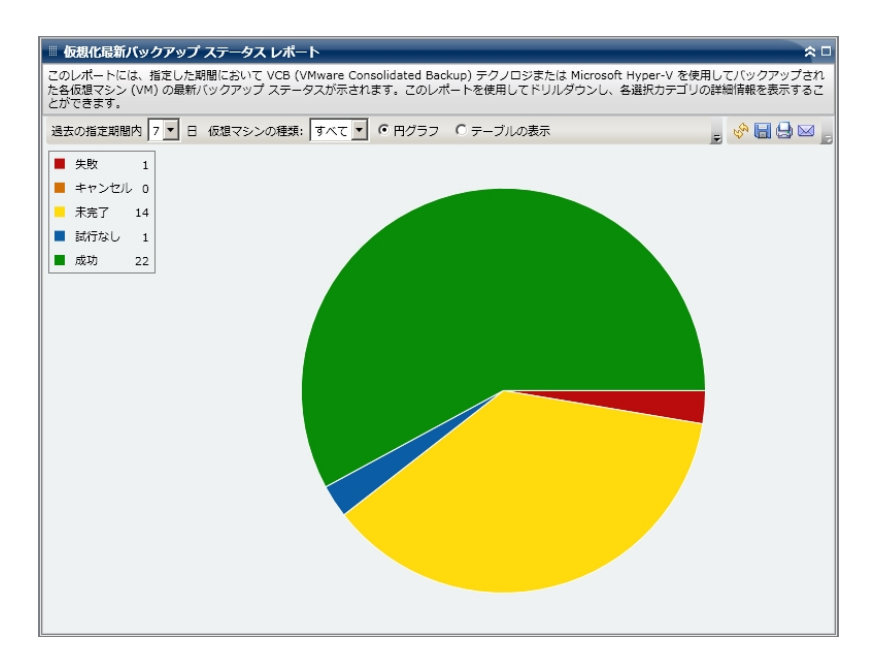

#### テーブルの表示

**注:** ノード名を選択してマウスボタンを右クリックすると、選択したノードに関連するノード情報がポップアップウィンドウで表示されます。詳細については、「ノード情報」を参照してください。

#### 詳細情報:

<u>仮想化-最新バックアップステータスレポート</u> <u>仮想化-最新バックアップステータスレポートの利点</u> 仮想化-最新バックアップステータスレポート-ドリルダウンレポート

# 仮想化 - 最新バックアップ ステータス レポート - ドリル ダウン レポート

仮想化 - 最新バックアップステータスレポートの円グラフビューを展開して、 俵の 表示 ]と同じ詳細情報を含むドリルダウンレポートを表示できます。ただし、ドリル ダウンレポートに表示されるデータは、選択したカテゴリによってフィルタされます。

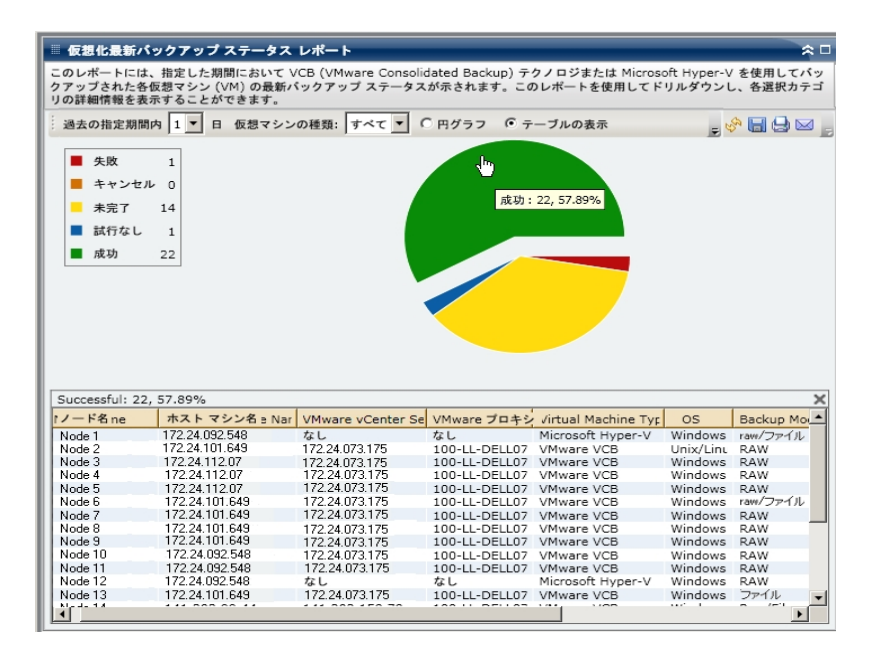

#### 詳細情報:

<u>仮想化 - 最新バックアップステータスレポート</u> <u>仮想化 - 最新バックアップステータスレポートの利点</u> <u>仮想化 - 最新バックアップステータスレポートビュー</u>

## ボリューム レポート

ボリュームレポートは SRM タイプのレポートの1つで、環境内のすべての Windows ノードのボリューム情報を表示します。このレポートでは、使用されているボリュー ム容量(パーセント)によってノードが分類されます。割り当て領域の容量はディス クレポートに表示されます。

#### 詳細情報:

<u>ボリュームレポート - レポートの利点</u> <u>ボリュームレポート - レポート ビュー</u> <u>ボリュームレポート - ドリルダウンレポート</u>

### ボリューム レポート - レポートの利点

ボリュームレポートは、利用できる空き容量に基づいてマシンをすばやく分類するのに役立ちます。この全体像から、どのノードに空き容量がほとんどなく、問題を 生じる可能性があるかを分析して特定することができます。このレポートによって、 空き容量がなくなる危険のあるノードや全容量が使用されているノードも特定で きます。さらに、デフラグの必要なボリュームがあるノードを特定することもできま す。

このレポートをディスクレポートと共に使用すれば、割り当て容量を使用容量と比較しながら分析することができます。

たとえば、このレポートによって、あるボリュームに空き容量がほとんどないことがわ かった場合は、ディスクレポートをチェックして、割り当て領域と使用されている領 域の容量を比較する必要があります。割り当て領域が少なく、使用領域が多 い場合は、割り当てられていない領域の原因を調査し、可能であれば、利用で きる領域を有効活用するためにボリュームを新規作成する必要があります。

問題のノードの特定を試みる場合、このレポートのすべてのフィールドの結果を分析することが重要です。

#### 詳細情報:

<u>ボリュームレポート</u> <u>ボリュームレポート - レポート ビュー</u> <u>ボリュームレポート - ドリルダウンレポート</u>

## ボリューム レポート - レポート ビュー

ボリュームレポートは、円 グラフ形 式または表 形 式 で表 示されます。このレポート には、ノード グループ、ノード名、ノード層の各フィルタが含まれます。

円グラフ

円 グラフには、事前に定義したパーセント カテゴリで使用されるボリューム容量が 表示されます。

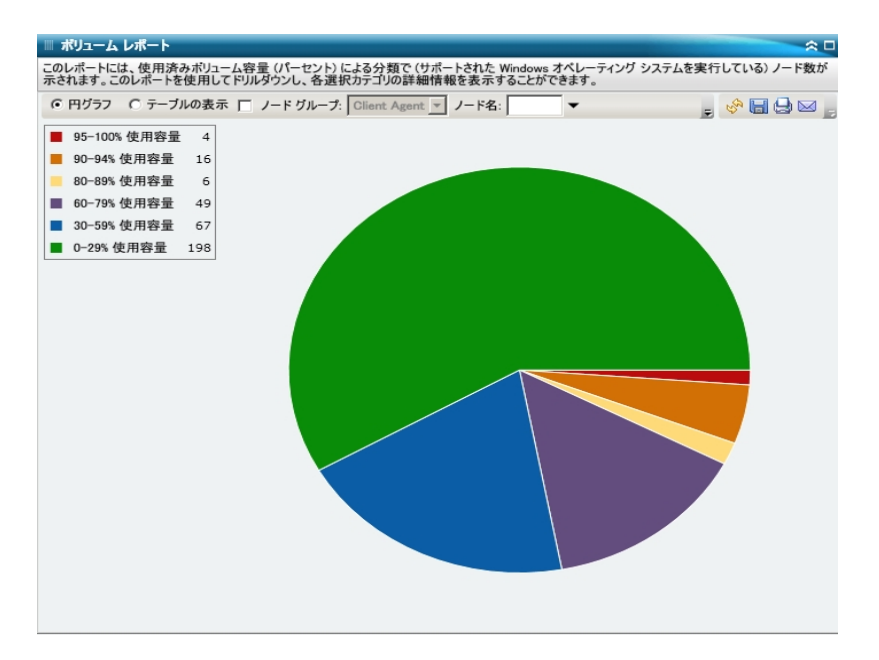

#### テーブルの表示

懐の表示 ]を選択すると、ボリュームレポートには、すべてのカテゴリの詳しい情報が表形式で表示されます。この表には、ノード名、OS、マウントポイント、クラスタサイズ、ボリュームサイズ、空き容量、空き容量(%)、ボリュームの種類、ディスク名、圧縮済み、ファイルシステムの種類、総フラグメンテーションなどが含まれます。

注:総フラグメンテーション データについては、Windows XP システムがサポートされ ていないため、この列に N/A と表示されます。また、一部の FAT32 ボリュームでは フラグメンテーション データが提供されない場合があり、この場合もこの列に N/A と 表示されます。

**注:** ノード名を選択してマウスボタンを右クリックすると、選択したノードに関連するノード情報がポップアップウィンドウで表示されます。詳細については、「ノード情報」を参照してください。

#### 詳細情報:

<u>ボリュームレポート</u>

ボリュームレポート - レポートの利点

ボリュームレポート - ドリルダウンレポート

# ボリューム レポート - ドリルダウン レポート

| ◎ ポリューム レポート                                                                                                    |                                                                                                    |                                                                                                    |                                                                                                    |                                                                                                    |                                                                                                    | 2                                                                                                    |
|----------------------------------------------------------------------------------------------------|----------------------------------------------------------------------------------------------------|----------------------------------------------------------------------------------------------------|----------------------------------------------------------------------------------------------------|----------------------------------------------------------------------------------------------------|----------------------------------------------------------------------------------------------------|----------------------------------------------------------------------------------------------------|
| このレポートには、使用湯                                                                                                    | みボリューム容量                                                                                                    | (パーセント)による分                                                                                                   | }類で (サポートされた                                                                                                    | Windows オペレー                                                                                                    | ティング システムを実                                                                                                    | 行している)ノード数が                                                                                           |
| 示されます。このレポート                                                                                                    | を使用してドリルタ                                                                                                    | ダウンし、各選択カテゴ                                                                                                   | リの詳細情報を表示                                                                                                    | することができます。                                                                                                    |                                                                                                    |                                                                                                    |
| ○ 円グラフ ○ テーフ                                                                                                    | ブルの表示 🔽 🌶                                                                                                    | ノード グループ: Clien                                                                                               | it Agent マ ノード名                                                                                                    | £: ▼                                                                                                    |                                                                                                    | - 🔗 🖪 🖨 🖂                                                                                             |
|                                                                                                    |                                                                                                    | ,                                                                                                    | _                                                                                                    |                                                                                                    |                                                                                                    |                                                                                                    |
| 95-100% 使用容量                                                                                                    | 료 0                                                                                                    |                                                                                                    |                                                                                                    |                                                                                                    |                                                                                                    |                                                                                                    |
| 90-94% 使用容量                                                                                                    | 1                                                                                                    |                                                                                                    |                                                                                                    |                                                                                                    |                                                                                                    |                                                                                                    |
| 80-89% 使用容量                                                                                                    | 0                                                                                                    |                                                                                                    |                                                                                                    |                                                                                                    |                                                                                                    |                                                                                                    |
|                                                                                                    |                                                                                                    |                                                                                                    |                                                                                                    |                                                                                                    |                                                                                                    |                                                                                                    |
| 60-/9% 使用容量                                                                                                    | 2                                                                                                    |                                                                                                    |                                                                                                    |                                                                                                    |                                                                                                    |                                                                                                    |
| 30-59% 使用容量                                                                                                    | 1                                                                                                    |                                                                                                    |                                                                                                    |                                                                                                    |                                                                                                    |                                                                                                    |
| 0-29% 使用容量                                                                                                    | 0                                                                                                    |                                                                                                    |                                                                                                    |                                                                                                    |                                                                                                    |                                                                                                    |
|                                                                                                    |                                                                                                    |                                                                                                    |                                                                                                    |                                                                                                    |                                                                                                    |                                                                                                    |
|                                                                                                    |                                                                                                    |                                                                                                    |                                                                                                    |                                                                                                    |                                                                                                    |                                                                                                    |
|                                                                                                    |                                                                                                    |                                                                                                    |                                                                                                    |                                                                                                    |                                                                                                    |                                                                                                    |
|                                                                                                    |                                                                                                    |                                                                                                    |                                                                                                    |                                                                                                    |                                                                                                    |                                                                                                    |
|                                                                                                    |                                                                                                    |                                                                                                    |                                                                                                    |                                                                                                    |                                                                                                    |                                                                                                    |
|                                                                                                    |                                                                                                    |                                                                                                    |                                                                                                    |                                                                                                    |                                                                                                    |                                                                                                    |
|                                                                                                    |                                                                                                    |                                                                                                    |                                                                                                    |                                                                                                    |                                                                                                    |                                                                                                    |
| 60-79% 使用容量: 2                                                                                                    |                                                                                                    |                                                                                                    |                                                                                                    |                                                                                                    |                                                                                                    | ×                                                                                                    |
| 60-79% 使用容量: 2<br>ノード名                                                                                                    | マウント ポイン                                                                                                    | クラスタ サイズ ()54                                                                                                 | ボリューム サイズ ()                                                                                                    | 使用容量 (MB)                                                                                                    | 空き容量 (MB)                                                                                                    | ×<br>使用容量 (%)                                                                                         |
| 60-79% 使用容量: 2<br>ノード名<br>ノード 1                                                                                                    | <mark>マウント ポイン</mark><br>C:\                                                                                                    | <b>ንラスタ サイズ () የイ</b><br>4096                                                                                 | ポリューム サイズ (I<br>20002                                                                                                    | 使用容量 (MB)<br>5130                                                                                                    | <u>空き容量 (MB)</u><br>14872                                                                                                    | ×<br>使用容量 (%)<br>74%—                                                                                 |
| 60-79% 使用容量: 2<br>ノード名<br>ノード 1<br>ノード 2                                                                                                    | マウント ポイン<br>C:\<br>E:\                                                                                                    | <mark>クラスタ サイズ ()パイ</mark><br>4096<br>4096                                                                    | ポリューム サイズ ()<br>20002<br>18135<br>2015                                                                                                    | 使用容量 (MB)<br>5130<br>731                                                                                                    | <u>空き容量 (MB)</u><br>14872<br>17404                                                                                                   | ×<br>使用容量 (%)<br>74%<br>95%                                                                           |
| 60-79% 使用容量: 2<br>ノード名<br>ノード 1<br>ノード 2<br>ノード 3                                                                                                    | <mark>マウント ポイン</mark><br>C:\<br>E:\<br>C:\                                                                                                    | <mark>ንラスタ サイズ ()የብ</mark><br>4096<br>4096                                                                    | ポリ <u>ューム サイズ ()</u><br>20002<br>18135<br>238415                                                                                                    | 使用容量 (MB)<br>5130<br>731<br>46838                                                                                                    | 空き容量 (MB)<br>14872<br>17404<br>191577                                                                                                | 使用容量 (%)<br>74%6<br>95%<br>80%                                                                        |
| 60-79% 使用容量: 2<br>ノード名<br>ノード 1<br>ノード 2<br>ノード 3<br>ノード 4                                                                                                    | マウント ポイン<br>C:\<br>E:\<br>C:\<br>E:\<br>E:\                                                                                                    | <mark>クラスタ サイズ () 14</mark><br>4096<br>4096<br>4096<br>4096                                                   | ポリューム サイズ ()<br>20002<br>18135<br>238415<br>58996                                                                                                    | 使用容量 (MB)<br>5130<br>731<br>46838<br>12218                                                                                                    | 空き容量 (MB)<br>14872<br>17404<br>191577<br>46778<br>4678                                                                               | 使用容量 (%) ▲<br>74% -<br>95%<br>80%<br>79%                                                              |
| 60-79% 使用容量: 2<br>ノード名<br>ノード 1<br>ノード 2<br>ノード 3<br>ノード 3<br>ノード 5<br>ノード 5                                                                                                    | マウント ポイン<br>C:\<br>E:\<br>C:\<br>E:\<br>E:\<br>D:\<br>D:\                                                                                                    | 0525 5725 5725 1014<br>4096<br>4096<br>4096<br>8192<br>4096                                                   | ポリューム サイズ 0<br>20002<br>18135<br>238415<br>58996<br>10117<br>28452                                                                                                    | 使用容量 (MB)<br>5130<br>731<br>46638<br>1499<br>5772                                                                                                    | <u>空き容量 (MB)</u><br>14872<br>17404<br>191577<br>46778<br>8618<br>23200                                                               | 使用容量 (%)<br>74%-<br>95%<br>80%<br>79%<br>85%<br>85%                                                   |
| 60-79% 使用容量: 2<br>ノード名<br>ノード 2<br>ノード 3<br>ノード 4<br>ノード 5<br>ノード 6<br>ノード 6<br>ノード 7                                                                                                    | マウント ポイン<br>C:\<br>E:\<br>C:\<br>E:\<br>D:\<br>C:\<br>C:\                                                                                                    | <b>7528 112 (1)1</b><br>4096<br>4096<br>4096<br>8192<br>4096<br>8192                                          | ポリューム サイズ (U<br>20002<br>18135<br>238415<br>58996<br>10117<br>38162<br>24447                                                                                                    | 使用容量 (MB)<br>5130<br>731<br>46638<br>12218<br>1499<br>5772<br>5772                                                                                                | 空き容量 (MB)<br>14872<br>17404<br>191577<br>46778<br>8618<br>32390<br>26720                                                             | ★<br>使用容量 (%) ▲<br>95%<br>80%<br>79%<br>85%<br>84%<br>79%                                             |
| 60-79% 使用容量: 2<br>ノード名<br>ノード 1<br>ノード 2<br>ノード 3<br>ノード 3<br>ノード 5<br>ノード 5<br>ノード 6<br>ノード 7<br>ノード 7                                                                                   | マウント ポイン<br>C:\<br>E:\<br>C:\<br>E:\<br>D:\<br>C:\<br>C:\<br>C:\<br>C:\                                                                                                    | <mark> </mark>                                                                                                | ポリューム サイズ (t)<br>20002<br>18135<br>238415<br>58896<br>10117<br>38162<br>34247<br>24247                                                                                                    | 使用容量(MB)<br>5130<br>731<br>46838<br>12218<br>1499<br>5772<br>7527<br>7345                                                                                         | 空き容量 (MB)<br>14872<br>17404<br>191577<br>46778<br>8618<br>32290<br>26720<br>26920                                                    | 使用容量(%)<br>74%<br>95%<br>80%<br>79%<br>85%<br>84%<br>78%<br>78%                                       |
| 60-79% 使用容量: 2<br>ノード名<br>ノード 1<br>ノード 2<br>ノード 3<br>ノード 3<br>ノード 4<br>ノード 5<br>ノード 6<br>ノード 7<br>ノード 8<br>ード 8                                                                           | マウント ポイン<br>C:\<br>E:\<br>C:\<br>E:\<br>D:\<br>D:\<br>C:\<br>C:\<br>C:\<br>C:\<br>C:\                                                                                                    | >>>>         >>>>>         >>>>>>>>>>>>>>>>>>>>>>>>>>>>                                                       | ポリューム サイズ (0<br>20002<br>18135<br>238415<br>58996<br>10117<br>38162<br>34247<br>34247<br>10228                                                                                                    | 使用容量 (MB)<br>5130<br>731<br>46838<br>12218<br>1499<br>5772<br>7527<br>7345<br>1726                                                                                | 空き容量 (MB)<br>14872<br>17404<br>191577<br>46778<br>8618<br>32390<br>26720<br>26902<br>26902                                           | 使用容量 (%) ▲<br>95%<br>80%<br>79%<br>85%<br>84%<br>78%<br>78%                                           |
| 60-79% 使用容量: 2<br>ノード名<br>ノード 1<br>ノード 2<br>ノード 3<br>ノード 4<br>ノード 5<br>ノード 5<br>ノード 7<br>ノード 7<br>ノード 7<br>ノード 7<br>ノード 8<br>ノード 9<br>ノード 9<br>ノード 9<br>ノード 1                             | マウント ポイン<br>C:\<br>E:\<br>C:\<br>E:\<br>D:\<br>C:\<br>C:\<br>C:\<br>C:\<br>C:\<br>C:\<br>P:\                                                                                                    | <mark> </mark>                                                                                                | ポリ <u>コーム サイズ ()</u><br>20002<br>18135<br>238415<br>58996<br>10117<br>38162<br>34247<br>34247<br>34247<br>34247                                                                                                    | 使用容量 (MB)<br>5130<br>731<br>4638<br>12218<br>1499<br>5772<br>7527<br>7525<br>7526<br>7526<br>7526<br>7527<br>7545<br>7545<br>7545<br>7545<br>7545<br>7545<br>7545 | <b>空き容量(MB)</b><br>14872<br>17404<br>191577<br>46778<br>8618<br>32390<br>26700<br>26700<br>26702<br>26902<br>26902                   | 使用容量 (%)<br>74%<br>95%<br>80%<br>85%<br>84%<br>78%<br>78%<br>78%<br>82%                               |
| 60-79%使用容量:2<br>ノード名<br>ノード1<br>ノード2<br>ノード3<br>ノード4<br>ノード5<br>ノード5<br>ノード6<br>ノード7<br>ノード7<br>ノード8<br>ノード7<br>ノード8<br>ノード7<br>ノード8<br>ノード10<br>ノード10                                    | マウント ポイン<br>C:\<br>E:\<br>C:\<br>C:\<br>C:\<br>C:\<br>C:\<br>C:\<br>C:\<br>O:\<br>O:\<br>O:\                                                                                                    | プラスタ サイズ ()14<br>4096<br>4096<br>4096<br>4096<br>4096<br>4096<br>4096<br>4096<br>4096<br>4096<br>4096<br>4096 | ポリューム サイズ ()<br>20002<br>18135<br>238415<br>38195<br>10117<br>38162<br>34247<br>34247<br>10228<br>10228<br>2021                                                                                                    | 使用容量(MB)<br>5130<br>731<br>46338<br>12218<br>1499<br>5772<br>7345<br>1746<br>5<br>1746<br>13                                                                      | <u>空き容量(MB)</u><br>14872<br>17404<br>491577<br>46778<br>8618<br>32390<br>26902<br>26902<br>26902<br>2692<br>2692<br>2692<br>2692     | 使用容量(%)<br>95%<br>80%<br>79%<br>85%<br>84%<br>78%<br>78%<br>92%<br>92%                                |
| 60-79% 使用容量: 2<br>ノード名<br>ノード 1<br>ノード 2<br>ノード 2<br>ノード 3<br>ノード 5<br>ノード 5<br>ノード 5<br>ノード 5<br>ノード 7<br>ノード 7<br>ノード 8<br>ノード 8<br>ノード 9<br>ノード 9<br>ノード 10<br>ノード 11<br>ノード 12        | マウント ポイン<br>C:\<br>E:\<br>C:\<br>C:\<br>C:\<br>C:\<br>C:\<br>C:\<br>C:\<br>C:\<br>C:\<br>C                                                                                                    | <mark> クラスタ サイズ () 14 4096 4096 4096 4096 4096 4096 4096 409</mark>                                           | ポリ <u>ーム サイズ ()</u><br>20002<br>18135<br>238415<br>58996<br>10117<br>38162<br>34247<br>34247<br>34247<br>34247<br>10228<br>10228<br>10228                                                                                                    | 使用容量(MB)<br>5130<br>731<br>46838<br>12218<br>1499<br>5727<br>7327<br>7327<br>7327<br>7327<br>7325<br>1746<br>54<br>133                                            | 空き容量 (MB)<br>14872<br>17404<br>191577<br>46778<br>82230<br>26720<br>26902<br>28902<br>8122<br>10174<br>2018<br>10174                 | 使用容量 (%) ▲<br>74%<br>95%<br>80%<br>85%<br>84%<br>78%<br>85%<br>84%<br>78%<br>82%<br>99%<br>99%<br>99% |
| 60-79%使用容量:2<br>ノード名<br>ノード1<br>ノード2<br>ノード3<br>ノード3<br>ノード4<br>ノード5<br>ノード5<br>ノード5<br>ノード6<br>ノード7<br>ノード8<br>ノード7<br>ノード8<br>ノード7<br>ノード8<br>ノード10<br>ノード10<br>ノード11<br>ノード12<br>レード12 | マウント ポイン<br>C:\<br>E:\<br>C:\<br>E:\<br>D:\<br>C:\<br>C:\<br>C:\<br>C:\<br>C:\<br>C:\<br>C:\<br>C                                                                                                    | >>>>         >>>>>         >>>>>>>>>>>>>>>>>>>>>>>>>>>>                                                       | ポリューム サイズ (0<br>20002<br>18135<br>238415<br>58996<br>10117<br>38162<br>34247<br>34247<br>10228<br>10228<br>2031<br>19069<br>9901                                                                                                    | 使用容量(MB)<br>5130<br>731<br>46338<br>12218<br>1499<br>5772<br>7325<br>7527<br>7345<br>51746<br>54<br>13<br>4974<br>4974<br>882                                     | <u>空き容量(MB)</u><br>14872<br>17404<br>491577<br>46778<br>8618<br>32390<br>26902<br>8482<br>10174<br>2018<br>14095<br>9009             | 使用容量 (%) ▲<br>95%<br>80%<br>79%<br>84%<br>78%<br>78%<br>78%<br>99%<br>99%<br>99%<br>99%               |
| 60-79% 使用容量: 2<br>ノード名<br>ノード 2<br>ノード 2<br>ノード 3<br>ノード 5<br>ノード 5<br>ノード 5<br>ノード 7<br>ノード 8<br>ノード 7<br>ノード 8<br>ノード 7<br>ノード 10<br>ノード 11<br>ノード 12<br>ノード 13<br>ノード 14               | マウント ポイン           C:\           E:\           C:\           C:\           C:\           C:\           C:\           C:\           C:\           C:\           C:\           C:\           C:\           C:\           C:\           C:\           C:\           C:\           C:\           C:\           C:\           C:\           C:\ |                                                                                                    | ポリューム サイズ ()<br>20002<br>18135<br>238415<br>58996<br>10117<br>38162<br>34247<br>34247<br>34247<br>34247<br>34247<br>34247<br>34247<br>34247<br>34247<br>34247<br>34247<br>34247<br>34247<br>34247<br>34247<br>34247<br>34247<br>34247<br>10228<br>1028<br>1028<br>1028<br>1028<br>1028<br>1028<br>102 | 使用容量(MB)<br>5130<br>731<br>46838<br>12218<br>1499<br>5772<br>7527<br>7527<br>7545<br>1746<br>574<br>13<br>4974<br>822<br>3050                                     | 空き容量 (MB)<br>14872<br>17404<br>191577<br>46778<br>8618<br>32390<br>26720<br>26902<br>8482<br>10174<br>2018<br>14095<br>9099<br>17415 | 使用容量 (%) ▲                                                                                            |

#### 詳細情報:

<u>ボリュームレポート</u> <u>ボリュームレポート - レポートの利 点</u> ボリュームレポート - レポート ビュー

## ボリュームトレンド レポート

ボリュームトレンド レポートは SRM レポートの1 つで、各ボリュームの使用データサ イズを履歴ビューに表示し、それらのボリュームの増加トレンドを予測します。この レポートに基づいて、将来必要なボリュームを予想し、準備することができます。 このレポートには、サポートされている Windows オペレーティング システムを実行す るノードの情報が表示されます。ノードごとにドリルダウンして詳細情報を表示す ることができます。

詳細情報:

<u>ボリュームトレンドレポート - レポートの利点</u> ボリュームトレンドレポート - レポート ビュー

## ボリュームトレンド レポート - レポートの利点

ボリュームトレンドレポートは、各ボリュームの現在(および過去)の使用データサ イズを分析するのに役立ちます。さらにこのレポートは、予想増加トレンドに基づ いて将来のボリュームサイズのニーズを見極める上でも役立ちます。この情報を 使用することで、将来のボリュームスペース要件を予測し、それに応じた措置を 実行して、適切な保護レベルを確保できます。

#### 詳細情報:

ボリュームトレンド レポート - レポート ビュー

## ボリュームトレンド レポート - レポート ビュー

ボリュームトレンドレポートは、各ボリュームの使用済みスペースと空きスペース容量(GB)、および将来の期間の予測トレンドをグラフ形式で表示します。このレポートでは、表示される期間の表示モード(週、月、年、すべて、指定期間)を指定できます。グラフの下部にあるスクロールバーを使用すると、表示されている期間を調節できます。また、データ線上の特定のサンプルポイントをクリックしてそのサンプルポイントの詳細を表示することもできます。このレポートには、ノードグループ、ノード名、ノード層の各フィルタが含まれます。さらに、個々のボリュームおよび予測期間でデータをフィルタできます。

このレポートを使用すると、各ボリュームの容量に関する予測トレンドを素早く確認して、将来のニーズを計画できます。各ボリュームカテゴリ(使用容量および空き容量)のデータは固有の線と色で表示され、そのボリュームカテゴリの予測データは明るい色で表示されます。

ボリュームトレンド レポートは、さらに展開してより詳細な情報を表示することがで きます。線グラフのサンプルポイントをクリックすると、その期間の詳細を表示できま す。このドリルダウン レポートには、ノード名に加えて、関連するマウント ポイント、 ボリューム サイズ、使用容量、空き容量、および使用容量(%)が表示されま す。さらに、複数のボリュームを組み合わせて、それらの累積サイズのトレンドを表 示することもできます。

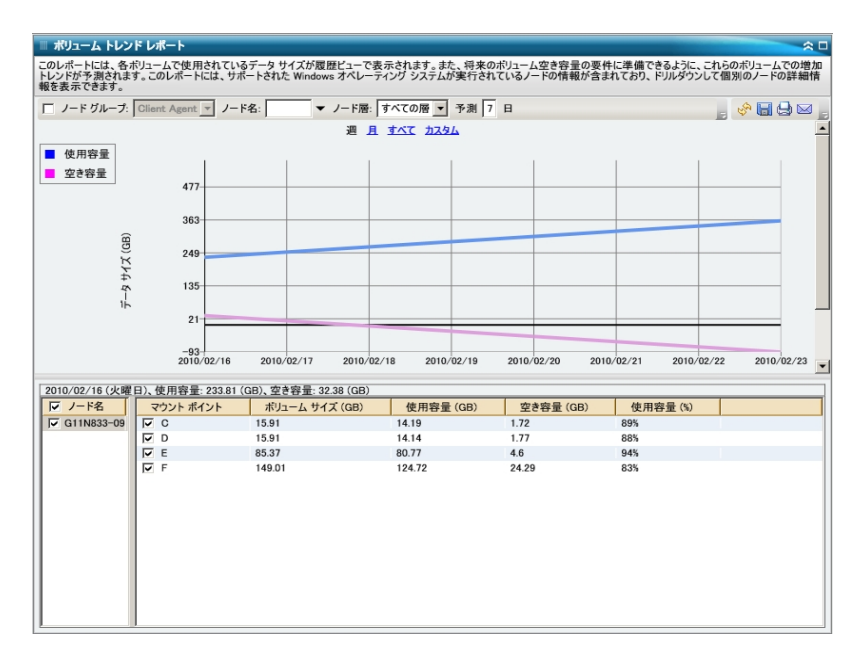

#### 詳細情報:

ボリュームトレンド レポート - レポートの利点

# 第7章: Dashboard のトラブルシューティング

問題が検出されると、Dashboardにはその問題を識別して迅速に解決するのに 役立つポップアップメッセージが表示されます。

このセクションでは、以下のDashboardの一般的な問題と、その原因および解決 策について説明します。

| 電子メール通知が送信されない                                 | 286 |
|------------------------------------------------|-----|
|                                                | 287 |
|                                                | 288 |
| コマンド ラインを使ってバックアップしたノードのデータが Dashboard に表示されない | 290 |
| Dashboard の起動時に空の画面が表示される                      | 291 |
| Dashboard の起動時に未処理例外の警告が表示される                  | 292 |
| SRM データ プローブが発生していない                           | 293 |
| SRM データ プローブのパフォーマンスに問題 がある                    | 294 |
|                                                | 295 |

## 電子メール通知が送信されない

スケジュールされた電子メール通知が送信されていない場合、以下のトラブル シューティングの手順に従います。

- Arcserve Backup サービスが実行されていることを確認し、必要に応じて再起動します。Arcserve Backup サービスの詳細については、「<u>管理者ガイド</u>」を参照してください。
- 2. 適切な Dashboard 電子メール通知の設定が適用されていることを確認します。 詳細については、「電子メールレポートの設定」を参照してください。
- 3. 電子メールスケジュールのログメッセージを確認します。
  - a. グローバルオプション ツールバーの 電子 メールのスケジュール]アイコンをク リックし、スケジュール マネージャのダイアログ ボックスを開きます。
  - b. このダイアログ ボックスで [ログ メッセージ]ボタンをクリックして [ログ メッセージ]ウィンドウを開き、スケジュールの実行に関するログ メッセージを確認します。
    - ログにより、電子メールサーバがアクセス可能でないことが示されている場合は、マシンに pingを実行して接続の確立を試行します。それでもマシンにアクセスできない場合は、オンラインでテクニカルサポートを得るために Arcserve サポートまでご連絡ください。
    - 電子メールの設定が正しくないことをログが示している場合は、適切な Alert マネージャ通知設定が適用されていることを確認します。
       Alert マネージャの詳細については、「<u>管理者ガイド</u>」を参照してください。

## Dashboard にデータが表示されない

Arcserve Backup Dashboard にデータが表示されない場合、以下のトラブルシューティングの手順に従います。

**注**: Dashboard では、r16.5 以降の Arcserve Backup エージェント がインストールされているノードに関してのみモニタおよびレポートが可能です。

- 1. Dashboard に対するデータが収集されていることを確認します。
  - SRM タイプのレポートの場合、各ノードを参照して展開し、データを収集するために SRM プローブを実行します。

[SRM プロービング]ダイアログ ボックスを開いて 合 すぐプローブ実行]ボタン をクリックし、手動で SRM プローブを開始できます。または、次の自動プロー ブが開始される午後2時まで待ちます。

- バックアップ環境タイプのレポートの場合、Arcserve Backup r18 エージェントのバックアップを実行します。
- Arcserve Backup サービスが実行されていることを確認し、必要に応じて再起動します。Arcserve Backup サービスの詳細については、「<u>管理者ガイド</u>」を参照してください。
- 3. レポートを更新します。
- 4. 問題が解決しない場合は、

Arcserve.CommunicationFoundation.WindowsServices.exe ファイルにアクセスし、対応する CACF.svclog 情報を拡張します。

この環境設定ファイルは、以下のディレクトリにあります。

X:\Program Files\Arcserve\Arcerve Backup

a. 環境設定ファイルで以下の文字列を確認します。

source name="CA.Arcserve.CommunicationFoundation.Trace"

- b. 値を "Information" (デフォルト値)から "Verbose" に変更し、より詳細の情報が出 カファイルに含まれるようにします。これは Arcserve による問題のトラブルシューティ ングに役立ちます。
- c. Arcserve Backup サービスを再起動します。
- d. Dashboard レポートを更新します。
- e. 以下のディレクトリにある CACF.svclog ファイルを確認します。 X:\Program Files\CA\ARCServe Backup\LOG
- f. CACF.svclog ファイルを Arcserve テクニカル サポートに調査のために送信します。

オンラインのテクニカルサポートが必要な場合、またはサポートの所在地、主な受付時間、電話番号を確認するには、Arcserve サポートにお問い合わせください。

## 以前の Arcserve Backup データベースをリストアした 後、Dashboard にデータが表示されない

以前の Arcserve Backup データベースをリストアした後、Arcserve Backup Dashboard にデータが表示されない場合、以下のトラブルシューティング手順を実 行します。

- 1. Arcserve Backup データベースをリストアしていない場合は、この問題を避けるため に以下のように 現在のArcserve ドメインメンバシップを残しておく]オプションを指 定していることを確認してください。
  - a. リストア マネージャから、リストアする Arcserve Backup データベースを選択します。
  - b. 右 クリックして、ポップアップ メニューから [エージェント オプション]を選択しま す。

[エージェント リストア オプション]ダイアログ ボックスが開きます。

- c. 右 クリックして、ポップアップ メニューから エージェント オプション]を選択しま す。
- d. 『リストアオプション』タブで、 睨在の Arcserve データベースを元の場所として使用する]を選択し、さらに関連する 睨在の Arcserve ドメインメンバシップを残しておく]オプションを選択します。

 Arcserve Backup データベースをすでにリストアしている場合(および 閉在の Arcserve ドメインメンバシップを残しておく]オプションが選択されていない場合)、 以下のようにサーバ環境設定ウィザードを使って、Arcserve Backup データベース 認証情報を入力する必要があります。
- a. 新しいプライマリサーバ上のArcserve Backup マネージャを閉じます。
- b. サーバ環境設定ウィザードを起動し、データベースの選択]オプションを選択します。
- c. [SQL データベース システム アカウント] 画 面 が表 示 されるまで、表 示 される 画 面 に必 要 な情 報 を入 力します。「DB の上 書 き」を警告 するメッセージが 表 示 される場 合 は、 [DK] をクリックします。
- d. 以前のデータを残すには、 既存の "ARCSERVE\_DB" インスタンスを上書きします。]のチェック マークをオフにし、 次へ]をクリックします。
- e. [サーバ環境設定ウィザード]が更新を完了したら、院了]をクリックしま す。
- f. サーバ環境設定 ウィザードを閉じ、Arcserve Backup マネージャを開いて Dashboard を起動します。

# コマンド ラインを使ってバックアップしたノードのデータが Dashboard に表示されない

コマンド ライン(ca\_backup)を使ってバックアップしたノードのデータが Arcserve Backup Dashboard に表示されない場合、以下のトラブルシューティング手順を実 行します。

- 1. Windows システム オブジェクトを右 クリックし、ポップアップ メニューから マシン/オブ ジェクトの追加]を選択してバックアップ マネージャ GUI に同じノードを追加しま す。
- 2. 管理者、またはそれと同等のユーザの認証情報を指定して、ソースディレクトリ ツリーでノードを展開します。

これで、Dashboard レポートにノードのデータが表示されるようになります。

## Dashboard の起動時に空の画面が表示される

この問題が発生した場合、Arcserve Backup のインストール後にマシンを再起動していない可能性があります。Dashboardに空の画面が表示された場合は、以下の手順に従ってトラブルシューティングを実行してください。

- 1. マシンを再起動します。
- 問題が解決しない場合は、Arcserve <u>サポート</u>にアクセスして、オンラインのテクニカ ルサポートを得るか、またはサポートの所在地、主な受付時間、電話番号をご 確認ください。

# Dashboard の起動時に未処理例外の警告が表示される

この問題が発生した場合、Arcserve Backup のインストール後にマシンを再起動していない可能性があります。Dashboard に警告画面が表示された場合は、以下の手順に従ってトラブルシューティングを実行してください。

| 🎆 未処理例外が発生しました                                                                                                    |                                                    | _ 🗆 🗙   |  |
|----------------------------------------------------------------------------------------------------|----------------------------------------------------|---------|--|
| Dashboard で未処理例外)<br>[続行] クリックすると Dashb<br>このエラーを無視して処理の<br>[中止] をクリックすると Dash                                                                           | が発生しました。<br>oard は<br>続行を試みます。<br>iboard はすぐにシャットグ | ダウンします。 |  |
| メソッドが見つかりません。<br>'Systen.Windows.Threading.DispatcherOperation<br>System.Windows.Threading.DispatcherBeginInvoke<br>(System.Delegates,System.Object[])'. |                                                    |         |  |
|                                                                                                    | 続行                                                 | 中止      |  |

- 1. マシンを再起動します。
- 問題が解決しない場合は、Arcserve <u>サポート</u>にアクセスして、オンラインのテクニカ ルサポートを得るか、またはサポートの所在地、主な受付時間、電話番号をご 確認ください。

### SRM データプローブが発生していない

SRM データ プローブが発生していない場合、以下のトラブルシューティングの手順に従います。

- [SRM プロービング] ダイアログ ボックスを開き、 合 すぐプローブ実 行 ]ボタンをクリックして SRM プローブを手 動 で開 始します。
- 2. レポートを更新します。
- 3. AglfProb.exe.log ファイルで詳細を確認します。AglfProb.exe.log ファイルは、以下 のディレクトリにあります。

X:\Program Files\CA\ARCServe Backup\LOG

- 4. AglfProb.exe.log で以下の状況を確認します。
  - a. ノードが良好なノード名として表示されているかどうかを確認します。これ は、Arcserve Backup がこのノードの存在を認識しているかどうかを示しま す。
  - b. Arcserve Backup が、ノードにアクセスするためのユーザログイン認証情報を データベースに持っているかどうかを確認します。

このノードに関するユーザ情報がデータベースに存在しないことがログによっ て示された場合、バックアップマネージャにアクセスし、ノード名を参照およ び展開して、適切なセキュリティ認証情報(ユーザ名とパスワード)を提供 します。

- c. Arcserve Backup がノードに接続できなかったかどうかを確認します。ノードへの接続に失敗したことをログが示していた場合、ノードに ping を実行して接続の確立を試行します。これにより、ノード上のクライアント エージェントが動作しているかどうかを確認します。
- 5. 問題が解決しない場合は、AglfProb.exe.log ファイルを Arcserve テクニカル サポートに調査のために送信してください。

オンラインのテクニカルサポートが必要な場合、またはサポートの所在地、主な受付時間、電話番号を確認するには、Arcserve サポートにお問い合わせください。

### SRM データ プローブのパフォーマンスに問題がある

SRM プローブのパフォーマンスにおいて、時間がかかり過ぎているまたは過剰なシス テムリソースが使われているなどの問題がある場合は、同時接続(並列スレッド) の数を設定して、このパフォーマンスを改善します。SRM データ収集プロセスのパ フォーマンスを変更するには、新しいレジストリキーを追加して、該当する並列ス レッドの値をニーズにあわせて変更します。

### SRM プローブスレッド数をレジストリエディタで設定する方法

- 1. のレジストリエディタを開きます。
- 2. レジストリエディタのツリーで、以下のノードまで展開します。

HKEY\_LOCAL\_MACHINE\SOFTWARE\ComputerAssociates\CA ARCServe Backup\Base\Task\Common

- 3. 新規キーを追加し(まだ存在していない場合)、「SRMReportTime」と名前を付け ます。
- 4. 新しい DWORD 値を追加して「ThreadCount」という名前を付けます。
- 5. Thread Count オプションをダブルクリックして DWORD 値の編集]ダイアログボックス を開きます。このダイアログボックスで DWORD 設定を変更します。

Arcserve Backup では、新規キーを追加しない限り、デフォルトでこの SRM データ 収集の値が 16 スレッドに設定されています。設定可能な最小値は 1(1つのス レッドを使用して SRM データを収集)、最大値は 32 です。 32 より大きい数値を 入力した場合は無視され、最大値である 32 並列スレッドが適用されます。

- 並列スレッドの数を増やした場合、SRM プローブにかかる全体の時間は短縮されますが、システムリソースに対する影響は大きくなります。
- 並列スレッドの数を減らした場合、バックアップサーバに対する影響は軽減 されますが、SRM プローブにかかる全体の時間は長くなります。
- SRM プローブのスレッド数 (Thread Count) オプションの設定が完了したら、レジスト リエディタを閉じて Arcserve Backup サーバ上でデータベースエンジンサービスを再 起動します。

# SRM プローブの画面に「サービスの準備ができていま せん」というメッセージが表示される

この問題は、SRM プローブユーティリティが SRM 関連情報をノードから収集できな いために発生します。問題の原因となっているノードを特定するには、 AglfProb.exe.log ファイルで詳細を確認します。AglfProb.exe.log ファイルは、以下 のディレクトリにあります。

X:\Program Files\CA\ARCServe Backup\LOG

ログファイルで、「Receive xml size tli header failed, error number=183」というエント リがノードに記録されている場合は、以下の手順に従ってトラブルシューティングを 実行してください。

- 1. データベース エンジン サービスを再起動して SRM プローブを再度実行します。
- 問題が解決しない場合は、Arcserve <u>サポート</u>にアクセスして、オンラインのテクニカ ルサポートを得るか、またはサポートの所在地、主な受付時間、電話番号をご 確認ください。

# 第8章: Global Dashboard のトラブルシューティング

問題が検出されると、その問題の確認および解決に役立つメッセージが Global Dashboard によって生成されます。これらのメッセージは Global Dashboard アクティビティログに含まれています。

Global Dashboard アクティビティ ログには 2 つの種 類 があります。 セントラル プライマ リサーバ アクティビティ ログには、 セントラル サイト でのデータ受 信 時 に発 生したエ ラーが表 示 されます。 ブランチ プライマリ サーバ アクティビティ ログには、 ブランチ サ イト でのデータ送 信 時 に発 生したエラーが表 示 されます。

- セントラルプライマリサーバアクティビティログを表示するには、セントラルマネージャにアクセスし、 [ログメッセージ]をクリックして、対応するセントラルサイトのメッセージを表示します。
- ブランチ プライマリ サーバ アクティビティ ログを表示 するには、ブランチ マネージャにアクセスし、 はらに表示 〕をクリックして「アラート およびエラー メッセージ 〕 ウィンド ウを開き、対応 するブランチ サイトのメッセージを表示します。

また、対処しようとする方法が正しくない場合、Global Dashboard は通常、問題の特定や迅速な解決に役立つポップアップメッセージを表示します。

このセクションでは、以下の Global Dashboard の一般的な問題と、その原因および解決策について説明します。

| 「システムのメモリ不足例外」というエラーが発生した                 | 298 |
|-------------------------------------------|-----|
| 「ブランチ サイトのデータベース スキーマが壊れています」というエラーが発生した. | 299 |
| 「セントラル プライマリサーバはビジーです」というエラーが発生した         | 300 |
| <u>フルデータ同期中の一般エラー</u>                     | 301 |
| 「データ同期サービスの開始に失敗しました。」エラーが発生しました。         |     |
| 「ブランチ名はすでに存在しています」というエラーが発生した             | 303 |
| <u>「サービス通信失敗」が発生した</u>                    | 304 |
| 「セントラルサイト接続失敗」が発生した                       | 305 |
| <u>ASDB 接続失敗</u>                          | 306 |
| 十分なディスク空き容量がないために同期が失敗する                  | 307 |

# 「システムのメモリ不足例外」というエラーが発生した

ブランチ マネージャ] UI で、ログ内 に次 のメッセージが表 示される: System.OutOfMemoryException

### 原因

増分 データ同期中に、ブランチ サイトからセントラル サイトに大量の同期用レコードが送信された。 ブランチ プライマリ サーバ上 のシステム メモリが不足している場合に、このエラーが発生する可能性があります。

- セントラルサイトで、Arcserve Backupのホームディレクトリにアクセスし、
  GlobalDashboard フォルダ内のCentralConfig.xml ファイルを開きます。
- 「<MaxTransactEveryTime>800</MaxTransactEveryTime>」パラメータを見つけ、トランザクションの値を800(デフォルト)から、低い値(400など)に減らします。
- 変更を保存し、セントラルサイトで Arcserve Central Remoting Server サービス を再起動します。

# 「ブランチ サイト のデータベース スキーマが壊れていま す」というエラーが発生した

「ブランチマネージャ] UI で、以下のメッセージが表示される。

このブランチ プライマリサーバ用のデータベーススキーマは壊れているため、フル データ同期を実行する必要があります。 今すぐフルデータ同期を実行しますか?」

### 原因

ブランチ サイト上 で Arcserve Backup データベースを初期化、リストア、または変更した。

- 【はい】をクリックして、フルデータ同期を実行し、セントラルプライマリサーバの 詳細を指定します。
- 問題が解決されない場合は、ブランチサイトから Global Dashboard を一度アンインストールして、再インストールしてください。

## 「セントラル プライマリ サーバはビジーです」というエラー が発生した

ブランチ サイトからセントラル サイト へのフル データ同 期 の際 に、以下 の警告メッ セージが表示される。

「セントラルプライマリサーバはビジーです。 再度登録を試行する場合は 再試行]、インストール処理をキャンセルする場合は [キャンセル]をクリックしてください」

### 原因

セントラルプライマリサーバは、現在、このブランチサイトからの接続を受け入れられません。これが発生する原因として、以下の状況が考えられます。

- セントラルプライマリサーバ上のリソース(CPU、メモリなど)が不十分である。
- セントラルマネージャで最大同時接続数パラメータに指定した値が小さすぎる。
- セントラルサイトの SQL Server でデッドロック状態が発生している。

- 数分間待ってから、 再試行 ]をクリックします。
- 問題が解決されない場合は、セントラルサイトで最大同時接続数の値を大きいものに変更してから、ブランチサイトの警告メッセージで 再試行 ]をクリックしてください。最大同時接続の設定の詳細については、「セントラルマネージャについて」を参照してください。

### フルデータ同期中の一般エラー

ブランチ サイトからセントラル サイトへのフル データ同 期の際に、以下のエラーメッ セージが表示されます。

「一般エラーです。セントラル管理者にお問い合わせください」

#### 原因

フルデータ同期の処理時に、セントラルサイトで SQL Server サービスが実行されていない。

#### アクション

セントラルサイトで SQL Server サービスおよびすべての Arcserve Backup サービスが 実行されていることを確認してから、再度ブランチサイトからフルデータ同期の実 行を試みてください。

# 「データ同期サービスの開始に失敗しました。」エラーが発生しました。

[ブランチマネージャ] UI で、以下の警告メッセージが表示される。

「データ同期サービスの開始に失敗しました。」

### 原因

ブランチ サイトに対応するセントラルプライマリサーバより新しいバージョンの Arcserve Backup が存在するか、セントラルプライマリサーバがオンラインではありま せん。

- セントラル プライマリ サーバがオンラインであることを確認します。
- 「Arcserve Dashboard Sync Service」のステータスが「無効」になっていないことを 確認します。「無効」になっている場合、ブランチサイト上でステータスを「自動」に変更し、フルデータ同期を実行します。
- セントラルプライマリサーバの Arcserve Backup のバージョンがブランチプライマリ サーバと同じか、ブランチプライマリサーバより新しいことを確認します。
- 問題が解決されない場合は、ブランチサイトから Global Dashboard を一度アンインストールして、再インストールしてください。

# 「ブランチ名はすでに存在しています」というエラーが発生した

ブランチ サイトからセントラル サイト へのフル データ同 期 の際 に、以下 の警告メッ セージが表示される。

「ブランチ名 & ブランチ名>]は、すでにセントラル プライマリサーバに存在します。 代わりのブランチ名として[<ブランチ名>\_1]を使用することができます。この新しいブ ランチ名で続行してもよろしいですか?」

#### 原因

- 誤って重複するブランチサイト名を割り当てた。
- ブランチ サイトから Global Dashboard の再インストールを実行した後、古いセントラル サイトにフル データ同期を試みた。

- 重複するブランチ サイト名の代わりに別の名前を割り当てます。
- セントラルサイトで セントラルマネージャ] UI を開き、以前に登録された重複 するブランチサイト名を削除します。ブランチ名の削除の詳細については、「セ ントラルマネージャについて」を参照してください。
- ブランチ サイトで、警告メッセージの [いいえ]をクリックし、 ブランチ マネージャ] UIの 同期]ボタンをクリックして、フルデータ同期を手動で再度開始します。詳細については、「手動によるデータの同期」を参照してください。

# 「サービス通信失敗」が発生した

Global Dashboard を起動すると、以下のエラーメッセージが表示される。

「Arcserve Backup サーバとの通信は確立できましたが、Arcserve Communication Foundation (Global) サービスとの通信ができません。Arcserve Communication Foundation (Global) サービスが起動しており、実行中であることを確認してください」

### 原因

- セントラルサイトで Arcserve Communication Foundation (Global) サービスが実行されていない
- セントラルサイトで SQL Server サービスが実行されていない。
- リモートの Arcserve Backup マネージャを介してセントラルプライマリサーバに接続しようとしていて、ネットワーク接続に問題が発生している。

- すべてのサービスが実行されていることを確認します。
- セントラルプライマリサーバとリモートのArcserve Backup マネージャ間に有効な ネットワーク接続があることを確認します。

## 「セントラルサイト接続失敗」が発生した

データ同期の試行中に、以下のメッセージが表示される。

「接続されたパーティがー 定の時間が経過しても正しく応答しなかったため接続 試行が失敗したか、接続されたホストが応答に失敗したため確立された接続に エラーが発生しました」

### 原因

セントラルサイトからのネットワーク接続が切断されている。

- セントラルサイトのネットワーク接続が正しいことを確認します。切断された ネットワーク接続が検出され修復されると、Global Dashboard は自動的に復 旧を試み、ただちに増分データ同期を実行します。
- 問題が解決しない場合は、セントラルサイト管理者にネットワーク問題を解決するよう通知してください。

## ASDB 接続失敗

レポートを開こうとすると、以下のエラーメッセージが表示されるが、SQL サービスは 実行中で、Arcserve Backup データベース(ASDB) もオンラインである。

「ASDB データベースに接続できません。SQL SERVICE が実行中であり、ASDB データ ベースがオンラインであることを確認してください」

### 原因

Microsoft SQL Server がキャッシュされたクエリプランを再利用しようとしているが、 クエリプランが不適切である。

#### アクション

セントラルデータベースマシン上で、SQL Server Management Studio を開いて、以下のコマンドを実行します。

dbcc freeproccache

### 十分なディスク空き容量がないために同期が失敗す る

Windows プラットフォームで有効

### 現象

セントラル プライマリ サーバのブランチ プライマリ サーバとの同 期 処 理 が失 敗しま す。Arcserve Backup には、ブランチ環 境 設 定 ファイルが破 損しており、ブランチ プ ライマリ サーバを再 インストールするというメッセージが表 示 されます。

#### 解決策

セントラルプライマリサーバに十分なディスク空き容量がない場合、セントラルプラ イマリサーバのブランチ プライマリサーバとの同期処理が失敗します。 ディスク空き 容量が不足すると、Arcserve Backupでは、セントラルプライマリサーバおよびブラ ンチプライマリサーバの環境設定ファイルを保存できなくなります。

この問題を解決するには、セントラルプライマリサーバ上のディスク領域を解放してから、サーバ環境設定ウィザードを使用して Dashboard を設定します。解決方法は以下のとおりです。

1. Arcserve Backup セントラル プライマリサーバにログインし、以下の環境設定ファイルを削除します。

\$ARCSERVE\_HOME\GlobalDashboard\Config.xml

2. Windows サーバマネージャ (Windows Server 2008)を開きます。

以下のサービスを停止します。

Arcserve Dashboard Sync Service

- 3. セントラルプライマリサーバから不要なファイルを削除して、ディスク領域を解放し ます。
- スタート]- 「すべてのプログラム]- [Arcserve]- [Arcserve Backup]をクリックして Arcserve Backup サーバ環境設定ウィザードを起動し、「サーバ環境設定ウィザー ド]をクリックします。

 「オプションの選択」ダイアログボックスで、「Global Dashboard の設定」をクリック し、 欧へ]をクリックします。

注:サーバ環境設定ウィザードを起動できない場合は、 [スタート]- すべてのプロ グラム]- [Arcserve]- [Arcserve Backup]をクリックしてブランチ マネージャを開き、 [ブランチ マネージャ]をクリックします。

設定するプライマリサーバの種類の選択」ダイアログボックスが開きます。

5. セントラルプライマリサーバとして設定する]をクリックし、 欧へ]をクリックします。 プロンプトに従い、必要なフィールドを入力して環境設定を完了します。 6. (オプション) 設定が完了したら、Windows サーバマネージャ(Windows Server 2008)を開き、Arcserve Dashboard 同期サービスが実行されていることを確認します。

これで、セントラル プライマリサーバのブランチ プライマリサーバとの同期が正常に実行できるようになります。

# 第9章:用語集

このセクションには、以下のトピックが含まれます。

| <u>ブランチ プライマリサーバ</u>  |  |
|-----------------------|--|
| <u>ブランチ ビュー</u>       |  |
| セントラル プライマリサーバ        |  |
| Dashboard             |  |
| <u>Dashboard グループ</u> |  |
| <u>デー</u> タ同 <u>期</u> |  |
| Global Dashboard      |  |
| <u>グローバルビュー</u>       |  |
| <u>ノード層</u>           |  |
| <u>SRM プローブ</u>       |  |

# ブランチ プライマリ サーバ

ダッシュボード関連情報を、指定のセントラルプライマリサーバに対して同期および転送するサーバです。

# ブランチ ビュー

ローカル サーバのダッシュボード 関連情報のみが表示され、ほかのブランチサイトの詳細 やグローバル ダッシュボード オプションは表示されません。

## セントラル プライマリ サーバ

関連付けられているブランチプライマリサーバから受信した同期済みの Dashboard 関連情報を保存するための中心的なインターフェースです。

### **Dashboard**

バックアップ インフラストラクチャおよびストレージ リソース管 理(SRM) 環境のスナッ プショット 概要を提供するユーザ インターフェース ツールです。

### Dashboard グループ

1つ以上のDashboardレポートをまとめたものです。

## データ同期

ブランチ サイトのデータベースからセントラル サイトのデータベースにダッシュボード関連情報を送信する処理で、これにより、登録済みの各ブランチ データベースと同じ情報がセントラルデータベースに格納(およびレポート)されます。

### **Global Dashboard**

メイン オフィスおよびリモート オフィスにある複数の Arcserve Backup プライマリサー バのダッシュボード情報を、一元化された場所から1つのスナップショット概要として提供するユーザインターフェースツールです。

# グローバルビュー

ローカル サーバ、および任意またはすべてのブランチ サイトのダッシュボード 関連情報が表示されます。

### ノード層

モニタされているノードについて表示された情報をフィルタするための優先度レベルカテゴリ(高、中、低)を指定します。

# SRM プローブ

データ収集ユーティリティで、起動すると、ストレージ環境内のすべてのマシンにプローブまたは通信して、SRM形式のレポート用のSRM関係のデータを収集します。